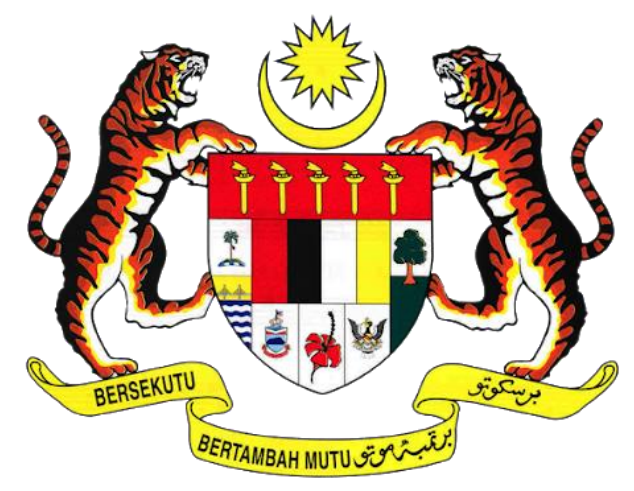

# KEMENTERIAN PENGANGKUTAN MALAYSIA

# COMMERCIAL VEHICLE LICENSING SYSTEM (iSPKP)

# iSPKP SYSTEM USER MANUAL (FRONT-END)

# TERMINAL/DEPOT/AGENT TICKET & ONLINE AGENT TICKET MANAGEMENT MODULE

| AGENCY NAME      | • | Agensi Pengangkutan Awam Darat (APAD) |
|------------------|---|---------------------------------------|
| MINISTRY         | • | Ministry of Transport Malaysia        |
| DOCUMENT DATE    | : | 14 <sup>th</sup> February 2024        |
| DOCUMENT VERSION | : | 1.0                                   |

#### COPYRIGHT AND CONFIDENTIALITY STATEMENT

The copyright of this document, which may contain proprietary information, is the property of the Government of Malaysia. The document shall not be disclosed, copied, transmitted, or stored in an electronic retrieval system, or published in any form, either wholly or in part without prior written consent.

The document shall be held in safe custody and treated in confidence.

Copyright @ 2021 MOT, All Rights Reserved.

#### i. Document Description

- The User Manual shall provide step-by-step instructions to the User with regards to the Terminal/Depot/Agent Ticket & Online Agent Ticket Management module.
- This User Manual will be used by the User which provides details on the activities and steps for the various sub-Modules related to the Terminal/Depot/Agent Ticket & Online Agent Ticket Management Module in the iSPKP system.

#### ii. Document Control

 This section will highlight the User Manual Version No / Date / Summary of Changes / Author as and when changes are made, and the latest version is fit for release as determined by the relevant agency personnel.

#### Important Note:

- All changes shall be tracked and stored in iSPKP Project Repository after the necessary signoff has been obtained as per the format below:

| Version No. Date |            | Summary of Changes | Author               |
|------------------|------------|--------------------|----------------------|
| 0.1              | 05/12/2023 | First draft        | Norehan Bt<br>Zahidi |
| 1.0              | 14/02/2024 | Final Draft        | Norehan Bt<br>Zahidi |

#### iii. Table of Content

| COP         | YRIGHT AND CONFIDENTIALITY STATEMENT                                      | 2            |
|-------------|---------------------------------------------------------------------------|--------------|
| i.          | Document Description                                                      | 3            |
| ii.         | Document Control                                                          | 3            |
| iii.        | Table of Content                                                          | 4            |
| iv.         | List of Figures                                                           | 6            |
| ۷.          | List of Tables                                                            | . 12         |
| vi.         | List of Appendices                                                        | . 13         |
| 1.          | INTRODUCTION                                                              | . 14         |
| 1.1         | Purpose and Scope                                                         | . 14         |
| 1.2         | Document Organization                                                     | . 14         |
| 1.3         | Helpdesk Contact Information                                              | . 15         |
| 1.4         | List of References                                                        | . 15         |
| 1.5         | Definition And Acronyms                                                   | . 17         |
| 1.6         | Definition of Terms                                                       | . 18         |
| 1.7         | System Overview                                                           | . 20         |
| 1.8         | Glossary                                                                  | . 20         |
| 1.9         | Important Reminders                                                       | . 20         |
| 2.          | MODULE OVERVIEW                                                           | . 22         |
| 2.1         | Purpose                                                                   | . 22         |
| 2.2         | Module Description                                                        | . 22         |
| 3.          | MODULE FUNCTIONALITY DESCRIPTION                                          | . 25         |
| 3.1<br>Func | Terminal/Depot/Agent Ticket & Online Agent Ticket Management<br>tionality | . 25         |
| 3.2         | User Types and Roles                                                      | . 26         |
| 3.3         | Work Process Flow                                                         | . 27         |
| 4.          | USER MANUAL                                                               | . 28         |
| 4.1<br>4.1. | New Application                                                           | . 28<br>. 29 |
| 4.1.        | 2 Depot                                                                   | . 41         |
| 4.1.        | 3 Agent Ticket                                                            | . 51         |
| 4.1.        | 4 Online Agent Ticket                                                     | . 60         |
| 4.2         | Renew Application                                                         | . 69         |

| 4.2.1 Terminal                                                                   |     |
|----------------------------------------------------------------------------------|-----|
| 4.2.2 Depot                                                                      |     |
| 4.2.3 Agent Ticket                                                               |     |
| 4.2.4 Online Agent Ticket                                                        |     |
| <ul><li>4.3 Cancel Application</li><li>4.3.1 Terminal</li></ul>                  |     |
| 4.3.2 Depot                                                                      |     |
| 4.3.3 Agent Ticket                                                               |     |
| 4.3.4 Online Agent Ticket                                                        |     |
| <ul><li>4.4 Variation of Licensing</li><li>4.4.1 Variation for Company</li></ul> |     |
| 4.4.2 Variation for Terminal                                                     |     |
| 4.4.3 Variation for Depot                                                        |     |
| 4.5 Variation Change of Grade                                                    |     |
| 5. ERROR HANDLING                                                                | 204 |
| 5.1 General Errors                                                               |     |
| 5.2 Specific Errors                                                              |     |
| 5.3 Helpdesk Contact Information                                                 |     |

# iv. List of Figures

| Figure 1: High Level Terminal/Depot/Agent Ticket & Online Agent Ticket     |      |
|----------------------------------------------------------------------------|------|
| Management Module                                                          | . 22 |
| Figure 2: New Application Process Flow                                     | . 28 |
| Figure 3: Landing Page - Terminal / Depot / Ticket Agent Licensing Module  | . 29 |
| Figure 4: New Application Sub-Module                                       | . 30 |
| Figure 5: Application Type - Select License Type                           | . 30 |
| Figure 6: Application Details                                              | . 31 |
| Figure 7: Terminal Detail                                                  | . 32 |
| Figure 8: Grading Passengers Facilities                                    | . 33 |
| Figure 9: Facilities for Bus Operators and Safety Operations               | . 34 |
| Figure 10: Terminal Category                                               | . 35 |
| Figure 11: Requirement Document                                            | . 36 |
| Figure 12: Review Application                                              | . 37 |
| Figure 13: Integration Verification                                        | . 38 |
| Figure 14: Declaration                                                     | . 39 |
| Figure 15: Landing Page - Terminal / Depot / Ticket Agent Licensing Module | . 41 |
| Figure 16: New Application Sub-Module                                      | . 42 |
| Figure 17: Application Type - Select License Type                          | . 42 |
| Figure 18: Application Details - Policy Check                              | . 43 |
| Figure 19: Depot Details                                                   | . 44 |
| Figure 20: Terminal Depot Facilities                                       | . 45 |
| Figure 21: Requirement Document                                            | . 46 |
| Figure 22: Review Application                                              | . 47 |
| Figure 23: Integration Verification                                        | . 48 |
| Figure 24: Declaration                                                     | . 49 |
| Figure 25: Landing Page - Terminal / Depot / Ticket Agent Licensing Module | . 51 |
| Figure 26: New Application Sub-Module                                      | . 52 |
| Figure 27: Application Type - Select License Type                          | . 52 |
| Figure 28: Application Details - Policy Check                              | 53   |
| Figure 29: Ticket Agent Detail                                             | 54   |
|                                                                            |      |

| Figure | 30: | Requirement Document                                            | 55 |
|--------|-----|-----------------------------------------------------------------|----|
| Figure | 31: | Review Application                                              | 56 |
| Figure | 32: | Integration Verification                                        | 57 |
| Figure | 33: | Declaration                                                     | 58 |
| Figure | 34: | Landing Page - Terminal / Depot / Ticket Agent Licensing Module | 60 |
| Figure | 35: | New Application Sub-Module                                      | 61 |
| Figure | 36: | Application Type - Select License Type                          | 61 |
| Figure | 37: | Application Details - Policy Check                              | 62 |
| Figure | 38: | Platform Selling Ticket Information                             | 63 |
| Figure | 39: | Requirement Document                                            | 64 |
| Figure | 40: | Review Application                                              | 65 |
| Figure | 41: | Integration Verification                                        | 66 |
| Figure | 42: | Declaration                                                     | 67 |
| Figure | 43: | Renew Application Process Flow                                  | 69 |
| Figure | 44: | Landing Page - Terminal / Depot / Ticket Agent Licensing Module | 69 |
| Figure | 45: | Renew Application Sub-Module                                    | 70 |
| Figure | 46: | Select License to Renew                                         | 71 |
| Figure | 47: | Requirement Document                                            | 72 |
| Figure | 48: | Review Application                                              | 73 |
| Figure | 49: | Integration Verification                                        | 74 |
| Figure | 50: | Declaration                                                     | 75 |
| Figure | 51: | Landing Page - Terminal / Depot / Ticket Agent Licensing Module | 76 |
| Figure | 52: | Renew Application Sub-Module                                    | 77 |
| Figure | 53: | Select License to Renew                                         | 78 |
| Figure | 54: | Requirement Document                                            | 79 |
| Figure | 55: | Review Application                                              | 80 |
| Figure | 56: | Integration Verification                                        | 81 |
| Figure | 57: | Declaration                                                     | 82 |
| Figure | 58: | Landing Page - Terminal / Depot / Ticket Agent Licensing Module | 83 |
| Figure | 59: | Renew Application Sub-Module                                    | 84 |
| Figure | 60: | Select License to Renew                                         | 85 |
| Figure | 61: | Requirement Document                                            | 86 |

| Figure 62:               | Review Application 8                                                                                | 37             |
|--------------------------|----------------------------------------------------------------------------------------------------|----------------|
| Figure 63:               | Integration Verification 8                                                                          | 38             |
| Figure 64:               | Declaration 8                                                                                       | 39             |
| Figure 65:               | Landing Page - Terminal / Depot / Ticket Agent Licensing Module 9                                   | <del>)</del> 0 |
| Figure 66:               | Renew Application Sub-Module                                                                        | <del>)</del> 1 |
| Figure 67:               | Select License to Renew                                                                             | <del>)</del> 2 |
| Figure 68:               | Requirement Document                                                                                | <del>)</del> 3 |
| Figure 69:               | Review Application                                                                                  | <del>)</del> 4 |
| Figure 70:               | Integration Verification                                                                            | <del>)</del> 5 |
| Figure 71:               | Declaration                                                                                         | <del>)</del> 6 |
| Figure 72:               | Cancel Application Process Flow                                                                     | <del>9</del> 8 |
| Figure 73:               | Landing Page - Terminal / Depot / Ticket Agent Licensing Module 9                                   | <del>9</del> 8 |
| Figure 74:               | Cancel Application Sub-Module                                                                       | <del>9</del> 9 |
| Figure 75:               | Select License to Cancel                                                                            | 00             |
| Figure 76:               | Requirement Document                                                                                | )1             |
| Figure 77:               | Review Application                                                                                  | )2             |
| Figure 78:               | Declaration10                                                                                       | )3             |
| Figure 79:               | Landing Page - Terminal / Depot / Ticket Agent Licensing Module 10                                  | )4             |
| Figure 80:               | Cancel Application Sub-Module 10                                                                    | )5             |
| Figure 81:               | Select License to Cancel                                                                            | )6             |
| Figure 82:               | Requirement Document                                                                                | )7             |
| Figure 83:               | Review Application                                                                                  | 30             |
| Figure 84:               | Declaration                                                                                         | )9             |
| Figure 85:               | Landing Page - Terminal / Depot / Ticket Agent Licensing Module 17                                  | 10             |
| Figure 86:               | Cancel Application Sub-Module1                                                                      | 11             |
| Figure 87:               | Select License to Cancel                                                                            | 12             |
| Figure 88:               | Requirement Document                                                                                | 13             |
| Figure 89:               | Review Application                                                                                  | 14             |
| Figure 90:               | Declaration1                                                                                        | 15             |
|                          |                                                                                                    |                |
| Figure 91:               | Landing Page - Terminal / Depot / Ticket Agent Licensing Module 17                                  | 16             |
| Figure 91:<br>Figure 92: | Landing Page - Terminal / Depot / Ticket Agent Licensing Module 17<br>Cancel Application Sub-Module | 16<br>17       |

| Figure 94: Requirement Document 119                                             |
|---------------------------------------------------------------------------------|
| Figure 95: Review Application 120                                               |
| Figure 96: Declaration 121                                                      |
| Figure 97: Variation of Licensing Process Flow 123                              |
| Figure 98: Landing Page - Terminal / Depot / Ticket Agent Licensing Module 123  |
| Figure 99: Variation of Licensing Sub-Module                                    |
| Figure 100: Select variation for Company - Company Shareholders 125             |
| Figure 101: Variation Details 126                                               |
| Figure 102: Requirement Document 126                                            |
| Figure 103: Review Application 127                                              |
| Figure 104: Declaration 128                                                     |
| Figure 105: Landing Page - Terminal / Depot / Ticket Agent Licensing Module 130 |
| Figure 106: Variation of Licensing Sub-Module                                   |
| Figure 107: Select variation for Terminal - Change Terminal                     |
| Figure 108: Select Terminal License for Change Terminal                         |
| Figure 109: Variation Details 133                                               |
| Figure 110: Requirement Document 134                                            |
| Figure 111: Review Application 135                                              |
| Figure 112: Integration Verification                                            |
| Figure 113: Declaration 137                                                     |
| Figure 114: Landing Page - Terminal / Depot / Ticket Agent Licensing Module 139 |
| Figure 115: Variation of Licensing Sub-Module 140                               |
| Figure 116: Select variation for Terminal - Change Terminal Name                |
| Figure 117: Select Terminal License for Change Terminal Name                    |
| Figure 118: Variation Details - New Terminal Name                               |
| Figure 119: Requirement Document 143                                            |
| Figure 120: Review Application 144                                              |
| Figure 121: Integration Verification 145                                        |
| Figure 122: Declaration 146                                                     |
| Figure 123: Landing Page - Terminal / Depot / Ticket Agent Licensing Module 148 |
| Figure 124: Variation of Licensing Sub-Module                                   |
| Figure 125: Select variation for Terminal - Change Terminal Ownership 149       |

| Figure 126: | Select Terminal License for Change Terminal Ownership           | 150 |
|-------------|-----------------------------------------------------------------|-----|
| Figure 127: | Variation Details - New Variation                               | 151 |
| Figure 128: | Requirement Document                                            | 152 |
| Figure 129: | Review Application                                              | 153 |
| Figure 130: | Integration Verification                                        | 154 |
| Figure 131: | Declaration                                                     | 155 |
| Figure 132: | Landing Page - Terminal / Depot / Ticket Agent Licensing Module | 157 |
| Figure 133: | Variation of Licensing Sub-Module                               | 158 |
| Figure 134: | Select variation for Terminal - Change Operation Time           | 158 |
| Figure 135: | Select Terminal License for Change Operation Time               | 159 |
| Figure 136: | Variation Details - New Variation                               | 160 |
| Figure 137: | Requirement Document                                            | 161 |
| Figure 138: | Review Application                                              | 162 |
| Figure 139: | Integration Verification                                        | 163 |
| Figure 140: | Declaration                                                     | 164 |
| Figure 141: | Landing Page - Terminal / Depot / Ticket Agent Licensing Module | 166 |
| Figure 142: | Variation of Licensing Sub-Module                               | 167 |
| Figure 143: | Select variation for Depot - Change Depot Address               | 167 |
| Figure 144: | Select Terminal License for Change Depot Address                | 168 |
| Figure 145: | Variation Details - Change Depot Address                        | 169 |
| Figure 146: | Requirement Document                                            | 170 |
| Figure 147: | Review Application                                              | 171 |
| Figure 148: | Integration Verification                                        | 172 |
| Figure 149: | Declaration                                                     | 173 |
| Figure 150: | Landing Page - Terminal / Depot / Ticket Agent Licensing Module | 174 |
| Figure 151: | Variation of Licensing Sub-Module                               | 175 |
| Figure 152: | Select variation for Depot - Change Area Size                   | 176 |
| Figure 153: | Select Terminal License for Change Area Size                    | 177 |
| Figure 154: | Variation Details - New Area Size                               | 178 |
| Figure 155: | Requirement Document                                            | 179 |
| Figure 156: | Review Application                                              | 180 |
| Figure 157: | Integration Verification                                        | 181 |

| Figure 158  | Declaration                                                         |
|-------------|---------------------------------------------------------------------|
| Figure 159  | Landing Page - Terminal / Depot / Ticket Agent Licensing Module 183 |
| Figure 160  | Variation of Licensing Sub-Module184                                |
| Figure 161: | Select variation for Depot - Change Operation Time                  |
| Figure 162: | Select Terminal License for Change Operation Time                   |
| Figure 163  | Variation Details - New Variation187                                |
| Figure 164  | Requirement Document 188                                            |
| Figure 165  | Review Application                                                  |
| Figure 166  | Integration Verification190                                         |
| Figure 167  | Declaration                                                         |
| Figure 168  | Variation Change of Grade Process Flow                              |
| Figure 169: | Landing Page - Terminal / Depot / Ticket Agent Licensing Module 193 |
| Figure 170  | Variation Change of Grade Sub-Module                                |
| Figure 171: | Select Terminal License for Variation Change of Grade               |
| Figure 172  | Grading Passengers Facilities 196                                   |
| Figure 173  | Grading Bus Operators Facilities                                    |
| Figure 174  | Terminal Category198                                                |
| Figure 175  | Requirement Document199                                             |
| Figure 176  | Review Application                                                  |
| Figure 177  | Integration Verification                                            |
| Figure 178  | Declaration                                                         |

# v. List of Tables

| Table 1: Document Organization              | 15  |
|---------------------------------------------|-----|
| Table 2: List of References                 | 16  |
| Table 3: Definition and Acronyms            | 18  |
| Table 4: Definition of Terms                | 20  |
| Table 5: iSPKP System External Users        | 26  |
| Table 6: Types of Errors and How to Rectify | 206 |

# vi. List of Appendices

Please refer to separate Appendix document for details.

Appendix 1: Acronyms

Appendix 2: General Terms

#### 1. INTRODUCTION

This Terminal/Depot/Agent Ticket & Online Agent Ticket Management Module User Manual contains all the important guidelines and information to help the User to navigate through the iSPKP system. The Manual also includes a description of the Module's functionality and capabilities, contingencies and alternative modes of operation, and step-by-step procedures for accessing the system and methods of its use.

#### 1.1 Purpose and Scope

- This module is to apply new, apply renewal, apply variation, apply cancellation, audit, inspection and enforcement of Terminal/Depot/Agent Ticket & Online Agent Ticket license.

#### 1.2 Document Organization

- Below is a summary table to describe each section in this document.

| Section<br>No. | Section Title                          | Section Description                                                                                                    |
|----------------|----------------------------------------|----------------------------------------------------------------------------------------------------|
| 1              | Introduction                           | This section provides a description of what this<br>document is all about. It is a comprehensive guide<br>in using the Terminal/Depot/Agent Ticket & Online<br>Agent Ticket Management Module.                             |
| 2              | Module Overview                        | This section is a high level description of the iSPKP system functionality.                                                                                                    |
| 3              | Module<br>Functionality<br>Description | This section provides an overview of different<br>functions available in the Terminal/Depot/Agent<br>Ticket & Online Agent Ticket Management Module<br>in managing the various processes involving<br>Terminal activities. |

| Section<br>No. | Section Title  | Section Description                                                                                                    |
|----------------|----------------|----------------------------------------------------------------------------------------------------|
| 4              | User Manual    | This section is a guide for the User to perform step-<br>by-step action for various activities related to the<br>various sub-Modules related to the<br>Terminal/Depot/Agent Ticket & Online Agent<br>Ticket Management Module via the iSPKP system.             |
| 5              | Error Handling | This section guides the User on what to do in the<br>event the User is not able to access the iSPKP<br>system and how to rectify errors during keying-in<br>process so that User will be able to proceed to the<br>next section or complete a certain activity. |

Table 1: Document Organization

### 1.3 Helpdesk Contact Information

Hotline Number: 03-8000 8000 / 1800 88 7723 Email Support: aduan@mot.gov.my

#### 1.4 List of References

- This Terminal/Depot/Agent Ticket & Online Agent Ticket Management Module User Manual is written in reference to the sources below:

| No. | Source                                                     |
|-----|------------------------------------------------------------|
| 1.  | Land Public Transport Act 2010 (ACT 715)                   |
| 2.  | Road Transport Act 1987 (Act 333)                          |
| 3.  | APAD Licensing Policy                                      |
| 4.  | Commercial Vehicle Licensing Board Act 1987 (ACT 334)      |
| 5.  | Circular num. 1 of 2013: Operator License Issuance Process |
| 6.  | S.P.A.D. Licensing Policy                                  |
| 7.  | Standard Operating Procedure (SOP) SPAD                    |

| No. | Source                                                              |  |  |
|-----|---------------------------------------------------------------------|--|--|
|     | i. Application for Renewal of Operator License / Vehicle Permit for |  |  |
|     | Goods Vehicles, Public & Services and Tourist Vehicle Licenses.     |  |  |
|     | ii. Re-Application for Operator License / Vehicle Permit for Goods  |  |  |
|     | Vehicles, Public & Services and Tourist Vehicle Licenses; and       |  |  |
|     | iii. Application to Extend the Age Limit Period of the Vehicle for  |  |  |
|     | Goods Vehicles, Public & Services and Tourist Vehicle Licenses.     |  |  |
| 8.  | Land Public Transport Commission Circular No. 1 of year 2013        |  |  |
| 9.  | Section 245 of the Land Public Transport Act 2010                   |  |  |
| 10. | Personal Data Protection Act 2010                                   |  |  |
| 11. | Licensing Guidelines (UPDATE: 8/3/2018 (LC4/2018) REVISION: 0)      |  |  |
| 12. | KRISA Document Template                                             |  |  |
|     | (https://sqa.mampu.gov.my/index.php/ms/templat-artifak/dokumen-     |  |  |
|     | pembangunan-sistem)                                                 |  |  |
| 13. | Business Requirement Specification                                  |  |  |
|     | a. BRS Administration Management                                    |  |  |
|     | b. BRS Profile Management                                           |  |  |
|     | c. BRS Land Public Transportation Licensing Management              |  |  |
|     | d. BRS Driver Card Management                                       |  |  |
|     | e. BRS E-Hailing License Management                                 |  |  |
|     | f. BRS Monitoring & Compliance Management                           |  |  |
|     | g. BRS Railway Licensing & Enforcement Management                   |  |  |
|     | h. BRS Payment Management                                           |  |  |
|     | i. BRS Terminal/Depot/Agent Ticket Management                       |  |  |
|     | j. BRS Meeting Management                                           |  |  |
|     | k. BRS Dashboard and Reporting Management                           |  |  |
|     | l. BRS Counter Management                                           |  |  |
|     | m. BRS Cross Border Management                                      |  |  |
|     | n. BRS Mobile Application Management                                |  |  |
| 14. | Website APAD ( <u>https://www.APAD.gov.my/</u> )                    |  |  |

# Table 2: List of References

# 1.5 Definition And Acronyms

| Acronym           | Description                                          |
|-------------------|------------------------------------------------------|
| APAD              | Land Public Transport Agency                         |
|                   | Agensi Pengangkutan Awam Darat                       |
| iSPKP             | Commercial Vehicle Licensing System                  |
|                   | Sistem Pelesenan Kenderaan Perdagangan               |
| JANM              | Accounting Department of Malaysia                    |
|                   | Jabatan Akauntan Negara Malaysia                     |
| КР                | Ketua Pengarah                                       |
| LC                | Licensing Committee                                  |
|                   | Mesyuarat Jawatankuasa Pelesenan APAD                |
| License Condition | Syarat Lesen                                         |
|                   | Document issued upon approval/issuance of Operator'  |
|                   | License                                              |
| мрро              | Mesyuarat Permohonan Peringkat Operasi               |
| MyGDX             | Malaysian Government Central Data Exchange           |
| МуGPKI            | Government Public Key Infrastructure                 |
|                   | Prasarana Kunci Awam Kerajaan                        |
| ROS               | Department of Registration of Societies Malaysia     |
|                   | Jabatan Pendaftaran Pertubuhan Malaysia              |
| SIKAP             | Commercial Vehicle Licensing System (current system) |

| Acronym | Description                                        |
|---------|----------------------------------------------------|
|         | Sistem Perlesenan Kenderaan Perdagangan            |
| SKM     | Malaysian Cooperative Commission                   |
|         | Suruhanjaya Cooperative Malaysia                   |
| SP      | Surat Pengesahan                                   |
|         | Confirmation Letter                                |
|         | Issued upon the approval of cross zone application |
| SPAD    | Land Public Transport Commission                   |
|         | Suruhanjaya Pengangkutan Awam Darat                |
| SSM     | Companies Commission of Malaysia                   |
|         | Suruhanjaya Syarikat Malaysia                      |
| ТКР     | Timbalan Ketua Pengarah                            |
| UI      | User Interface                                     |

| Table | 3: | Dej | finition | and | Acronyms |
|-------|----|-----|----------|-----|----------|
|-------|----|-----|----------|-----|----------|

#### **1.6** Definition of Terms

| Terms  | Definition                                                         |  |  |  |
|--------|--------------------------------------------------------------------|--|--|--|
| Appeal | An <b>appeal</b> is a formal request for a decision to be changed. |  |  |  |
|        | Operators will send a formal letter to make an appeal for          |  |  |  |
|        | their results that they get from the LC/MPPO meeting.              |  |  |  |
|        | The letter will be sent via email to the Processing                |  |  |  |
|        | Officer. If the letter is from the Ministry, operators need        |  |  |  |
|        | to hand it at the counter. The Processing Officer will key         |  |  |  |

| Terms               | Definition                                                    |  |  |  |
|---------------------|---------------------------------------------------------------|--|--|--|
|                     | in the request for appeal in the system and bring it into the |  |  |  |
|                     | LC/MPPO meeting.                                              |  |  |  |
| Complaint           | File an online complaint or send a suggestion to the          |  |  |  |
|                     | Respective Divisions. Operators must fill in an online form   |  |  |  |
|                     | under Service Request Module to complete the process.         |  |  |  |
|                     | Information such as complaint details, incident date, name    |  |  |  |
|                     | of the staff, place of occurrence, etc. is required. Personal |  |  |  |
|                     | details like name, contact number, email id, address, etc.    |  |  |  |
|                     | must be provided in the form. Users can describe the          |  |  |  |
|                     | complaint along with supported documents.                     |  |  |  |
| Digital Certificate | A Digital Certificate is an electronic document that allows   |  |  |  |
|                     | a person, organization to exchange data securely over the     |  |  |  |
|                     | Internet using the public key.                                |  |  |  |
|                     | It contains the public key for a digital signature and        |  |  |  |
|                     | specifies the identity associated with the key, such as the   |  |  |  |
|                     | name of an organization. The certificate is used to confirm   |  |  |  |
|                     | that the public key belongs to the specific organization.     |  |  |  |
| Document            | Information in print or digital in the form of                |  |  |  |
|                     | slides/paper/video or another intermediate medium which       |  |  |  |
|                     | appropriate.                                                  |  |  |  |
| Meeting Members     | The meeting members play a major role during the              |  |  |  |
|                     | discussion and decision-making. They are expected to          |  |  |  |
|                     | interact actively in activities like brainstorming. Because   |  |  |  |
|                     | they can create suggestions and can even precede the          |  |  |  |
|                     | function of a facilitator, these participants broadly         |  |  |  |
|                     | determine the course of the meeting                           |  |  |  |
| Presentation        | Consideration recommendations / briefing papers to get        |  |  |  |
|                     | results or inform the meeting's members in LC meeting.        |  |  |  |
| Recommendation      | A suggestion or proposal as to the best course of action,     |  |  |  |
|                     | especially one put forward by an authoritative body.          |  |  |  |

| Terms            | Definition                                                        |  |  |  |  |
|------------------|-------------------------------------------------------------------|--|--|--|--|
|                  | Recommendation can be made by system, Process Officer             |  |  |  |  |
|                  | or Verification Officer.                                          |  |  |  |  |
| Secretariat      | The secretary's role in any formal group is <b>to be guardian</b> |  |  |  |  |
|                  | of the process of meetings. They are usually the person           |  |  |  |  |
|                  | who makes the arrangements for the meetings, including,           |  |  |  |  |
|                  | and keeps formal records of the group's process and               |  |  |  |  |
|                  | decisions: the minutes of the meeting. This may include           |  |  |  |  |
|                  | keeping records of BODs correspondence.                           |  |  |  |  |
|                  | The secretary prepares the minutes of the meeting and             |  |  |  |  |
|                  | submits them to the chairman for approval.                        |  |  |  |  |
| SK               | (Surat Kelulusan) - It's an approval letter to issue the          |  |  |  |  |
|                  | license.                                                          |  |  |  |  |
| Operator Licence | After an application is approved, operator obtains the            |  |  |  |  |
|                  | Operator Licence.                                                 |  |  |  |  |

### Table 4: Definition of Terms

#### 1.7 System Overview

Please refer to Section 2.0 in MAIN User Manual for details.

#### 1.8 Glossary

Kindly refer to Appendix 2 - General Terms.

#### 1.9 Important Reminders

- Please read through the respective sections carefully in the User Manual before proceeding.
- Documents uploaded into the iSPKP system as supporting documents must be in PDF format with a maximum file size of 3MB each. Details of supporting documents are stated under the respective Upload Supporting Documents section.
- The iSPKP system can detect errors made when keying in your data 20

by highlighting the error in red. This serves as a guide for you to fill in your data correctly and enables successful application submission with the correct information provided.

- Applications must be duly completed with relevant supporting documents failing which the submission will not go through.
- If left idle for 5 minutes, the User will be automatically logout from the system.
- The iSPKP system is available in two languages Bahasa Malaysia and English. In the iSPKP Login Page, users will be able to select the preferred language before logging into the system.

#### 2. MODULE OVERVIEW

#### 2.1 Purpose

The Terminal/Depot/Agent Ticket & Online Agent Ticket modules will briefly explain the process of obtaining a terminal license and the criteria involved. Enforcement & Site Officers need to check all the terminals for grading and compound purposes before the Terminal License is issued either new or renewal. Depot, Online Agent & Agent Ticket license application can be done in this module EXCEPT not having an audit like Terminal Licensing. For the rest of it, similar steps can be taken in obtaining the license.

#### 2.2 Module Description

The Terminal/Depot/Agent Ticket & Online Agent Ticket Management Module enables the User to perform the key activities related to Terminal/Depot/Agent Ticket & Online Agent Ticket Management Module in the iSPKP system.

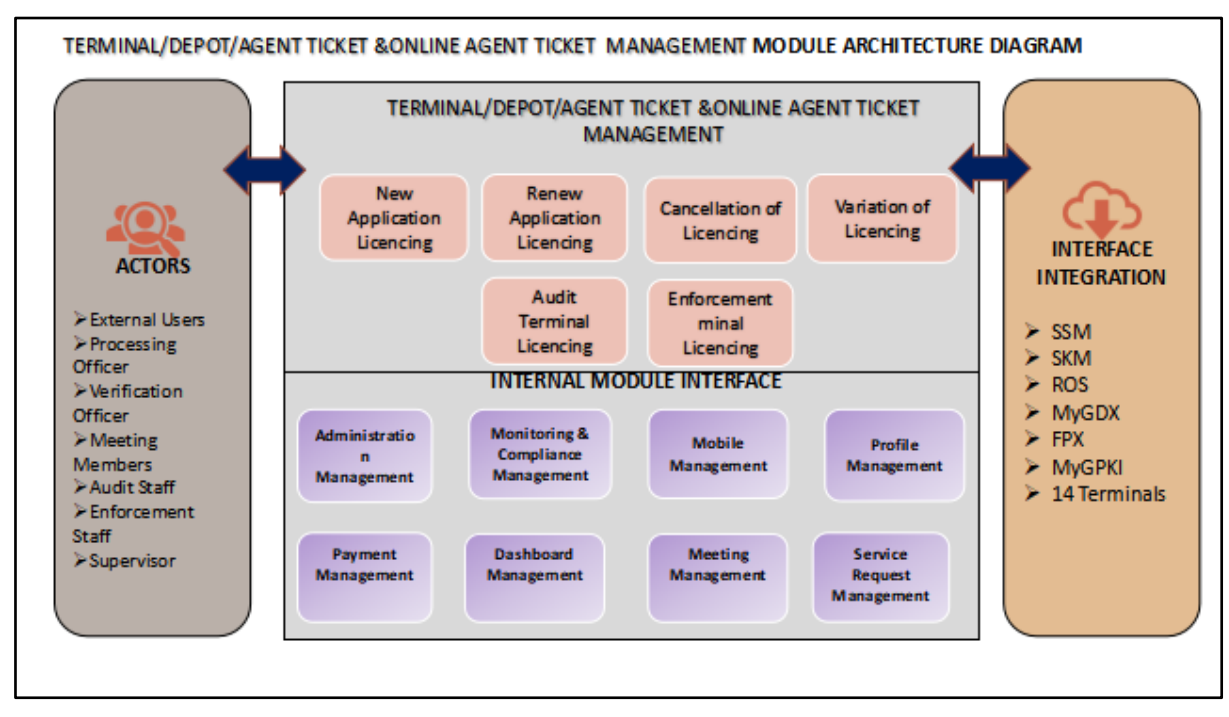

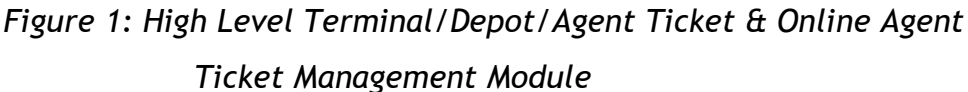

Figure 1 above illustrates the high-level overview of the Terminal/Depot/Agent Ticket & Online Agent Ticket Management module. It shows the interaction between the actors that will have access privileges to this module, the sub modules, all the internal interfaces with the other system modules and the integration interfaces with external Agencies.

#### Procedures on Terminal/Depot/Agent Ticket & Online Agent Ticket:

For new application for Terminal/Depot/Agent Ticket/Online Agent Ticket licensing. Only Terminal application is required to have process on requirement match and audit (based on self-declaration submit) before obtain license. The rest of the applications (like; Depot/Agent Ticket & Online Agent Ticket) are not required to do self-declaration and audit procedures.

For renewal, the process is similar with other licensing, however before doing a renewal, the terminal is required to both perform an audit based on self-declaration submit in system and compound and penalty if findings and decision from meeting is decided. However, the Terminal operation is allowed IF there is a delay on payment penalty and compound.

The process on variation of certain condition for existing application is similar with other licensing process. However, only changes in shareholder equity is having Fast Approval compare the rest of variation listed. For this variation, penalty and compound will be imposed same as process on Renewal.

For cancellation or termination of license, the process is similar where there no is compound and penalty required to pay when owner wishes to terminate/cancel the license.

This module also explains the Audit or "Pematuhan" flow process when receiving the task log and performing the investigation, before explaining on how the report/findings were processed before proceeding on licensing.

Apart from that, this module also explains on how enforcement is done during audit on site, as well as explaining on how compound is issued to Operator, and how the other procedures also occur during authorized enforcement staff to initiate action such as an Investigation Paper issued and Administrative Proceeding.

#### 3. MODULE FUNCTIONALITY DESCRIPTION

This Terminal/Depot/Agent Ticket & Online Agent Ticket Management Module document introduces an overview of how other main modules can be applied. There are 5 sub modules inside this user manual, which are:

- i. New Application
- ii. Renew Application
- iii. Cancel Application
- iv. Variation of Licensing
- v. Variation Change of Grade

# 3.1 Terminal/Depot/Agent Ticket & Online Agent Ticket Management Functionality

The Terminal/Depot/Agent Ticket & Online Agent Ticket Management Module enables the User to perform the key activities related to Terminal Management Module in the iSPKP system. All processing is then done online via automated workflows that will enable official reviews and approvals to be done more efficiently and effectively.

#### 3.1.1 New Application

This module will briefly explain the process of obtaining a terminal license and the criteria involved. Enforcement & Site Officers need to check all the terminals for grading purposes before the Terminal Licensing is issued. Depot, Online Agent & Agent Ticket license application can be done in this module EXCEPT not having an audit like Terminal Licensing.

#### 3.1.2 Renew Application

Besides that, this module also explains how the process of renewing a licensing application works. The process of renewing license will have another audit especially for the terminal, the rest (Depot/Agent & Online Agent) not required to have a process audit.

#### 3.1.3 Cancel Application

Those licenses required on cancellation do not have penalty or compound charges to the operator company.

#### 3.1.4 Variation of Licensing

While for variation, there is a fast approval on certain conditions which apply to ALL applications (Terminal/Depot/Agent Ticket/Online Agent Ticket), however variation for Terminal license still goes on audit as current practices.

#### 3.1.5 Variation Change of Grade

While for Variation Change of Grade, there is a variation with regards to Grading Passengers Facilities and Grading Bus Operators Facilities on certain conditions which apply to Terminal Category.

#### 3.2 User Types and Roles

There are different types of Users involved in the Front-End Terminal/Depot/Agent Ticket & Online Agent Ticket Management Module.

| No. | External Users      |  |  |
|-----|---------------------|--|--|
| 1   | Private Company     |  |  |
| 2   | Third Party Company |  |  |
| 3   | Government Agencies |  |  |

#### Table 5: iSPKP System External Users

#### 3.3 Work Process Flow

- The following work process flow considers the different types of User role.
- The User enters the APAD URL Link to access the Login Page.
- The URL links are as stated below:

#### Peninsular Malaysia:

URL for APAD:

https://ispkp.apad.gov.my/apad/#/

#### 4. USER MANUAL

#### 4.1 New Application

This module will briefly explain the process of obtaining a terminal license and the criteria involved. Enforcement & Site Officers need to check all the terminals for grading purposes before the Terminal Licensing is issued. Depot, Online Agent & Agent Ticket license application can be done in this module EXCEPT not having an audit like Terminal Licensing.

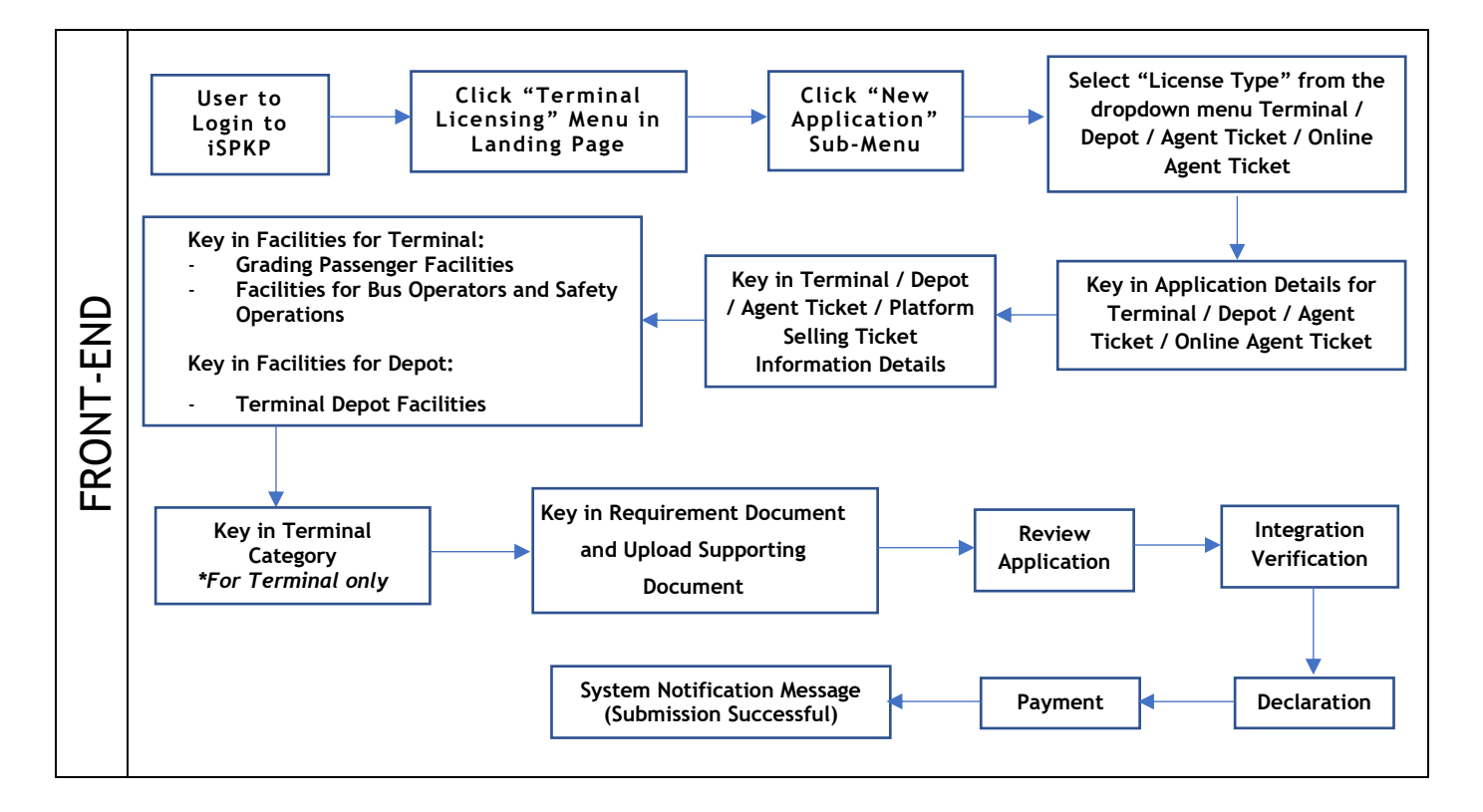

Figure 2: New Application Process Flow

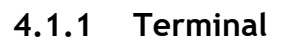

| 2 10<br>Applications Approved | 12     Applications Pending                                          | S 7<br>Applications Rejected                                                                                                    | 3 5<br>Applications Draft                                                                                                    |                                                                                                    |
|-------------------------------|----------------------------------------------------------------------|----------------------------------------------------------------------------------------------------|----------------------------------------------------------------------------------------------------|----------------------------------------------------------------------------------------------------|
| L E                           | E<br>ard Int                                                         | 🚖                                                                                                    | C <sub>24</sub><br>Service Request                                                                                                    |                                                                                                    |
| Railway Licensing 8           | Enforcement                                                          | Cross Border                                                                                                    | 9***<br>Training Provider                                                                                                    |                                                                                                    |
| Terminal / Depot / Ticke      | et Agent Licensing                                                   | PDRM Criminal Records                                                                                                    | Monitoring & Compliance Management                                                                                                    |                                                                                                    |
|                               | E 10<br>Applications Approved<br>C C C C C C C C C C C C C C C C C C | Image: Second system       Image: Second system         Applications Approved       Image: Second system         Image: Second system       Image: Second system         Image: Second system       Image: Second system         Image: Secon | Image: Second system   Applications Approved     Image: Second system   Image: Second system   Image: Second | Image: Constraint of the second second se |

Figure 3: Landing Page - Terminal / Depot / Ticket Agent Licensing Module

| No | FIELD (ENG)    | FIELD DESCRIPTION  | ACTION REQUIRED     | REMARKS              |  |
|----|----------------|--------------------|---------------------|----------------------|--|
|    |                |                    |                     |                      |  |
| 1  | Terminal /     | This menu allows   | User to click the   | * Mandatory field.   |  |
|    | Depot / Ticket | access to various  | "Terminal / Depot / | Click button         |  |
|    | Agent          | Terminal / Depot / | Ticket Agent        | Click Ducton.        |  |
|    | Licensing      | Ticket Agent       | Licensing Module"   | Sub-modules menu     |  |
|    | Module         | Licensing Module   | menu option.        | will be displayed as |  |
|    |                | sub-menus.         |                     | shown in Figure 4.   |  |
|    |                |                    |                     |                      |  |

| nal Licensing |                    |                               |                            |                             |                           |
|---------------|--------------------|-------------------------------|----------------------------|-----------------------------|---------------------------|
| Total         | 72<br>Applications | 2 15<br>Applications Approved | 18<br>Applications Pending | 18<br>Applications Rejected | 21<br>Applications Draft  |
|               | New Application    | F5<br>ReNew Appl              | lication V                 | Arriation of Licensing      | Variation Change of Grade |
|               | 1                  |                               | Cancel Application         |                             |                           |
| My            | Approvals          |                               |                            |                             | ~                         |
| My            | Applications       |                               |                            |                             | ~                         |

Figure 4: New Application Sub-Module

| No | FIELD (ENG) | FIELD DESCRIPTION                         | ACTION REQUIRED           | REMARKS                                         |
|----|-------------|-------------------------------------------|---------------------------|-------------------------------------------------|
| 1  | New         | Provides access to                        | User to click on          | Click button.                                   |
|    | Application | various tasks under<br>"New Application". | "New Application" button. | Next screen is<br>displayed as per<br>Figure 5. |

| =  |                                    |                                                                        | Company A | · | Company A | 3    | D 🔒 | BM   EN |
|----|------------------------------------|------------------------------------------------------------------------|-----------|---|-----------|------|-----|---------|
| Δ  | Application Type                   | Terminal / Depot / Ticket Agent Licensing - New Application - Terminal |           |   |           |      |     |         |
| Ŧ  | Application Details                | Select License Type                                                    |           |   |           |      |     |         |
| @+ | Terminal Detail                    | Terminal ~ 1                                                           |           |   |           |      |     |         |
| Q+ | Grading Passengers Facilities      |                                                                        |           |   |           |      |     |         |
| @+ | Facilities for Bus Operators and S |                                                                        |           |   |           |      |     |         |
| 6  | Terminal Category                  |                                                                        |           |   |           |      |     |         |
| Ø  | Requirement Document               |                                                                        |           |   |           |      |     |         |
|    | Review Application                 |                                                                        |           |   |           |      |     |         |
| Ø  | Integration Verification           |                                                                        |           |   |           |      |     |         |
| Ô  | Declaration                        |                                                                        |           |   |           |      |     |         |
|    |                                    |                                                                        |           |   | 2         | Next |     |         |

Figure 5: Application Type - Select License Type

| No | FIELD (ENG)                   | FIELD DESCRIPTION                                                 | ACTION REQUIRED                                                                                                    | REMARKS                         |
|----|-------------------------------|-------------------------------------------------------------------|----------------------------------------------------------------------------------------------------|---------------------------------|
| 1  | Application                   | Enable user to                                                    | User to select from                                                                                                    | Mandatory.                      |
|    | Type - Select<br>License Type | choose which<br>License Type to<br>proceed with the<br>next steps | the dropdown list:<br>- Terminal<br>(Selected)<br>- Depot<br>- Agent Ticket                                                           | Dropdown list.                  |
| 2  | Next                          | Enables user to<br>proceed to the next                            | <ul> <li>Online Agent<br/>Ticket</li> <li>User to click on the</li> <li>Next button to proceed</li> <li>to the next screen</li> </ul> | Click button.<br>Next screen is |
|    |                               | 3010011                                                           |                                                                                                    | displayed as per<br>Figure 6.   |

| =  | <i>i.<b>≤</b>}K</i> ₽                                 | LA Cuda                                                |                                                                      |                            | Company A                                              | - Company A 📍 🏫 🛤 i                                                                             | EN |
|----|-------------------------------------------------------|--------------------------------------------------------|----------------------------------------------------------------------|----------------------------|--------------------------------------------------------|-------------------------------------------------------------------------------------------------|----|
|    | Application Type                                      | Terminal / Depot / Ticket Agent Licensing - New App    | plication - Terminal                                                 |                            |                                                        |                                                                                                 |    |
|    | Application Details                                   | Mustimum Cost (Murthy)                                 | Policy Check<br>The terminal license applicant must intend to operat | e the terminal as below:   | 🐻 Majatanana & Clannina                                | 🐻 Sanuth Sustan                                                                                 | ]  |
| Ø, | Grading Passengers Facilities                         | Terminal Minimum Facilities Requirement                | Contraction                                                          | E management a cupe ration | a manasana a casang                                    | 🖬 aconty ayatem                                                                                 | 2  |
| ©. | Grading Bus Operators Facilities<br>Terminal Category | Express Bus Ticketing Counter     Covered Waiting Area | Passenger Drop-off Platfon<br>😰 Garbage Bin                          | n .                        | Passenger Pickup Platform Public Toilets (Men & Women) | Permanent Seats / Bench in Departure Hall<br>Lighting at Counter Ticket / Bus Platform /Walkway |    |
| 0  | Requirement Document                                  |                                                        |                                                                      |                            |                                                        | Area (Min. 300 Lux)                                                                             |    |
| 0  | Integration Verification                              |                                                        |                                                                      |                            |                                                        |                                                                                                 |    |
| 8  | Declaration                                           |                                                        |                                                                      |                            |                                                        |                                                                                                 |    |
|    |                                                       |                                                        |                                                                      |                            |                                                        |                                                                                                 |    |
|    |                                                       |                                                        |                                                                      |                            |                                                        | 3 Previous Save & Next                                                                          |    |

Figure 6: Application Details

| No | FIELD (ENG)                   | FIELD DESCRIPTION                                                                                                    | ACTION REQUIRED                                                                                | REMARKS                                                          |
|----|-------------------------------|----------------------------------------------------------------------------------------------------|------------------------------------------------------------------------------------------------|------------------------------------------------------------------|
| 1  | Maintenance<br>Cost (monthly) | Enables user to<br>insert information<br>on Maintenance<br>Cost (monthly).                                                       | User to key in<br>information on<br>Maintenance Cost<br>(monthly) in the<br>fields required.   | Number format.                                                   |
| 2  | Checkbox<br>items             | Enable user to<br>select items<br>applicable for their<br>application.                                                           | User to tick on the<br>checkbox on the<br>items which are<br>applicable to the<br>application. | Tick checkbox.                                                   |
| 3  | Previous /<br>Save & Next     | Enables either<br>viewing of previous<br>screen / saving of<br>the information<br>inserted and<br>proceed to the next<br>screen. | User to click on the<br>following options:<br>- Previous<br>- Save & Next<br>(selected)        | Click button.<br>Next screen is<br>displayed as per<br>Figure 7. |

|    | ISIN KP                            |                                                          |                    | Company A 🔹      | Company A 🔒    | 😰 🔒 ВМ   ЕМ |
|----|------------------------------------|----------------------------------------------------------|--------------------|------------------|----------------|-------------|
| Δ  | Application Type                   |                                                          |                    |                  |                | 1           |
| Ŧ  | Application Details                | Terminal Area as built drawing (Size m2)                 |                    |                  |                | ^           |
| Ø4 | Terminal Detail                    | Land Area *                                              | Building Area *    | Terminal Area *  |                |             |
| ¢  | Grading Passengers Facilities      |                                                          |                    |                  |                |             |
| Q+ | Facilities for Bus Operators and S | Detail Area as built drawing (Size m2) Departure Rooms * | Arrival Platform * | Holding Bay *    | Lobby *        | 0           |
| B  | Terminal Category                  | <u>.</u>                                                 |                    |                  |                |             |
| ٦  | Requirement Document               | Public Vehicle Lane *                                    | Counter Area *     | Prayer Room *    | LR+            |             |
| p  | Review Application                 | Staircase *                                              | Escalator *        | Departure Hall * | Arrival Hall * |             |
| 0  | Integration Verification           | Tolet -                                                  |                    |                  |                |             |
| Ô  | Declaration                        |                                                          | -                  |                  |                |             |
|    |                                    |                                                          |                    | 2                | Previous Save  | § Next      |

Figure 7: Terminal Detail

| No | FIELD (ENG)               | FIELD DESCRIPTION                                                                                                    | ACTION REQUIRED                                                                         | REMARKS                                                          |
|----|---------------------------|----------------------------------------------------------------------------------------------------|-----------------------------------------------------------------------------------------|------------------------------------------------------------------|
| 1  | Terminal<br>Detail        | Enables user to<br>insert information<br>on the Terminal<br>Details.                                                             | User to key in<br>information in the<br>fields required.                                | Text or number<br>format.                                        |
| 2  | Previous /<br>Save & Next | Enables either<br>viewing of previous<br>screen / saving of<br>the information<br>inserted and<br>proceed to the next<br>screen. | User to click on the<br>following options:<br>- Previous<br>- Save & Next<br>(selected) | Click button.<br>Next screen is<br>displayed as per<br>Figure 8. |

| =  |                                    |                              |    | Cor        | npany A 👻 Compa | пу А 🖕 🧬 🏫 вм јем |
|----|------------------------------------|------------------------------|----|------------|-----------------|-------------------|
|    | Application Type                   | Wheelchair Access            |    |            |                 |                   |
| Ŧ  | Application Details                | Ramp at Departure Area       | No | - Quantity | Remarks         |                   |
| Q+ | Terminal Detail                    | Ramp at Arrival Area         | No | - Quantity | Remarks         |                   |
| ¢  | Grading Passengers Facilities      |                              |    |            |                 |                   |
| Q+ | Facilities for Bus Operators and S |                              |    |            |                 | 1                 |
|    | Terminal Category                  | Refreshment                  |    |            |                 | ^                 |
| ۵  | Requirement Document               | Kiosk                        | No | - Quantity | Remarks         |                   |
|    | Review Application                 | Convenience Store / F&B Shop | No | - Quantity | Remarks         |                   |
| 0  | Integration Verification           | Shon Late                    | No | - Quantity | Remarks         |                   |
| õ  | Declaration                        | Calify Ports                 |    | - Sanary   |                 |                   |
|    |                                    |                              |    |            | 2 Previous      | Save & Next       |

Figure 8: Grading Passengers Facilities

| No | FIELD (ENG)                         | FIELD DESCRIPTION                                                                                                    | ACTION REQUIRED                                                                         | REMARKS                                                          |
|----|-------------------------------------|----------------------------------------------------------------------------------------------------|-----------------------------------------------------------------------------------------|------------------------------------------------------------------|
| 1  | Grading<br>Passengers<br>Facilities | Enables user to<br>insert information<br>on the Grading<br>Passengers<br>Facilities.                                             | User to select from<br>dropdown and key in<br>information in the<br>fields required.    | Dropdown List.<br>Text or number<br>format.                      |
| 2  | Previous /<br>Save & Next           | Enables either<br>viewing of previous<br>screen / saving of<br>the information<br>inserted and<br>proceed to the next<br>screen. | User to click on the<br>following options:<br>- Previous<br>- Save & Next<br>(selected) | Click button.<br>Next screen is<br>displayed as per<br>Figure 9. |

|        |                                     |                                      |    | Co         | mpany A 📮 Compa | iny A 🖕 📌 🔒 🖬 i en |
|--------|-------------------------------------|--------------------------------------|----|------------|-----------------|--------------------|
| Δ      | Application Type                    | Covered Bus Platform                 |    |            |                 | ^                  |
| ÷<br>Ø | Application Details                 | Full covered Roof                    | No | - Quantity | Remarks         |                    |
| Q+     | Grading Passengers Facilities       | Half covered Roof                    | No | - Quantity | Remarks         |                    |
| ¢      | Facilities for Bus Operators and S_ | Three Quarter (3/4) covered Roof     | No | • Quantity | Remarks         | 1                  |
| 8      | Terminal Category                   |                                      |    |            |                 |                    |
| ۶      | Requirement Document                | Bus Platform Number Dashboard        |    |            |                 | ^                  |
|        | Review Application                  | Fixed Number Display on Bus Platform | No | • Quantity | Remarks         |                    |
| Ø      | Integration Verification            | Digital Display on Bus Platforms     | No | - Quantity | Remarks         |                    |
| 6      | Declaration                         |                                      |    |            |                 |                    |
|        |                                     |                                      |    |            | 2 Previou       | s Save & Next      |

Figure 9: Facilities for Bus Operators and Safety Operations

| No | FIELD (ENG)                                                 | FIELD DESCRIPTION                                                                                                    | ACTION REQUIRED                                                                         | REMARKS                                                           |
|----|-------------------------------------------------------------|----------------------------------------------------------------------------------------------------|-----------------------------------------------------------------------------------------|-------------------------------------------------------------------|
| 1  | Facilities for<br>Bus Operators<br>and Safety<br>Operations | Enables user to<br>insert information<br>on the Facilities for<br>Bus Operators and<br>Safety Operations.                        | User to select from<br>dropdown and key in<br>information in the<br>fields required.    | Dropdown List.<br>Text or number<br>format.                       |
| 2  | Previous /<br>Save & Next                                   | Enables either<br>viewing of previous<br>screen / saving of<br>the information<br>inserted and<br>proceed to the next<br>screen. | User to click on the<br>following options:<br>- Previous<br>- Save & Next<br>(selected) | Click button.<br>Next screen is<br>displayed as per<br>Figure 10. |

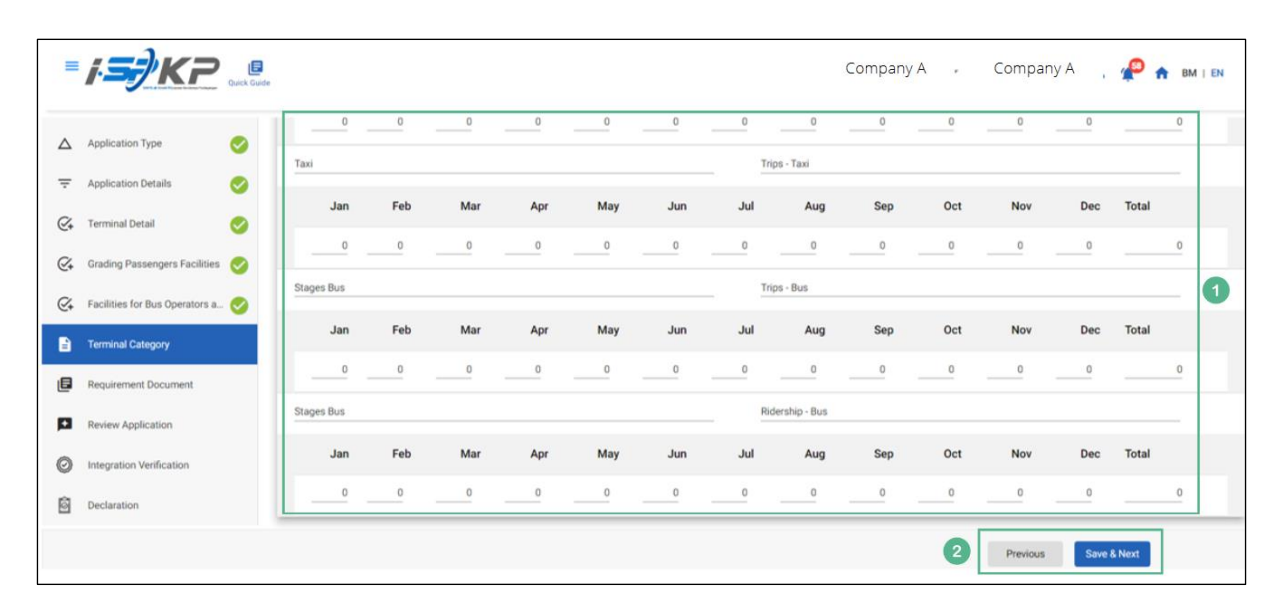

Figure 10: Terminal Category

| No | FIELD (ENG)               | FIELD DESCRIPTION                                                                                                    | ACTION REQUIRED                                                                         | REMARKS                                                           |
|----|---------------------------|----------------------------------------------------------------------------------------------------|-----------------------------------------------------------------------------------------|-------------------------------------------------------------------|
| 1  | Terminal<br>Category      | Enables user to<br>insert information<br>on the Terminal<br>Category.                                                            | User to key in<br>information in the<br>fields required.                                | Text or number<br>format.                                         |
| 2  | Previous /<br>Save & Next | Enables either<br>viewing of previous<br>screen / saving of<br>the information<br>inserted and<br>proceed to the next<br>screen. | User to click on the<br>following options:<br>- Previous<br>- Save & Next<br>(selected) | Click button.<br>Next screen is<br>displayed as per<br>Figure 11. |

| =  | <i>i<b>∋</b>∲KP</i>            | E<br>Quick Guide | ,                                        |            |   |                  |   | Company A 👻         | Company A | 5 🧬 🏫 BM   EN |
|----|--------------------------------|------------------|------------------------------------------|------------|---|------------------|---|---------------------|-----------|---------------|
| Δ  | Application Type               | 0                | Required Documents<br>Relevant documents |            |   | ٥                |   |                     |           |               |
| Ŧ  | Application Details            | $\bigcirc$       | *Bank Statements                         |            |   |                  |   |                     |           |               |
| Q+ | Terminal Detail                | $\bigcirc$       |                                          |            |   |                  |   |                     |           | Add Statement |
| ~  |                                |                  | Financial Statement                      | Month      |   | Amount (RM)      |   |                     |           |               |
| Q. | Grading Passengers Facilities  |                  | CIMB                                     | 11/01/2024 | • | 200              | ٥ | Testing (1).pdf 💽   |           |               |
| Q+ | Facilities for Bus Operators a | . 📀              | CIMB                                     | 11/01/2024 | - | 200              | ٥ | Testing (1).pdf 💿 🍍 | 1         |               |
|    | Terminal Category              |                  | CIMB                                     | 11/01/2024 |   | 200              | ٥ | Testing (1).pdf 👥 🝍 |           |               |
| •  | Terminal Category              | <b>S</b>         |                                          |            |   | Total(RM) 600.00 |   |                     |           |               |
| e  | Requirement Document           |                  |                                          |            |   |                  |   |                     |           |               |
|    |                                |                  | *Financial Evidence                      |            |   |                  |   |                     |           |               |
| P  | Review Application             |                  |                                          |            |   |                  |   |                     |           | Add Evidence  |
| 0  | Integration Verification       |                  | Type of Documents                        | Month      |   | Amount (RM)      |   |                     |           |               |
|    |                                |                  | Surat Kelulusan Pinjaman Ke 👻            | 11/01/2024 | • | 200              | ٥ | Testing (1).pdf 💽   |           |               |
| Ô  | Declaration                    |                  |                                          |            |   | Total(RM) 200.00 |   |                     |           |               |
|    |                                |                  |                                          |            |   |                  |   |                     | Previous  | Save & Next   |

Figure 11: Requirement Document
| No | FIELD (ENG)               | FIELD DESCRIPTION                                                                                                    | ACTION REQUIRED                                                                                    | REMARKS                                                                                       |
|----|---------------------------|----------------------------------------------------------------------------------------------------|----------------------------------------------------------------------------------------------------|-----------------------------------------------------------------------------------------------|
| 1  | Requirement<br>Document   | To insert any<br>information needed<br>and upload any<br>additional relevant<br>supporting<br>document                                 | User to key in<br>information and Click<br>the Upload Icon &<br>upload the supporting<br>document. | *Mandatory field.<br>Dropdown list.<br>Date format.<br>Number/text<br>format.<br>Upload icon. |
| 2  | Previous /<br>Save & Next | Enables either<br>viewing of previous<br>screen / saving of<br>the information<br>inserted and saving<br>of the uploaded<br>documents. | User to click on the<br>following options:<br>- Previous<br>- Save & Next<br>(selected)            | Click button.<br>Next screen is<br>displayed as per<br>Figure 12.                             |

| =          | <i>i<b>∋</b>}K₽</i>            | Company A - Company A                                                  | А 🧯 🦀 🔒 ВМ Ј ЕМ |
|------------|--------------------------------|------------------------------------------------------------------------|-----------------|
|            | Application Type               | Terminal / Depot / Ticket Agent Licensing - New Application - Terminal | ē               |
| ÷          | Application Details            | Application Details                                                    | ^               |
| €+         | Terminal Detail                | Maintenance Cost : 1000 Policy Check                                   |                 |
| @+         | Grading Passengers Facilities  | Charge Collection Management & Maintenance & Security System           |                 |
| <i>©</i> + | Facilities for Bus Operators a | Minimum Criteria & Grading                                             | ~               |
| B          | Terminal Category              |                                                                        |                 |
| ٦          | Requirement Document           | Terminal Detail                                                        |                 |
| •          | Review Application             | Terminal Information                                                   | ~               |
| Ø          | Integration Verification       | Terminal Area as built drawing (Size m2)                               | ~               |
| Ô          | Declaration                    | Grading Passengers Facilities                                          |                 |
|            |                                | Previous                                                               | Save & Next     |

Figure 12: Review Application

| No | FIELD (ENG)               | FIELD DESCRIPTION                                                                                                    | ACTION REQUIRED                                                                         | REMARKS                                                           |
|----|---------------------------|----------------------------------------------------------------------------------------------------|-----------------------------------------------------------------------------------------|-------------------------------------------------------------------|
| 1  | Previous /<br>Save & Next | Enables either<br>viewing of previous<br>screen / saving of<br>the information<br>inserted and<br>proceed to the next<br>screen. | User to click on the<br>following options:<br>- Previous<br>- Save & Next<br>(selected) | Click button.<br>Next screen is<br>displayed as per<br>Figure 13. |

| = | i <b>=</b> /KP                 | Quick Guide |                                                                               | Company A 🔹 Company A , 🥠 🕯                                                                                                    |
|---|--------------------------------|-------------|-------------------------------------------------------------------------------|----------------------------------------------------------------------------------------------------|
| Δ | Application Type               | 0           | Terminal / Depot / Ticket Agent Licensing - New Application - Terminal Applic | cation Status: Draft                                                                                                    |
| Ŧ | Application Details            | 0           | Integration Verification                                                      |                                                                                                    |
| ¢ | Terminal Detail                | 0           | Type of Validation                                                            | Status Remarks                                                                                                    |
| ¢ | Grading Passengers Facilities  | 0           | Semakan Maklumat Syarikat daripada Sistem SSM. (198701005333)                 | Change in Director Information: "LEE PHAY CHEANG" is not matching.     Change in Director Information: "RABIANI BINTI SHAIKH MOHAMED" is not matching.     Change in Director Information: "ZAINOL ABIDN BIN MOHD HASSAN" is not matching. |
| ¢ | Facilities for Bus Operators a |             |                                                                               |                                                                                                    |
|   | Terminal Category              | 0           |                                                                               |                                                                                                    |
| ٦ | Requirement Document           | 0           |                                                                               |                                                                                                    |
| · | Review Application             | 0           |                                                                               |                                                                                                    |
| Ø | Integration Verification       |             |                                                                               |                                                                                                    |
| Ô | Declaration                    |             |                                                                               |                                                                                                    |
|   |                                |             |                                                                               | Previous Save & Next Accept Variation                                                                                                    |

Figure 13: Integration Verification

| No | FIELD (ENG)                 | FIELD DESCRIPTION                                 | ACTION REQUIRED                                                      | REMARKS                         |
|----|-----------------------------|---------------------------------------------------|----------------------------------------------------------------------|---------------------------------|
| 1  | Previous /<br>Save & Next / | Enables either<br>viewing of previous             | User to click on the following options:                              | Click button.<br>Next screen is |
|    | Variation                   | the uploaded<br>documents and<br>move to the next | <ul> <li>Previous</li> <li>Save &amp; Next<br/>(selected)</li> </ul> | displayed as per<br>Figure 14.  |

| No | FIELD (ENG) | FIELD DESCRIPTION | ACTION REQUIRED | REMARKS |
|----|-------------|-------------------|-----------------|---------|
|    |             | screen or Accept  | - Accept        |         |
|    |             | Variation.        | Variation       |         |
|    |             |                   |                 |         |

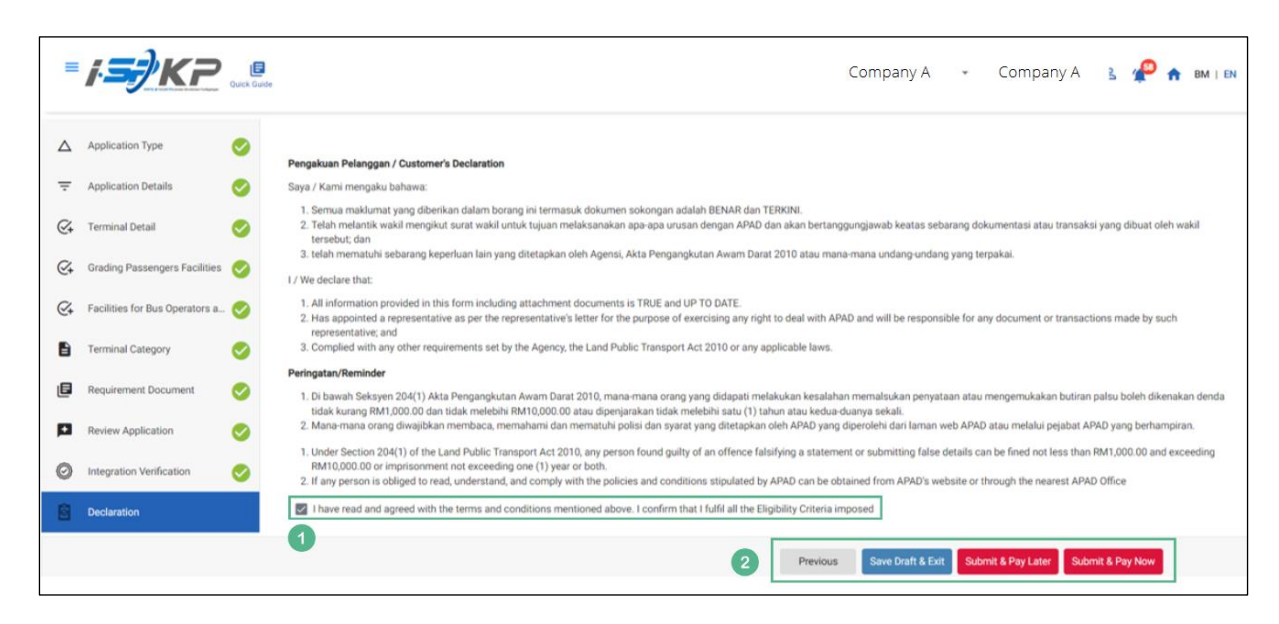

Figure 14: Declaration

| No | FIELD (ENG)   | FIELD DESCRIPTION   | ACTION REQUIRED        | REMARKS          |
|----|---------------|---------------------|------------------------|------------------|
| 1  | Declaration   | This is to declare  | User to tick the       | Mandatory field. |
|    |               | that User has read  | checkbox once          | Tick chockbox    |
|    |               | & understood the    | understood on the      |                  |
|    |               | terms & conditions  | terms & conditions.    |                  |
|    |               | and provided true & |                        |                  |
|    |               | accurate            |                        |                  |
|    |               | information.        |                        |                  |
|    |               |                     |                        |                  |
| 2  | Previous /    | Enables User to     | User to select Action  | Click button.    |
|    | Save Draft &  | decide on next      | button as per options: |                  |
|    | Exit / Submit | action.             | Provious               |                  |
|    | & Pay Later / |                     | - FIEVIOUS             |                  |

| No | FIELD (ENG)  | FIELD DESCRIPTION | ACTION REQUIRED | REMARKS |
|----|--------------|-------------------|-----------------|---------|
|    | Submit & Pay |                   | - Save Draft &  |         |
|    | Now          |                   | Exit            |         |
|    |              |                   | - Submit & Pay  |         |
|    |              |                   | Later           |         |
|    |              |                   | - Submit & Pay  |         |
|    |              |                   | Now             |         |

For "Submit & Pay Later" action:

Payment must be made within three working days via online or via Counter Payment using Bank Draft, Money Order, Postal Order, Credit / Debit Card and Cash (only applicable for LPKP Sabah & LPKP Sarawak).

For "Submit & Pay Now" action:

Payment can be immediately done via Online Banking using Credit / Debit Card or using FPX payment system.

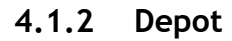

| Company A - Company A & P 🛧 BM |                                 |                               |                             |                                |                                    | 🔒 вм   е |
|--------------------------------|---------------------------------|-------------------------------|-----------------------------|--------------------------------|------------------------------------|----------|
|                                | 34<br>Total Applications        | 2 10<br>Applications Approved | 12     Applications Pending | S 7<br>Applications Rejected   | S Applications Draft               |          |
|                                | Land Public Transport Licensing | L E                           | and Int                     | ermediation Business Licensing | ©24<br>Service Request             |          |
|                                | Payment                         | Railway Licensing &           | Enforcement                 | Cross Border                   | Training Provider                  |          |
|                                | Orreining Register              | Terminal / Depot / Ticke      | et Agent Licensing          | PDRM Criminal Records          | Monitoring & Compliance Management |          |
|                                | rraning Kegister                | Terminal / Depot / Tick       | et Agent Libertaing         | PDRM Criminal Records          | Monitoring & Compliance Management |          |

Figure 15: Landing Page - Terminal / Depot / Ticket Agent Licensing Module

| No | FIELD (ENG)    | FIELD DESCRIPTION  | ACTION REQUIRED     | REMARKS              |
|----|----------------|--------------------|---------------------|----------------------|
| 1  | Terminal /     | This menu allows   | User to click the   | * Mandatory field.   |
|    | Depot / Ticket | access to various  | "Terminal / Depot / | Click button         |
|    | Agent          | Terminal / Depot / | Ticket Agent        | Click Dutton.        |
|    | Licensing      | Ticket Agent       | Licensing Module"   | Sub-modules menu     |
|    | Module         | Licensing Module   | menu option.        | will be displayed as |
|    |                | sub-menus.         |                     | shown in Figure 16.  |
|    |                |                    |                     |                      |

| nal Licensing |                    |                               |                            |                             |                           |
|---------------|--------------------|-------------------------------|----------------------------|-----------------------------|---------------------------|
| Total         | 72<br>Applications | 2 15<br>Applications Approved | 18<br>Applications Pending | 18<br>Applications Rejected | 21<br>Applications Draft  |
|               | New Application    | F5<br>ReNew Appl              | lication V                 | Arriation of Licensing      | Variation Change of Grade |
|               | 1                  |                               | Cancel Application         |                             |                           |
| My            | Approvals          |                               |                            |                             | v                         |
| My            | Applications       |                               |                            |                             | ~                         |

Figure 16: New Application Sub-Module

| No | FIELD (ENG) | FIELD DESCRIPTION                         | ACTION REQUIRED           | REMARKS                                          |
|----|-------------|-------------------------------------------|---------------------------|--------------------------------------------------|
| 1  | New         | Provides access to                        | User to click on          | Click button.                                    |
|    | Application | various tasks under<br>"New Application". | "New Application" button. | Next screen is<br>displayed as per<br>Figure 17. |

| =  | iSPKP<br>Commercial Vehicle | Licensing System                                                    | Company A | 👻 Company A | 2 🥐 BM   EN |
|----|-----------------------------|---------------------------------------------------------------------|-----------|-------------|-------------|
| Δ  | Application Type            | Terminal / Depot / Ticket Agent Licensing - New Application - Depot |           |             |             |
| ÷  | Application Details         | Select License Type                                                 |           |             |             |
| Q+ | Depot Details               | Depot -                                                             |           |             |             |
| Q+ | Terminal Depot Facilities   |                                                                     |           |             |             |
| ٦  | Requirement Document        |                                                                     |           |             |             |
| p  | Review Application          |                                                                     |           |             |             |
| 0  | Integration Verification    |                                                                     |           |             |             |
| 6  | Declaration                 |                                                                     |           |             |             |
|    |                             |                                                                     |           |             |             |
|    |                             |                                                                     |           | •           |             |
|    |                             |                                                                     |           | 2           | Next        |

Figure 17: Application Type - Select License Type

| No | FIELD (ENG)                                  | FIELD DESCRIPTION                                                                   | ACTION REQUIRED                                                                                                    | REMARKS                                                           |
|----|----------------------------------------------|-------------------------------------------------------------------------------------|----------------------------------------------------------------------------------------------------|-------------------------------------------------------------------|
| 1  | Application<br>Type - Select<br>License Type | Enable user to<br>choose which<br>License Type to<br>proceed with the<br>next steps | User to select from<br>the dropdown list:<br>- Terminal<br>- Depot<br>(Selected)<br>- Agent Ticket<br>- Online Agent<br>Ticket | Select from<br>dropdown.                                          |
| 2  | Next                                         | Enables user to<br>proceed to the next<br>screen                                    | User to click on the<br>Next button to proceed<br>to the next screen                                                           | Click button.<br>Next screen is<br>displayed as per<br>Figure 18. |

| =  | iSPKP<br>Commercial Vehicle | Licensing System                       |                               |   | Company A | <ul> <li>Company A</li> </ul> | в           |
|----|-----------------------------|----------------------------------------|-------------------------------|---|-----------|-------------------------------|-------------|
| Δ  | Application Type            | Terminal / Depot / Ticket Agent Licens | ing > New Application > Depot |   |           |                               |             |
| ₹  | Application Details         | Policy Check                           |                               |   |           |                               |             |
| Q‡ | Depot Details               | Charge Collector                       | Management &<br>Supervision   | 1 |           |                               |             |
| Q4 | Terminal Depot Facilities   |                                        |                               |   |           |                               |             |
| E  | Requirement Document        |                                        |                               |   |           |                               |             |
| •  | Review Application          |                                        |                               |   |           |                               |             |
| Ø  | Integration Verification    |                                        |                               |   |           |                               |             |
| Ô  | Declaration                 |                                        |                               |   |           |                               |             |
|    |                             |                                        |                               |   |           |                               |             |
|    |                             |                                        |                               |   |           |                               |             |
|    |                             |                                        |                               |   |           | 2 Previous                    | Save & Next |

Figure 18: Application Details - Policy Check

| No | FIELD (ENG)                              | FIELD DESCRIPTION                                                                                                    | ACTION REQUIRED                                                                         | REMARKS                                                           |
|----|------------------------------------------|----------------------------------------------------------------------------------------------------|-----------------------------------------------------------------------------------------|-------------------------------------------------------------------|
| 1  | Application<br>Details - Policy<br>Check | Enables user to select on the items related.                                                                                     | User to tick the<br>checkbox for items<br>which is related to<br>the application.       | Tick checkbox.                                                    |
| 2  | Previous /<br>Save & Next                | Enables either<br>viewing of previous<br>screen / saving of<br>the information<br>inserted and<br>proceed to the next<br>screen. | User to click on the<br>following options:<br>- Previous<br>- Save & Next<br>(selected) | Click button.<br>Next screen is<br>displayed as per<br>Figure 19. |

| =        | iSPKP<br>Commercial Vehicle Licens | ing System       |          |          |         | Company A | Company A | 2 🍄 n BM   EN |
|----------|------------------------------------|------------------|----------|----------|---------|-----------|-----------|---------------|
| Δ        | Application Type                   | Container        | 20 Feet  | 40 Feet  | 45 Feet |           |           |               |
| Ŧ        | Application Details                | Isotank          | V        | <b>V</b> |         |           |           |               |
| ¢        | Depot Details                      | Open Top         | <b>V</b> | Y        |         |           |           |               |
| Ø+       | Terminal Depot Facilities          | Europe I.        |          |          |         | 0         |           |               |
| E        | Requirement Document               | Flat Rack        |          |          |         |           |           |               |
| <b>P</b> | Review Application                 | High Cube Dry    |          |          |         |           |           |               |
| Ø        | Integration Verification           | High Cube Reefer |          | <b>y</b> | Y       |           |           |               |
| Ô        | Declaration                        | Reefer           |          | <b>V</b> |         |           |           |               |
|          |                                    |                  |          |          |         |           |           |               |
|          |                                    |                  |          |          |         |           |           |               |
|          |                                    |                  |          |          |         | 2         | Previous  | Save & Next   |

Figure 19: Depot Details

| No | FIELD (ENG)               | FIELD DESCRIPTION                                                                                                    | ACTION REQUIRED                                                                         | REMARKS                                                           |
|----|---------------------------|----------------------------------------------------------------------------------------------------|-----------------------------------------------------------------------------------------|-------------------------------------------------------------------|
| 1  | Depot Details             | Enables user to<br>select on the items<br>related.                                                                               | User to tick the<br>checkbox for items<br>which is related to<br>the application.       | Tick checkbox.                                                    |
| 2  | Previous /<br>Save & Next | Enables either<br>viewing of previous<br>screen / saving of<br>the information<br>inserted and<br>proceed to the next<br>screen. | User to click on the<br>following options:<br>- Previous<br>- Save & Next<br>(selected) | Click button.<br>Next screen is<br>displayed as per<br>Figure 20. |

| =  | iSPKP<br>Commercial Vehicle Li | censing System                |                |     |   | Company A     | 👻 Company A | ≗ 🤗 bm   en |
|----|--------------------------------|-------------------------------|----------------|-----|---|---------------|-------------|-------------|
|    | Application Type               | Office                        |                | Yes |   | Quantity      | Remarks     |             |
| Ŧ  | Application Details            | Entrance                      |                | Yes | • | Quantity<br>2 | Remarks     |             |
| Q+ | Depot Details                  | 5.0                           |                | Ves |   | Quantity<br>2 | Remarks     |             |
| ¢  | Terminal Depot Facilities      | EXI                           |                |     |   | -             | -           | 0           |
| ٦  | Requirement Document           | Depot Door Charge Information |                |     |   |               |             |             |
| p  | Review Application             | Type Of Charge<br>XXX         | Current Charge |     |   | Remarks       |             |             |
| Ø  | Integration Verification       |                               |                |     |   |               |             |             |
| Ô  | Declaration                    | Other Charges Information     | Current Charge |     |   | Remarks       |             |             |
|    |                                |                               | 1 8.0          |     |   |               |             | ]           |
|    |                                |                               |                |     |   |               | 2 Previous  | Save & Next |

Figure 20: Terminal Depot Facilities

| No | FIELD (ENG)                     | FIELD DESCRIPTION                                                                                                    | ACTION REQUIRED                                                                         | REMARKS                                                           |
|----|---------------------------------|----------------------------------------------------------------------------------------------------|-----------------------------------------------------------------------------------------|-------------------------------------------------------------------|
| 1  | Terminal<br>Depot<br>Facilities | Enables user to<br>insert information<br>on the Terminal<br>Depot Facilities                                                     | User to select from<br>dropdown and key in<br>information in the<br>fields required.    | Dropdown List.<br>Text or number<br>format.                       |
| 2  | Previous /<br>Save & Next       | Enables either<br>viewing of previous<br>screen / saving of<br>the information<br>inserted and<br>proceed to the next<br>screen. | User to click on the<br>following options:<br>- Previous<br>- Save & Next<br>(selected) | Click button.<br>Next screen is<br>displayed as per<br>Figure 21. |

| =                 | iSPKP<br>Commercial Vehicle L | icensing System          |            |   |                 | Company A 👻     | Company A | 2 🥙 вм   ем   |
|-------------------|-------------------------------|--------------------------|------------|---|-----------------|-----------------|-----------|---------------|
|                   |                               | *Company Registration Do | cument     |   | C reasing       | thu 🕰           |           |               |
|                   | Application Type              | Relevant documents       |            |   | ۵               |                 |           |               |
| $\overline{\tau}$ | Application Details           | *Bank Statements         |            |   |                 |                 |           |               |
| Q+                | Depot Details                 |                          |            |   |                 |                 |           | Add Evidence  |
|                   |                               | Type of Documents        | Month      |   | Amount (RM)     |                 |           |               |
| Q+                | Terminal Depot Facilities     | Bank                     | 07/12/2023 | • | 20              | Testing.pdf (X) |           |               |
| ۵                 | Requirement Document          |                          |            |   | Total(RM) 20.00 |                 |           |               |
|                   | Review Application            | *Financial Document      |            |   |                 |                 |           |               |
| 0                 | Internation Mode and an       |                          |            |   |                 |                 |           | Add Statement |
| 0                 | Integration Verification      | Financial Statement      | Month      |   | Amount (RM)     |                 |           |               |
| 向                 | Declaration                   | bank                     | 07/12/2023 | • | 20              | Testing.pdf     |           |               |
|                   |                               |                          |            | _ | Total(RM) 20.00 |                 |           |               |
|                   |                               |                          |            |   |                 |                 |           |               |
|                   |                               |                          |            |   |                 |                 |           |               |
|                   |                               |                          |            |   |                 | 2               | Previous  | Save & Next   |

Figure 21: Requirement Document

| No | FIELD (ENG)               | FIELD DESCRIPTION                                                                                                    | ACTION REQUIRED                                                                                    | REMARKS                                                                                       |
|----|---------------------------|----------------------------------------------------------------------------------------------------|----------------------------------------------------------------------------------------------------|-----------------------------------------------------------------------------------------------|
| 1  | Requirement<br>Document   | To insert any<br>information needed<br>and upload any<br>additional relevant<br>supporting<br>document                                 | User to key in<br>information and Click<br>the Upload Icon &<br>upload the supporting<br>document. | *Mandatory field.<br>Dropdown list.<br>Date format.<br>Number/text<br>format.<br>Upload icon. |
| 2  | Previous /<br>Save & Next | Enables either<br>viewing of previous<br>screen / saving of<br>the information<br>inserted and saving<br>of the uploaded<br>documents. | User to click on the<br>following options:<br>- Previous<br>- Save & Next<br>(selected)            | Click button.<br>Next screen is<br>displayed as per<br>Figure 22.                             |

| =          | iSPKP<br>Commercial Vehicle Lice | nsing System Company A 🔹 🦀 вм н  | EN EN |
|------------|----------------------------------|----------------------------------|-------|
|            | Application Type                 |                                  | ē     |
| Ŧ          | Application Details              | Application Details Policy Check | Â     |
| ⊘+         | Depot Details                    | Charge Collector Management &    |       |
| <i>©</i> + | Terminal Depot Facilities        |                                  |       |
| ٦          | Requirement Document             | Depot Information                | ~     |
| -          | Review Application               | Container Storage                | ~     |
| Ø          | Integration Verification         | Type of Container                | ~     |
| Ô          | Declaration                      |                                  |       |
|            |                                  | territinal Depot Pachities       | *     |
|            |                                  | 1 Previous Save & Next           |       |

Figure 22: Review Application

| No | FIELD (ENG)               | FIELD DESCRIPTION                                                                                                    | ACTION REQUIRED                                                                         | REMARKS                                                           |
|----|---------------------------|----------------------------------------------------------------------------------------------------|-----------------------------------------------------------------------------------------|-------------------------------------------------------------------|
| 1  | Previous /<br>Save & Next | Enables either<br>viewing of previous<br>screen / saving of<br>the information<br>inserted and<br>proceed to the next<br>screen. | User to click on the<br>following options:<br>- Previous<br>- Save & Next<br>(selected) | Click button.<br>Next screen is<br>displayed as per<br>Figure 23. |

|    |                           | nicle Licensing System Сотрапу А 👻 🥐 вм т 🗈                                                                                                    |
|----|---------------------------|----------------------------------------------------------------------------------------------------|
|    | Application Type          | Terminal / Depot / Ticket Agent Licensing - New Application -> Depot Application Status: Draft                                                                                                    |
| Ŧ  | Application Details       | Integration Verification                                                                                                    |
| Q+ | Depot Details             | Type of Validation Status Remarks                                                                                                    |
| ¢  | Terminal Depot Facilities | Difference in Name, Address and Directors identified:         Change of Registration address (Not chargeable)         Change in Director Information: 'SUM THAN HUAT is not matching.         Change in Director Information: 'LIM JUA CHEAN is not matching.         Change in Director Information: 'LIM JUA CHEAN is not matching.         Change in Director Information: 'LIM JUA CHEAN is not matching.         Change in Director Information: 'LIM JUA CHEAN is not matching. |
|    | Requirement Document      | Change in Director Information: VICTOR TALYONG SHENG is not matching.     Change in Director Information: 'LIM SEOW CHEAH' is not matching.                                                                                                    |
| 14 | Review Application        |                                                                                                    |
| 0  | Integration Verification  |                                                                                                    |
| ŝ  | Declaration               |                                                                                                    |
|    |                           |                                                                                                    |
|    |                           |                                                                                                    |
|    |                           | 1 Previous Save & Next Accept Variation                                                                                                    |

Figure 23: Integration Verification

| No | FIELD (ENG)                                        | FIELD DESCRIPTION                                                           | ACTION REQUIRED                                          | REMARKS                                             |
|----|----------------------------------------------------|-----------------------------------------------------------------------------|----------------------------------------------------------|-----------------------------------------------------|
| 1  | Previous /<br>Save & Next /<br>Accept<br>Variation | Enables either<br>viewing of previous<br>screen / saving of<br>the uploaded | User to click on the<br>following options:<br>- Previous | Click button.<br>Next screen is<br>displayed as per |
|    |                                                    | documents and move to the next                                              | (selected)                                               |                                                     |

| No | FIELD (ENG) | FIELD DESCRIPTION              | ACTION REQUIRED       | REMARKS |
|----|-------------|--------------------------------|-----------------------|---------|
|    |             | screen or Accept<br>Variation. | - Accept<br>Variation |         |

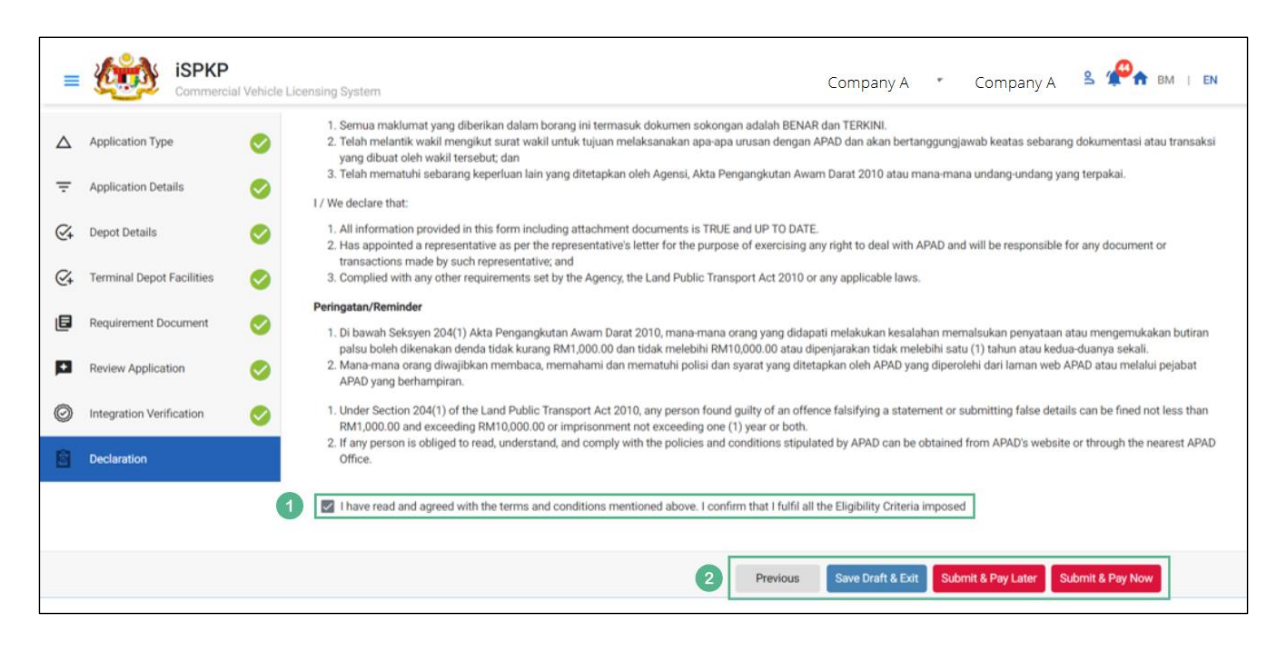

Figure 24: Declaration

| No | FIELD (ENG)   | FIELD DESCRIPTION   | ACTION REQUIRED        | REMARKS          |
|----|---------------|---------------------|------------------------|------------------|
| 1  | Declaration   | This is to declare  | User to tick the       | Mandatory field. |
|    |               | that User has read  | checkbox once          | Tick chackbox    |
|    |               | & understood the    | understood on the      |                  |
|    |               | terms & conditions  | terms & conditions.    |                  |
|    |               | and provided true & |                        |                  |
|    |               | accurate            |                        |                  |
|    |               | information.        |                        |                  |
|    |               |                     |                        |                  |
| 2  | Previous /    | Enables User to     | User to select Action  | Click button.    |
|    | Save Draft &  | decide on next      | button as per options: |                  |
|    | Exit / Submit | action.             | - Previous             |                  |

| No | FIELD (ENG)   | FIELD DESCRIPTION | ACTION REQUIRED | REMARKS |
|----|---------------|-------------------|-----------------|---------|
|    | & Pay Later / |                   | - Save Draft &  |         |
|    | Submit & Pay  |                   | Exit            |         |
|    | Now           |                   | - Submit & Pay  |         |
|    |               |                   | Later           |         |
|    |               |                   | - Submit & Pay  |         |
|    |               |                   | Now             |         |

For "Submit & Pay Later" action:

Payment must be made within three working days via online or via Counter Payment using Bank Draft, Money Order, Postal Order, Credit / Debit Card and Cash (only applicable for LPKP Sabah & LPKP Sarawak).

For "Submit & Pay Now" action:

Payment can be immediately done via Online Banking using Credit / Debit Card or using FPX payment system.

| 4.′ | 1.3 | Agent | Ticket |
|-----|-----|-------|--------|
|-----|-----|-------|--------|

| Company A - Company A 2 🥐 🏫 BM |                            |                                                                                                    |                                                                                                    |                                                                                                    |  |
|--------------------------------|----------------------------|----------------------------------------------------------------------------------------------------|----------------------------------------------------------------------------------------------------|----------------------------------------------------------------------------------------------------|--|
| 2 10<br>Applications Approved  | 12<br>Applications Pending | S 7<br>Applications Rejected                                                                                                    | S<br>Applications Draft                                                                                                    |                                                                                                    |  |
| L E                            | E and Inter                | 🚖<br>mediation Business Licensing                                                                                                    | C24<br>Service Request                                                                                                    |                                                                                                    |  |
| Railway Licensing 8            | & Enforcement              | Cross Border                                                                                                    | Orrest Control of Control of Cont |                                                                                                    |  |
| Terminal / Depot / Tickr       | et Agent Licensing         | PDRM Criminal Records                                                                                                    | Monitoring & Compliance Management                                                                                                    |                                                                                                    |  |
|                                | 10 Applications Approved   | Image: Second system       Image: Second system         Image: Second system       Image: Second system         Image: Second | Image: Second state state            | Image: Service Request       Image: Service Request       Image: Service Request         Image: Service Request       Image: Service Request       Image: Service Request         Image: Service Reque |  |

Figure 25: Landing Page - Terminal / Depot / Ticket Agent Licensing Module

| No | FIELD (ENG)    | FIELD DESCRIPTION  | ACTION REQUIRED     | REMARKS              |
|----|----------------|--------------------|---------------------|----------------------|
|    |                |                    |                     |                      |
| 1  | Terminal /     | This menu allows   | User to click the   | * Mandatory field.   |
|    | Depot / Ticket | access to various  | "Terminal / Depot / | Click button         |
|    | Agent          | Terminal / Depot / | Ticket Agent        | Click Button.        |
|    | Licensing      | Ticket Agent       | Licensing Module"   | Sub-modules menu     |
|    | Module         | Licensing Module   | menu option.        | will be displayed as |
|    |                | sub-menus.         |                     | shown in Figure 26.  |
|    |                |                    |                     |                      |

| nal Licensing |                    |                               |                            |                             |                           |
|---------------|--------------------|-------------------------------|----------------------------|-----------------------------|---------------------------|
| Total         | 72<br>Applications | 2 15<br>Applications Approved | 18<br>Applications Pending | 18<br>Applications Rejected | 21<br>Applications Draft  |
|               | New Application    | F5<br>ReNew Appl              | lication V                 | Arriation of Licensing      | Variation Change of Grade |
|               | 1                  |                               | Cancel Application         |                             |                           |
| My            | Approvals          |                               |                            |                             | ~                         |
| My            | Applications       |                               |                            |                             | ~                         |

Figure 26: New Application Sub-Module

| No | FIELD (ENG) | FIELD DESCRIPTION                         | ACTION REQUIRED           | REMARKS                                          |
|----|-------------|-------------------------------------------|---------------------------|--------------------------------------------------|
| 1  | New         | Provides access to                        | User to click on          | Click button.                                    |
|    | Application | various tasks under<br>"New Application". | "New Application" button. | Next screen is<br>displayed as per<br>Figure 27. |

| =  | iSPKP<br>Commercial Vehicle | Licensing System                                                           | Company A | Ŧ | Company A | 2 🖗 i | BM   EN |
|----|-----------------------------|----------------------------------------------------------------------------|-----------|---|-----------|-------|---------|
| Δ  | Application Type            | Terminal / Depot / Ticket Agent Licensing > New Application > Agent Ticket |           |   |           |       |         |
| ÷  | Application Details         | Select License Type                                                        |           |   |           |       |         |
| Ø+ | Ticket Agent Detail         | Agent Ticket ~ 1                                                           |           |   |           |       |         |
| ۵  | Requirement Document        |                                                                            |           |   |           |       |         |
| p  | Review Application          |                                                                            |           |   |           |       |         |
| Ø  | Integration Verification    |                                                                            |           |   |           |       |         |
| Ô  | Declaration                 |                                                                            |           |   |           |       |         |
|    |                             |                                                                            |           |   |           |       |         |
|    |                             |                                                                            |           |   |           |       |         |
|    |                             |                                                                            |           |   | 2         | Next  |         |

Figure 27: Application Type - Select License Type

| No | FIELD (ENG)            | FIELD DESCRIPTION                                                                   | ACTION REQUIRED                                                                                                    | REMARKS                                                           |
|----|------------------------|-------------------------------------------------------------------------------------|----------------------------------------------------------------------------------------------------|-------------------------------------------------------------------|
| 1  | Select License<br>Type | Enable user to<br>choose which<br>License Type to<br>proceed with the<br>next steps | User to select from<br>the dropdown list:<br>- Terminal<br>- Depot<br>- Agent Ticket<br>(Selected)<br>- Online Agent<br>Ticket | Select from<br>dropdown.                                          |
| 2  | Next                   | Enables user to<br>proceed to the next<br>screen                                    | User to click on the<br>Next button to proceed<br>to the next screen                                                           | Click button.<br>Next screen is<br>displayed as per<br>Figure 28. |

| =  | iSPKP<br>Commercial Vehicle | Licensing System                                                           | Company A | * | Company A | 2 🧖         | ł | в | BN |
|----|-----------------------------|----------------------------------------------------------------------------|-----------|---|-----------|-------------|---|---|----|
| Δ  | Application Type            | Terminal / Depot / Ticket Agent Licensing > New Application > Agent Ticket |           |   |           |             |   |   |    |
| ₹  | Application Details         | Policy Check                                                               |           |   |           |             |   |   |    |
| ⊘₊ | Ticket Agent Detail         | Charge Collector Management & Supervision                                  |           |   |           |             |   |   |    |
| E  | Requirement Document        |                                                                            |           |   |           |             |   |   |    |
|    | Review Application          |                                                                            |           |   |           |             |   |   |    |
| 0  | Integration Verification    |                                                                            |           |   |           |             |   |   |    |
| Ô  | Declaration                 |                                                                            |           |   |           |             |   |   |    |
|    |                             |                                                                            |           |   |           |             |   |   |    |
|    |                             |                                                                            |           |   |           |             |   |   |    |
|    |                             |                                                                            |           |   |           |             |   |   | _  |
|    |                             |                                                                            |           | 2 | Previous  | Save & Next |   |   |    |

Figure 28: Application Details - Policy Check

| No | FIELD (ENG)                              | FIELD DESCRIPTION                                                                                                    | ACTION REQUIRED                                                                         | REMARKS                                                           |
|----|------------------------------------------|----------------------------------------------------------------------------------------------------|-----------------------------------------------------------------------------------------|-------------------------------------------------------------------|
| 1  | Application<br>Details - Policy<br>Check | Enables user to select on the items related.                                                                                     | User to tick the<br>checkbox for items<br>which is related to<br>the application.       | Tick checkbox.                                                    |
| 2  | Previous /<br>Save & Next                | Enables either<br>viewing of previous<br>screen / saving of<br>the information<br>inserted and<br>proceed to the next<br>screen. | User to click on the<br>following options:<br>- Previous<br>- Save & Next<br>(selected) | Click button.<br>Next screen is<br>displayed as per<br>Figure 29. |

|   | iSPKP<br>Commercial Vehicle Lice | ensing System             |                                    | Company A 👻 Co                    | ompany A 🛛 a 🥐 🔒 BM   EN         |
|---|----------------------------------|---------------------------|------------------------------------|-----------------------------------|----------------------------------|
|   | Application Type                 | Contract Validity<br>12   |                                    |                                   |                                  |
| ÷ | Application Details              | Agent Business Time In    | Agent Business Time Out            | Method of Selling Ticket          | Type of Selling Ticket           |
| Ø | Ticket Agent Detail              | 12 : 00 PM                | 11 : 00 AM                         |                                   |                                  |
| ٥ | Requirement Document             |                           |                                    |                                   | 0                                |
| P | Review Application               | Counter Information       |                                    |                                   | ^                                |
| Ø | Integration Verification         | Premise Name *            | Counter No<br>123                  | State *<br>JOHOR                  | test                             |
| ô | Declaration                      | Postcode *<br>1234        | Total Counter Agent Ticket.<br>123 | Monthly counter rental fee<br>123 | Provider System validity<br>test |
|   |                                  | Payment rental to<br>test |                                    |                                   |                                  |
|   |                                  |                           |                                    | 2                                 | Previous Save & Next             |

Figure 29: Ticket Agent Detail

| No | FIELD (ENG)               | FIELD DESCRIPTION                                                                                                    | ACTION REQUIRED                                                                         | REMARKS                                                           |
|----|---------------------------|----------------------------------------------------------------------------------------------------|-----------------------------------------------------------------------------------------|-------------------------------------------------------------------|
| 1  | Ticket Agent<br>Detail    | Enables user to<br>insert information<br>on the fields<br>required.                                                              | User to select from<br>dropdown and key in<br>information in the<br>fields required.    | Dropdown List.<br>Text or number<br>format.<br>Time format.       |
| 2  | Previous /<br>Save & Next | Enables either<br>viewing of previous<br>screen / saving of<br>the information<br>inserted and<br>proceed to the next<br>screen. | User to click on the<br>following options:<br>- Previous<br>- Save & Next<br>(selected) | Click button.<br>Next screen is<br>displayed as per<br>Figure 30. |

| =          | iSPKP<br>Commercial Vehicle Licer | nsing System              |            |   |                 | Company A       | • Co | ompany A | 2 🖗 f BM   EN |
|------------|-----------------------------------|---------------------------|------------|---|-----------------|-----------------|------|----------|---------------|
| ^          |                                   | Company Registration Doci | ument      |   | •               | -               |      |          |               |
|            |                                   | Relevant documents        |            |   | ۵               |                 |      |          |               |
| Ŧ          | Application Details               | *Bank Statements          |            |   |                 |                 |      |          |               |
| <i>©</i> + | Ticket Agent Detail               |                           |            |   |                 |                 |      |          | Add Evidence  |
|            | -                                 | Type of Documents         | Month      |   | Amount (RM)     | Testing add     |      |          |               |
| e          | Requirement Document              | Bank 👻                    | 04/12/2023 | • | 20              | resting.pdr     |      | 0        |               |
|            | Review Application                |                           |            |   | Total(RM) 20.00 |                 |      | •        |               |
| 0          | Integration Varification          | *Financial Document       |            |   |                 |                 |      |          |               |
| 0          | integration vernication           |                           |            |   |                 |                 |      |          | Add Statement |
| Ô          | Declaration                       | Financial Statement       | Month      |   | Amount (RM)     |                 |      |          |               |
|            |                                   | bank                      | 04/12/2023 | Ē | 20              | 🔥 Testing.pdf 💽 |      |          |               |
|            |                                   |                           |            | _ | Total(RM) 20.00 |                 |      |          |               |
|            |                                   |                           |            |   |                 |                 |      |          |               |
|            |                                   |                           |            |   |                 |                 |      |          |               |
|            |                                   |                           |            |   |                 |                 | 2    | Previous | Save & Next   |

Figure 30: Requirement Document

| No | FIELD (ENG)               | FIELD DESCRIPTION                                                                                                    | ACTION REQUIRED                                                                                    | REMARKS                                                                                       |
|----|---------------------------|----------------------------------------------------------------------------------------------------|----------------------------------------------------------------------------------------------------|-----------------------------------------------------------------------------------------------|
| 1  | Requirement<br>Document   | To insert any<br>information needed<br>and upload any<br>additional relevant<br>supporting<br>document                                 | User to key in<br>information and Click<br>the Upload Icon &<br>upload the supporting<br>document. | *Mandatory field.<br>Dropdown list.<br>Date format.<br>Number/text<br>format.<br>Upload icon. |
| 2  | Previous /<br>Save & Next | Enables either<br>viewing of previous<br>screen / saving of<br>the information<br>inserted and saving<br>of the uploaded<br>documents. | User to click on the<br>following options:<br>- Previous<br>- Save & Next<br>(selected)            | Click button.<br>Next screen is<br>displayed as per<br>Figure 31.                             |

| =  | iSPKP<br>Commercial Vehicle Licer | nsing System             |                                | Company A 👻 Cor                   | npany A 😩 🥐 🔒 вм । EN         |
|----|-----------------------------------|--------------------------|--------------------------------|-----------------------------------|-------------------------------|
|    | Application Type                  | 123<br>Contract Validity | XXX                            | 04/Dec/2023                       | 09/Dec/2023                   |
| Ŧ  | Application Details               | 12                       |                                |                                   |                               |
| ⊘₊ | Ticket Agent Detail               | Agent Business Time In   | Agent Business Time Out        | Method of Selling Ticket<br>XX    | Type of Selling Ticket XX     |
| ٦  | Requirement Document              |                          |                                |                                   |                               |
| Þ  | Review Application                | Counter Information      |                                |                                   | ^                             |
| Ø  | Integration Verification          | Premise Name XX          | Counter No<br>123              | State<br>01                       | District                      |
| Ô  | Declaration                       | Postcode<br>1234         | Total Counter Agent Ticket 123 | Monthly counter rental fee<br>123 | Provider System validity test |
|    |                                   | Payment rental to test   |                                | -                                 |                               |
|    |                                   |                          |                                | 0                                 | Previous Save & Next          |

Figure 31: Review Application

| No | FIELD (ENG)               | FIELD DESCRIPTION                                                                                                    | ACTION REQUIRED                                                                         | REMARKS                                                           |
|----|---------------------------|----------------------------------------------------------------------------------------------------|-----------------------------------------------------------------------------------------|-------------------------------------------------------------------|
| 1  | Previous /<br>Save & Next | Enables either<br>viewing of previous<br>screen / saving of<br>the information<br>inserted and<br>proceed to the next<br>screen. | User to click on the<br>following options:<br>- Previous<br>- Save & Next<br>(selected) | Click button.<br>Next screen is<br>displayed as per<br>Figure 32. |

|    | iSPKP<br>Commercial      | rehicle Licensing System Сотрапу А 🖕 🖓 вм । EN                                                                                                    |
|----|--------------------------|----------------------------------------------------------------------------------------------------|
|    | Application Type         | Terminal / Depot / Ticket Agent Licensing - New Application -> Agent Ticket                                                                                                    |
| Ŧ  | Application Details      | Application Status: Draft     Integration Verification                                                                                                    |
| @+ | Ticket Agent Detail      | Type of Validation Status Remarks                                                                                                    |
| ٦  | Requirement Document     | Difference in Name, Address and Directors identified: <ul> <li>Change of Registration address (Not chargeable)</li> <li>change of Registration address (Not Anargeable)</li> <li>change interfor Information: SOW THIAM HUAT is not matching.</li> </ul>                                                              |
| p  | Review Application       | <ul> <li>Semakan Maklumat Syarikat daripada Sistem SSM. (202101034772)</li> <li>Change in Director Information: 'UK JJA CHEAN' is not matching.</li> <li>Change in Director Information: 'UCTOR TAI YONG SHERG' is not matching.</li> <li>Change in Director Information: 'UM SEQN CHEAN' is not matching.</li> </ul> |
| 0  | Integration Verification |                                                                                                    |
| 6  | Declaration              |                                                                                                    |
|    |                          |                                                                                                    |
|    |                          |                                                                                                    |
|    |                          | Previous Save & Next Accest Variation                                                                                                    |
|    |                          |                                                                                                    |

Figure 32: Integration Verification

| No | FIELD (ENG)                                        | FIELD DESCRIPTION                                                                                                | ACTION REQUIRED                                                                         | REMARKS                                                           |
|----|----------------------------------------------------|----------------------------------------------------------------------------------------------------|-----------------------------------------------------------------------------------------|-------------------------------------------------------------------|
| 1  | Previous /<br>Save & Next /<br>Accept<br>Variation | Enables either<br>viewing of previous<br>screen / saving of<br>the uploaded<br>documents and<br>move to the next | User to click on the<br>following options:<br>- Previous<br>- Save & Next<br>(selected) | Click button.<br>Next screen is<br>displayed as per<br>Figure 33. |
|    |                                                    |                                                                                                    | - Accept<br>Variation                                                                   |                                                                   |

| No | FIELD (ENG) | FIELD DESCRIPTION              | ACTION REQUIRED | REMARKS |
|----|-------------|--------------------------------|-----------------|---------|
|    |             | screen or Accept<br>Variation. |                 |         |

| =  | iSPKP                    | al Vehicle Licensing System Сотралу А 👻 Company A 🔺 Сотралу А 🙎 🥙 🛉 вм т ем                                                                                                    |
|----|--------------------------|----------------------------------------------------------------------------------------------------|
|    | Application Type         | <ol> <li>Semua maklumat yang diberikan dalam borang ini termasuk dokumen sokongan adalah BENAR dan TERKINI.</li> <li>Telah melantik wakil mengikut surat wakil untuk tujuan melaksanakan apa-apa urusan dengan APAD dan akan bertanggungjawab keatas sebarang dokumentasi atau transaksi yang dibuat oleh wakil tersebut; dan</li> </ol>                                                                                                    |
| Ŧ  | Application Details      | 3. Telan mematuhi sebarang keperluan lain yang ditetapkan oleh Agensi, Akta Pengangkutan Awam Darat 2010 atau mana-mana undang-undang yang terpakai.     1 / We declare that:                                                                                                    |
| Q+ | Ticket Agent Detail      | <ol> <li>All information provided in this form including attachment documents is TRUE and UP TO DATE.</li> <li>Has appointed a representative as per the representative's letter for the purpose of exercising any right to deal with APAD and will be responsible for any document or</li> </ol>                                                                                                    |
| ٦  | Requirement Document     | <ul> <li>Complied with any other requirements set by the Agency, the Land Public Transport Act 2010 or any applicable laws.</li> </ul>                                                                                                    |
|    | Review Application       | Peringatan/Reminder     1. Di bawah Seksyen 204(1) Akta Pengangkutan Awam Darat 2010, mana-mana orang yang didapati melakukan kesalahan memalsukan penyataan atau mengemukakan butiran     palau belah didapakan denda tidak kerang BH1 000 00 dan tidak melabilik BH10 000 00 atau dimenjarkana tidak melabilik atau (1) tahun atau kedua dumun adali                                                                                                    |
| Ø  | Integration Verification | <ul> <li>Anan-mana cong diwajikan membaca, membami dan mematuhi polisi dan syarat yang ditetapkan oleh APAD yang diperolehi dari laman web APAD atau melalui pejabat</li> <li>APAD yang berhampiran.</li> </ul>                                                                                                    |
| 6  | Declaration              | <ol> <li>Under Section 204(1) of the Land Public Transport Act 2010, any person found guilty of an offence falsifying a statement or submitting false details can be fined not less than<br/>RM1,000.00 and exceeding RM10,000.00 or imprisonment not exceeding one (1) year or both.</li> <li>If any person is obliged to read, understand, and comply with the policies and conditions stipulated by APAD can be obtained from APAD's website or through the nearest APAD<br/>Office.</li> </ol> |
|    |                          | 1 I have read and agreed with the terms and conditions mentioned above. I confirm that I fulfil all the Eligibility Criteria imposed                                                                                                    |
|    |                          | 2 Previous Save Draft & Exit Submit & Pay Later Submit & Pay Now                                                                                                    |

Figure 33: Declaration

| No | FIELD (ENG)   | FIELD DESCRIPTION   | ACTION REQUIRED        | REMARKS          |
|----|---------------|---------------------|------------------------|------------------|
| 1  | Declaration   | This is to declare  | User to tick the       | Mandatory field. |
|    |               | that User has read  | checkbox once          | Tick chockbox    |
|    |               | & understood the    | understood on the      |                  |
|    |               | terms & conditions  | terms & conditions.    |                  |
|    |               | and provided true & |                        |                  |
|    |               | accurate            |                        |                  |
|    |               | information.        |                        |                  |
|    |               |                     |                        |                  |
| 2  | Previous /    | Enables User to     | User to select Action  | Click button.    |
|    | Save Draft &  | decide on next      | button as per options: |                  |
|    | Exit / Submit | action.             | - Provious             |                  |
|    | & Pay Later / |                     | T CYIOUS               |                  |

| No | FIELD (ENG)  | FIELD DESCRIPTION | ACTION REQUIRED | REMARKS |
|----|--------------|-------------------|-----------------|---------|
|    | Submit & Pay |                   | - Save Draft &  |         |
|    | Now          |                   | Exit            |         |
|    |              |                   | - Submit & Pay  |         |
|    |              |                   | Later           |         |
|    |              |                   | - Submit & Pay  |         |
|    |              |                   | Now             |         |

For "Submit & Pay Later" action:

Payment must be made within three working days via online or via Counter Payment using Bank Draft, Money Order, Postal Order, Credit / Debit Card and Cash (only applicable for LPKP Sabah & LPKP Sarawak).

For "Submit & Pay Now" action:

Payment can be immediately done via Online Banking using Credit / Debit Card or using FPX payment system.

| i <b>si</b> ) k | (P                              |                               |                            | Compar                            | iy A 👻 Company A 🙎 🧬 🏫             | BM |
|-----------------|---------------------------------|-------------------------------|----------------------------|-----------------------------------|------------------------------------|----|
|                 | 34<br>Total Applications        | 2 10<br>Applications Approved | 12<br>Applications Pending | S 7<br>Applications Rejected      | 5<br>Applications Draft            |    |
|                 | Land Public Transport Licensing | L =                           | rd Inter                   | 🚖<br>nediation Business Licensing | ©24<br>Service Request             |    |
|                 | Payment                         | Railway Licensing &           | Enforcement                | Cross Border                      | Training Provider                  |    |
|                 | Training Register               | Terminal / Depot / Ticke      | t Agent Licensing          | PDRM Criminal Records             | Monitoring & Compliance Management |    |
|                 |                                 | 1                             |                            |                                   |                                    |    |

Figure 34: Landing Page - Terminal / Depot / Ticket Agent Licensing Module

| No | FIELD (ENG)    | FIELD DESCRIPTION  | ACTION REQUIRED     | REMARKS              |
|----|----------------|--------------------|---------------------|----------------------|
|    |                |                    |                     |                      |
| 1  | Terminal /     | This menu allows   | User to click the   | * Mandatory field.   |
|    | Depot / Ticket | access to various  | "Terminal / Depot / | Click button         |
|    | Agent          | Terminal / Depot / | Ticket Agent        |                      |
|    | Licensing      | Ticket Agent       | Licensing Module"   | Sub-modules menu     |
|    | Module         | Licensing Module   | menu option.        | will be displayed as |
|    |                | sub-menus.         |                     | shown in Figure 35.  |
|    |                |                    |                     |                      |

| nal Licensing |                    |                               |                            |                             |                           |
|---------------|--------------------|-------------------------------|----------------------------|-----------------------------|---------------------------|
| Total         | 72<br>Applications | 2 15<br>Applications Approved | 18<br>Applications Pending | 18<br>Applications Rejected | 21<br>Applications Draft  |
|               | New Application    | F5<br>ReNew Appl              | lication V                 | Arriation of Licensing      | Variation Change of Grade |
|               | 1                  |                               | Cancel Application         |                             |                           |
| My            | Approvals          |                               |                            |                             | ~                         |
| My            | Applications       |                               |                            |                             | ~                         |

Figure 35: New Application Sub-Module

| No | FIELD (ENG)        | FIELD DESCRIPTION                                               | ACTION REQUIRED                                  | REMARKS                                             |
|----|--------------------|-----------------------------------------------------------------|--------------------------------------------------|-----------------------------------------------------|
| 1  | New<br>Application | Provides access to<br>various tasks under<br>"New Application". | User to click on<br>"New Application"<br>button. | Click button.<br>Next screen is<br>displayed as per |
|    |                    |                                                                 |                                                  | Figure 36.                                          |

| =  | iSPKP<br>Commercial Vehicle         | Licensing System                                                                  | Company A | Ŧ | Company A | 온 🍄 🔒 BM   EN |
|----|-------------------------------------|-----------------------------------------------------------------------------------|-----------|---|-----------|---------------|
| ۵  | Application Type                    | Terminal / Depot / Ticket Agent Licensing > New Application > Online Agent Ticket |           |   |           |               |
| Ŧ  | Application Details                 | Select License Type                                                               |           |   |           |               |
| Q4 | Platform Selling Ticket Information | Online Agent Ticket                                                               |           |   |           |               |
| ٩  | Requirement Document                |                                                                                   |           |   |           |               |
|    | Review Application                  |                                                                                   |           |   |           |               |
| 0  | Integration Verification            |                                                                                   |           |   |           |               |
| Ô  | Declaration                         |                                                                                   |           |   |           |               |
|    |                                     |                                                                                   |           |   |           |               |
|    |                                     |                                                                                   |           |   |           |               |
| -  |                                     |                                                                                   |           |   |           |               |
|    |                                     |                                                                                   |           |   | 2         | Next          |

Figure 36: Application Type - Select License Type

| No | FIELD (ENG)                   | FIELD DESCRIPTION               | ACTION REQUIRED                  | REMARKS          |
|----|-------------------------------|---------------------------------|----------------------------------|------------------|
| 1  | Application                   | Enable user to                  | User to select from              | Select from      |
|    | Type - Select<br>License Type | choose which<br>License Type to | the dropdown list:<br>- Terminal | dropdown.        |
|    |                               | proceed with the                | - Depot                          |                  |
|    |                               | next steps                      | - Agent Ticket                   |                  |
|    |                               |                                 | - Online Agent                   |                  |
|    |                               |                                 | Ticket                           |                  |
|    |                               |                                 | (Selected)                       |                  |
| 2  | Next                          | Enables user to                 | User to click on the             | Click button.    |
|    |                               | proceed to the next             | Next button to proceed           | Next screen is   |
|    |                               | screen                          | to the next screen               | displayed as per |
|    |                               |                                 |                                  | Figure 37.       |

| =                | iSPKP<br>Commercial Vehicle         | Licensing System                                                                  | Company A | * | Company A | 온 4 m   EN  |
|------------------|-------------------------------------|-----------------------------------------------------------------------------------|-----------|---|-----------|-------------|
| $\bigtriangleup$ | Application Type                    | Terminal / Depot / Ticket Agent Licensing > New Application > Online Agent Ticket |           |   |           |             |
| Ŧ                | Application Details                 | Policy Check                                                                      |           |   |           |             |
| Q+               | Platform Selling Ticket Information | Charge Collector                                                                  |           |   |           |             |
| ۵                | Requirement Document                |                                                                                   |           |   |           |             |
| F                | Review Application                  |                                                                                   |           |   |           |             |
| Ø                | Integration Verification            |                                                                                   |           |   |           |             |
| Ô                | Declaration                         |                                                                                   |           |   |           |             |
|                  |                                     |                                                                                   |           |   |           |             |
|                  |                                     |                                                                                   |           |   |           |             |
|                  |                                     |                                                                                   |           |   |           |             |
|                  |                                     |                                                                                   |           | 2 | Previous  | Save & Next |

Figure 37: Application Details - Policy Check

| No | FIELD (ENG)                              | FIELD DESCRIPTION                                                                                                    | ACTION REQUIRED                                                                         | REMARKS                                                           |
|----|------------------------------------------|----------------------------------------------------------------------------------------------------|-----------------------------------------------------------------------------------------|-------------------------------------------------------------------|
| 1  | Application<br>Details - Policy<br>Check | Enables user to select on the items related.                                                                                     | User to tick the<br>checkbox for items<br>which is related to<br>the application.       | Tick checkbox.                                                    |
| 2  | Previous /<br>Save & Next                | Enables either<br>viewing of previous<br>screen / saving of<br>the information<br>inserted and<br>proceed to the next<br>screen. | User to click on the<br>following options:<br>- Previous<br>- Save & Next<br>(selected) | Click button.<br>Next screen is<br>displayed as per<br>Figure 38. |

| =         | iSPKP<br>Commercial Vehicle Lie     | censing System                                |                                       | Company A 👻 Co                         | ompany A 🙎 Ք 🔒 вм н  | EN |
|-----------|-------------------------------------|-----------------------------------------------|---------------------------------------|----------------------------------------|----------------------|----|
|           | Application Type                    | Terminal / Depot / Ticket Agent Licensing > N | lew Application > Online Agent Ticket |                                        |                      |    |
| Ŧ         | Application Details                 | Platform Selling Ticket Information           |                                       |                                        |                      | ^  |
| ¢         | Platform Selling Ticket Information | Registered Operator Bus *                     | Total hallway *                       | Commission for each selling ticket (%) | Selling Platform     |    |
| e         | Requirement Document                | Application name/Browser name                 | Terminal Integration                  | 10                                     |                      |    |
| <b>F1</b> | Review Application                  |                                               |                                       |                                        |                      |    |
| Ø         | Integration Verification            |                                               |                                       |                                        |                      |    |
| Ô         | Declaration                         |                                               |                                       |                                        |                      |    |
|           |                                     |                                               |                                       |                                        |                      |    |
|           |                                     |                                               |                                       |                                        |                      |    |
|           |                                     |                                               |                                       |                                        |                      |    |
|           |                                     |                                               |                                       | 2                                      | Previous Save & Next |    |

Figure 38: Platform Selling Ticket Information

| No | FIELD (ENG)                               | FIELD DESCRIPTION                                                                                                    | ACTION REQUIRED                                                                         | REMARKS                                                           |
|----|-------------------------------------------|----------------------------------------------------------------------------------------------------|-----------------------------------------------------------------------------------------|-------------------------------------------------------------------|
| 1  | Platform<br>Selling Ticket<br>Information | Enables user to<br>insert information<br>on the fields<br>required.                                                              | User to key in<br>information in the<br>fields required.                                | Text or number<br>format.                                         |
| 2  | Previous /<br>Save & Next                 | Enables either<br>viewing of previous<br>screen / saving of<br>the information<br>inserted and<br>proceed to the next<br>screen. | User to click on the<br>following options:<br>- Previous<br>- Save & Next<br>(selected) | Click button.<br>Next screen is<br>displayed as per<br>Figure 39. |

| =  | iSPKP<br>Commercial Vehicle Lice | censing System           |            |   |                       | Company A 👻     | Company | 'A 😤 Ք     | 🕇 BM   EN     |
|----|----------------------------------|--------------------------|------------|---|-----------------------|-----------------|---------|------------|---------------|
|    | Application Type                 | Required Documents       |            |   |                       |                 |         |            |               |
| ÷  | Application Details              | *Company Registration Do | cument     |   | Testing.              | pdf 👿           |         |            |               |
| C+ | Platform Selling Ticket Inform 🔗 | Relevant documents       |            |   | ۵                     |                 |         |            |               |
| B  | Requirement Document             | *Bank Statements         |            |   |                       |                 |         |            | Add Evidence  |
| p  | Review Application               | Type of Documents        | Month      | - | Amount (RM)           | Testing.pdf     |         | •          |               |
| Ø  | Integration Verification         | Bank •                   | 05/12/2023 | • | 20<br>Total(RM) 20.00 | -               |         | 1          |               |
| ା  | Declaration                      | *Financial Document      |            |   |                       |                 |         |            |               |
|    |                                  |                          |            |   |                       |                 |         |            | Add Statement |
|    |                                  | Financial Statement      | Month      | Ē | Amount (RM)           | ▲ Testing.pdf ▼ |         |            |               |
|    |                                  | Dank                     |            |   | Total(RM) 20.00       |                 |         |            |               |
|    |                                  |                          |            |   |                       | 2               | Previou | s Save & N | ext           |
|    |                                  |                          |            |   |                       |                 | L       |            |               |

Figure 39: Requirement Document

| No | FIELD (ENG)               | FIELD DESCRIPTION                                                                                                    | ACTION REQUIRED                                                                                    | REMARKS                                                                                       |
|----|---------------------------|----------------------------------------------------------------------------------------------------|----------------------------------------------------------------------------------------------------|-----------------------------------------------------------------------------------------------|
| 1  | Requirement<br>Document   | To insert any<br>information needed<br>and upload any<br>additional relevant<br>supporting<br>document                                 | User to key in<br>information and Click<br>the Upload Icon &<br>upload the supporting<br>document. | *Mandatory field.<br>Dropdown list.<br>Date format.<br>Number/text<br>format.<br>Upload icon. |
| 2  | Previous /<br>Save & Next | Enables either<br>viewing of previous<br>screen / saving of<br>the information<br>inserted and saving<br>of the uploaded<br>documents. | User to click on the<br>following options:<br>- Previous<br>- Save & Next<br>(selected)            | Click button.<br>Next screen is<br>displayed as per<br>Figure 40.                             |

| =  | iSPKP<br>Commercial Vehicle Lice | nsing System                                    |                                  | Company A 👻                                  | Company A 📑 🖓 🔒 BM   | A   EN |
|----|----------------------------------|-------------------------------------------------|----------------------------------|----------------------------------------------|----------------------|--------|
|    | Application Type                 | Terminal / Depot / Ticket Agent Licensing New A | pplication > Online Agent Ticket |                                              |                      | ē      |
| Ŧ  | Application Details              | Application Details                             |                                  |                                              |                      | ^      |
| Ø, | Platform Selling Ticket Inform 🤣 | Policy Check                                    |                                  |                                              |                      |        |
| ۵  | Requirement Document             | Charge Collector Manag<br>Super                 | gement &<br>vision               |                                              |                      |        |
| •  | Review Application               |                                                 |                                  |                                              |                      |        |
| Ø  | Integration Verification         | Platform Selling Ticket Information             |                                  |                                              |                      | ^      |
| Ô  | Declaration                      | Registered Operator Bus                         | Total hallway<br>123             | Commission for each selling ticket (%)<br>10 | Selling Platform     |        |
|    |                                  | Application name/Drowser name<br>XXX            | Terminal Integration             |                                              |                      |        |
|    |                                  |                                                 |                                  | 0                                            | Previous Save & Next |        |

Figure 40: Review Application

| No | FIELD (ENG)               | FIELD DESCRIPTION                                                                                                    | ACTION REQUIRED                                                                         | REMARKS                                                           |
|----|---------------------------|----------------------------------------------------------------------------------------------------|-----------------------------------------------------------------------------------------|-------------------------------------------------------------------|
| 1  | Previous /<br>Save & Next | Enables either<br>viewing of previous<br>screen / saving of<br>the information<br>inserted and<br>proceed to the next<br>screen. | User to click on the<br>following options:<br>- Previous<br>- Save & Next<br>(selected) | Click button.<br>Next screen is<br>displayed as per<br>Figure 41. |

| =  | iSPKP<br>Commercial Vehicle I    | .icensing System                                                                          | Company A 👻 Company A 🙎 🦀 BM   EN                                                                                                    |
|----|----------------------------------|-------------------------------------------------------------------------------------------|----------------------------------------------------------------------------------------------------|
|    | Application Type                 | Terminal / Depot / Ticket Agent Licensing > New Application > Online Agent Ticke Applicat | tion Status: Draft                                                                                                    |
| Ŧ  | Application Details              | Integration Verification                                                                  |                                                                                                    |
| Q+ | Platform Selling Ticket Inform 🤣 | Type of Validation                                                                        | Status Remarks                                                                                                    |
| ٦  | Requirement Document             |                                                                                           | Difference in Name, Address and Directors identified: <ul> <li>Change of Registration address (Not chargeable)</li> <li>Change in Director Information: 'SOW THIAM HUAT' is not matching.</li> </ul>                                             |
|    | Review Application               | Semakan Maklumat Syarikat daripada Sistem SSM. (202101034772)                             | <ul> <li>Change in Director Information: 'UIM JIA CHEAN' is not matching.</li> <li>Change in Director Information: VICTOR TAI YONG SHENG' is not matching.</li> <li>Change in Director Information: 'UIM SEOW CHEAH' is not matching.</li> </ul> |
| 0  | Integration Verification         |                                                                                           | <ul> <li>onenge in on over internations and open on each streaming.</li> </ul>                                                                                                    |
| Ô  | Declaration                      |                                                                                           |                                                                                                    |
|    |                                  |                                                                                           |                                                                                                    |
|    |                                  |                                                                                           |                                                                                                    |
|    |                                  |                                                                                           |                                                                                                    |
|    |                                  |                                                                                           | 1 Previous Save & Next Accept Variation                                                                                                    |

Figure 41: Integration Verification

| No | FIELD (ENG)   | FIELD DESCRIPTION              | ACTION REQUIRED      | REMARKS          |
|----|---------------|--------------------------------|----------------------|------------------|
| 1  | Previous /    | Enables either                 | User to click on the | Click button.    |
|    | Save & Next / | viewing of previous            | following options:   | Next screen is   |
|    | Accept        | screen / saving of             | - Previous           | displayed as per |
|    | Variation     | the uploaded                   | - Save & Next        | Figure 42.       |
|    |               | documents and move to the next | (selected)           |                  |

| No | FIELD (ENG) | FIELD DESCRIPTION | ACTION REQUIRED | REMARKS |
|----|-------------|-------------------|-----------------|---------|
|    |             | screen or Accept  | - Accept        |         |
|    |             | Variation.        | Variation       |         |

| =  | iSPKP                          | nicle Licensing System Сотралу А 👻 Сотралу А 🕹 🥠 вм тем                                                                                                    |
|----|--------------------------------|----------------------------------------------------------------------------------------------------|
| Δ  | Application Type               | Semua maklumat yang diberikan dalam borang ini termasuk dokumen sokongan adalah BENAR dan TERKINI.     Telah melantik wakil mengikut surat wakil untuk tujuan melaksanakan apa-apa urusan dengan APAD dan akan bertanggungjawab keatas sebarang dokumentasi atau transaksi<br>yang dibuat oleh wakil tersebut; dan                                                                                                    |
| Ŧ  | Application Details            | <ul> <li>s. tean mematuni sebarang kepenuan iain yang ditetapkan oleh Agensi, Akta Pengangkutan Awam Darat 2010 atau mana-mana undang undang yang terpakai.</li> <li>I / We declare that:</li> </ul>                                                                                                    |
| Q. | Platform Selling Ticket Inform | <ol> <li>All information provided in this form including attachment documents is TRUE and UP TO DATE.</li> <li>Has appointed a representative as per the representative's letter for the purpose of exercising any right to deal with APAD and will be responsible for any document or</li> </ol>                                                                                                    |
| ٦  | Requirement Document           | <ol> <li>Complied with any other requirements set by the Agency, the Land Public Transport Act 2010 or any applicable laws.</li> </ol>                                                                                                    |
|    | Review Application             | Peringatan/Reminder 1. Di bawah Seksyen 204(1) Akta Pengangkutan Awam Darat 2010, mana-mana orang yang didapati melakukan kesalahan memalsukan penyataan atau mengemukakan butiran natau boleh dikesi boleh dikesi korang BM 1000 00 dan tidak melehibi BM 10.000 00 atau dipeniarakan tidak melebibi satu (1) tahun atau kedua-duanya sekali.                                                                                                    |
| 0  | Integration Verification       | <ol> <li>Apart dent data haar haa ng ren pool oo dat haang ren pool oo dat haan needan na too oo data dapagaatan haar heedan aan too oo data daga gabaat haar heedan aan haar heedan aan too oo data daga gabaat haar heedan aan haar heedan aan ya mada heedan aan ya mada<br/>Apada heedan aan ya mada heedan aan ya mada heedan aan ya mada heedan aan ya mada heedan aan ya mada heedan aan ya mada heedan aan ya mada heedan aan ya mada heedan aan ya mada heedan aan ya mada heedan aan ya mada heedan aan ya mada h</li></ol> |
| 6  | Declaration                    | <ol> <li>Under Section 204(1) of the Land Public Transport Act 2010, any person found guilty of an offence falsifying a statement or submitting false details can be fined not less than<br/>RM1,000.00 and exceeding RM10,000.00 or imprisonment not exceeding one (1) year or both.</li> <li>If any person is obliged to read, understand, and comply with the policies and conditions stipulated by APAD can be obtained from APAD's website or through the nearest APAD<br/>Office.</li> </ol>                                                                                                    |
|    |                                | 1 Pave read and agreed with the terms and conditions mentioned above. I confirm that I fulfil all the Eligibility Criteria imposed                                                                                                    |
|    |                                | 2 Previous Save Draft & Exit Submit & Pay Later Submit & Pay Now                                                                                                    |

Figure 42: Declaration

| No | FIELD (ENG)   | FIELD DESCRIPTION   | ACTION REQUIRED        | REMARKS          |
|----|---------------|---------------------|------------------------|------------------|
| 1  | Declaration   | This is to declare  | User to tick the       | Mandatory field. |
|    |               | that User has read  | checkbox once          | Tick chockbox    |
|    |               | & understood the    | understood on the      |                  |
|    |               | terms & conditions  | terms & conditions.    |                  |
|    |               | and provided true & |                        |                  |
|    |               | accurate            |                        |                  |
|    |               | information.        |                        |                  |
|    |               |                     |                        |                  |
| 2  | Previous /    | Enables User to     | User to select Action  | Click button.    |
|    | Save Draft &  | decide on next      | button as per options: |                  |
|    | Exit / Submit | action.             | - Previous             |                  |
|    | & Pay Later / |                     | i i c vious            |                  |

| No | FIELD (ENG)  | FIELD DESCRIPTION | ACTION REQUIRED | REMARKS |
|----|--------------|-------------------|-----------------|---------|
|    | Submit & Pay |                   | - Save Draft &  |         |
|    | Now          |                   | Exit            |         |
|    |              |                   | - Submit & Pay  |         |
|    |              |                   | Later           |         |
|    |              |                   | - Submit & Pay  |         |
|    |              |                   | Now             |         |

For "Submit & Pay Later" action:

Payment must be made within three working days via online or via Counter Payment using Bank Draft, Money Order, Postal Order, Credit / Debit Card and Cash (only applicable for LPKP Sabah & LPKP Sarawak).

For "Submit & Pay Now" action:

Payment can be immediately done via Online Banking using Credit / Debit Card or using FPX payment system.

## 4.2 Renew Application

Besides that, this module also explains how the process of renewing a licensing application works. The process of renewing license will have another audit especially for the terminal, the rest (Depot/Agent Ticket & Online Agent Ticket) not required to have a process audit.

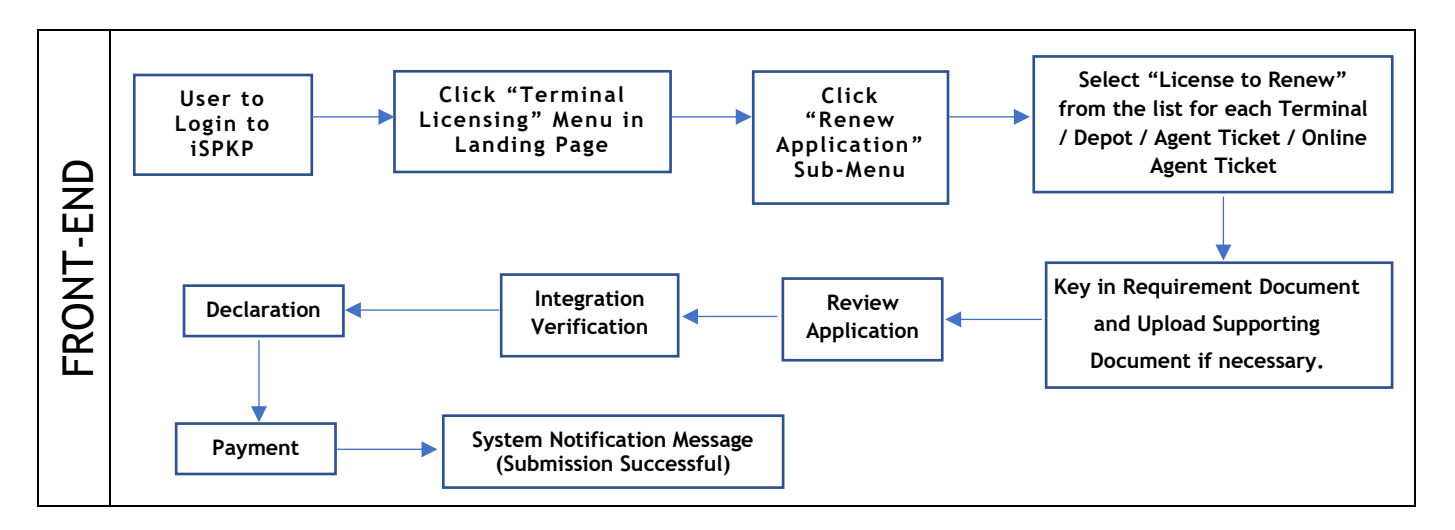

Figure 43: Renew Application Process Flow

| <b>1</b> 34                     | 10                       | 9 12                 | 8 7                              | <b>9</b> 5                         |
|---------------------------------|--------------------------|----------------------|----------------------------------|------------------------------------|
| otal Applications               | Applications Approved    | Applications Pending | Applications Rejected            | Applications Draft                 |
| Cand Public Transport Licensing | L E                      | ard Interm           | 🧟<br>ediation Business Licensing | ©24<br>Service Request             |
| 2                               | æ                        |                      | <b></b>                          | <b>•</b> •••                       |
| Payment                         | Railway Licensing        | Enforcement          | Cross Border                     | Training Provider                  |
| <b>0</b>                        |                          |                      | Ð                                |                                    |
| Teololog Decision               | Terminal / Depart / Tick | at Agent Licensing   | COM Criminal Danada              | Manifester & Compliance Management |

## 4.2.1 Terminal

Figure 44: Landing Page - Terminal / Depot / Ticket Agent Licensing Module

| No | FIELD (ENG)    | FIELD DESCRIPTION  | ACTION REQUIRED     | REMARKS              |
|----|----------------|--------------------|---------------------|----------------------|
| 1  | Terminal /     | This menu allows   | User to click the   | * Mandatory field.   |
|    | Depot / Ticket | access to various  | "Terminal / Depot / | Click button         |
|    | Agent          | Terminal / Depot / | Ticket Agent        | Click Dutton.        |
|    | Licensing      | Ticket Agent       | Licensing Module"   | Sub-modules menu     |
|    | Module         | Licensing Module   | menu option.        | will be displayed as |
|    |                | sub-menus.         |                     | shown in Figure 45.  |
|    |                |                    |                     |                      |

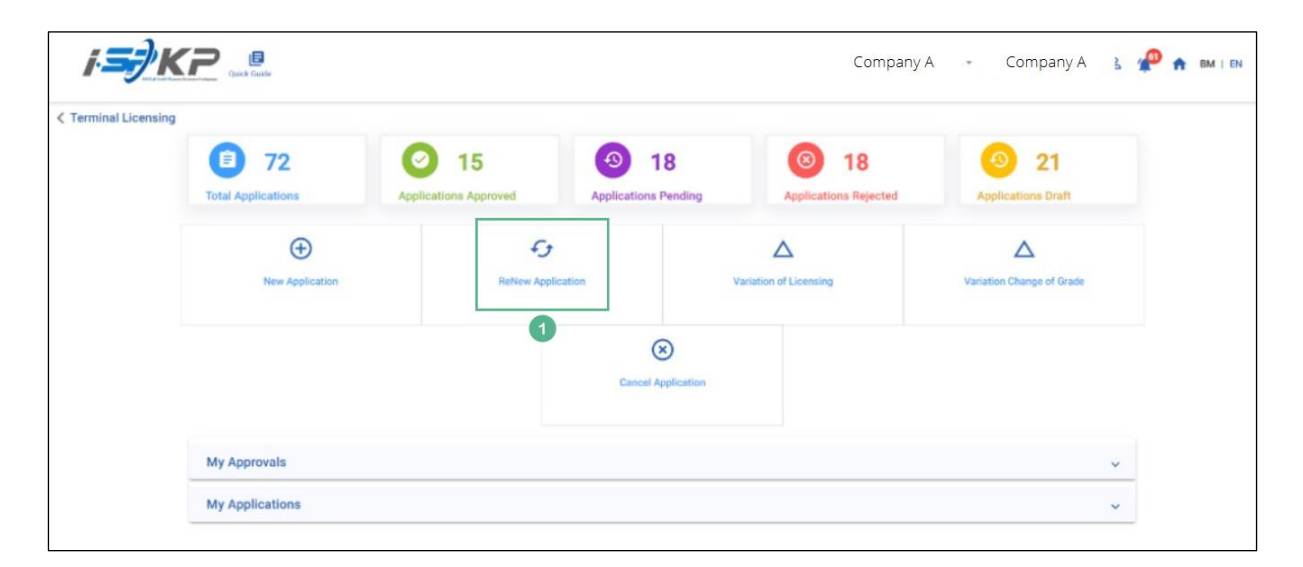

Figure 45: Renew Application Sub-Module

| No | FIELD (ENG) | FIELD DESCRIPTION                              | ACTION REQUIRED                | REMARKS                                          |
|----|-------------|------------------------------------------------|--------------------------------|--------------------------------------------------|
| 1  | Renew       | Provides access to                             | User to click on               | Click button.                                    |
|    | Application | various tasks under<br>"Renew<br>Application". | "Renew Application"<br>button. | Next screen is<br>displayed as per<br>Figure 46. |

| =   | 1 <b>5)</b> KP           |                                      |                                      |                    | Company A 🔹 Con  | npany A | 2 🧬 🏦 BM   EN |
|-----|--------------------------|--------------------------------------|--------------------------------------|--------------------|------------------|---------|---------------|
| Ŧ   | Select License           | Terminal / Depot / Ticket Agent Lice | ensing > Renewal Application > Termi | inal               |                  |         |               |
| ٩   | Requirement Document     | Select a License to proceed :        |                                      |                    |                  |         |               |
|     | Review Application       | License Number                       | License Type                         | License Start Date | License End Date | Status  | View Details  |
| 0   | Integration Verification | 00126                                | Terminal                             | 12/Dec/2023        | 11/Dec/2024      | Active  |               |
| ାରି | Declaration              | 00132                                | Terminal                             | 12/Dec/2023        | 11/Dec/2024      | Active  |               |
|     |                          | 00138                                | Agent Ticket                         | 01/Jan/2023        | 01/Jan/2024      | Active  | 8             |
|     |                          | 0 00152                              | Agent Ticket                         | 21/Dec/2023        | 20/Dec/2024      | Active  |               |
|     |                          | 00155                                | Online Agent Ticket                  | 14/Dec/2023        | 13/Dec/2024      | Active  |               |
|     |                          | 00194                                | Depot                                | 21/Dec/2023        | 20/Dec/2024      | Active  |               |
|     |                          | 00199                                | Depot                                | 21/Dec/2023        | 20/Dec/2024      | Active  |               |
|     |                          |                                      |                                      |                    |                  | 2       | Save & Next   |

Figure 46: Select License to Renew

| No | FIELD (ENG)                | FIELD DESCRIPTION                                                               | ACTION REQUIRED                                                                    | REMARKS                                                           |
|----|----------------------------|---------------------------------------------------------------------------------|------------------------------------------------------------------------------------|-------------------------------------------------------------------|
| 1  | Select License<br>to Renew | Enable user to<br>choose which<br>License to proceed<br>with the renewal        | Users select license<br>to renew from the<br>list by clicking the<br>radio button. | Mandatory.<br>Click radio button.                                 |
| 2  | Save & Next                | Enables saving of<br>the selected license<br>and proceed to the<br>next screen. | User clicks on the Save<br>& Next button to<br>proceed to the next<br>screen.      | Click button.<br>Next screen is<br>displayed as per<br>Figure 47. |

| - | <i>i<b>≤</b>}KP</i>      |                                          |            |   |                         | Company A 🗣         | Company / | А 🙎 🧬 🕈 ви  | VI   EN |
|---|--------------------------|------------------------------------------|------------|---|-------------------------|---------------------|-----------|-------------|---------|
| Ŧ | Select License           | Required Documents<br>Relevant documents |            |   | Testing                 | g (1),pdf 😮         |           |             |         |
| Ð | Requirement Document     | *Bank Statements                         |            |   |                         |                     |           |             |         |
|   | Review Application       |                                          |            |   |                         |                     |           | O Add Sta   | tement  |
| 0 | Integration Verification | Financial Statement                      | Month      | Ē | Amount (RM)             | A Testing (1) pdf 🔞 |           | 0           |         |
| Ô | Declaration              | cimb                                     | 22/12/2023 |   | Total(RM) 200.00        |                     |           |             |         |
|   |                          | •Financial Evidence                      |            |   |                         |                     |           | 😗 Add Ev    | vidence |
|   |                          | Type of Documents                        | Month      |   | Amount (RM)             |                     |           |             |         |
|   |                          | Surat Kelulusan Pinjam 👻                 | 22/12/2023 | Ē | 200<br>Total(RM) 200.00 | Testing (1).pdf S   |           |             |         |
|   |                          |                                          |            |   |                         | 2                   | Previous  | Save & Next |         |

Figure 47: Requirement Document

| No | FIELD (ENG)               | FIELD DESCRIPTION                                                                                                    | ACTION REQUIRED                                                                                    | REMARKS                                                                                       |
|----|---------------------------|----------------------------------------------------------------------------------------------------|----------------------------------------------------------------------------------------------------|-----------------------------------------------------------------------------------------------|
| 1  | Requirement<br>Document   | To insert any<br>information needed<br>and upload any<br>additional relevant<br>supporting<br>document                                 | User to key in<br>information and Click<br>the Upload Icon &<br>upload the supporting<br>document. | *Mandatory field.<br>Dropdown list.<br>Date format.<br>Number/text<br>format.<br>Upload icon. |
| 2  | Previous /<br>Save & Next | Enables either<br>viewing of previous<br>screen / saving of<br>the information<br>inserted and saving<br>of the uploaded<br>documents. | User to click on the<br>following options:<br>- Previous<br>- Save & Next<br>(selected)            | Click button.<br>Next screen is<br>displayed as per<br>Figure 48.                             |
| = | i <b>≡</b> ∕KP           |                              |                                |                                   | Company A                       | . • Company A    | a 🖉 📌       | BM   EN |
|---|--------------------------|------------------------------|--------------------------------|-----------------------------------|---------------------------------|------------------|-------------|---------|
| ÷ | Select License           | Terminal / Depot / Ticket Ag | ent Licensing > Renewal Applic | ation > Terminal                  |                                 |                  |             | ē       |
| E | Requirement Document     |                              |                                |                                   |                                 |                  |             | ^       |
| F | Review Application       | License Number<br>00126      | License Type<br>Terminal       | License Start Date<br>12/Dec/2023 | License End Date<br>11/Dec/2024 | Status<br>Active |             |         |
| 0 | Integration Verification |                              |                                |                                   |                                 |                  |             |         |
| Ô | Declaration              |                              |                                |                                   |                                 |                  |             |         |
|   |                          |                              |                                |                                   |                                 |                  |             |         |
|   |                          |                              |                                |                                   |                                 |                  |             |         |
|   |                          |                              |                                |                                   |                                 |                  |             |         |
|   |                          |                              |                                |                                   |                                 |                  |             |         |
|   |                          |                              |                                |                                   |                                 | Previous         | Save & Next |         |

Figure 48: Review Application

| No      | FIELD (ENG)                              | FIELD DESCRIPTION                                                                                                   | ACTION REQUIRED                                                                                            | REMARKS                                                                             |
|---------|------------------------------------------|----------------------------------------------------------------------------------------------------|----------------------------------------------------------------------------------------------------|-------------------------------------------------------------------------------------|
| No<br>1 | FIELD (ENG)<br>Previous /<br>Save & Next | FIELD DESCRIPTION<br>Enables either<br>viewing of previous<br>screen / saving of<br>the information<br>inserted and | ACTION REQUIRED<br>User to click on the<br>following options:<br>- Previous<br>- Save & Next<br>(selected) | <b>REMARKS</b><br>Click button.<br>Next screen is<br>displayed as per<br>Figure 49. |
|         |                                          | proceed to the next screen.                                                                                         |                                                                                                    |                                                                                     |

| = | i <b>≤}</b> KP           |            |                                                                           | Company A 👻 Company A 🙎 🦧 🏫 BM   EN                                                                                                    |
|---|--------------------------|------------|---------------------------------------------------------------------------|----------------------------------------------------------------------------------------------------|
| Ŧ | Select License           | 0          | Terminal / Depot / Ticket Agent Licensing > Renewal Application > Applica | tion Status: Draft                                                                                                    |
| ٦ | Requirement Document     | $\bigcirc$ | Integration Verification                                                  |                                                                                                    |
|   | Review Application       | 0          | Type of Validation                                                        | Status Remarks                                                                                                    |
| Ø | Integration Verification |            | Semakan Maklumat Syarikat daripada Sistem SSM. (198701005333)             | Change in Director Information: 'LEE PHAY CHEANG' is not matching.     Change in Director Information: 'RABIANI BINTI SHAIKH MOHAMED' is not matching.     Change in Director Information: 'ZAINOL ABIDIN BIN MOHO HASSAN is not matching. |
| Ô | Declaration              |            |                                                                           |                                                                                                    |
|   |                          |            |                                                                           |                                                                                                    |
|   |                          |            |                                                                           |                                                                                                    |
|   |                          |            |                                                                           |                                                                                                    |
|   |                          |            |                                                                           |                                                                                                    |
|   |                          |            |                                                                           | Previous Save & Next Accept Variation                                                                                                    |

Figure 49: Integration Verification

| No | FIELD (ENG)                                        | FIELD DESCRIPTION                                                                                                    | ACTION REQUIRED                                                                                                  | REMARKS                                                           |
|----|----------------------------------------------------|----------------------------------------------------------------------------------------------------|----------------------------------------------------------------------------------------------------|-------------------------------------------------------------------|
| 1  | Previous /<br>Save & Next /<br>Accept<br>Variation | Enables either<br>viewing of previous<br>screen / saving of<br>the information<br>inserted or<br>document uploaded<br>and move to the<br>next screen or<br>Accept Variation. | User to click on the<br>following options:<br>- Previous<br>- Save & Next<br>- Accept<br>Variation<br>(selected) | Click button.<br>Next screen is<br>displayed as per<br>Figure 50. |

| = | i <b>≡</b> ∲KP                                                                                                    | Сотрапу А 👻 Сотрапу А 🙎 🚀 🏫 вм ј ем                                                                                                    |  |  |  |  |
|---|----------------------------------------------------------------------------------------------------|----------------------------------------------------------------------------------------------------|--|--|--|--|
| ÷ | Select License                                                                                                    | <ul> <li>Semua maklumat yang diberikan dalam borang ini termasuk dokumen sokongan adalah BENAR dan TERKINI.</li> <li>Telah melantik wakil mengikut surat wakil untuk tujuan melaksanakan apa-apa urusan dengan APAD dan akan bertanggungjawab keatas sebarang dokumentasi atau transaksi</li> </ul>                                                                                                    |  |  |  |  |
| ٦ | Requirement Document                                                                                                    | 3. Telah mematuhi sebarang keperluan lain yang ditetapkan oleh Agensi, Akta Pengangkutan Awam Darat 2010 atau mana-mana undang-undang yang terpakai. 1/ We declare that:                                                                                                    |  |  |  |  |
| Þ | Review Application                                                                                                    | 3 1. All information provided in this form including attachment documents is TRUE and UP TO DATE.                                                                                                    |  |  |  |  |
| Ø | Integration Verification                                                                                                    | <ul> <li>This appointed a representative as per line representative and the purpose or exercising any right to be with PPAD and will be responsible for any document or transactions made by such representative; and</li> <li>Complied with any other requirements set by the Agency, the Land Public Transport Act 2010 or any applicable laws.</li> </ul>                                                                                                    |  |  |  |  |
| Ø | Declaration                                                                                                    | Peringatar/Reminder                                                                                                    |  |  |  |  |
|   |                                                                                                    | <ol> <li>Di bawah Seksyen 204(1) Akta Pengangkutan Awam Darat 2010, mana-mana orang yang didapati melakukan kesalahan memalsukan penyataan atau mengemukakan butiran<br/>paisu boleh dikenakan denda tidak kurang RM1,000.00 dan tidak melebihi RM10,000.00 atau dipenjarakan tidak melebihi satu (1) tahun atau kedua-duanya sekali.</li> <li>Mana-mana orang diwajibkan membaca, memahami dan mematuhi polisi dan syarat yang ditetapkan oleh APAD yang diperolehi dari laman web APAD atau melalui pejabat<br/>APAD yang berhampiran.</li> </ol> |  |  |  |  |
|   | <ol> <li>Under Section 204(1) of the Land Public Transport Act 2010, any person found guilty of an offence falsifying a statement or submitting false details can be fined not less th<br/>RM1,000.00 and exceeding RM10,000.00 or imprisonment not exceeding one (1) year or both.</li> <li>If any person is obliged to read, understand, and comply with the policies and conditions stipulated by APAD can be obtained from APAD's website or through the nearest Al<br/>Office</li> </ol> |                                                                                                    |  |  |  |  |
|   |                                                                                                    | 1 🛛 I have read and agreed with the terms and conditions mentioned above. I confirm that I fulfil all the Eligibility Criteria imposed                                                                                                    |  |  |  |  |
|   |                                                                                                    | 2 Previous Save Draft & Exit Submit & Pay Later Submit & Pay Now                                                                                                    |  |  |  |  |

Figure 50: Declaration

| No | FIELD (ENG)                                                                         | FIELD DESCRIPTION                                                                                                    | ACTION REQUIRED                                                                                                    | REMARKS                            |
|----|-------------------------------------------------------------------------------------|----------------------------------------------------------------------------------------------------|----------------------------------------------------------------------------------------------------|------------------------------------|
| 1  | Declaration                                                                         | This is to declare<br>that User has read<br>& understood the<br>terms & conditions<br>and provided true &<br>accurate<br>information. | User to tick the<br>checkbox once<br>understood on the<br>terms & conditions.                                                               | Mandatory field.<br>Tick checkbox. |
| 2  | Previous /<br>Save Draft &<br>Exit / Submit<br>& Pay Later /<br>Submit & Pay<br>Now | Enables User to<br>decide on next<br>action.                                                                                          | User to select Action<br>button as per options:<br>- Previous<br>- Save Draft &<br>Exit<br>- Submit & Pay<br>Later<br>- Submit & Pay<br>Now | Click button.                      |

For "Submit & Pay Later" action:

Payment must be made within three working days via online or via Counter Payment using Bank Draft, Money Order, Postal Order, Credit / Debit Card and Cash (only applicable for LPKP Sabah & LPKP Sarawak).

For "Submit & Pay Now" action:

Payment can be immediately done via Online Banking using Credit / Debit Card or using FPX payment system.

Please refer to iSPKP System User Manual Payment Module for detailed steps and instructions on how to go about the payment details as well as the amount to be paid and the grace period.

| 34 Total Applications      | 2 10<br>Applications Approve | Applications P                | 2 S 7<br>ending Applications F   | Rejected Applications Draft         |
|----------------------------|------------------------------|-------------------------------|----------------------------------|-------------------------------------|
| Land Public Transport Lice | msing                        | L : E<br>Driver Card          | Intermediation Business Licensin | ©24<br>9 Service Request            |
| Payment                    | Railway I                    | Licensing & Enforcement       | Cross Border                     | Training Provider                   |
| Training Register          | Terminal / De                | Poot / Ticket Agent Licensing | EDDM Crimical Records            | Monitorios & Commiliante Management |

# 4.2.2 Depot

Figure 51: Landing Page - Terminal / Depot / Ticket Agent Licensing Module

| No | FIELD (ENG)    | FIELD DESCRIPTION  | ACTION REQUIRED     | REMARKS              |
|----|----------------|--------------------|---------------------|----------------------|
| 1  | Terminal /     | This menu allows   | User to click the   | * Mandatory field.   |
|    | Depot / Ticket | access to various  | "Terminal / Depot / | Click button         |
|    | Agent          | Terminal / Depot / | Ticket Agent        | Click Ducton.        |
|    | Licensing      | Ticket Agent       | Licensing Module"   | Sub-modules menu     |
|    | Module         | Licensing Module   | menu option.        | will be displayed as |
|    |                | sub-menus.         |                     | shown in Figure 52.  |
|    |                |                    |                     |                      |

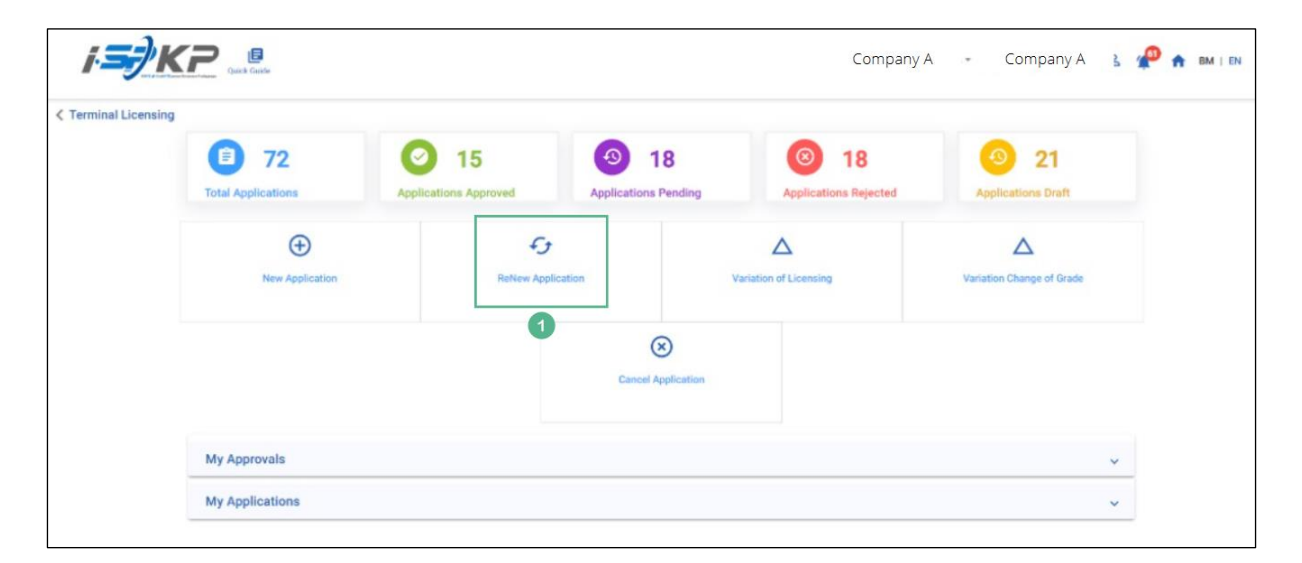

Figure 52: Renew Application Sub-Module

| No | FIELD (ENG) | FIELD DESCRIPTION                              | ACTION REQUIRED                | REMARKS                                          |
|----|-------------|------------------------------------------------|--------------------------------|--------------------------------------------------|
| 1  | Renew       | Provides access to                             | User to click on               | Click button.                                    |
|    | Application | various tasks under<br>"Renew<br>Application". | "Renew Application"<br>button. | Next screen is<br>displayed as per<br>Figure 53. |

|          | i <b>s)</b> KP           |          |                              |                                   |                    | Company A 🔹 Com  | ipany A | ≗ 🧬 🔒 вм     | EN |
|----------|--------------------------|----------|------------------------------|-----------------------------------|--------------------|------------------|---------|--------------|----|
| Ŧ        | Select License           | Terminal | / Depot / Ticket Agent Licen | sing > Renewal Application > Term | nal                |                  |         |              |    |
| ٦        | Requirement Document     | Select a | License to proceed :         |                                   |                    |                  |         |              |    |
| <b>F</b> | Review Application       |          | License Number               | License Type                      | License Start Date | License End Date | Status  | View Details |    |
| Ø        | Integration Verification | ۲        | 00126                        | Terminal                          | 12/Dec/2023        | 11/Dec/2024      | Active  |              |    |
| ଜ        | Declaration              | 0        | 00132                        | Terminal                          | 12/Dec/2023        | 11/Dec/2024      | Active  |              |    |
| -        |                          | 0        | 00138                        | Agent Ticket                      | 01/Jan/2023        | 01/Jan/2024      | Active  |              |    |
|          |                          | 0        | 00152                        | Agent Ticket                      | 21/Dec/2023        | 20/Dec/2024      | Active  | 8            |    |
|          |                          | 0        | 00155                        | Online Agent Ticket               | 14/Dec/2023        | 13/Dec/2024      | Active  |              |    |
|          |                          | 10       | 00194                        | Depot                             | 21/Dec/2023        | 20/Dec/2024      | Active  |              |    |
|          |                          | 0        | 00199                        | Depot                             | 21/Dec/2023        | 20/Dec/2024      | Active  |              |    |
|          |                          |          |                              |                                   |                    |                  | 2       | Save & Next  |    |

Figure 53: Select License to Renew

| No | FIELD (ENG)                | FIELD DESCRIPTION                                                               | ACTION REQUIRED                                                                    | REMARKS                                                           |
|----|----------------------------|---------------------------------------------------------------------------------|------------------------------------------------------------------------------------|-------------------------------------------------------------------|
| 1  | Select License<br>to Renew | Enable user to<br>choose which<br>License to proceed<br>with the renewal        | Users select license<br>to renew from the<br>list by clicking the<br>radio button. | Mandatory.<br>Click radio button.                                 |
| 2  | Save & Next                | Enables saving of<br>the selected license<br>and proceed to the<br>next screen. | User clicks on the Save<br>& Next button to<br>proceed to the next<br>screen.      | Click button.<br>Next screen is<br>displayed as per<br>Figure 54. |

|         |                          |                               |            |          |                  |        | Company A           | - Cor | mpany A  | e 🥐         | 👚 BM   EN     |
|---------|--------------------------|-------------------------------|------------|----------|------------------|--------|---------------------|-------|----------|-------------|---------------|
|         |                          | Required Documents            |            |          | Westland #       |        |                     |       | -        |             |               |
| Ŧ       | Select License           | Relevant documents            |            |          | Testing (1)      | i).pdf | ,                   |       |          |             |               |
| ٥       | Requirement Document     | *Bank Statements              |            |          |                  |        |                     |       |          |             | Add Statement |
|         | Review Application       | Financial Statement           | Month      |          | Amount (RM)      |        |                     |       |          |             | AND SUBSTREE  |
|         |                          |                               |            | ÷        | 200              | ٥      | Testing (1).pdf 🗵   |       |          |             |               |
| $\odot$ | Integration Verification | CIMB                          | 28/09/2023 |          | 200              | _      | Testing (1) pdf 👩 🔋 |       |          |             |               |
| 向       | Declaration              | CIMB                          | 28/10/2023 | •        | 200              | •      |                     |       | 0        |             |               |
| -       |                          | CIMB                          | 28/11/2023 | <b>•</b> | 200              | ٥      | Testing (1).pdf 💌 📕 |       |          |             |               |
|         |                          |                               |            |          | Total(RM) 600.00 |        |                     |       |          |             |               |
|         |                          |                               |            |          |                  |        |                     |       |          |             |               |
|         |                          | *Financial Evidence           |            |          |                  |        |                     |       |          |             |               |
|         |                          |                               |            |          |                  |        |                     |       |          |             | Add Evidence  |
|         |                          | Type of Documents             | Month      |          | Amount (RM)      |        |                     |       |          |             |               |
|         |                          | Surat Kelulusan Pinjaman Ke 👻 | 28/12/2023 | •        | 200              | ٥      | Testing (1).pdf 💌   |       |          |             |               |
|         |                          |                               |            | _        | Total(RM) 200.00 |        |                     |       |          |             |               |
|         |                          |                               |            |          |                  | _      |                     |       |          |             |               |
|         |                          |                               |            |          |                  |        |                     | 2     | Previous | Save & Next |               |

Figure 54: Requirement Document

| No | FIELD (ENG)               | FIELD DESCRIPTION                                                                                                    | ACTION REQUIRED                                                                                    | REMARKS                                                                                       |
|----|---------------------------|----------------------------------------------------------------------------------------------------|----------------------------------------------------------------------------------------------------|-----------------------------------------------------------------------------------------------|
| 1  | Requirement<br>Document   | To insert any<br>information needed<br>and upload any<br>additional relevant<br>supporting<br>document                                 | User to key in<br>information and Click<br>the Upload Icon &<br>upload the supporting<br>document. | *Mandatory field.<br>Dropdown list.<br>Date format.<br>Number/text<br>format.<br>Upload icon. |
| 2  | Previous /<br>Save & Next | Enables either<br>viewing of previous<br>screen / saving of<br>the information<br>inserted and saving<br>of the uploaded<br>documents. | User to click on the<br>following options:<br>- Previous<br>- Save & Next<br>(selected)            | Click button.<br>Next screen is<br>displayed as per<br>Figure 55.                             |

| = | <i>i<b>∋</b>}K</i> ₽     | E<br>lick Guide |                                       |                              |                                   | Comp                            | oany A 👻 Co      | ompany A 🔥 🦉         | 👚 BM   EN |
|---|--------------------------|-----------------|---------------------------------------|------------------------------|-----------------------------------|---------------------------------|------------------|----------------------|-----------|
| Ŧ | Select License           |                 | Terminal / Depot / Ticket Agent Licen | sing > Renewal Application > |                                   |                                 |                  |                      | ē         |
| ٦ | Requirement Document     |                 |                                       |                              |                                   |                                 |                  |                      | ^         |
| Þ | Review Application       |                 | License Number<br>00194               | License Type<br>Depot        | License Start Date<br>21/Dec/2023 | License End Date<br>20/Dec/2024 | Status<br>Active | <b>E</b>             |           |
| 0 | Integration Verification |                 |                                       |                              |                                   |                                 |                  |                      |           |
| Ô | Declaration              |                 |                                       |                              |                                   |                                 |                  |                      |           |
|   |                          |                 |                                       |                              |                                   |                                 |                  |                      |           |
|   |                          |                 |                                       |                              |                                   |                                 |                  |                      |           |
|   |                          |                 |                                       |                              |                                   |                                 |                  |                      |           |
|   |                          |                 |                                       |                              |                                   |                                 |                  |                      |           |
|   |                          |                 |                                       |                              |                                   |                                 |                  |                      | _         |
|   |                          |                 |                                       |                              |                                   |                                 | 1                | Previous Save & Next |           |

Figure 55: Review Application

| 1Previous /Enables eitherUser to click on theSave & Nextviewing of previousfollowing options:screen / saving of<br>the information<br>inserted and<br>proceed to the next<br>screenPrevious<br>(selected)- | Click button.<br>Next screen is<br>displayed as per<br>Figure 56. |
|----------------------------------------------------------------------------------------------------|-------------------------------------------------------------------|

| = | i <b>s</b> /KP           |   |                                                                           | Company A 👻 Company A 🙎 🦧 🏦 BM   EN                                                                                                    |
|---|--------------------------|---|---------------------------------------------------------------------------|----------------------------------------------------------------------------------------------------|
| Ŧ | Select License           | 0 | Terminal / Depot / Ticket Agent Licensing > Renewal Application > Applica | tion Status: Draft                                                                                                    |
| E | Requirement Document     | 0 | Integration Verification                                                  |                                                                                                    |
| P | Review Application       | 0 | Type of Validation                                                        | Status Remarks                                                                                                    |
| Ø | Integration Verification |   | Semakan Maklumat Syarikat daripada Sistem SSM. (198701005333)             | Change in Director Information: 'LEE PHAY CHEANG' is not matching,     Change in Director Information: 'RABIANI BINTI SHAIKH MOHAHED' is not matching,     Change in Director Information: 'ZAINOL ABIDIN BIN MOHD HASSAN' is not matching. |
| Ô | Declaration              |   |                                                                           |                                                                                                    |
|   |                          |   |                                                                           |                                                                                                    |
|   |                          |   |                                                                           |                                                                                                    |
|   |                          |   |                                                                           |                                                                                                    |
|   |                          |   |                                                                           |                                                                                                    |
|   |                          |   |                                                                           | 1 Previous Save & Next Accept Variation                                                                                                    |

Figure 56: Integration Verification

| No | FIELD (ENG)                                        | FIELD DESCRIPTION                                                                                                    | ACTION REQUIRED                                                                                                  | REMARKS                                                           |
|----|----------------------------------------------------|----------------------------------------------------------------------------------------------------|----------------------------------------------------------------------------------------------------|-------------------------------------------------------------------|
| 1  | Previous /<br>Save & Next /<br>Accept<br>Variation | Enables either<br>viewing of previous<br>screen / saving of<br>the information<br>inserted or<br>document uploaded<br>and move to the<br>next screen or<br>Accept Variation. | User to click on the<br>following options:<br>- Previous<br>- Save & Next<br>- Accept<br>Variation<br>(selected) | Click button.<br>Next screen is<br>displayed as per<br>Figure 57. |

| =                                                                                                    | i <b>≡</b> ∲KP           | Сотрапу А 👻 Сотрапу А 🙎 🚀 🏫 вм ј ем                                                                                                    |  |  |
|----------------------------------------------------------------------------------------------------|--------------------------|----------------------------------------------------------------------------------------------------|--|--|
| ÷                                                                                                    | Select License           | <ul> <li>Semua maklumat yang diberikan dalam borang ini termasuk dokumen sokongan adalah BENAR dan TERKINI.</li> <li>Telah melantik wakil mengikut surat wakil untuk tujuan melaksanakan apa-apa urusan dengan APAD dan akan bertanggungjawab keatas sebarang dokumentasi atau transaksi</li> </ul>                                                          |  |  |
| ٦                                                                                                    | Requirement Document     | 3. Telah mematuhi sebarang keperluan lain yang ditetapkan oleh Agensi, Akta Pengangkutan Awam Darat 2010 atau mana-mana undang-undang yang terpakai. 1/ We declare that:                                                                                                    |  |  |
| P                                                                                                    | Review Application       | 3 1. All information provided in this form including attachment documents is TRUE and UP TO DATE.                                                                                                    |  |  |
| Ø                                                                                                    | Integration Verification | <ul> <li>This appointed a representative as per line representative and the purpose or exercising any right to be with PPAD and will be responsible for any document or transactions made by such representative; and</li> <li>Complied with any other requirements set by the Agency, the Land Public Transport Act 2010 or any applicable laws.</li> </ul> |  |  |
| Ø                                                                                                    | Declaration              | Peringatar/Reminder                                                                                                    |  |  |
| <ol> <li>Di bawah Seksyen 204(1) Akta Pengangkutan Awam Darat 2010, mana-mana orang yang didapati melakukan kesalahan memalsukan penyataan atau mengemukaka<br/>palsu boleh dikenakan denda tidak kurang RM1,000.00 dan tidak melebihi RM10,000.00 atau dipenjarakan tidak melebihi satu (1) tahun atau kedua-duanya sekali.</li> <li>Mana-mana orang diwajikkan membaca, memahami dan mematuhi polisi dan syarat yang ditetapkan oleh APAD yang diperolehi dari laman web APAD atau melalui g<br/>APAD yang berhampiran.</li> <li>Under Section 204(1) of the Land Public Transport Act 2010, any person found guilty of an offence falsifying a statement or submitting false details can be fined not<br/>RM1,000.00 and exceeding RM10,000.00 or imprisonment not exceeding one (1) year or both.</li> <li>If any person is obliged to read, understand, and comply with the policies and conditions stipulated by APAD can be obtained from APAD's website or through the near<br/>Office</li> </ol> |                          |                                                                                                    |  |  |
|                                                                                                    |                          |                                                                                                    |  |  |
|                                                                                                    |                          | 2 Previous Save Draft & Exit Submit & Pay Later Submit & Pay Now                                                                                                    |  |  |

Figure 57: Declaration

| No | FIELD (ENG)                                                                         | FIELD DESCRIPTION                                                                                                    | ACTION REQUIRED                                                                                                    | REMARKS                            |
|----|-------------------------------------------------------------------------------------|----------------------------------------------------------------------------------------------------|----------------------------------------------------------------------------------------------------|------------------------------------|
| 1  | Declaration                                                                         | This is to declare<br>that User has read<br>& understood the<br>terms & conditions<br>and provided true &<br>accurate<br>information. | User to tick the<br>checkbox once<br>understood on the<br>terms & conditions.                                                               | Mandatory field.<br>Tick checkbox. |
| 2  | Previous /<br>Save Draft &<br>Exit / Submit<br>& Pay Later /<br>Submit & Pay<br>Now | Enables User to<br>decide on next<br>action.                                                                                          | User to select Action<br>button as per options:<br>- Previous<br>- Save Draft &<br>Exit<br>- Submit & Pay<br>Later<br>- Submit & Pay<br>Now | Click button.                      |

For "Submit & Pay Later" action:

Payment must be made within three working days via online or via Counter Payment using Bank Draft, Money Order, Postal Order, Credit / Debit Card and Cash (only applicable for LPKP Sabah & LPKP Sarawak).

For "Submit & Pay Now" action:

Payment can be immediately done via Online Banking using Credit / Debit Card or using FPX payment system.

Please refer to iSPKP System User Manual Payment Module for detailed steps and instructions on how to go about the payment details as well as the amount to be paid and the grace period.

| 7                               |                               |                            | Compar                            | ny A 👻 Company A 🙎                 |
|---------------------------------|-------------------------------|----------------------------|-----------------------------------|------------------------------------|
| 34 Total Applications           | 2 10<br>Applications Approved | 12<br>Applications Pending | S 7<br>Applications Rejected      | 5<br>Applications Draft            |
| Land Public Transport Licensing | L ) =<br>Driver Ca            | rd Inter                   | 🚔<br>mediation Business Licensing | C <sub>24</sub><br>Service Request |
| Payment                         | Railway Licensing &           | Enforcement                | Cross Border                      | o····<br>Training Provider         |
| 2····<br>Training Register      | Terminal / Depot / Ticke      | t Agent Licensing          | PDRM Criminal Records             | Monitoring & Compliance Management |

## 4.2.3 Agent Ticket

Figure 58: Landing Page - Terminal / Depot / Ticket Agent Licensing Module

| No | FIELD (ENG)    | FIELD DESCRIPTION  | ACTION REQUIRED     | REMARKS              |
|----|----------------|--------------------|---------------------|----------------------|
| 1  | Terminal /     | This menu allows   | User to click the   | * Mandatory field.   |
|    | Depot / Ticket | access to various  | "Terminal / Depot / | Click button         |
|    | Agent          | Terminal / Depot / | Ticket Agent        | Click Dutton.        |
|    | Licensing      | Ticket Agent       | Licensing Module"   | Sub-modules menu     |
|    | Module         | Licensing Module   | menu option.        | will be displayed as |
|    |                | sub-menus.         |                     | shown in Figure 59.  |
|    |                |                    |                     |                      |

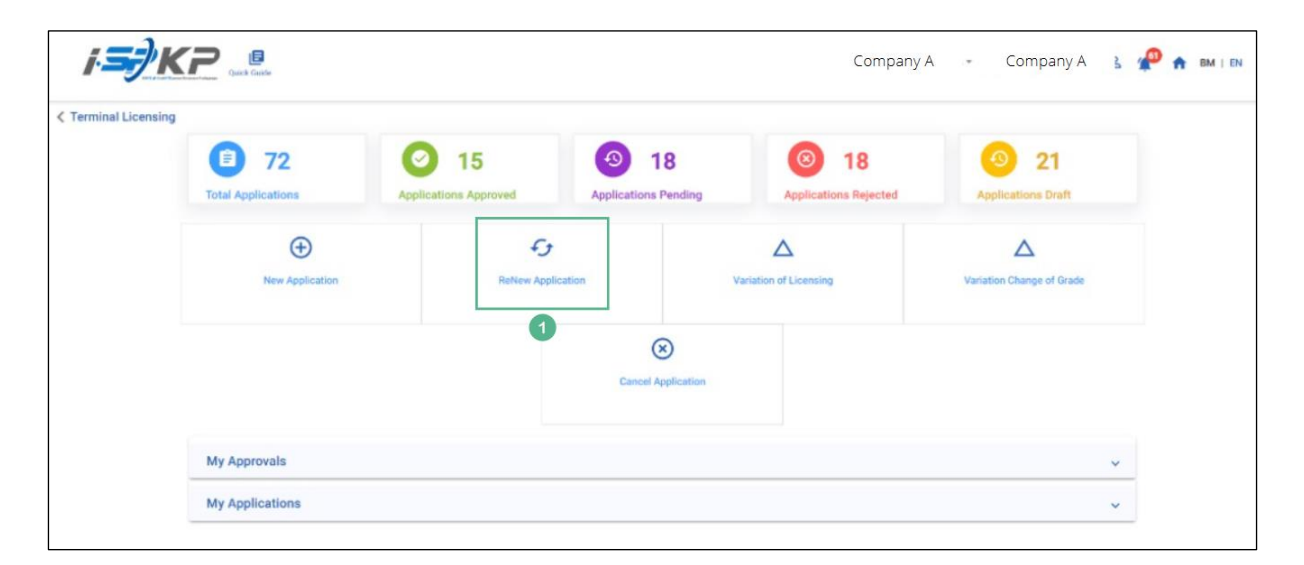

Figure 59: Renew Application Sub-Module

| No | FIELD (ENG) | FIELD DESCRIPTION                              | ACTION REQUIRED                | REMARKS                                          |
|----|-------------|------------------------------------------------|--------------------------------|--------------------------------------------------|
| 1  | Renew       | Provides access to                             | User to click on               | Click button.                                    |
|    | Application | various tasks under<br>"Renew<br>Application". | "Renew Application"<br>button. | Next screen is<br>displayed as per<br>Figure 60. |

| Ш | i <b>s)</b> KP           |         |                                 |                                   |                    | Company A 👻 Con  | npany A | 2 🥐 🔒 в      | BM   EN |
|---|--------------------------|---------|---------------------------------|-----------------------------------|--------------------|------------------|---------|--------------|---------|
| ₹ | Select License           | Termina | al / Depot / Ticket Agent Licen | sing > Renewal Application > Term | inal               |                  |         |              |         |
| e | Requirement Document     | Select  | a License to proceed :          |                                   |                    |                  |         |              |         |
|   | Review Application       |         | License Number                  | License Type                      | License Start Date | License End Date | Status  | View Details |         |
| Ø | Integration Verification |         | 00126                           | Terminal                          | 12/Dec/2023        | 11/Dec/2024      | Active  |              |         |
| Ø | Declaration              | C       | 00132                           | Terminal                          | 12/Dec/2023        | 11/Dec/2024      | Active  |              |         |
|   |                          |         | 00138                           | Agent Ticket                      | 01/Jan/2023        | 01/Jan/2024      | Active  |              |         |
|   |                          | C       | 00152                           | Agent Ticket                      | 21/Dec/2023        | 20/Dec/2024      | Active  |              |         |
|   |                          | C       | 00155                           | Online Agent Ticket               | 14/Dec/2023        | 13/Dec/2024      | Active  |              |         |
|   |                          | C       | 00194                           | Depot                             | 21/Dec/2023        | 20/Dec/2024      | Active  |              |         |
|   |                          | C       | 00199                           | Depot                             | 21/Dec/2023        | 20/Dec/2024      | Active  |              |         |
|   |                          |         |                                 |                                   |                    |                  | 2       | Save & Next  |         |

Figure 60: Select License to Renew

| No | FIELD (ENG)                | FIELD DESCRIPTION                                                               | ACTION REQUIRED                                                                    | REMARKS                                                           |
|----|----------------------------|---------------------------------------------------------------------------------|------------------------------------------------------------------------------------|-------------------------------------------------------------------|
| 1  | Select License<br>to Renew | Enable user to<br>choose which<br>License to proceed<br>with the renewal        | Users select license<br>to renew from the<br>list by clicking the<br>radio button. | Mandatory.<br>Click radio button.                                 |
| 2  | Save & Next                | Enables saving of<br>the selected license<br>and proceed to the<br>next screen. | User clicks on the Save<br>& Next button to<br>proceed to the next<br>screen.      | Click button.<br>Next screen is<br>displayed as per<br>Figure 61. |

| = |                          | •                           |            |          |                  |        | Company A           | - Co | mpany A  | 3 🥵 1       | 🕈 BM   EN     |
|---|--------------------------|-----------------------------|------------|----------|------------------|--------|---------------------|------|----------|-------------|---------------|
| _ | Select Licence           | Relevent documents          |            |          | Testing (1       | 1).pdf |                     |      | 7        |             |               |
| ÷ | Select License           | Relevant documents          |            |          | -                |        |                     |      |          |             |               |
|   | Requirement Document     | *Bank Statements            |            |          |                  |        |                     |      |          |             |               |
|   | Review Application       |                             |            |          |                  |        |                     |      |          | 0           | Add Statement |
| - | пенен Аррисацоп          | Financial Statement         | Month      |          | Amount (RM)      |        |                     |      | _        |             |               |
| Ø | Integration Verification | CIMB                        | 28/09/2023 | •        | 200              | ٥      | Testing (1).pdf 💌   |      |          |             |               |
| - |                          | CIMB                        | 28/10/2023 | -        | 200              | ٥      | Testing (1).pdf 😠 🔋 |      | 1        |             |               |
| 0 | Declaration              | CIMB                        | 28/11/2023 | <b>•</b> | 200              | ۵      | Testing (1).pdf 💽 🔋 |      |          |             |               |
|   |                          |                             |            |          | Total(RM) 600.00 |        |                     |      |          |             |               |
|   |                          |                             |            |          |                  |        |                     |      |          |             |               |
|   |                          | *Financial Evidence         |            |          |                  |        |                     |      |          |             |               |
|   |                          |                             |            |          |                  |        |                     |      |          |             | Add Evidence  |
|   |                          | Type of Documents           | Month      |          | Amount (RM)      |        |                     |      |          |             |               |
|   |                          | Surat Kelulusan Pinjaman Ke | 28/12/2023 | Ē        | 200              | •      | Testing (1).pdf 😒   |      |          |             |               |
|   |                          |                             | 20/12/2023 |          | Total(RM) 200.00 |        |                     |      |          |             |               |
|   |                          |                             |            |          |                  |        |                     |      |          |             |               |
|   |                          |                             |            |          |                  |        |                     | 2    | Previous | Save & Next |               |

Figure 61: Requirement Document

| No | FIELD (ENG)               | FIELD DESCRIPTION                                                                                                    | ACTION REQUIRED                                                                                    | REMARKS                                                                                       |
|----|---------------------------|----------------------------------------------------------------------------------------------------|----------------------------------------------------------------------------------------------------|-----------------------------------------------------------------------------------------------|
| 1  | Requirement<br>Document   | To insert any<br>information needed<br>and upload any<br>additional relevant<br>supporting<br>document                                 | User to key in<br>information and Click<br>the Upload Icon &<br>upload the supporting<br>document. | *Mandatory field.<br>Dropdown list.<br>Date format.<br>Number/text<br>format.<br>Upload icon. |
| 2  | Previous /<br>Save & Next | Enables either<br>viewing of previous<br>screen / saving of<br>the information<br>inserted and saving<br>of the uploaded<br>documents. | User to click on the<br>following options:<br>- Previous<br>- Save & Next<br>(selected)            | Click button.<br>Next screen is<br>displayed as per<br>Figure 62.                             |

| = |                          |                              |                                  |                                   | Company A                       | ✓ Company        | A 🙎 🧬 f     | BM   EN |
|---|--------------------------|------------------------------|----------------------------------|-----------------------------------|---------------------------------|------------------|-------------|---------|
| Ŧ | Select License           | Terminal / Depot / Ticket Ag | ent Licensing > Renewal Applicat | tion >                            |                                 |                  |             | ē       |
| ٩ | Requirement Document     |                              |                                  |                                   |                                 |                  |             | ^       |
| P | Review Application       | License Number<br>00138      | License Type<br>Agent Ticket     | License Start Date<br>26/Dec/2023 | License End Date<br>25/Dec/2024 | Status<br>Active |             |         |
| 0 | Integration Verification |                              |                                  |                                   |                                 |                  |             |         |
| Ô | Declaration              |                              |                                  |                                   |                                 |                  |             |         |
|   |                          |                              |                                  |                                   |                                 |                  |             |         |
|   |                          |                              |                                  |                                   |                                 |                  |             |         |
|   |                          |                              |                                  |                                   |                                 |                  |             |         |
|   |                          |                              |                                  |                                   |                                 |                  |             |         |
|   |                          |                              |                                  |                                   |                                 | 1 Previous       | Save & Next |         |

Figure 62: Review Application

| No | FIELD (ENG)               | FIELD DESCRIPTION                                                                                                    | ACTION REQUIRED                                                                         | REMARKS                                                           |
|----|---------------------------|----------------------------------------------------------------------------------------------------|-----------------------------------------------------------------------------------------|-------------------------------------------------------------------|
| 1  | Previous /<br>Save & Next | Enables either<br>viewing of previous<br>screen / saving of<br>the information<br>inserted and<br>proceed to the next<br>screen. | User to click on the<br>following options:<br>- Previous<br>- Save & Next<br>(selected) | Click button.<br>Next screen is<br>displayed as per<br>Figure 63. |

| = | i <b>=</b> /KP                         |   |                                                                                                    | Company A 👻 Company A 🙎 🧬 🏫 BM I EN                                                                                                    |
|---|----------------------------------------|---|----------------------------------------------------------------------------------------------------|----------------------------------------------------------------------------------------------------|
| ÷ | Select License<br>Requirement Document | 0 | Terminal / Depot / Ticket Agent Licensing - Renewal Application - Application - Application Verification | tion Status: Draft                                                                                                    |
|   | Review Application                     | 0 | Type of Validation                                                                                       | Status Remarks                                                                                                    |
| 0 | Integration Verification               |   | Semakan Maklumat Syarikat daripada Sistem SSM. (198701005333)                                            | Change in Director Information: 'LEE PHAY CHEANG' is not matching.     Change in Director Information: 'RABIANI BINT SHAKI SHAKHA MOHAMED' is not matching.     Change in Director Information: 'ZAINOL ABIDIN BIN MOHD HASSAN' is not matching. |
| Ô | Declaration                            |   |                                                                                                    |                                                                                                    |
|   |                                        |   |                                                                                                    |                                                                                                    |
|   |                                        |   |                                                                                                    |                                                                                                    |
|   |                                        |   |                                                                                                    |                                                                                                    |
|   |                                        |   |                                                                                                    |                                                                                                    |
|   |                                        |   |                                                                                                    | 1 Previous Save & Next Accept Variation                                                                                                    |

Figure 63: Integration Verification

| No | FIELD (ENG)                                        | FIELD DESCRIPTION                                                                                                    | ACTION REQUIRED                                                                                                  | REMARKS                                                           |
|----|----------------------------------------------------|----------------------------------------------------------------------------------------------------|----------------------------------------------------------------------------------------------------|-------------------------------------------------------------------|
| 1  | Previous /<br>Save & Next /<br>Accept<br>Variation | Enables either<br>viewing of previous<br>screen / saving of<br>the information<br>inserted or<br>document uploaded<br>and move to the<br>next screen or<br>Accept Variation. | User to click on the<br>following options:<br>- Previous<br>- Save & Next<br>- Accept<br>Variation<br>(selected) | Click button.<br>Next screen is<br>displayed as per<br>Figure 64. |

| = | i <b>s)</b> KP                                                                                                    | Company A 👻 Company A 🙎 🧬 🏫 BM   EN                                                                                                    |  |  |  |  |
|---|----------------------------------------------------------------------------------------------------|----------------------------------------------------------------------------------------------------|--|--|--|--|
| ÷ | Select License                                                                                                    | <ul> <li>1. Semua maklumat yang diberikan dalam borang ini termasuk dokumen sokongan adalah BENAR dan TERKINI.</li> <li>2. Telah melantik wakil mengikut surat wakil untuk tujuan melaksanakan apa-apa urusan dengan APAD dan akan bertanggungjawab keatas sebarang dokumentasi atau transaksi yang dibuat deh wakil tersebut; dan</li> </ul>                                                                                                    |  |  |  |  |
| ٦ | Requirement Document                                                                                                    | 3. telah mematuhi sebarang keperluan lain yang ditetapkan oleh Agensi, Akta Pengangkutan Awam Darat 2010 atau mana-mana undang-undang yang terpakai. 1 / We declare that:                                                                                                    |  |  |  |  |
|   | Review Application                                                                                                    | <ul> <li>1. All information provided in this form including attachment documents is TRUE and UP TO DATE.</li> <li>2. Has appointed a representative as per the representative's letter for the purpose of exercising any right to deal with APAD and will be responsible for any document or</li> </ul>                                                                                                    |  |  |  |  |
| Ø | Integration Verification                                                                                                    | <ul> <li>transactions made by such representative; and</li> <li>Complied with any other requirements set by the Agency, the Land Public Transport Act 2010 or any applicable laws.</li> </ul>                                                                                                    |  |  |  |  |
| Ô | Declaration                                                                                                    | Peringatan/Reminder                                                                                                    |  |  |  |  |
|   |                                                                                                    | Di bawah Seksyen 204(1) Akta Pengangkutan Awam Darat 2010, mana-mana orang yang didapati melakukan kesalahan memalsukan penyataan atau mengemukakan butiran<br>palsu boleh dikenakan denda tidak kurang RM1,000.00 dan tidak melebihi RM10,000.00 atau dipenjarakan tidak melebihi satu (1) tahun atau kedua-duanya sekali.     Mana-mana orang diwajibkan membaca, memahami dan mematuhi polisi dan syarat yang ditetapkan oleh APAD yang diperolehi dari laman web APAD atau melalui pejabat<br>APAD yang berhampiran. |  |  |  |  |
|   | <ol> <li>Under Section 204(1) of the Land Public Transport Act 2010, any person found guilty of an offence falsifying a statement or submitting false details can be fined not less than<br/>RM1,000.00 and exceeding RM10,000.00 or imprisonment not exceeding one (1) year or both.</li> <li>If any person is obliged to read, understand, and comply with the policies and conditions stipulated by APAD can be obtained from APAD's website or through the nearest APAD<br/>Office</li> </ol> |                                                                                                    |  |  |  |  |
|   |                                                                                                    | 1 🛛 View of the terms and conditions mentioned above. I confirm that I fulfil all the Eligibility Criteria imposed                                                                                                    |  |  |  |  |
|   |                                                                                                    | 2 Previous Save Draft & Exit Submit & Pay Later Submit & Pay Now                                                                                                    |  |  |  |  |

Figure 64: Declaration

| No | FIELD (ENG)                                                                         | FIELD DESCRIPTION                                                                                                    | ACTION REQUIRED                                                                                                    | REMARKS                            |
|----|-------------------------------------------------------------------------------------|----------------------------------------------------------------------------------------------------|----------------------------------------------------------------------------------------------------|------------------------------------|
| 1  | Declaration                                                                         | This is to declare<br>that User has read<br>& understood the<br>terms & conditions<br>and provided true &<br>accurate<br>information. | User to tick the<br>checkbox once<br>understood on the<br>terms & conditions.                                                               | Mandatory field.<br>Tick checkbox. |
| 2  | Previous /<br>Save Draft &<br>Exit / Submit<br>& Pay Later /<br>Submit & Pay<br>Now | Enables User to<br>decide on next<br>action.                                                                                          | User to select Action<br>button as per options:<br>- Previous<br>- Save Draft &<br>Exit<br>- Submit & Pay<br>Later<br>- Submit & Pay<br>Now | Click button.                      |

For "Submit & Pay Later" action:

Payment must be made within three working days via online or via Counter Payment using Bank Draft, Money Order, Postal Order, Credit / Debit Card and Cash (only applicable for LPKP Sabah & LPKP Sarawak).

For "Submit & Pay Now" action:

Payment can be immediately done via Online Banking using Credit / Debit Card or using FPX payment system.

Please refer to iSPKP System User Manual Payment Module for detailed steps and instructions on how to go about the payment details as well as the amount to be paid and the grace period.

| <i>i<b></b>i</i> /k | (P                              |                               |                            | Compan                      | y A 👻 Company A 🙎 🥐                | 🔒 BM   EM |
|---------------------|---------------------------------|-------------------------------|----------------------------|-----------------------------|------------------------------------|-----------|
|                     | 34<br>Total Applications        | 2 10<br>Applications Approved | 12<br>Applications Pending | 7<br>Applications Rejected  | 5<br>Applications Draft            |           |
|                     | Land Public Transport Licensing | L ≡<br>Driver Car             | d Intern                   | ediation Business Licensing | G24<br>Service Request             |           |
|                     | Payment                         | Railway Licensing & I         | Enforcement                | Cross Border                | Training Provider                  |           |
|                     | Training Register               | Terminal / Depot / Ticket     | Agent Licensing p          | DRM Criminal Records        | Monitoring & Compliance Management |           |
|                     |                                 | 1                             |                            |                             |                                    |           |

## 4.2.4 Online Agent Ticket

Figure 65: Landing Page - Terminal / Depot / Ticket Agent Licensing Module

| No | FIELD (ENG)    | FIELD DESCRIPTION  | ACTION REQUIRED     | REMARKS              |
|----|----------------|--------------------|---------------------|----------------------|
| 1  | Terminal /     | This menu allows   | User to click the   | * Mandatory field.   |
|    | Depot / Ticket | access to various  | "Terminal / Depot / | Click button         |
|    | Agent          | Terminal / Depot / | Ticket Agent        | Click Dutton.        |
|    | Licensing      | Ticket Agent       | Licensing Module"   | Sub-modules menu     |
|    | Module         | Licensing Module   | menu option.        | will be displayed as |
|    |                | sub-menus.         |                     | shown in Figure 66.  |
|    |                |                    |                     |                      |

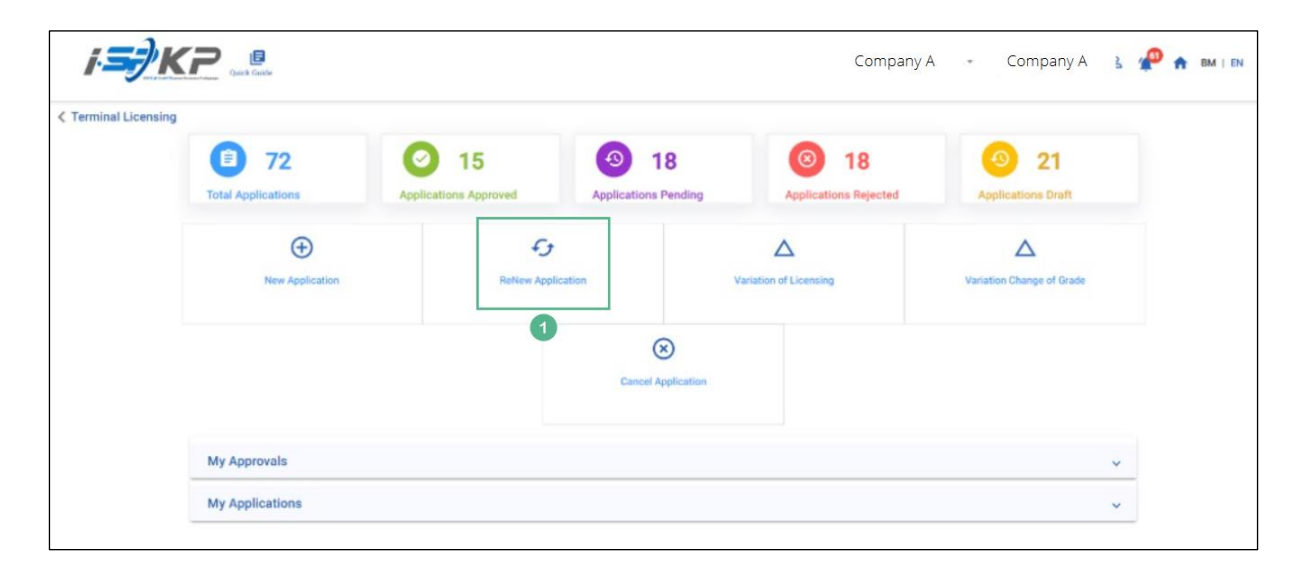

Figure 66: Renew Application Sub-Module

| No | FIELD (ENG) | FIELD DESCRIPTION                              | ACTION REQUIRED                | REMARKS                                          |
|----|-------------|------------------------------------------------|--------------------------------|--------------------------------------------------|
| 1  | Renew       | Provides access to                             | User to click on               | Click button.                                    |
|    | Application | various tasks under<br>"Renew<br>Application". | "Renew Application"<br>button. | Next screen is<br>displayed as per<br>Figure 67. |

| =   | i <b>∋</b> }K₽           |                                    |                                      |                    | Company A 👻 Cor  | mpany A | 2 🧬 🏦 BM   EN |
|-----|--------------------------|------------------------------------|--------------------------------------|--------------------|------------------|---------|---------------|
| ₹   | Select License           | Terminal / Depot / Ticket Agent Li | censing > Renewal Application > Term | inal               |                  |         |               |
| e   | Requirement Document     | Select a License to proceed :      |                                      |                    |                  |         |               |
|     | Review Application       | License Number                     | License Type                         | License Start Date | License End Date | Status  | View Details  |
| Ø   | Integration Verification | 00126                              | Terminal                             | 12/Dec/2023        | 11/Dec/2024      | Active  | 8             |
| ାହି | Declaration              | 00132                              | Terminal                             | 12/Dec/2023        | 11/Dec/2024      | Active  |               |
| -   |                          | 00138                              | Agent Ticket                         | 01/Jan/2023        | 01/Jan/2024      | Active  |               |
|     |                          | 00152                              | Agent Ticket                         | 21/Dec/2023        | 20/Dec/2024      | Active  |               |
|     |                          | 0 00155                            | Online Agent Ticket                  | 14/Dec/2023        | 13/Dec/2024      | Active  |               |
|     |                          | 0 00194                            | Depot                                | 21/Dec/2023        | 20/Dec/2024      | Active  |               |
|     |                          | 0 00199                            | Depot                                | 21/Dec/2023        | 20/Dec/2024      | Active  |               |
|     |                          |                                    |                                      |                    |                  | 2       | Save & Next   |

Figure 67: Select License to Renew

| No | FIELD (ENG)                | FIELD DESCRIPTION                                                               | ACTION REQUIRED                                                                    | REMARKS                                                           |
|----|----------------------------|---------------------------------------------------------------------------------|------------------------------------------------------------------------------------|-------------------------------------------------------------------|
| 1  | Select License<br>to Renew | Enable user to<br>choose which<br>License to proceed<br>with the renewal        | Users select license<br>to renew from the<br>list by clicking the<br>radio button. | Mandatory.<br>Click radio button.                                 |
| 2  | Save & Next                | Enables saving of<br>the selected license<br>and proceed to the<br>next screen. | User clicks on the Save<br>& Next button to<br>proceed to the next<br>screen.      | Click button.<br>Next screen is<br>displayed as per<br>Figure 68. |

|   |                          |                               |            |     |                  |          | Company A           | - Con | npany A | 3 🥐 🏫 BI                              | M   EN        |
|---|--------------------------|-------------------------------|------------|-----|------------------|----------|---------------------|-------|---------|---------------------------------------|---------------|
| Ŧ | Select License           | Relevant documents            |            |     | Testing (1       | I).pdf 💽 | )                   |       | 1       |                                       |               |
| ٦ | Requirement Document     | *Bank Statements              |            |     |                  |          |                     |       |         | • • • • • • • • • • • • • • • • • • • | Talamant      |
|   | Review Application       | Financial Statement           | Month      |     | Amount (RM)      |          |                     |       |         |                                       | ADDET FRET IL |
| Ø | Integration Verification | CIMB                          | 28/09/2023 | •   | 200              | ٥        | Testing (1).pdf 💌   |       |         |                                       |               |
| - |                          | CIMB                          | 28/10/2023 | i i | 200              | ٥        | Testing (1).pdf 👿 🍍 |       | 0       |                                       |               |
| 0 | Declaration              | CIMB                          | 28/11/2023 | Ē   | 200              | ٥        | Testing (1).pdf 文 🍍 |       |         |                                       |               |
|   |                          |                               |            | _   | Total(RM) 600.00 |          |                     |       |         |                                       |               |
|   |                          | *Financial Evidence           |            |     |                  |          |                     |       |         | •                                     | Evidence      |
|   |                          | Type of Documents             | Month      |     | Amount (RM)      |          |                     |       |         |                                       |               |
|   |                          | Surat Kelulusan Pinjaman Ke 👻 | 28/12/2023 | •   | 200              | ٥        | Testing (1).pdf 💽   |       |         |                                       |               |
|   |                          |                               |            | -   | Total(RM) 200.00 |          |                     |       |         |                                       |               |
|   |                          |                               |            |     |                  |          |                     | 2     | revious | Save & Next                           |               |

Figure 68: Requirement Document

| No | FIELD (ENG)               | FIELD DESCRIPTION                                                                                                    | ACTION REQUIRED                                                                                    | REMARKS                                                                                       |
|----|---------------------------|----------------------------------------------------------------------------------------------------|----------------------------------------------------------------------------------------------------|-----------------------------------------------------------------------------------------------|
| 1  | Requirement<br>Document   | To insert any<br>information needed<br>and upload any<br>additional relevant<br>supporting<br>document                                 | User to key in<br>information and Click<br>the Upload Icon &<br>upload the supporting<br>document. | *Mandatory field.<br>Dropdown list.<br>Date format.<br>Number/text<br>format.<br>Upload icon. |
| 2  | Previous /<br>Save & Next | Enables either<br>viewing of previous<br>screen / saving of<br>the information<br>inserted and saving<br>of the uploaded<br>documents. | User to click on the<br>following options:<br>- Previous<br>- Save & Next<br>(selected)            | Click button.<br>Next screen is<br>displayed as per<br>Figure 69.                             |

| = | <i>i<b>≡</b>}KP</i>      | Quick Guide |                                 |                                     |                                   | Com                             | pany A 👻 Coi     | mpany A 🔥 🥐 🧍 | BM   EN |
|---|--------------------------|-------------|---------------------------------|-------------------------------------|-----------------------------------|---------------------------------|------------------|---------------|---------|
| Ŧ | Select License           | 0           | Terminal / Depot / Ticket Agent | Licensing > Renewal Application >   |                                   |                                 |                  |               | ē       |
| e | Requirement Document     | 0           |                                 |                                     |                                   |                                 |                  |               | ^       |
| • | Review Application       |             | License Number<br>00155         | License Type<br>Online Agent Ticket | License Start Date<br>14/Dec/2023 | License End Date<br>13/Dec/2024 | Status<br>Active | <b>B</b>      |         |
| 0 | Integration Verification |             |                                 |                                     |                                   |                                 |                  |               |         |
| Ô | Declaration              |             |                                 |                                     |                                   |                                 |                  |               |         |
|   |                          |             |                                 |                                     |                                   |                                 |                  |               |         |
|   |                          |             |                                 |                                     |                                   |                                 |                  |               |         |
|   |                          |             |                                 |                                     |                                   |                                 |                  |               |         |
|   |                          |             |                                 |                                     |                                   |                                 |                  |               |         |
|   |                          |             |                                 |                                     |                                   |                                 |                  |               |         |
|   |                          |             |                                 |                                     |                                   |                                 | 1                | Save & Next   |         |

Figure 69: Review Application

| No | FIELD (ENG)               | FIELD DESCRIPTION                                                                                                    | ACTION REQUIRED                                                                         | REMARKS                                                           |
|----|---------------------------|----------------------------------------------------------------------------------------------------|-----------------------------------------------------------------------------------------|-------------------------------------------------------------------|
| 1  | Previous /<br>Save & Next | Enables either<br>viewing of previous<br>screen / saving of<br>the information<br>inserted and<br>proceed to the next<br>screen. | User to click on the<br>following options:<br>- Previous<br>- Save & Next<br>(selected) | Click button.<br>Next screen is<br>displayed as per<br>Figure 70. |

| = | i <b>s</b> /KP           |   |                                                                           | Company A 👻 Company A 🙎 🦧 🏦 BM   EN                                                                                                    |
|---|--------------------------|---|---------------------------------------------------------------------------|----------------------------------------------------------------------------------------------------|
| Ŧ | Select License           | 0 | Terminal / Depot / Ticket Agent Licensing > Renewal Application > Applica | tion Status: Draft                                                                                                    |
| E | Requirement Document     | 0 | Integration Verification                                                  |                                                                                                    |
| P | Review Application       | 0 | Type of Validation                                                        | Status Remarks                                                                                                    |
| Ø | Integration Verification |   | Semakan Maklumat Syarikat daripada Sistem SSM. (198701005333)             | Change in Director Information: 'LEE PHAY CHEANG' is not matching,     Change in Director Information: 'RABIANI BINTI SHAIKH MOHAHED' is not matching,     Change in Director Information: 'ZAINOL ABIDIN BIN MOHD HASSAN' is not matching. |
| Ô | Declaration              |   |                                                                           |                                                                                                    |
|   |                          |   |                                                                           |                                                                                                    |
|   |                          |   |                                                                           |                                                                                                    |
|   |                          |   |                                                                           |                                                                                                    |
|   |                          |   |                                                                           |                                                                                                    |
|   |                          |   |                                                                           | 1 Previous Save & Next Accept Variation                                                                                                    |

Figure 70: Integration Verification

| No | FIELD (ENG)                                        | FIELD DESCRIPTION                                                                                                    | ACTION REQUIRED                                                                                                  | REMARKS                                                           |
|----|----------------------------------------------------|----------------------------------------------------------------------------------------------------|----------------------------------------------------------------------------------------------------|-------------------------------------------------------------------|
| 1  | Previous /<br>Save & Next /<br>Accept<br>Variation | Enables either<br>viewing of previous<br>screen / saving of<br>the information<br>inserted or<br>document uploaded<br>and move to the<br>next screen or<br>Accept Variation. | User to click on the<br>following options:<br>- Previous<br>- Save & Next<br>- Accept<br>Variation<br>(selected) | Click button.<br>Next screen is<br>displayed as per<br>Figure 71. |

| = | i <b>≡</b> ∲KP           | Сотрапу А 👻 Сотрапу А 🙎 🚀 🏫 вм ј ем                                                                                                    |
|---|--------------------------|----------------------------------------------------------------------------------------------------|
| ÷ | Select License           | <ul> <li>Semua maklumat yang diberikan dalam borang ini termasuk dokumen sokongan adalah BENAR dan TERKINI.</li> <li>Telah melantik wakil mengikut surat wakil untuk tujuan melaksanakan apa-apa urusan dengan APAD dan akan bertanggungjawab keatas sebarang dokumentasi atau transaksi</li> </ul>                                                                                                    |
| ٦ | Requirement Document     | 3. Telah mematuhi sebarang keperluan lain yang ditetapkan oleh Agensi, Akta Pengangkutan Awam Darat 2010 atau mana-mana undang-undang yang terpakai. 1/ We declare that:                                                                                                    |
| P | Review Application       | 3 1. All information provided in this form including attachment documents is TRUE and UP TO DATE.                                                                                                    |
| Ø | Integration Verification | <ul> <li>This appointed a representative as per line representative and the purpose or exercising any right to be with PPAD and will be responsible for any document or transactions made by such representative; and</li> <li>Complied with any other requirements set by the Agency, the Land Public Transport Act 2010 or any applicable laws.</li> </ul>                                                                                                    |
| Ø | Declaration              | Peringatar/Reminder                                                                                                    |
|   |                          | <ol> <li>Di bawah Seksyen 204(1) Akta Pengangkutan Awam Darat 2010, mana-mana orang yang didapati melakukan kesalahan memalsukan penyataan atau mengemukakan butiran<br/>paisu boleh dikenakan denda tidak kurang RM1,000.00 dan tidak melebihi RM10,000.00 atau dipenjarakan tidak melebihi satu (1) tahun atau kedua-duanya sekali.</li> <li>Mana-mana orang diwajibkan membaca, memahami dan mematuhi polisi dan syarat yang ditetapkan oleh APAD yang diperolehi dari laman web APAD atau melalui pejabat<br/>APAD yang berhampiran.</li> </ol> |
|   |                          | <ol> <li>Under Section 204(1) of the Land Public Transport Act 2010, any person found guilty of an offence falsifying a statement or submitting false details can be fined not less than<br/>RM1.000.00 and exceeding RM10.000.00 or imprisonment not exceeding one (1) year or both.</li> <li>If any person is obliged to read, understand, and comply with the policies and conditions stipulated by APAD can be obtained from APAD's website or through the nearest APAD<br/>Office</li> </ol>                                                   |
|   |                          | 1 🛛 I have read and agreed with the terms and conditions mentioned above. I confirm that I fulfil all the Eligibility Criteria imposed                                                                                                    |
|   |                          | 2 Previous Save Draft & Exit Submit & Pay Later Submit & Pay Now                                                                                                    |

Figure 71: Declaration

| No | FIELD (ENG)                                                                         | FIELD DESCRIPTION                                                                                                    | ACTION REQUIRED                                                                                                    | REMARKS                            |
|----|-------------------------------------------------------------------------------------|----------------------------------------------------------------------------------------------------|----------------------------------------------------------------------------------------------------|------------------------------------|
| 1  | Declaration                                                                         | This is to declare<br>that User has read<br>& understood the<br>terms & conditions<br>and provided true &<br>accurate<br>information. | User to tick the<br>checkbox once<br>understood on the<br>terms & conditions.                                                               | Mandatory field.<br>Tick checkbox. |
| 2  | Previous /<br>Save Draft &<br>Exit / Submit<br>& Pay Later /<br>Submit & Pay<br>Now | Enables User to<br>decide on next<br>action.                                                                                          | User to select Action<br>button as per options:<br>- Previous<br>- Save Draft &<br>Exit<br>- Submit & Pay<br>Later<br>- Submit & Pay<br>Now | Click button.                      |

For "Submit & Pay Later" action:

Payment must be made within three working days via online or via Counter Payment using Bank Draft, Money Order, Postal Order, Credit / Debit Card and Cash (only applicable for LPKP Sabah & LPKP Sarawak).

For "Submit & Pay Now" action:

Payment can be immediately done via Online Banking using Credit / Debit Card or using FPX payment system.

Please refer to iSPKP System User Manual Payment Module for detailed steps and instructions on how to go about the payment details as well as the amount to be paid and the grace period.

### 4.3 Cancel Application

Cancel Application is to withdraw the application that has been made due to any reasons. Those licenses required on cancellation do not have penalty or compound charges to the operator company.

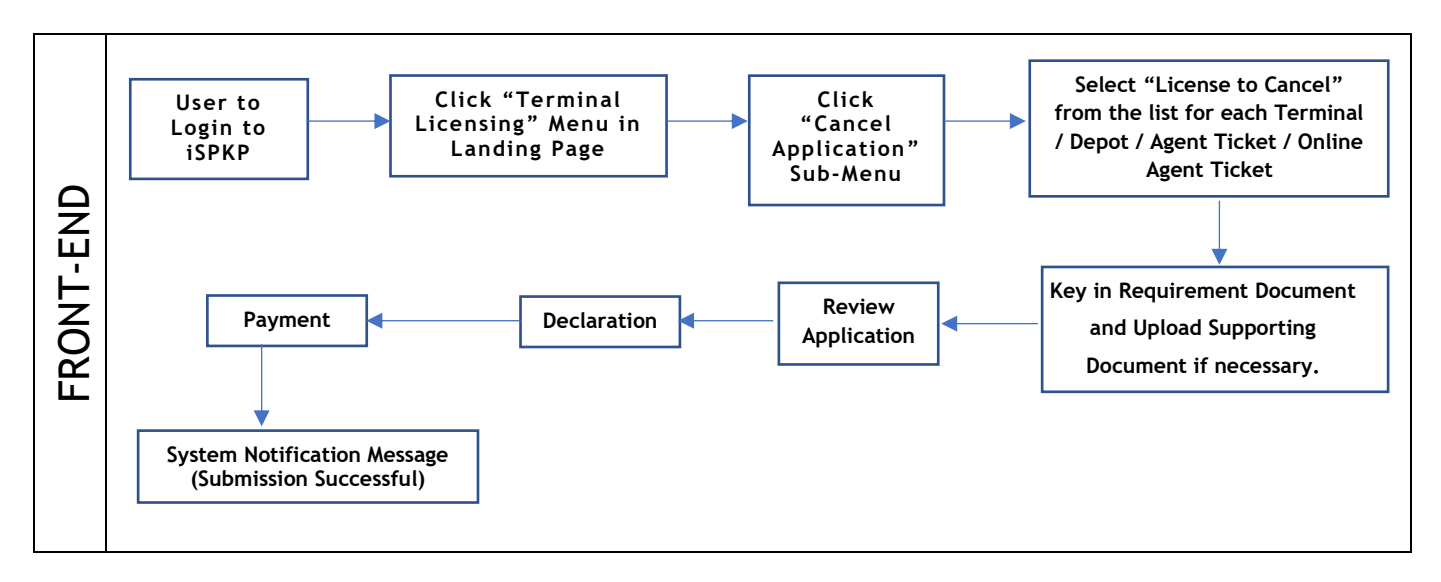

Figure 72: Cancel Application Process Flow

| 4.3.1 | Terminal |
|-------|----------|
|       |          |

| <i>i<b></b>k</i> | (7                              |                               |                            | Compa                        | iny A 👻 Company A 😤 🌠              | P 🏫 BM   EN |
|------------------|---------------------------------|-------------------------------|----------------------------|------------------------------|------------------------------------|-------------|
|                  | 34<br>Total Applications        | 2 10<br>Applications Approved | 12<br>Applications Pending | S 7<br>Applications Rejected | 5<br>Applications Draft            |             |
|                  | Land Public Transport Licensing | Driver Ca                     | rd Int                     | 😤                            | ©24<br>Service Request             |             |
|                  | Payment                         | Railway Licensing &           | Enforcement                | Cross Border                 | or<br>Training Provider            |             |
|                  | Training Register               | Terminal / Depot / Ticke      | t Agent Licensing          | PDRM Criminal Records        | Monitoring & Compliance Management |             |
|                  |                                 | 1                             |                            |                              |                                    |             |

Figure 73: Landing Page - Terminal / Depot / Ticket Agent Licensing Module

| No | FIELD (ENG)    | FIELD DESCRIPTION  | ACTION REQUIRED     | REMARKS              |
|----|----------------|--------------------|---------------------|----------------------|
| 1  | Terminal /     | This menu allows   | User to click the   | * Mandatory field.   |
|    | Depot / Ticket | access to various  | "Terminal / Depot / | Click button         |
|    | Agent          | Terminal / Depot / | Ticket Agent        |                      |
|    | Licensing      | Ticket Agent       | Licensing Module"   | Sub-modules menu     |
|    | Module         | Licensing Module   | menu option.        | will be displayed as |
|    |                | sub-menus.         |                     | shown in Figure 74.  |
|    |                |                    |                     |                      |

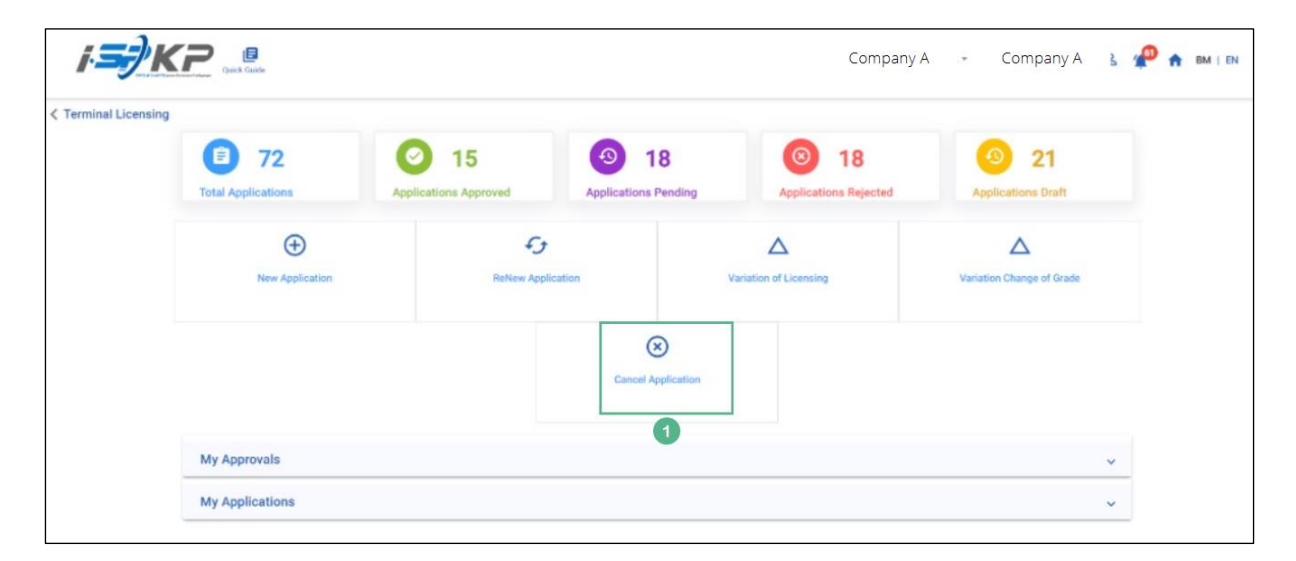

Figure 74: Cancel Application Sub-Module

| No | FIELD (ENG)           | FIELD DESCRIPTION                                                     | ACTION REQUIRED                                     | REMARKS                                                           |
|----|-----------------------|-----------------------------------------------------------------------|-----------------------------------------------------|-------------------------------------------------------------------|
| 1  | Cancel<br>Application | Provides access to<br>various tasks under<br>"Cancel<br>Application". | User to click on<br>"Cancel Application"<br>button. | Click button.<br>Next screen is<br>displayed as per<br>Figure 75. |
|    |                       |                                                                       |                                                     |                                                                   |

| = | i <del>S)</del> KP   |              |                |                     |                    | Company /                | A ₊ Comp              | any A        | P 🔒  | ВМ | I EN |
|---|----------------------|--------------|----------------|---------------------|--------------------|--------------------------|-----------------------|--------------|------|----|------|
| - | Select License       |              | License Number | License Type        | License Start Date | License End Date         | Status                | View Details |      |    |      |
|   |                      | 0            | 00126          | Terminal            | 12/Dec/2023        | 11/Dec/2024              | Active                |              |      |    |      |
| 6 | Requirement Document |              | 00132          | Terminal            | 12/Dec/2023        | 12/May/2024              | Active                |              |      |    |      |
|   | Review Application   | 0            | 00138          | Agent Ticket        | 10/Jan/2024        | 09/Jan/2025              | Active                |              |      |    |      |
| 8 | Declaration          | 0            | 00152          | Agent Ticket        | 21/Dec/2023        | 20/Dec/2024              | Active                |              |      |    |      |
|   |                      | 0            | 00155          | Online Agent Ticket | 14/Dec/2023        | 13/Dec/2024              | Active                |              |      |    |      |
|   |                      | 0            | 00194          | Depot               | 21/Dec/2023        | 20/Dec/2024              | Active                |              |      |    |      |
|   |                      | 0            | 00199          | Depot               | 21/Dec/2023        | 20/Dec/2024              | Active                |              |      |    |      |
|   |                      | 0            | 00206          | Agent Ticket        | 26/Dec/2023        | 25/Dec/2024              | Active                |              |      |    |      |
|   |                      | 0            | 00208          | Online Agent Ticket | 26/Dec/2023        | 25/Dec/2024              | Active                |              |      |    |      |
|   |                      |              |                |                     |                    |                          | Therms per pager. 5 🔷 | 1 - 5 of 9   | 1< < | >  | >1   |
|   | 2                    | Reason for 6 | Cancellation   |                     | Operation<br>XXXX  | er Shap Dawi<br>GOODOOOX | •                     |              |      |    |      |
|   |                      |              |                |                     |                    |                          |                       | 3 Sove & N   | -    |    |      |

Figure 75: Select License to Cancel

| No | FIELD (ENG)                                            | FIELD DESCRIPTION                                                                | ACTION REQUIRED                                                                     | REMARKS                                                           |
|----|--------------------------------------------------------|----------------------------------------------------------------------------------|-------------------------------------------------------------------------------------|-------------------------------------------------------------------|
| 1  | Select License<br>to Cancel                            | Enable user to<br>choose which<br>License to proceed<br>with the<br>cancellation | Users select license<br>to cancel from the<br>list by clicking the<br>radio button. | Mandatory.<br>Click radio button.                                 |
| 2  | Reason for<br>Cancellation /<br>Operation Stop<br>Date | Enable user to<br>insert reason for<br>cancellation &<br>Operation stop date     | User to key in<br>cancellation reason<br>& Operation Stop<br>Date                   | Text format.<br>Calendar format.                                  |
| 3  | Save & Next                                            | Enables saving of<br>the selected license<br>and proceed to the<br>next screen.  | User clicks on the Save<br>& Next button to<br>proceed to the next<br>screen.       | Click button.<br>Next screen is<br>displayed as per<br>Figure 76. |

|                                             |                                                                           |   |                   | Company A |   | Company A     | æ 🕈    | BM   EN |
|---------------------------------------------|---------------------------------------------------------------------------|---|-------------------|-----------|---|---------------|--------|---------|
| ∓ Select License                            | Terminal / Depot / Ticket Agent Licensing - Cancel Application - Terminal |   |                   |           |   |               |        |         |
| Requirement Document     Review Application | Required Documents<br>Relevant documents                                  | ۵ | Testing (1).pdf 👩 | 1         |   |               |        |         |
| Declaration                                 |                                                                           |   |                   |           |   |               |        |         |
|                                             |                                                                           |   |                   |           |   |               |        |         |
|                                             |                                                                           |   |                   |           |   |               |        |         |
|                                             |                                                                           |   |                   |           |   |               |        |         |
|                                             |                                                                           |   |                   |           |   |               |        |         |
|                                             |                                                                           |   |                   |           |   |               |        |         |
|                                             |                                                                           |   |                   |           |   |               |        |         |
|                                             |                                                                           |   |                   |           | 2 | Previous Save | L Next |         |

Figure 76: Requirement Document

| No | FIELD (ENG)               | FIELD DESCRIPTION                                                                                                    | ACTION REQUIRED                                                                                    | REMARKS                                                           |
|----|---------------------------|----------------------------------------------------------------------------------------------------|----------------------------------------------------------------------------------------------------|-------------------------------------------------------------------|
| 1  | Requirement<br>Document   | To insert any<br>information needed<br>and upload any<br>additional relevant<br>supporting<br>document                                 | User to key in<br>information and Click<br>the Upload Icon &<br>upload the supporting<br>document. | Upload icon.                                                      |
| 2  | Previous /<br>Save & Next | Enables either<br>viewing of previous<br>screen / saving of<br>the information<br>inserted and saving<br>of the uploaded<br>documents. | User to click on the<br>following options:<br>- Previous<br>- Save & Next<br>(selected)            | Click button.<br>Next screen is<br>displayed as per<br>Figure 77. |

| = | <i>i.</i> ⇒ <b>}</b> K₽ |                                     |                                      |                                   |                                 | Compan           | y A Company | A 🥵 🏫 BM I EN |
|---|-------------------------|-------------------------------------|--------------------------------------|-----------------------------------|---------------------------------|------------------|-------------|---------------|
| Ŧ | Select License          | Terminal / Depot / Ticket Agent Lic | ensing - Cancel Application - Termin | al                                |                                 |                  |             | ē             |
| ٩ | Requirement Document    |                                     |                                      |                                   |                                 |                  |             | ^             |
|   | Review Application      | License Number<br>00126             | Losse Type<br>Terminal               | License Start Cate<br>12/Dec/2023 | License End Date<br>11/Dec/2024 | Status<br>Active |             |               |
| 8 | Declaration             | Reason for Cancellation testing     | Operation thep Date<br>10/Jan/2024   |                                   |                                 |                  |             |               |
|   |                         |                                     |                                      |                                   |                                 |                  |             |               |
|   |                         |                                     |                                      |                                   |                                 |                  | 1 Previous  | Save & Next   |
|   |                         |                                     |                                      |                                   |                                 |                  |             | 3             |

Figure 77: Review Application

| No | FIELD (ENG)               | FIELD DESCRIPTION                                                                                                    | ACTION REQUIRED                                                                         | REMARKS                                                           |
|----|---------------------------|----------------------------------------------------------------------------------------------------|-----------------------------------------------------------------------------------------|-------------------------------------------------------------------|
| 1  | Previous /<br>Save & Next | Enables either<br>viewing of previous<br>screen / saving of<br>the information<br>inserted and<br>proceed to the next<br>screen. | User to click on the<br>following options:<br>- Previous<br>- Save & Next<br>(selected) | Click button.<br>Next screen is<br>displayed as per<br>Figure 78. |
|    |                           |                                                                                                    |                                                                                         |                                                                   |

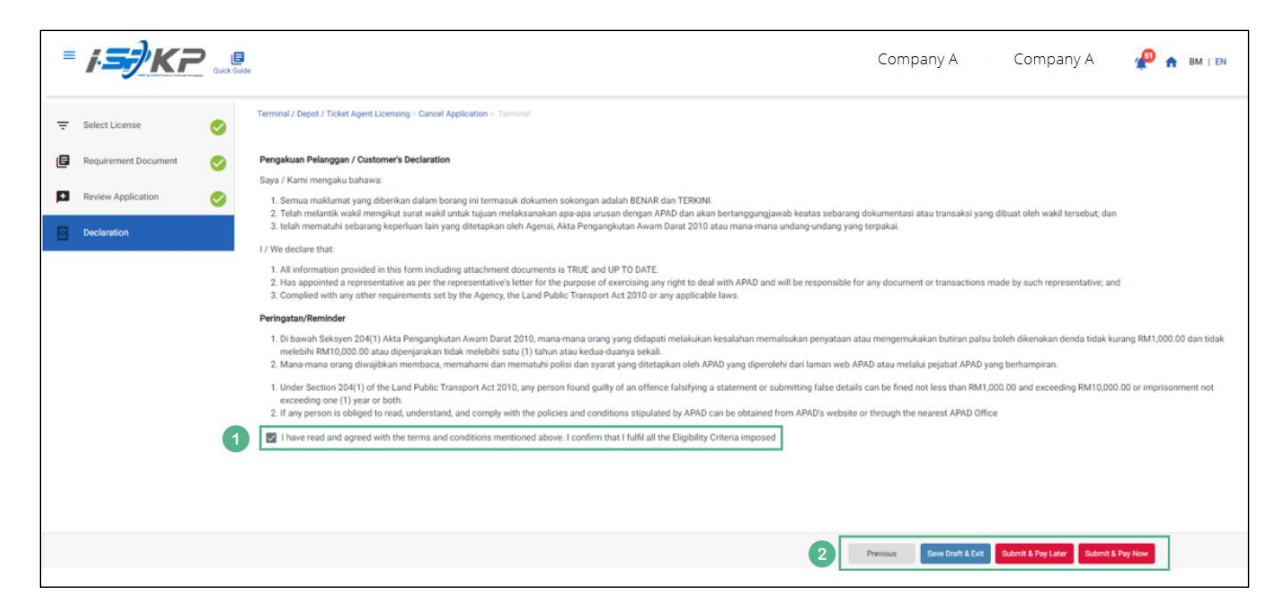

Figure 78: Declaration

| No | FIELD (ENG)                                                                         | FIELD DESCRIPTION                                                                                                    | ACTION REQUIRED                                                                                                    | REMARKS                            |
|----|-------------------------------------------------------------------------------------|----------------------------------------------------------------------------------------------------|----------------------------------------------------------------------------------------------------|------------------------------------|
| 1  | Declaration                                                                         | This is to declare<br>that User has read<br>& understood the<br>terms & conditions<br>and provided true &<br>accurate<br>information. | User to tick the<br>checkbox once<br>understood on the<br>terms & conditions.                                                               | Mandatory field.<br>Tick checkbox. |
| 2  | Previous /<br>Save Draft &<br>Exit / Submit<br>& Pay Later /<br>Submit & Pay<br>Now | Enables User to<br>decide on next<br>action.                                                                                          | User to select Action<br>button as per options:<br>- Previous<br>- Save Draft &<br>Exit<br>- Submit & Pay<br>Later<br>- Submit & Pay<br>Now | Click button.                      |

For "Submit & Pay Later" action:

Payment must be made within three working days via online or via Counter Payment using Bank Draft, Money Order, Postal Order, Credit / Debit Card and Cash (only applicable for LPKP Sabah & LPKP Sarawak).

For "Submit & Pay Now" action:

Payment can be immediately done via Online Banking using Credit / Debit Card or using FPX payment system.

Please refer to iSPKP System User Manual Payment Module for detailed steps and instructions on how to go about the payment details as well as the amount to be paid and the grace period.

| <i>i <b>s</b>i</i> k | (7                              |                               |                         | Co                                          | ompany A 👻 Company A 🙎             | 🔗 🏫 BM   EN |
|----------------------|---------------------------------|-------------------------------|-------------------------|---------------------------------------------|------------------------------------|-------------|
|                      | 34<br>Total Applications        | 2 10<br>Applications Approved | 12<br>Applications Pene | ding                                        | ected Applications Draft           |             |
|                      | Cand Public Transport Licensing | L =<br>Driver Ca              | rd                      | Reference intermediation Business Licensing | G <sub>24</sub><br>Service Request |             |
|                      | Payment                         | Railway Licensing &           | Enforcement             | Cross Border                                | orreating Provider                 |             |
|                      | o<br>Training Register          | Terminal / Depot / Ticket     | Agent Licensing         | PDRM Criminal Records                       | Monitoring & Compliance Management |             |
|                      |                                 | 1                             | )                       |                                             |                                    |             |

## 4.3.2 Depot

Figure 79: Landing Page - Terminal / Depot / Ticket Agent Licensing Module

| No | FIELD (ENG)    | FIELD DESCRIPTION  | ACTION REQUIRED     | REMARKS              |
|----|----------------|--------------------|---------------------|----------------------|
| 1  | Terminal /     | This menu allows   | User to click the   | * Mandatory field.   |
|    | Depot / Ticket | access to various  | "Terminal / Depot / | Click button         |
|    | Agent          | Terminal / Depot / | Ticket Agent        | Click Dutton.        |
|    | Licensing      | Ticket Agent       | Licensing Module"   | Sub-modules menu     |
|    | Module         | Licensing Module   | menu option.        | will be displayed as |
|    |                | sub-menus.         |                     | shown in Figure 80.  |
|    |                |                    |                     |                      |

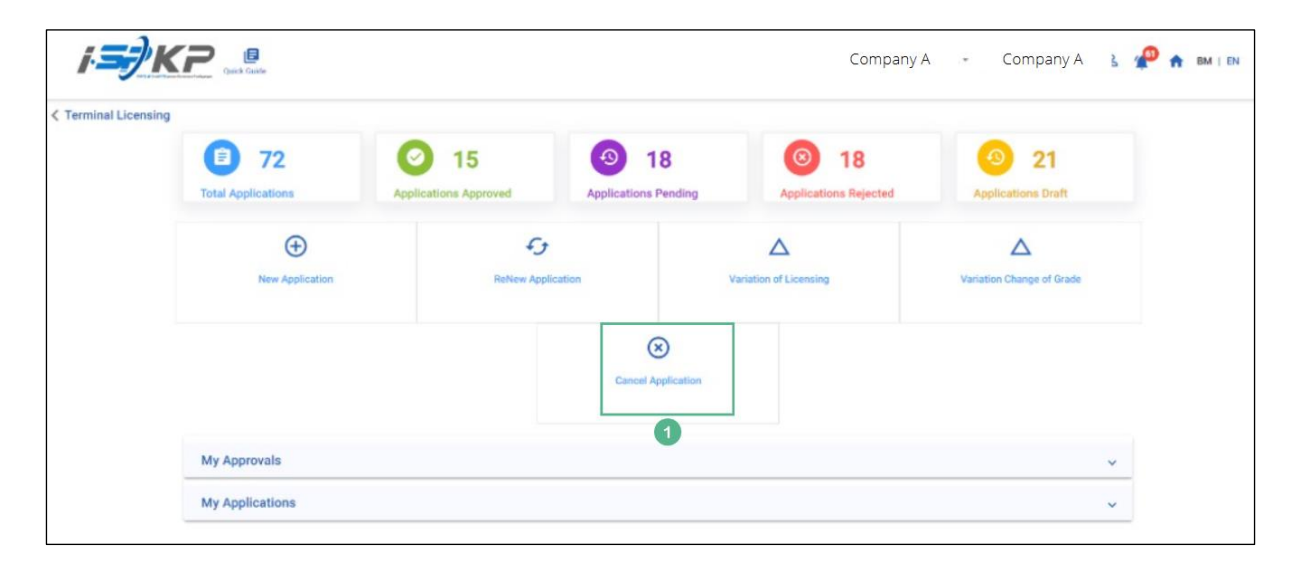

Figure 80: Cancel Application Sub-Module

| No | FIELD (ENG) | FIELD DESCRIPTION        | ACTION REQUIRED  | REMARKS                                          |
|----|-------------|--------------------------|------------------|--------------------------------------------------|
| 1  | Cancel      | Provides access to       | User to click on | Click button.                                    |
|    | Αρριτατιοπ  | "Cancel<br>Application". | button.          | Next screen is<br>displayed as per<br>Figure 81. |

|   | 1.50 KP              | ×                        |                    |                     |                                                                                                    | Company A                                            | .• Com            | pany A 🤌 🏫 BM I EN |
|---|----------------------|--------------------------|--------------------|---------------------|----------------------------------------------------------------------------------------------------|------------------------------------------------------|-------------------|--------------------|
| - | Select License       |                          | License Number     | License Type        | License Start Date                                                                                                    | License End Date                                     | Status            | View Details       |
|   |                      | 0                        | 00126              | Terminal            | 12/Dec/2023                                                                                                    | 11/Dec/2024                                          | Active            |                    |
| e | Requirement Document | 0                        | 00132              | Terminal            | 12/Dec/2023                                                                                                    | 12/May/2024                                          | Active            |                    |
|   | Review Application   | 0                        | 00138              | Agent Ticket        | 10/Jan/2024                                                                                                    | 09/Jan/2025                                          | Active            | •                  |
| 6 | Declaration          | 0                        | 00152              | Agent Ticket        | 21/Dec/2023                                                                                                    | 20/Dec/2024                                          | Active            | 8                  |
|   |                      | 0                        | 00155              | Online Agent Ticket | 14/Dec/2023                                                                                                    | 13/Dec/2024                                          | Active            | 8                  |
|   | 1                    |                          | 00194              | Depot               | 21/Dec/2023                                                                                                    | 20/Dec/2024                                          | Active            |                    |
|   |                      | 0                        | 00199              | Depot               | 21/Dec/2023                                                                                                    | 20/Dec/2024                                          | Active            |                    |
|   |                      | 0                        | 00206              | Agent Ticket        | 26/Dec/2023                                                                                                    | 25/Dec/2024                                          | Active            |                    |
|   |                      | 0                        | 00208              | Online Agent Ticket | 26/Dec/2023                                                                                                    | 25/Dec/2024                                          | Active            |                    |
|   |                      |                          |                    |                     |                                                                                                    |                                                      | Items per page: 5 | 1-5 of 9  < < > >1 |
|   | 2                    | Reason for C<br>XXXXXXXX | an ontation<br>OOX |                     | Constitution of the second second sec | ten Stop Dele<br>XXXXXXXXXXXXXXXXXXXXXXXXXXXXXXXXXXX | ۵                 |                    |
|   |                      |                          |                    |                     |                                                                                                    |                                                      |                   | 3 Save & Next      |

Figure 81: Select License to Cancel

| No | FIELD (ENG)                                            | FIELD DESCRIPTION                                                                | ACTION REQUIRED                                                                     | REMARKS                                                           |
|----|--------------------------------------------------------|----------------------------------------------------------------------------------|-------------------------------------------------------------------------------------|-------------------------------------------------------------------|
| 1  | Select License<br>to Cancel                            | Enable user to<br>choose which<br>License to proceed<br>with the<br>cancellation | Users select license<br>to cancel from the<br>list by clicking the<br>radio button. | Mandatory.<br>Click radio button.                                 |
| 2  | Reason for<br>Cancellation /<br>Operation Stop<br>Date | Enable user to<br>insert reason for<br>cancellation &<br>Operation stop date     | User to key in<br>cancellation reason<br>& Operation Stop<br>Date                   | Text format.<br>Calendar format.                                  |
| 3  | Save & Next                                            | Enables saving of<br>the selected license<br>and proceed to the<br>next screen.  | User clicks on the Save<br>& Next button to<br>proceed to the next<br>screen.       | Click button.<br>Next screen is<br>displayed as per<br>Figure 82. |

|        |                                         |                                                                        |   |                   | Company A | ÷ | Company A     | 📌 🔒 ВМ   EN |
|--------|-----------------------------------------|------------------------------------------------------------------------|---|-------------------|-----------|---|---------------|-------------|
| Ŧ      | Select License                          | Terminal / Depot / Ticket Agent Licensing - Cancel Application > Depot |   |                   |           |   |               |             |
| E<br>P | Requirement Document Review Application | Required Documents<br>Relevant documents                               | ٥ | Testing (1).pdf 💽 | 1         |   |               |             |
| Ô      | Declaration                             |                                                                        |   |                   |           |   |               |             |
|        |                                         |                                                                        |   |                   |           |   |               |             |
|        |                                         |                                                                        |   |                   |           |   |               |             |
|        |                                         |                                                                        |   |                   |           |   |               |             |
|        |                                         |                                                                        |   |                   |           |   |               |             |
|        |                                         |                                                                        |   |                   |           |   |               |             |
|        |                                         |                                                                        |   |                   |           |   |               |             |
|        |                                         |                                                                        |   |                   |           | 2 | Previous Save | & Next      |

Figure 82: Requirement Document

| No | FIELD (ENG)               | FIELD DESCRIPTION                                                                                                    | ACTION REQUIRED                                                                                    | REMARKS                                                           |
|----|---------------------------|----------------------------------------------------------------------------------------------------|----------------------------------------------------------------------------------------------------|-------------------------------------------------------------------|
| 1  | Requirement<br>Document   | To insert any<br>information needed<br>and upload any<br>additional relevant<br>supporting<br>document                                 | User to key in<br>information and Click<br>the Upload Icon &<br>upload the supporting<br>document. | Upload icon.                                                      |
| 2  | Previous /<br>Save & Next | Enables either<br>viewing of previous<br>screen / saving of<br>the information<br>inserted and saving<br>of the uploaded<br>documents. | User to click on the<br>following options:<br>- Previous<br>- Save & Next<br>(selected)            | Click button.<br>Next screen is<br>displayed as per<br>Figure 83. |

| = | i <b>=}KP</b>        | de                                      |                                    |                                   |                                 | Company A        | ٠ | Company A          | 🤗 🛖 в | M   EN |
|---|----------------------|-----------------------------------------|------------------------------------|-----------------------------------|---------------------------------|------------------|---|--------------------|-------|--------|
| Ŧ | Select License       | Terminal / Depot / Ticket Agent Licensi | ng > Cancel Application > Depot    |                                   |                                 |                  |   | _                  |       | •      |
| e | Requirement Document |                                         |                                    |                                   |                                 |                  |   |                    |       | ^      |
| P | Review Application   | License Number<br>00194                 | License Type<br>Depot              | License Start Date<br>21/Dec/2023 | License End Date<br>20/Dec/2024 | Status<br>Active |   |                    |       |        |
| 6 | Declaration          | Reason for Cancellation<br>testing      | Operation Stop Date<br>10/Jan/2024 |                                   |                                 |                  |   |                    |       |        |
|   |                      |                                         |                                    |                                   |                                 |                  |   |                    |       |        |
|   |                      |                                         |                                    |                                   |                                 |                  | 0 | Previous Save & Ne | a l   |        |
|   |                      |                                         |                                    |                                   |                                 |                  |   |                    |       |        |

Figure 83: Review Application

| No | FIELD (ENG)               | FIELD DESCRIPTION                                                                                                    | ACTION REQUIRED                                                                         | REMARKS                                                           |
|----|---------------------------|----------------------------------------------------------------------------------------------------|-----------------------------------------------------------------------------------------|-------------------------------------------------------------------|
| 1  | Previous /<br>Save & Next | Enables either<br>viewing of previous<br>screen / saving of<br>the information<br>inserted and<br>proceed to the next<br>screen. | User to click on the<br>following options:<br>- Previous<br>- Save & Next<br>(selected) | Click button.<br>Next screen is<br>displayed as per<br>Figure 84. |
|   | i <b>=</b> /KF                 | Duick Guide | Company A 🖕 Company A 🦧 🙀 🖬 I 🖬                                                                                                    |
|---|--------------------------------|-------------|----------------------------------------------------------------------------------------------------|
| Ŧ | Select License                 | 0           | Terminal / Depot / Ticket Agent Licensing - Canoel Application - Deput                                                                                                    |
|   | Review Application Declaration | 0           | Peoplase Pelangen / Outsome's Declaration           Sparse         Sparse           Sparse         Sparse           1         Statum menguka: balanum           1         Antio menguka: balanum           1         Antio menguka: balanum           2         Antio menguka: balanum           3         Antio menguka: balanum           3         Antio menguka: balanum           3         < |
|   |                                | 1           | exceeding one (1) year or both.<br>2. If any person is obliged to read, understand, and comply with the policies and conditions stipulated by APAD can be obtained from APAO's website or through the nearest APAD Office.<br>1 Have read and agreed with the terms and conditions mentioned above. I confirm that I fulfi all the Eigibility Criteria imposed<br>2. Inverse and agreed with the terms and conditions mentioned above. I confirm that I fulfi all the Eigibility Criteria imposed<br>2. Inverse and agreed with the terms and conditions mentioned above. I confirm that I fulfi all the Eigibility Criteria imposed<br>2. Inverse and agreed with the terms and conditions mentioned above. I confirm that I fulfi all the Eigibility Criteria imposed<br>2. Inverse and agreed with the terms and conditions mentioned above. I confirm that I fulfi all the Eigibility Criteria imposed                                                                                                    |

Figure 84: Declaration

| No | FIELD (ENG)                                                                         | FIELD DESCRIPTION                                                                                                    | ACTION REQUIRED                                                                                                    | REMARKS                            |
|----|-------------------------------------------------------------------------------------|----------------------------------------------------------------------------------------------------|----------------------------------------------------------------------------------------------------|------------------------------------|
| 1  | Declaration                                                                         | This is to declare<br>that User has read<br>& understood the<br>terms & conditions<br>and provided true &<br>accurate<br>information. | User to tick the<br>checkbox once<br>understood on the<br>terms & conditions.                                                               | Mandatory field.<br>Tick checkbox. |
| 2  | Previous /<br>Save Draft &<br>Exit / Submit<br>& Pay Later /<br>Submit & Pay<br>Now | Enables User to<br>decide on next<br>action.                                                                                          | User to select Action<br>button as per options:<br>- Previous<br>- Save Draft &<br>Exit<br>- Submit & Pay<br>Later<br>- Submit & Pay<br>Now | Click button.                      |

For "Submit & Pay Later" action:

Payment must be made within three working days via online or via Counter Payment using Bank Draft, Money Order, Postal Order, Credit / Debit Card and Cash (only applicable for LPKP Sabah & LPKP Sarawak).

For "Submit & Pay Now" action:

Payment can be immediately done via Online Banking using Credit / Debit Card or using FPX payment system.

Please refer to iSPKP System User Manual Payment Module for detailed steps and instructions on how to go about the payment details as well as the amount to be paid and the grace period.

| i <del></del> | ( <b>P</b>                      |                             |                             |                                                                                                    | Company                 | A 🔹 Company A 🙎 省                  | 🔑 🏫 BM   EN |
|---------------|---------------------------------|-----------------------------|-----------------------------|----------------------------------------------------------------------------------------------------|-------------------------|------------------------------------|-------------|
|               | E 34<br>Total Applications      | 0 10 pplications Approved   | 3 12<br>Applications Period | nding App                                                                                                    | 7<br>lications Rejected | 5<br>Applications Draft            |             |
|               | Land Public Transport Licensing | L =                         |                             | Reference of the second second | ss Licensing            | C24<br>Service Request             |             |
|               | Payment                         | Railway Licensing & El      | nforcement                  | Cross Borde                                                                                                    | er                      | o<br>Training Provider             |             |
|               | Training Register               | Terminal / Depot / Ticket / | Agent Licensing             | PDRM Criminal R                                                                                                    | ecords                  | Monitoring & Compliance Management |             |
|               |                                 | 1                           |                             |                                                                                                    |                         |                                    |             |

#### 4.3.3 Agent Ticket

Figure 85: Landing Page - Terminal / Depot / Ticket Agent Licensing Module

| No | FIELD (ENG)    | FIELD DESCRIPTION  | ACTION REQUIRED     | REMARKS              |
|----|----------------|--------------------|---------------------|----------------------|
| 1  | Terminal /     | This menu allows   | User to click the   | * Mandatory field.   |
|    | Depot / Ticket | access to various  | "Terminal / Depot / | Click button         |
|    | Agent          | Terminal / Depot / | Ticket Agent        | Click Dutton.        |
|    | Licensing      | Ticket Agent       | Licensing Module"   | Sub-modules menu     |
|    | Module         | Licensing Module   | menu option.        | will be displayed as |
|    |                | sub-menus.         |                     | shown in Figure 86.  |
|    |                |                    |                     |                      |

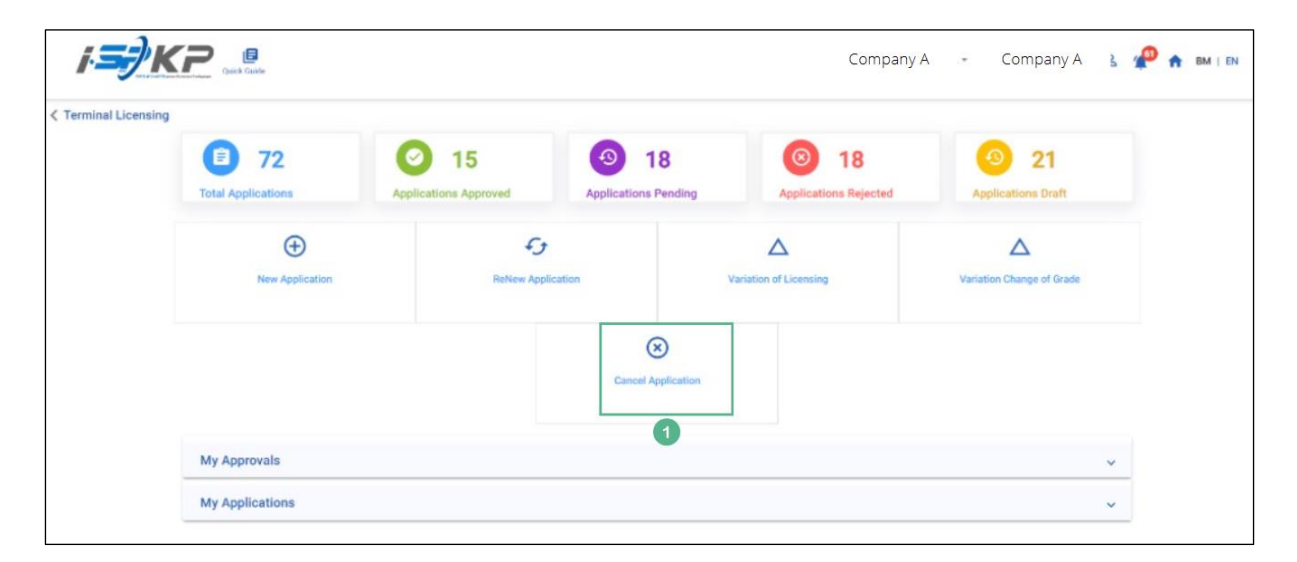

Figure 86: Cancel Application Sub-Module

| No FIELD (ENG) FIELD DESCRIPTION A                                                | ACTION REQUIRED                                   | REMARKS                                                           |
|-----------------------------------------------------------------------------------|---------------------------------------------------|-------------------------------------------------------------------|
| 1CancelProvides access toUsApplicationvarious tasks under"C"CancelbuApplication". | Iser to click on<br>Cancel Application"<br>utton. | Click button.<br>Next screen is<br>displayed as per<br>Figure 87. |

| Select License       |                       | License Number | License Type        | License Start Date | License End Date | Status             | View Details     |   |
|----------------------|-----------------------|----------------|---------------------|--------------------|------------------|--------------------|------------------|---|
|                      | 0                     | 00126          | Terminal            | 12/Dec/2023        | 11/Dec/2024      | Active             |                  |   |
| Requirement Document | 0                     | 00132          | Terminal            | 12/Dec/2023        | 12/May/2024      | Active             |                  |   |
| Review Application   |                       | 00138          | Agent Ticket        | 10/Jan/2024        | 09/Jan/2025      | Active             |                  |   |
| Declaration          | 0                     | 00152          | Agent Ticket        | 21/Dec/2023        | 20/Dec/2024      | Active             |                  |   |
|                      | 0                     | 00155          | Online Agent Ticket | 14/Dec/2023        | 13/Dec/2024      | Active             |                  |   |
|                      | 0                     | 00194          | Depot               | 21/Dec/2023        | 20/Dec/2024      | Active             |                  |   |
|                      | 0                     | 00199          | Depot               | 21/Dec/2023        | 20/Dec/2024      | Active             |                  |   |
|                      | 0                     | 00206          | Agent Ticket        | 26/Dec/2023        | 25/Dec/2024      | Active             |                  |   |
|                      | 0                     | 00208          | Online Agent Ticket | 26/Dec/2023        | 25/Dec/2024      | Active             |                  |   |
|                      |                       |                |                     |                    |                  | lterns per page. 5 | 1 - 5 of 9   < < | ; |
| 2                    | Reason for<br>XXXXXXX | Cancellation   |                     | Operation          | Stop Date        |                    |                  |   |

Figure 87: Select License to Cancel

| No | FIELD (ENG)                                            | FIELD DESCRIPTION                                                                | ACTION REQUIRED                                                                     | REMARKS                                                           |
|----|--------------------------------------------------------|----------------------------------------------------------------------------------|-------------------------------------------------------------------------------------|-------------------------------------------------------------------|
| 1  | Select License<br>to Cancel                            | Enable user to<br>choose which<br>License to proceed<br>with the<br>cancellation | Users select license<br>to cancel from the<br>list by clicking the<br>radio button. | Mandatory.<br>Click radio button.                                 |
| 2  | Reason for<br>Cancellation /<br>Operation Stop<br>Date | Enable user to<br>insert reason for<br>cancellation &<br>Operation stop date     | User to key in<br>cancellation reason<br>& Operation Stop<br>Date                   | Text format.<br>Calendar format.                                  |
| 3  | Save & Next                                            | Enables saving of<br>the selected license<br>and proceed to the<br>next screen.  | User clicks on the Save<br>& Next button to<br>proceed to the next<br>screen.       | Click button.<br>Next screen is<br>displayed as per<br>Figure 88. |

| = |                      | 1<br>                                                                         |   |                   | Company A | ÷ | Company A     | 🔑 🏫 ВМ   ЕМ |
|---|----------------------|-------------------------------------------------------------------------------|---|-------------------|-----------|---|---------------|-------------|
| Ŧ | Select License       | Terminal / Depot / Ticket Agent Licensing - Cancel Application - Agent Ticket |   |                   |           |   |               |             |
| • | Requirement Document | Required Documents<br>Relevant documents                                      | ٥ | Testing (1).pdf 💿 | 1         |   |               |             |
| Ô | Declaration          |                                                                               |   |                   |           |   |               |             |
|   |                      |                                                                               |   |                   |           |   |               |             |
|   |                      |                                                                               |   |                   |           |   |               |             |
|   |                      |                                                                               |   |                   |           |   |               |             |
|   |                      |                                                                               |   |                   |           |   |               |             |
|   |                      |                                                                               |   |                   |           |   |               |             |
|   |                      |                                                                               |   |                   |           | 2 | Previous Save | & Next      |

Figure 88: Requirement Document

| No | FIELD (ENG)               | FIELD DESCRIPTION                                                                                                    | ACTION REQUIRED                                                                                    | REMARKS                                                           |
|----|---------------------------|----------------------------------------------------------------------------------------------------|----------------------------------------------------------------------------------------------------|-------------------------------------------------------------------|
| 1  | Requirement<br>Document   | To insert any<br>information needed<br>and upload any<br>additional relevant<br>supporting<br>document                                 | User to key in<br>information and Click<br>the Upload Icon &<br>upload the supporting<br>document. | Upload icon.                                                      |
| 2  | Previous /<br>Save & Next | Enables either<br>viewing of previous<br>screen / saving of<br>the information<br>inserted and saving<br>of the uploaded<br>documents. | User to click on the<br>following options:<br>- Previous<br>- Save & Next<br>(selected)            | Click button.<br>Next screen is<br>displayed as per<br>Figure 89. |

| = | <i>i∋}K</i> ₽        |                                          |                                        |                                   |                                 | Company A        | Compa | any A 🙎 🖞          | 🔊 🏫 BM   EN |
|---|----------------------|------------------------------------------|----------------------------------------|-----------------------------------|---------------------------------|------------------|-------|--------------------|-------------|
| Ŧ | Select License       | Terminal / Depot / Ticket Agent Licensin | ng > Cancel Application > Agent Ticket |                                   |                                 |                  |       |                    | ē           |
| ۵ | Requirement Document |                                          |                                        |                                   |                                 |                  |       |                    | ^           |
|   | Review Application   | License Number<br>00138                  | License Type<br>Agent Ticket           | License Start Date<br>10/Jan/2024 | License End Date<br>09/Jan/2025 | Status<br>Active |       |                    |             |
| Ô | Declaration          | Reason for Cancellation<br>testing       | Operation Stop Date<br>10/Jan/2024     |                                   |                                 |                  |       |                    |             |
|   |                      |                                          |                                        |                                   |                                 |                  |       |                    |             |
|   |                      |                                          |                                        |                                   |                                 |                  |       |                    |             |
|   |                      |                                          |                                        |                                   |                                 |                  |       |                    |             |
|   |                      |                                          |                                        |                                   |                                 |                  |       |                    |             |
|   |                      |                                          |                                        |                                   |                                 |                  |       |                    |             |
|   |                      |                                          |                                        |                                   |                                 |                  |       |                    |             |
|   |                      |                                          |                                        |                                   |                                 |                  |       |                    |             |
|   |                      |                                          |                                        |                                   |                                 |                  | 0     | Previous Save & No | ext         |

Figure 89: Review Application

| No | FIELD (ENG)               | FIELD DESCRIPTION                                                                                                    | ACTION REQUIRED                                                                         | REMARKS                                                           |
|----|---------------------------|----------------------------------------------------------------------------------------------------|-----------------------------------------------------------------------------------------|-------------------------------------------------------------------|
| 1  | Previous /<br>Save & Next | Enables either<br>viewing of previous<br>screen / saving of<br>the information<br>inserted and<br>proceed to the next<br>screen. | User to click on the<br>following options:<br>- Previous<br>- Save & Next<br>(selected) | Click button.<br>Next screen is<br>displayed as per<br>Figure 90. |

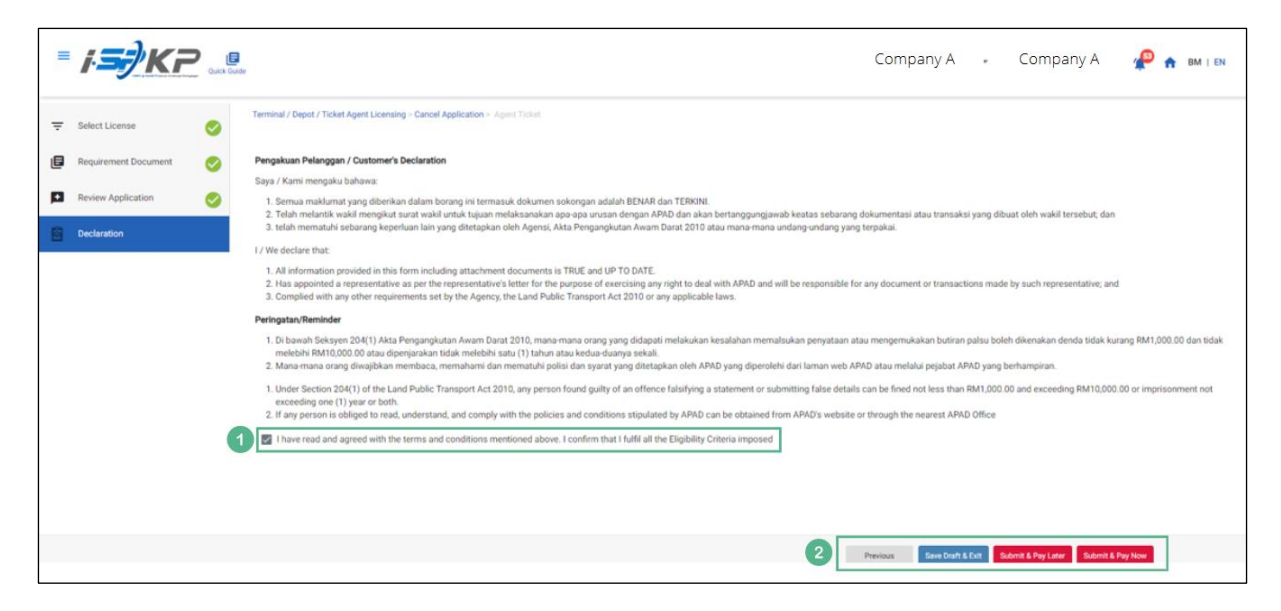

Figure 90: Declaration

| No | FIELD (ENG)                                                                         | FIELD DESCRIPTION                                                                                                    | ACTION REQUIRED                                                                                                    | REMARKS                            |
|----|-------------------------------------------------------------------------------------|----------------------------------------------------------------------------------------------------|----------------------------------------------------------------------------------------------------|------------------------------------|
| 1  | Declaration                                                                         | This is to declare<br>that User has read<br>& understood the<br>terms & conditions<br>and provided true &<br>accurate<br>information. | User to tick the<br>checkbox once<br>understood on the<br>terms & conditions.                                                               | Mandatory field.<br>Tick checkbox. |
| 2  | Previous /<br>Save Draft &<br>Exit / Submit<br>& Pay Later /<br>Submit & Pay<br>Now | Enables User to<br>decide on next<br>action.                                                                                          | User to select Action<br>button as per options:<br>- Previous<br>- Save Draft &<br>Exit<br>- Submit & Pay<br>Later<br>- Submit & Pay<br>Now | Click button.                      |

For "Submit & Pay Later" action:

Payment must be made within three working days via online or via Counter Payment using Bank Draft, Money Order, Postal Order, Credit / Debit Card and Cash (only applicable for LPKP Sabah & LPKP Sarawak).

For "Submit & Pay Now" action:

Payment can be immediately done via Online Banking using Credit / Debit Card or using FPX payment system.

Please refer to iSPKP System User Manual Payment Module for detailed steps and instructions on how to go about the payment details as well as the amount to be paid and the grace period.

| <i>i <b>S</b>†</i> K | (P                              |                               |                        |                     | Compar                                                                                                    | ny A 👻 Company A 🙁 🥤               | P 🔒 BM   EN |
|----------------------|---------------------------------|-------------------------------|------------------------|---------------------|----------------------------------------------------------------------------------------------------|------------------------------------|-------------|
|                      | 34<br>Total Applications        | 2 10<br>Applications Approved | 3 12<br>Applications P | <b>2</b><br>rending | S 7<br>Applications Rejected                                                                                                    | 3 5<br>Applications Draft          |             |
|                      | Cand Public Transport Licensing | Driver Car                    | d                      | Intermedia          | Constant Constant Con | G24<br>Service Request             |             |
|                      | Payment                         | Railway Licensing & I         | Enforcement            |                     | Cross Border                                                                                                    | Training Provider                  |             |
|                      | 2<br>Training Register          | Terminal / Depot / Ticket     | Agent Licensing        | PDRN                | Criminal Records                                                                                                    | Monitoring & Compliance Management |             |
|                      |                                 | 1                             | 1                      |                     |                                                                                                    |                                    |             |

## 4.3.4 Online Agent Ticket

Figure 91: Landing Page - Terminal / Depot / Ticket Agent Licensing Module

| No | FIELD (ENG)    | FIELD DESCRIPTION  | ACTION REQUIRED     | REMARKS              |
|----|----------------|--------------------|---------------------|----------------------|
| 1  | Terminal /     | This menu allows   | User to click the   | * Mandatory field.   |
|    | Depot / Ticket | access to various  | "Terminal / Depot / | Click button         |
|    | Agent          | Terminal / Depot / | Ticket Agent        | Click Dutton.        |
|    | Licensing      | Ticket Agent       | Licensing Module"   | Sub-modules menu     |
|    | Module         | Licensing Module   | menu option.        | will be displayed as |
|    |                | sub-menus.         |                     | shown in Figure 92.  |
|    |                |                    |                     |                      |

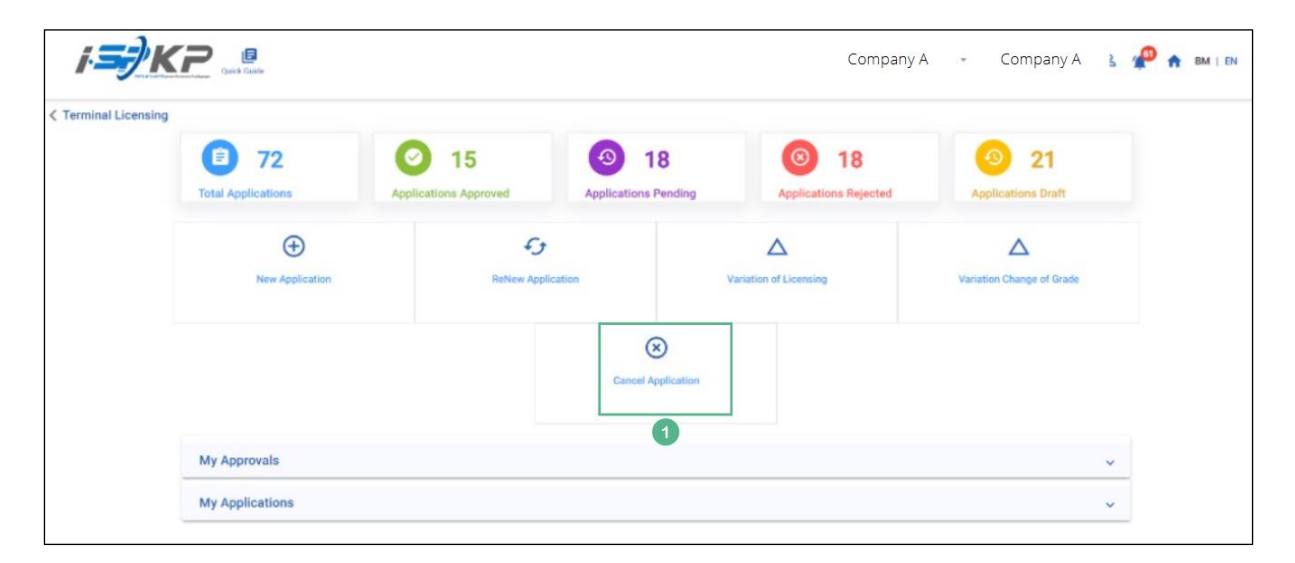

Figure 92: Cancel Application Sub-Module

| No | FIELD (ENG) | FIELD DESCRIPTION                               | ACTION REQUIRED                 | REMARKS                                          |
|----|-------------|-------------------------------------------------|---------------------------------|--------------------------------------------------|
| 1  | Cancel      | Provides access to                              | User to click on                | Click button.                                    |
|    | Application | various tasks under<br>"Cancel<br>Application". | "Cancel Application"<br>button. | Next screen is<br>displayed as per<br>Figure 93. |

| = | <i>i∋}K</i> ₽₽       | le        |                       |                     |                     | Company A        | *            | Compa        | any A      | <b>@</b> | вм            | I   EN |
|---|----------------------|-----------|-----------------------|---------------------|---------------------|------------------|--------------|--------------|------------|----------|---------------|--------|
| - | Select License       |           | License Number        | License Type        | License Start Date  | License End Date |              | Status       | View Deta  | ails     |               |        |
|   | Den la rest Den rest | 0         | 00126                 | Terminal            | 12/Dec/2023         | 11/Dec/2024      |              | Active       |            |          |               |        |
|   | Requirement Document | 0         | 00132                 | Terminal            | 12/Dec/2023         | 12/May/2024      |              | Active       |            |          |               |        |
|   | Review Application   | 0         | 00138                 | Agent Ticket        | 10/Jan/2024         | 09/Jan/2025      |              | Active       |            |          |               |        |
| Ô | Declaration          | 0         | 00152                 | Agent Ticket        | 21/Dec/2023         | 20/Dec/2024      |              | Active       |            |          |               |        |
|   | 1                    |           | 00155                 | Online Agent Ticket | 14/Dec/2023         | 13/Dec/2024      |              | Active       |            |          |               |        |
|   | -                    | 0         | 00194                 | Depot               | 21/Dec/2023         | 20/Dec/2024      |              | Active       |            |          |               |        |
|   |                      | 0         | 00199                 | Depot               | 21/Dec/2023         | 20/Dec/2024      |              | Active       |            |          |               |        |
|   |                      | 0         | 00206                 | Agent Ticket        | 26/Dec/2023         | 25/Dec/2024      |              | Active       |            |          |               |        |
|   |                      | 0         | 00208                 | Online Agent Ticket | 26/Dec/2023         | 25/Dec/2024      |              | Active       |            |          |               |        |
|   |                      |           |                       |                     |                     |                  | ltems per pa | ge: <u>5</u> | 1 - 5 of 9 | <        | $\rightarrow$ | ×      |
|   | 2                    | Reason fo | Cancellation<br>XXXXX |                     | Operation Stop Date | (                | ÷            |              |            |          |               |        |
|   |                      |           |                       |                     |                     |                  |              |              | 3 Save     | & Next   |               |        |

Figure 93: Select License to Cancel

| No | FIELD (ENG)                                            | FIELD DESCRIPTION                                                                | ACTION REQUIRED                                                                     | REMARKS                                                           |
|----|--------------------------------------------------------|----------------------------------------------------------------------------------|-------------------------------------------------------------------------------------|-------------------------------------------------------------------|
| 1  | Select License<br>to Cancel                            | Enable user to<br>choose which<br>License to proceed<br>with the<br>cancellation | Users select license<br>to cancel from the<br>list by clicking the<br>radio button. | Mandatory.<br>Click radio button.                                 |
| 2  | Reason for<br>Cancellation /<br>Operation Stop<br>Date | Enable user to<br>insert reason for<br>cancellation &<br>Operation stop date     | User to key in<br>cancellation reason<br>& Operation Stop<br>Date                   | Text format.<br>Calendar format.                                  |
| 3  | Save & Next                                            | Enables saving of<br>the selected license<br>and proceed to the<br>next screen.  | User clicks on the Save<br>& Next button to<br>proceed to the next<br>screen.       | Click button.<br>Next screen is<br>displayed as per<br>Figure 94. |

| = | <i>i<del>s)</del>KP</i>                 | L.                                                                                   |   |                   | Company A | • | Company A     | P      | BM   EN |
|---|-----------------------------------------|--------------------------------------------------------------------------------------|---|-------------------|-----------|---|---------------|--------|---------|
| Ŧ | Select License                          | Terminal / Depot / Ticket Agent Licensing - Cancel Application - Online Agent Ticket |   |                   |           |   |               |        |         |
|   | Requirement Document Review Application | Required Documents Relevant documents                                                | ٥ | Testing (1).pdf 💽 | 1         |   |               |        |         |
| Ø | Declaration                             |                                                                                      |   |                   |           |   |               |        |         |
|   |                                         |                                                                                      |   |                   |           |   |               |        |         |
|   |                                         |                                                                                      |   |                   |           |   |               |        |         |
|   |                                         |                                                                                      |   |                   |           |   |               |        |         |
|   |                                         |                                                                                      |   |                   |           |   |               |        |         |
|   |                                         |                                                                                      |   |                   |           |   |               |        |         |
|   |                                         |                                                                                      |   |                   |           | 2 | Previous Save | k Next |         |

Figure 94: Requirement Document

| No | FIELD (ENG)               | FIELD DESCRIPTION                                                                                                    | ACTION REQUIRED                                                                                    | REMARKS                                                           |
|----|---------------------------|----------------------------------------------------------------------------------------------------|----------------------------------------------------------------------------------------------------|-------------------------------------------------------------------|
| 1  | Requirement<br>Document   | To insert any<br>information needed<br>and upload any<br>additional relevant<br>supporting<br>document                                 | User to key in<br>information and Click<br>the Upload Icon &<br>upload the supporting<br>document. | Upload icon.                                                      |
| 2  | Previous /<br>Save & Next | Enables either<br>viewing of previous<br>screen / saving of<br>the information<br>inserted and saving<br>of the uploaded<br>documents. | User to click on the<br>following options:<br>- Previous<br>- Save & Next<br>(selected)            | Click button.<br>Next screen is<br>displayed as per<br>Figure 95. |

|                      |                                                                                                    |                                                                                                    |                                                                                                    |                                                                                                    | Company                                                                                                    | Ą ,                                                                                                    | Company A 🛛 🤞                                                                                                    | BM   EN                   |
|----------------------|----------------------------------------------------------------------------------------------------|----------------------------------------------------------------------------------------------------|----------------------------------------------------------------------------------------------------|----------------------------------------------------------------------------------------------------|----------------------------------------------------------------------------------------------------|----------------------------------------------------------------------------------------------------|----------------------------------------------------------------------------------------------------|---------------------------|
| Select License       | Terminal / Depot / Ticket Agent Lic                                                                                                    | censing > Cancel Application > Online A                                                                                                    | pent Ticket                                                                                                    |                                                                                                    |                                                                                                    |                                                                                                    | _                                                                                                    |                           |
| Requirement Document |                                                                                                    |                                                                                                    |                                                                                                    |                                                                                                    |                                                                                                    |                                                                                                    |                                                                                                    | ^                         |
| Review Application   | License Number<br>00208                                                                                                    | Lornst Type<br>Online Agent Ticket                                                                                                    | License Start Date<br>26/Dec/2023                                                                                                    | License End Date<br>25/Dec/2024                                                                                                    | Status<br>Active                                                                                                    |                                                                                                    |                                                                                                    |                           |
| Declaration          | Reason for Cancellation testing                                                                                                    | Operation Stop Date<br>10/Jan/2024                                                                                                    |                                                                                                    |                                                                                                    |                                                                                                    |                                                                                                    |                                                                                                    |                           |
|                      |                                                                                                    |                                                                                                    |                                                                                                    |                                                                                                    |                                                                                                    |                                                                                                    |                                                                                                    | _                         |
|                      |                                                                                                    |                                                                                                    |                                                                                                    |                                                                                                    |                                                                                                    | 1                                                                                                    | Previous Save & Next                                                                                                    |                           |
|                      | Select License       Image: Control of Control of Control o | Requerement Document Control Control C | Select Loons       Image: A control of the control of the control of th | Select Leense       Image: Select Leense         Requirement Document       Image: Select Leense         Requirement Document       Image: Select Leense         Declaration       Online Agent Tacket         Declaration       Online Agent Tacket         Declaration       Online Agent Tacket         Declaration       Online Agent Tacket         Declaration       Online Agent Tacket | Select Leense       Immediated Deput / Takket Agent Leensing - Cancel Application - Codine Agent Takkt         Requirement Document       Immediated Deput / Takket Agent Leensing - Cancel Application - Codine Agent Takkt         Reduration       Immediated Deput / Takket Agent Leensing - Cancel Application - Codine Agent Takkt         Declaration       Codine Agent Takkt         Declaration       Contraction         Option Takkt       Contraction         Option Takkt       Contraction         Declaration       Contraction | Select License       Image: Select License         Requirement Document       Image: Select License Intelling         Reducation       Online Agent License Intelling         Reducation       Online Agent License Intelling         Declaration       Open / Ticket Agent License Intelling | Company Company | Company A       Company A |

Figure 95: Review Application

| No | FIELD (ENG)               | FIELD DESCRIPTION                                                                                                    | ACTION REQUIRED                                                                         | REMARKS                                                           |
|----|---------------------------|----------------------------------------------------------------------------------------------------|-----------------------------------------------------------------------------------------|-------------------------------------------------------------------|
| 1  | Previous /<br>Save & Next | Enables either<br>viewing of previous<br>screen / saving of<br>the information<br>inserted and<br>proceed to the next<br>screen. | User to click on the<br>following options:<br>- Previous<br>- Save & Next<br>(selected) | Click button.<br>Next screen is<br>displayed as per<br>Figure 96. |

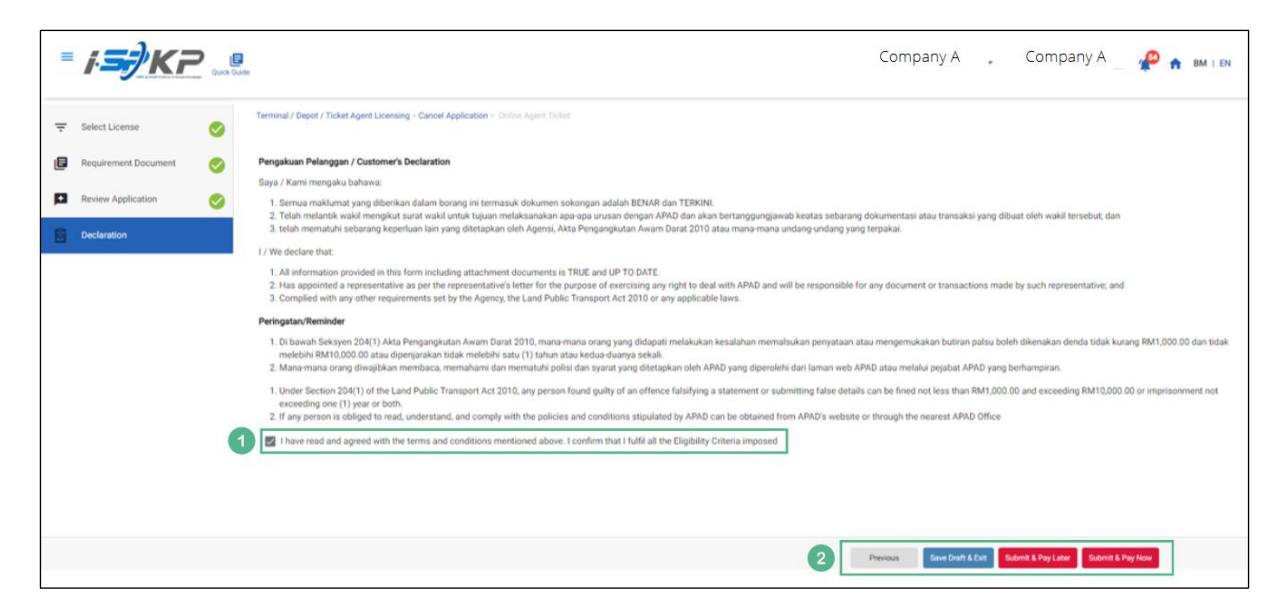

Figure 96: Declaration

| No | FIELD (ENG)                                                                         | FIELD DESCRIPTION                                                                                                    | ACTION REQUIRED                                                                                                    | REMARKS                            |
|----|-------------------------------------------------------------------------------------|----------------------------------------------------------------------------------------------------|----------------------------------------------------------------------------------------------------|------------------------------------|
| 1  | Declaration                                                                         | This is to declare<br>that User has read<br>& understood the<br>terms & conditions<br>and provided true &<br>accurate<br>information. | User to tick the<br>checkbox once<br>understood on the<br>terms & conditions.                                                               | Mandatory field.<br>Tick checkbox. |
| 2  | Previous /<br>Save Draft &<br>Exit / Submit<br>& Pay Later /<br>Submit & Pay<br>Now | Enables User to<br>decide on next<br>action.                                                                                          | User to select Action<br>button as per options:<br>- Previous<br>- Save Draft &<br>Exit<br>- Submit & Pay<br>Later<br>- Submit & Pay<br>Now | Click button.                      |

For "Submit & Pay Later" action:

Payment must be made within three working days via online or via Counter Payment using Bank Draft, Money Order, Postal Order, Credit / Debit Card and Cash (only applicable for LPKP Sabah & LPKP Sarawak).

For "Submit & Pay Now" action:

Payment can be immediately done via Online Banking using Credit / Debit Card or using FPX payment system.

Please refer to iSPKP System User Manual Payment Module for detailed steps and instructions on how to go about the payment details as well as the amount to be paid and the grace period.

#### 4.4 Variation of Licensing

While for variation, there is a fast approval on certain conditions which apply to ALL applications (Terminal/Depot/Agent Ticket/Online Agent Ticket), however variation for Terminal license still goes on audit as current practices.

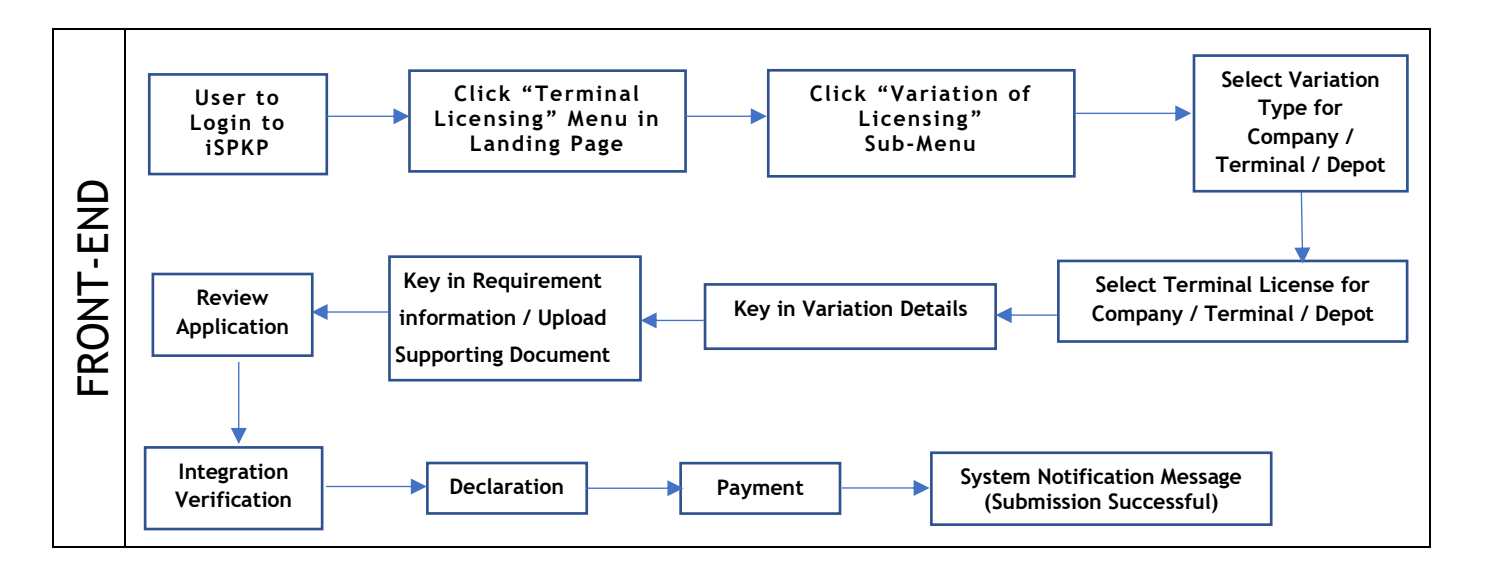

Figure 97: Variation of Licensing Process Flow

## 4.4.1 Variation for Company

4.4.1.1 Company Shareholders

| <i>i <b>5</b>7</i> K |                                 |                           |                           |                            | Company A                  | A 🔹 Company A 🙎                    | Ք 🏤 ВМ   ЕМ |
|----------------------|---------------------------------|---------------------------|---------------------------|----------------------------|----------------------------|------------------------------------|-------------|
|                      | 34 Total Applications           | 2 10                      | 12<br>Applications Period | nding Applicat             | <b>7</b><br>tions Rejected | 5<br>Applications Draft            |             |
|                      | Cand Public Transport Licensing | L ≡<br>Driver Cart        | d                         | Entermediation Business Li | censing                    | ©24<br>Service Request             |             |
|                      | Payment                         | Railway Licensing & f     | inforcement               | Cross Border               |                            | Training Provider                  |             |
|                      | o<br>Training Register          | Terminal / Depot / Ticket | Agent Licensing           | PDRM Criminal Record       | rds                        | Monitoring & Compliance Management |             |
|                      |                                 | 0                         |                           |                            |                            |                                    |             |

Figure 98: Landing Page - Terminal / Depot / Ticket Agent Licensing Module

| No | FIELD (ENG)    | FIELD DESCRIPTION  | ACTION REQUIRED     | REMARKS              |
|----|----------------|--------------------|---------------------|----------------------|
| 1  | Terminal /     | This menu allows   | User to click the   | * Mandatory field.   |
|    | Depot / Ticket | access to various  | "Terminal / Depot / | Click button         |
|    | Agent          | Terminal / Depot / | Ticket Agent        | Click Ducton.        |
|    | Licensing      | Ticket Agent       | Licensing Module"   | Sub-modules menu     |
|    | Module         | Licensing Module   | menu option.        | will be displayed as |
|    |                | sub-menus.         |                     | shown in Figure 99.  |
|    |                |                    |                     |                      |

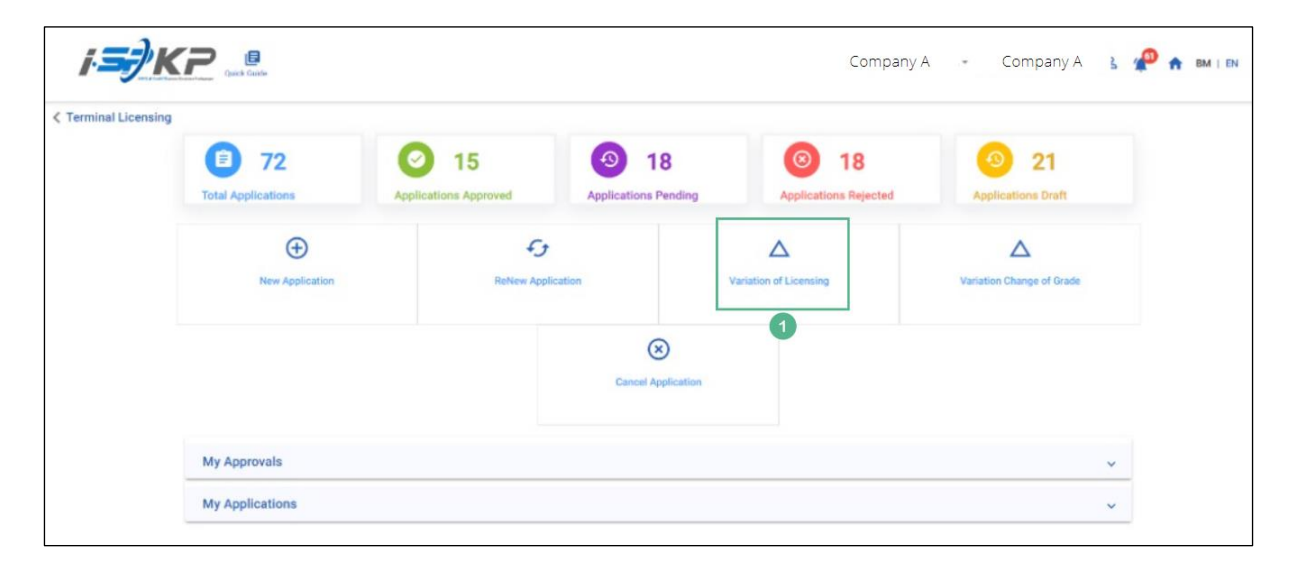

Figure 99: Variation of Licensing Sub-Module

| No | FIELD (ENG)  | FIELD DESCRIPTION                                   | ACTION REQUIRED                     | REMARKS                                           |
|----|--------------|-----------------------------------------------------|-------------------------------------|---------------------------------------------------|
| 1  | Variation of | Provides access to                                  | User to click on                    | Click button.                                     |
|    | Licensing    | various tasks under<br>"Variation of<br>Licensing". | "Variation of<br>Licensing" button. | Next screen is<br>displayed as per<br>Figure 100. |

|                                                                   | Curck Guide Terminal / Depot / Ticket Agent Licensing - Variation of Licensing -                                                                                                    | отрануя - Сопрануя 5 🗶 🛪 вм ны |
|-------------------------------------------------------------------|----------------------------------------------------------------------------------------------------|--------------------------------|
| Variation Details     Requirement Document     Review Application | Select Variation For Terminal                                                                                                    |                                |
| Declaration                                                       | Change Terminal       Image: Change Terminal Name       Image: Change Terminal Ownership         Select Variation For Depot       Image: Change Terminal Name       Image: Change Terminal Ownership | Change Operation Time          |
|                                                                   | Change Depot Address                                                                                                    |                                |

Figure 100: Select variation for Company - Company Shareholders

| No | FIELD (ENG)             | FIELD DESCRIPTION                                 | ACTION REQUIRED                                                                   | REMARKS                                                            |
|----|-------------------------|---------------------------------------------------|-----------------------------------------------------------------------------------|--------------------------------------------------------------------|
| 1  | Company<br>Shareholders | Enable user to<br>select Variation for<br>Company | User to click on the<br>"Company<br>Shareholders" button<br>to proceed with       | Click radio button.                                                |
| 2  | Next                    | Enables user to<br>proceed to the next<br>screen  | variation<br>User to click on the<br>Next button to proceed<br>to the next screen | Click button.<br>Next screen is<br>displayed as per<br>Figure 101. |

| = /.5                                |                                                                                                    | Company A 🦂 Company A 🛛 🧬 🏠 🛤 I 🛤           |
|--------------------------------------|----------------------------------------------------------------------------------------------------|---------------------------------------------|
| Variation Type     Variation Details | Terminal / Depot / Ticket Agent Licensing - Variation of Licensing -     Existing Shareholder/Equity Holder Details | SSM Shareholder/Equity Holder Details       |
| Requirement Docus                    | ment Name: x000000000000000000000000000000000000                                                                    | Name: 3000000000000000000000000000000000000 |
|                                      |                                                                                                    | Name: 3000000000000000000000000000000000000 |
|                                      |                                                                                                    |                                             |
|                                      |                                                                                                    |                                             |
|                                      |                                                                                                    | 1 Next                                      |

Figure 101: Variation Details

| No | FIELD (ENG) | FIELD DESCRIPTION                   | ACTION REQUIRED                                | REMARKS                                           |
|----|-------------|-------------------------------------|------------------------------------------------|---------------------------------------------------|
| 1  | Next        | Enables user to proceed to the next | User to click on the<br>Next button to proceed | Click button.                                     |
|    |             | screen                              | to the next screen                             | Next screen is<br>displayed as per<br>Figure 102. |
|    |             |                                     |                                                |                                                   |

| =      | i <b>.=</b> †KF    | Cuick Guide                                                                              |                                       |                       |                                  |           | Company A           | .* | Company A  | 🔑 🏤 BM   EN   |
|--------|--------------------|------------------------------------------------------------------------------------------|---------------------------------------|-----------------------|----------------------------------|-----------|---------------------|----|------------|---------------|
| ⊙      | Variation Details  | Terminal / Depot / Ticket Agent Licensing ><br>Required Documents<br>*Financial Evidence | Variation of Licensing > Variation of | Share holder<br>Enter | evidence information for row 1.  |           |                     |    |            |               |
| •<br>© | Review Application | Type of Documents SLIP SIMPANAN TETAP                                                    | Month<br><u> 19/01/2024</u>           | Ē                     | Amount (RM) 200 Total(RM) 200.00 | ٥         | Testing (1).pdf 💿   |    |            | Add twidence  |
|        |                    | *Bank Statements                                                                         | Month                                 | Enter state           | ment information for 3 month.    |           |                     |    |            | Add Statement |
|        |                    | CIMB                                                                                     | 19/01/2024<br>19/01/2024              | Ē<br>Ē                | 200                              | •         | Testing (1).pdf 💽 📕 |    | U          |               |
|        |                    | CIMB<br>Relevant documents                                                               | 19/01/2024                            | E                     | 200<br>Total(RM) 600.00          | 09:(1).pd |                     |    |            |               |
|        |                    |                                                                                          |                                       |                       |                                  |           |                     |    | 2 Previous | Save & Next   |

Figure 102: Requirement Document

| No | FIELD (ENG)               | FIELD DESCRIPTION                                                                                                    | ACTION REQUIRED                                                                                    | REMARKS                                                                                       |
|----|---------------------------|----------------------------------------------------------------------------------------------------|----------------------------------------------------------------------------------------------------|-----------------------------------------------------------------------------------------------|
| 1  | Requirement<br>Document   | To insert any<br>information needed<br>and upload any<br>additional relevant<br>supporting<br>document                                 | User to key in<br>information and Click<br>the Upload Icon &<br>upload the supporting<br>document. | *Mandatory field.<br>Dropdown list.<br>Date format.<br>Number/text<br>format.<br>Upload icon. |
| 2  | Previous /<br>Save & Next | Enables either<br>viewing of previous<br>screen / saving of<br>the information<br>inserted and saving<br>of the uploaded<br>documents. | User to click on the<br>following options:<br>- Previous<br>- Save & Next<br>(selected)            | Click button.<br>Next screen is<br>displayed as per<br>Figure 103.                            |

| = | i <b>≡</b> ∲KP     | Carles Guarte                                                                                        | Company A 👻 Comp             | bany A  🏫 🛤 i EN     |
|---|--------------------|----------------------------------------------------------------------------------------------------|------------------------------|----------------------|
| ¢ | Variation Details  | Terminal / Depot / Ticket Agent Licensing - Variation of Licensing - Variation of Drave holder Appli | cation Status: Draft         |                      |
| • | Review Application | Shareholders to be Deleted:                                                                          |                              | ^                    |
| Ø | Declaration        | Shareholders to be Added:                                                                            |                              | ^                    |
|   |                    | IC Number Name<br>x000000000000 X000000000000000000000000                                            | Total of Shares<br>XXXXXXXXX |                      |
|   |                    | Shareholders to be Updated:                                                                          |                              | ^                    |
|   |                    |                                                                                                    |                              |                      |
|   |                    |                                                                                                    |                              |                      |
|   |                    |                                                                                                    | 0                            | Previous Save & Next |
|   |                    |                                                                                                    | •                            |                      |

Figure 103: Review Application

| No | FIELD (ENG)               | FIELD DESCRIPTION                                                                                                    | ACTION REQUIRED                                                                         | REMARKS                                                            |
|----|---------------------------|----------------------------------------------------------------------------------------------------|-----------------------------------------------------------------------------------------|--------------------------------------------------------------------|
| 1  | Previous /<br>Save & Next | Enables either<br>viewing of previous<br>screen / saving of<br>the information<br>inserted and<br>proceed to the next<br>screen. | User to click on the<br>following options:<br>- Previous<br>- Save & Next<br>(selected) | Click button.<br>Next screen is<br>displayed as per<br>Figure 104. |

| =  | i <del>.57</del> /K | 2    | General Guarde                                                                                                    | Company A                                           | ÷                       | Company A                 | P 🕈 BM I EN           |
|----|---------------------|------|----------------------------------------------------------------------------------------------------|-----------------------------------------------------|-------------------------|---------------------------|-----------------------|
| @+ | Variation Details   | 0    | Terminal / Depot / Ticket Agent Licensing - Variation of Licensing - Variation of Bhave holder                                                                                                    |                                                     |                         |                           |                       |
| ٩  | Requirement Docume  | nt 📀 | Declaration                                                                                                    |                                                     |                         |                           |                       |
|    | Review Application  | 0    | Pengakuan Pelanggan / Customer's Declaration                                                                                                    |                                                     |                         |                           |                       |
| -  |                     |      | Saya / Kami mengaku bahawa:                                                                                                    |                                                     |                         |                           |                       |
| E  | Declaration         |      | <ol> <li>Sema makinmi yang diberikan dalam borang ini termasuk dokumen sokongan dalah BENAR dan TERKINI.</li> <li>Telah melantik wakil mengikut surut wakil untuk tujuan melaksanakan apa apa unusan dengan APAD dan akan bertanggungjawab kestas sebarang dokumen</li> <li>Telah menatuhi sebarang kepelnun lain yang distetapkan oleh Agensi, Akta Pengangkutan Awam Dant 2010 atau mana-mana undang-undang yang terpakat</li> </ol> | ntasi atau transaksi yang<br>i.                     | dibuat oleh             | wakil tersebut; dan       |                       |
|    |                     |      | I / We declare that:                                                                                                    |                                                     |                         |                           |                       |
|    |                     |      | <ol> <li>All information provided in this form including attachment documents is TRUE and UP TO DATE.</li> <li>Has appointed a representative as per the representative's littler for the purpose of exercising any right to deal with APAD and will be responsible for any doc<br/>3. Completed with any other requirements set by the Apextor, bit Land Padia Transport Act 2010 or any applicable laws.</li> </ol>                  | ument or transactions m                             | ade by suct             | n representative; and     |                       |
|    |                     |      | Peringatar/Reminder                                                                                                    |                                                     |                         |                           |                       |
|    |                     |      | <ol> <li>Di bawah Sekayen 264(1) Akta Pengangkutan Awam Darat 2010, pelanggan yang didapati melakukan kesalahan memalaukan penyataan atau mengemukak<br/>RM10,000.00 atau dipenjarakan tidak melehih satu (1) tahun atau kedua-duanya selali.</li> <li>Pelanggan diwajiban membaci, memahami dian menatahi polisi dan yanya siyang disetapatan oleh APAD yang diperolehi dari laman web APAD atau melalui</li> </ol>                   | an butiran palsu boleh di<br>pejabat APAD yang berh | kenakan der<br>ampiran. | nda tidak kurang RM1,000. | 00 dan tidak melebihi |
|    |                     |      | <ol> <li>Under Section 204(1) of the Land Public Transport Act 2010, customers found guilty of an offence falsifying a statement or submitting false details can be fin<br/>exceeding one (1) year or both.</li> <li>The customers in obliged to read, understand, and comply with the policies and conditions stipulated by APAD can be obtained from APAD's website or througe</li> </ol>                                            | ned not less than RM1,0                             | 00.00 and n             | ot exceeding RM10,000.00  | or imprisonment not   |
|    |                     | 1    | I have read and agreed with the terms and conditions mentioned above. I confirm that I fulfi all the Eligibility Criteria imposed                                                                                                    |                                                     |                         |                           |                       |
|    |                     |      |                                                                                                    |                                                     |                         |                           |                       |
|    |                     |      |                                                                                                    | 2 Previous                                          | Save Draft              | & Exit Submit & Pay Later | Submit & Pay Now      |
|    |                     |      |                                                                                                    |                                                     |                         |                           |                       |

Figure 104: Declaration

| No | FIELD (ENG) | FIELD DESCRIPTION   | ACTION REQUIRED     | REMARKS          |
|----|-------------|---------------------|---------------------|------------------|
| 1  | Declaration | This is to declare  | User to tick the    | Mandatory field. |
|    |             | that User has read  | checkbox once       | Tick chockbox    |
|    |             | & understood the    | understood on the   |                  |
|    |             | terms & conditions  | terms & conditions. |                  |
|    |             | and provided true & |                     |                  |
|    |             | accurate            |                     |                  |
|    |             | information.        |                     |                  |
|    |             |                     |                     |                  |

| No | FIELD (ENG)   | FIELD DESCRIPTION | ACTION REQUIRED        | REMARKS       |
|----|---------------|-------------------|------------------------|---------------|
| 2  | Previous /    | Enables User to   | User to select Action  | Click button. |
|    | Save Draft &  | decide on next    | button as per options: |               |
|    | Exit / Submit | action.           | - Previous             |               |
|    | & Pay Later / |                   | - Save Draft &         |               |
|    | Submit & Pay  |                   | Exit                   |               |
|    | NOW           |                   | - Submit & Pay         |               |
|    |               |                   | Later                  |               |
|    |               |                   | - Submit & Pay         |               |
|    |               |                   | Now                    |               |

For "Submit & Pay Later" action:

Payment must be made within three working days via online or via Counter Payment using Bank Draft, Money Order, Postal Order, Credit / Debit Card and Cash (only applicable for LPKP Sabah & LPKP Sarawak).

For "Submit & Pay Now" action:

Payment can be immediately done via Online Banking using Credit / Debit Card or using FPX payment system.

Please refer to iSPKP System User Manual Payment Module for detailed steps and instructions on how to go about the payment details as well as the amount to be paid and the grace period.

#### 4.4.2 Variation for Terminal

| <i>i <b>S</b>}</i> k |                                 |                               |                         | Co                               | ompany A 👻 Company A 😤 🖞           | 🔑 🏫 ВМ   EN |
|----------------------|---------------------------------|-------------------------------|-------------------------|----------------------------------|------------------------------------|-------------|
|                      | 34<br>Total Applications        | 2 10<br>Applications Approved | 12<br>Applications Pene | ding Applications Rej            | ected Applications Draft           |             |
|                      | Cand Public Transport Licensing | L E                           | d                       | ntermediation Business Licensing | C24<br>Service Request             |             |
|                      | Payment                         | Railway Licensing & E         | inforcement             | Cross Border                     | 9***<br>Training Provider          |             |
|                      | o····<br>Training Register      | Terminal / Depot / Ticket     | Agent Licensing         | PDRM Criminal Records            | Monitoring & Compliance Management |             |
|                      |                                 | 1                             |                         |                                  |                                    |             |

## 4.4.2.1 Change Terminal

Figure 105: Landing Page - Terminal / Depot / Ticket Agent Licensing Module

| No | FIELD (ENG)    | FIELD DESCRIPTION  | ACTION REQUIRED     | REMARKS              |
|----|----------------|--------------------|---------------------|----------------------|
|    |                |                    |                     |                      |
| 1  | Terminal /     | This menu allows   | User to click the   | * Mandatory field.   |
|    | Depot / Ticket | access to various  | "Terminal / Depot / | Click button         |
|    | Agent          | Terminal / Depot / | Ticket Agent        |                      |
|    | Licensing      | Ticket Agent       | Licensing Module"   | Sub-modules menu     |
|    | Module         | Licensing Module   | menu option.        | will be displayed as |
|    |                | sub-menus.         |                     | shown in Figure      |
|    |                |                    |                     | 106.                 |
|    |                |                    |                     |                      |

| I Licensing |                    |                              |                            |                              |                           |
|-------------|--------------------|------------------------------|----------------------------|------------------------------|---------------------------|
|             | Total Applications | 15     Applications Approved | 18<br>Applications Pending | 18     Applications Rejected | 21<br>Applications Draft  |
|             | New Application    | F3<br>ReNew App              | lication V                 | A ariation of Licensing      | Variation Change of Grade |
|             |                    |                              | Cancel Application         | 0                            |                           |
|             | My Approvals       |                              |                            |                              | ~                         |
|             | My Applications    |                              |                            |                              |                           |

Figure 106: Variation of Licensing Sub-Module

| No | FIELD (ENG)  | FIELD DESCRIPTION                                   | ACTION REQUIRED                     | REMARKS                                           |
|----|--------------|-----------------------------------------------------|-------------------------------------|---------------------------------------------------|
| 1  | Variation of | Provides access to                                  | User to click on                    | Click button.                                     |
|    | Licensing    | various tasks under<br>"Variation of<br>Licensing". | "Variation of<br>Licensing" button. | Next screen is<br>displayed as per<br>Figure 107. |

| = <b>i.<del></del>Ki</b>                                                           | Duck Curr                                                                                            |                           | Company A 🕌 Compa     | ny A , 🧬 🏠 BM I EN |
|------------------------------------------------------------------------------------|----------------------------------------------------------------------------------------------------|---------------------------|-----------------------|--------------------|
| Variation Type     Terminal License     Variation Details     Requirement Document | Terminal / Depot / Ticket Agent Licensing - Variation of Licensing -<br>Select Variation For Company |                           |                       |                    |
| Review Application     Integration Verification     Declaration                    | Change Terminal                                                                                      | Change Terminal Ownership | Change Operation Time |                    |
|                                                                                    | Change Depot Address                                                                                 | Change Operation Time     |                       |                    |
|                                                                                    |                                                                                                    |                           |                       | 2 Next             |

Figure 107: Select variation for Terminal - Change Terminal

| No | FIELD (ENG)        | FIELD DESCRIPTION                                  | ACTION REQUIRED                                                                  | REMARKS                                                            |
|----|--------------------|----------------------------------------------------|----------------------------------------------------------------------------------|--------------------------------------------------------------------|
| 1  | Change<br>Terminal | Enable user to<br>select Variation for<br>Terminal | User to click on the<br>"Change Terminal"<br>button to proceed<br>with variation | Click radio button.                                                |
| 2  | Next               | Enables user to<br>proceed to the next<br>screen   | User to click on the<br>Next button to proceed<br>to the next screen             | Click button.<br>Next screen is<br>displayed as per<br>Figure 108. |

|   | <i>i<b>≤</b>}K</i> ₽ | Quick Guide |                                             |                                                    |                        | Company A 👻 Comp     | any A 🔥 🧬 🏫 | BM   EN |
|---|----------------------|-------------|---------------------------------------------|----------------------------------------------------|------------------------|----------------------|-------------|---------|
|   | Variation Type       | Terminal /  | / Depot / Ticket Agent Licensing > Variatio | n of Licensing > Variation change of Terminal Temp | sonary Location        |                      | 1           |         |
| = | Terminal License     | ۲           | 00126                                       | License Type<br>Terminal                           | Start Date 12/Dec/2023 | End Date             | A 1         |         |
| Ē | Requirement Document |             |                                             |                                                    |                        | Items per page: 10 👻 | 1-1of1  < < | > >     |
|   | Review Application   |             |                                             |                                                    |                        |                      |             |         |
| 6 | Declaration          |             |                                             |                                                    |                        |                      |             |         |
|   |                      |             |                                             |                                                    |                        |                      |             |         |
|   |                      |             |                                             |                                                    |                        |                      |             |         |
|   |                      |             |                                             |                                                    |                        |                      |             |         |
|   |                      |             |                                             |                                                    |                        |                      |             |         |
|   |                      |             |                                             |                                                    |                        | 2                    | Previous Ne | et      |

Figure 108: Select Terminal License for Change Terminal

| No | FIELD (ENG) | FIELD DESCRIPTION    | ACTION REQUIRED    | REMARKS            |
|----|-------------|----------------------|--------------------|--------------------|
| 1  | Select      | User to select       | User to click the  | Click radio button |
|    | Terminal    | Terminal License for | button to select   |                    |
|    | License for | Change Terminal      | which Terminal     |                    |
|    | Change      |                      | License to proceed |                    |
|    | Terminal    |                      | with Change        |                    |
|    |             |                      | Terminal process   |                    |

| No | FIELD (ENG)               | FIELD DESCRIPTION                                                                                                    | ACTION REQUIRED                                                                         | REMARKS                                                            |
|----|---------------------------|----------------------------------------------------------------------------------------------------|-----------------------------------------------------------------------------------------|--------------------------------------------------------------------|
| 2  | Previous /<br>Save & Next | Enables either<br>viewing of previous<br>screen / saving of<br>the information<br>inserted and saving<br>of the uploaded<br>documents. | User to click on the<br>following options:<br>- Previous<br>- Save & Next<br>(selected) | Click button.<br>Next screen is<br>displayed as per<br>Figure 109. |

| =     | i <b>s</b> /Kr           | Quick Guide                                                                                         |                                                                                    | Company A              | 🔹 Company A 🔥 🧬 🏤 вм і вм |
|-------|--------------------------|----------------------------------------------------------------------------------------------------|------------------------------------------------------------------------------------|------------------------|---------------------------|
| ⊲ ⊩ & | Variation Type <         | Terminal / Depot / Ticket Agent Licen<br>Existing Terminal Details<br>Terminal Name: Terminal Bas A | sing > Variation of Licensing > Variation change of Termi<br>wana Genting Highland | nal Temporary Location |                           |
| ٦     | Requirement Document     | Address Line 1: xxx                                                                                 |                                                                                    | Address Line 2: xxx    |                           |
| •     | Review Application       | State: 01                                                                                           | District: xxx                                                                      | Postcode: 123          |                           |
| Ø     | Integration Verification |                                                                                                    |                                                                                    |                        |                           |
| Ó     | Declaration              | Temporary Terminal Deta                                                                             | ils                                                                                |                        |                           |
| _     |                          | Temporary Terminal Name                                                                             |                                                                                    |                        |                           |
|       |                          | testing                                                                                             |                                                                                    |                        |                           |
|       |                          |                                                                                                    |                                                                                    |                        | •                         |
|       |                          | Address Line 1                                                                                      |                                                                                    | Address Lins 2         |                           |
|       |                          | testing                                                                                             |                                                                                    | Address Line 2         |                           |
|       |                          | State *                                                                                             | District                                                                           | Postcode               |                           |
|       |                          | JOHOR                                                                                               | testing                                                                            | 12345                  |                           |
|       |                          |                                                                                                    |                                                                                    |                        |                           |
|       |                          |                                                                                                    |                                                                                    |                        |                           |
|       |                          |                                                                                                    |                                                                                    |                        | 2 Previous Save & Next    |
|       |                          |                                                                                                    |                                                                                    |                        |                           |

Figure 109: Variation Details

| No | FIELD (ENG) | FIELD DESCRIPTION   | ACTION REQUIRED       | REMARKS          |
|----|-------------|---------------------|-----------------------|------------------|
| 1  | Temporary   | User to insert      | User to key in        | Text format.     |
|    | Terminal    | information on the  | information on the    | Number format    |
|    | Details     | Temporary Terminal  | Temporary Terminal    | Number Tormat.   |
|    |             | Details             | Details in the fields | Dropdown button. |
|    |             |                     | required              |                  |
| 2  | Previous /  | Enables either      | User to click on the  | Click button.    |
|    | Save & Next | viewing of previous | following options:    |                  |

| No | FIELD (ENG) | FIELD DESCRIPTION   | ACTION REQUIRED | REMARKS          |
|----|-------------|---------------------|-----------------|------------------|
|    |             | screen / saving of  | - Previous      | Next screen is   |
|    |             | the information     | - Save & Next   | displayed as per |
|    |             | inserted and saving | (selected)      | Figure 110.      |
|    |             | of the uploaded     |                 |                  |
|    |             | documents.          |                 |                  |
|    |             |                     |                 |                  |

| =  | <i>i<b>≡</b>∲KF</i>      | Carat Could                                                                                                    |   |                 | Company A 🔍 🗸 | Company A  | 🙅 🏫 BM   EN |
|----|--------------------------|----------------------------------------------------------------------------------------------------|---|-----------------|---------------|------------|-------------|
|    | Variation Type           | Terminal / Depot / Ticket Agent Licensing - Variation of Licensing - Variation change of Terminal Temporary Location<br>Required Documents |   |                 |               |            |             |
| ÷  | Terminal License         | * Relevant documents                                                                                                    | ٥ | Testing (1).pdf |               |            | 0           |
| e. | Requirement Document     | * Layout plan of temporary terminal                                                                                                    | ٥ | Testing (1).pdf | 1             |            | •           |
|    | Review Application       | Temporary Transfer Authorization Letter by PBT                                                                                             | ٥ | Testing (1).pdf |               |            | •           |
| Ø  | Integration Verification |                                                                                                    |   |                 |               |            | -           |
| 窗  | Declaration              |                                                                                                    |   |                 |               |            |             |
|    |                          |                                                                                                    |   |                 |               |            |             |
|    |                          |                                                                                                    |   |                 |               |            |             |
|    |                          |                                                                                                    |   |                 |               |            |             |
|    |                          |                                                                                                    |   |                 |               |            |             |
|    |                          |                                                                                                    |   |                 |               |            |             |
|    |                          |                                                                                                    |   |                 |               |            |             |
|    |                          |                                                                                                    |   |                 |               |            |             |
|    |                          |                                                                                                    |   |                 |               |            |             |
|    |                          |                                                                                                    |   |                 |               | 2 Previous | Save & Next |

Figure 110: Requirement Document

| No | FIELD (ENG)               | FIELD DESCRIPTION                                           | ACTION REQUIRED                         | REMARKS                         |
|----|---------------------------|-------------------------------------------------------------|-----------------------------------------|---------------------------------|
| 1  | Requirement               | To upload any                                               | User to upload the                      | *Mandatory field.               |
|    | Document                  | additional relevant<br>supporting<br>document               | supporting document.                    | Upload icon.                    |
| 2  | Previous /<br>Save & Next | Enables either<br>viewing of previous<br>screen / saving of | User to click on the following options: | Click button.<br>Next screen is |
|    |                           | the information<br>inserted and saving                      | - Previous                              | displayed as per<br>Figure 111. |

| No | FIELD (ENG) | FIELD DESCRIPTION | ACTION REQUIRED | REMARKS |
|----|-------------|-------------------|-----------------|---------|
|    |             | of the uploaded   | - Save & Next   |         |
|    |             | documents.        | (selected)      |         |

| =      | i <del>.5)</del> K                     | 7     | Quick Guide |                                                                                                    |                   |                                                     | Comp                                 | any A 🕞         | Company A             | P | 🔒 BM   EN  |
|--------|----------------------------------------|-------|-------------|----------------------------------------------------------------------------------------------------|-------------------|-----------------------------------------------------|--------------------------------------|-----------------|-----------------------|---|------------|
| △<br>  | Variation Type<br>Terminal License     | 00    |             | Application Details<br>Operator Licence Number: 00126                                                                                                | License Type: Ter | minal                                               | Start Date: 12/Dec/2023              |                 | End Date: 11/Dec/2024 |   | ^          |
| ⊙      | Variation Details<br>Requirement Docum | ent 📀 |             | Selected Variations                                                                                                    |                   |                                                     |                                      |                 |                       |   | ^          |
| •<br>0 | Review Application                     | 'n    |             | Existing Terminal Details                                                                                                    | g Highland        |                                                     |                                      |                 |                       |   |            |
| 6      | Declaration                            |       |             | Address Line 1: xxx<br>State: 01                                                                                                    | District: xxx     |                                                     | Address Line 2: xxx<br>Postcode: 123 |                 |                       |   |            |
|        |                                        |       |             | Temporary Terminal Details<br>Temporary Terminal Name: testing<br>Address Line 1: testing<br>State: 0)<br>Temporary Transfer Start Date: 15/Jan/2024 | 4                 | District: testing<br>Temporary Transfer End Date: 1 | Address Line 2:<br>17/Jan/2024       | Postcode: 12345 |                       |   |            |
|        |                                        |       |             |                                                                                                    |                   |                                                     |                                      |                 | Previous              |   | ave & Next |

Figure 111: Review Application

| No | FIELD (ENG)               | FIELD DESCRIPTION                                                                                                    | ACTION REQUIRED                                                                         | REMARKS                                                            |
|----|---------------------------|----------------------------------------------------------------------------------------------------|-----------------------------------------------------------------------------------------|--------------------------------------------------------------------|
| 1  | Previous /<br>Save & Next | Enables either<br>viewing of previous<br>screen / saving of<br>the information<br>inserted and<br>proceed to the next<br>screen. | User to click on the<br>following options:<br>- Previous<br>- Save & Next<br>(selected) | Click button.<br>Next screen is<br>displayed as per<br>Figure 112. |

| =  | i <del>.5)</del> Ki      | 2 | Contra Contra                                                 |                                                                     | Company A 👒 Company A | 8. 🧬 🏫 BM   EN |
|----|--------------------------|---|---------------------------------------------------------------|---------------------------------------------------------------------|-----------------------|----------------|
| ÷  | Terminal License         | 0 | Terminal / Depot / Ticket Agent Licensing - Variation of Lice | maing a Variation charge of Terminal Temporary Location Application | n Status: Draft       |                |
| Q. | Variation Details        | 2 | Integration Verification                                      |                                                                     |                       |                |
| ۰  | Requirement Document     | > | Type of Validation                                            | Status                                                              | Remarks               |                |
|    | Review Application       | 2 | Checked Company Information from the SSM System (1            | 98701005333) 🗸                                                      |                       |                |
| 0  | Integration Verification |   |                                                               |                                                                     |                       |                |
|    | Declaration              |   |                                                               |                                                                     |                       |                |
|    |                          |   |                                                               |                                                                     |                       |                |
|    |                          |   |                                                               |                                                                     |                       |                |
|    |                          |   |                                                               |                                                                     |                       |                |
|    |                          |   |                                                               |                                                                     |                       |                |
|    |                          |   |                                                               |                                                                     | 1 Previ               | Save & Next    |

Figure 112: Integration Verification

|                                                                                                    | ACTION REQUIRED                                                                         | REMARKS                                                            |
|----------------------------------------------------------------------------------------------------|-----------------------------------------------------------------------------------------|--------------------------------------------------------------------|
| 1Previous /<br>Save & NextEnables either<br>viewing of previous<br>screen / saving of<br>the information<br>inserted and<br>proceed to the next<br>screen. | User to click on the<br>following options:<br>- Previous<br>- Save & Next<br>(selected) | Click button.<br>Next screen is<br>displayed as per<br>Figure 113. |

| <i>i<b>∋</b>}K₽</i>                                                                                                    | Company A 💝 🏫 🛤 i 🖬                                                                                                    |
|----------------------------------------------------------------------------------------------------|----------------------------------------------------------------------------------------------------|
| Variation Type     Image: Comparison of the second second se | <ul> <li>Gagal melengkapkan borang permohonan ini dan/atau melampirkan dokumen yang diperkkan; atau</li> <li>Maklumat yang disytharkan di dalam borang ini dan/atau dokumen yang diperkkan; atau</li> <li>Mempunyai sama SPA.D/ APAD/ Jabatan Pengangkutan Jalan (JPJ) / Poito IR Aga Malaysia (PDRM) yang masih belum diselesaikan; atau</li> <li>Tiratak memutika ga-pas deterkendik kai nyang ditetapkan oleh Agensi, Akta Pengangkutan Awam Darat 2010 atau mana-mana undang-undang yang berkaitan.</li> <li>I/ We also understand that this application will be rejected if:</li> <li>Failure to complete this application form and/or attach the required documents; or</li> <li>The information declared in this form and/or attach the required documents; or</li> <li>New in S.P.A.D / APAD / Adad Transport Depark Makaysia Poitoe (PDRM) summons that has not been completed; or</li> <li>Failure to complete this application with er attached documents are failes: or</li> <li>Baiture to complete this optimation of the attached documents are failes: or</li> <li>Have an S.P.A.D / APAD / Abad Transport Depark Makaysia Poitoe (PDRM) summons that has not been completed; or</li> <li>Failure to comply with any other requirements set by the Agency, the Land Public Transport Act 2010 or any relevant laws.</li> </ul> Periogratm <ul> <li>Di bawah Seksyen 204(1) Akta Pengangkutan Awam Darat 2010, Pernohon yang didapati melakukan kesalahan memalsukan penyataan atau mengemukakan butiran palsu boleh dikenakan denda tidak kurang RM1000.00 da tu dipenjarakan tidak melebih isatu (1) ahan atau kedu-duanya sekali <ul> <li>Pernohon diwagbian membaca, memahami dan mematuhi dasar dan syarat yang telah ditetagkan oleh APAD yang boleh dipercieh dari laman sesawang APAD http://apad.gov.my atau melalu pejabat APAD yang berkitan.</li> </ul></li></ul> |
| G                                                                                                    | Waning         • Under Section 204(1) of the Land Public Transport Act 2010, an applicant who is found guilty of falsifying statement or submission of false details may be subject to a fine of not less than RM1,000.00 and not more than RM1000.00 or imprisonment not exceeding one (1) year or both.         • Applicants are required to read, understand and comply with the policies and conditions set by APAD that can obtained from the APAD website http://www.apad.gov.my or through the nearest APAD office.         Image: The required to read, understand and comply with the policies and conditions set by APAD that can obtained from the APAD website http://www.apad.gov.my or through the nearest APAD office.         Image: The required to read, understand and conditions mentioned above. I confirm that I fulfi all the Eligibility Criteria imposed                                                                                                    |
|                                                                                                    | 2 Previous Save Draft & Exit Submit & Pay Later Submit & Pay Now                                                                                                    |

Figure 113: Declaration

| No | FIELD (ENG)                                                                         | FIELD DESCRIPTION                                                                                                    | ACTION REQUIRED                                                                                                    | REMARKS                            |
|----|-------------------------------------------------------------------------------------|----------------------------------------------------------------------------------------------------|----------------------------------------------------------------------------------------------------|------------------------------------|
| 1  | Declaration                                                                         | This is to declare<br>that User has read<br>& understood the<br>terms & conditions<br>and provided true &<br>accurate<br>information. | User to tick the<br>checkbox once<br>understood on the<br>terms & conditions.                                                               | Mandatory field.<br>Tick checkbox. |
| 2  | Previous /<br>Save Draft &<br>Exit / Submit<br>& Pay Later /<br>Submit & Pay<br>Now | Enables User to<br>decide on next<br>action.                                                                                          | User to select Action<br>button as per options:<br>- Previous<br>- Save Draft &<br>Exit<br>- Submit & Pay<br>Later<br>- Submit & Pay<br>Now | Click button.                      |

For "Submit & Pay Later" action:

Payment must be made within three working days via online or via Counter Payment using Bank Draft, Money Order, Postal Order, Credit / Debit Card and Cash (only applicable for LPKP Sabah & LPKP Sarawak).

For "Submit & Pay Now" action:

Payment can be immediately done via Online Banking using Credit / Debit Card or using FPX payment system.

Please refer to iSPKP System User Manual Payment Module for detailed steps and instructions on how to go about the payment details as well as the amount to be paid and the grace period.

# 4.4.2.2 Change Terminal Name

| <i>i.<b></b>k</i> | (P                              |                                 |                            | Compa                        | ny A 🔹 Company A 😤 🥤               | P 🏫 BM   EN |
|-------------------|---------------------------------|---------------------------------|----------------------------|------------------------------|------------------------------------|-------------|
|                   | E 34<br>Total Applications      | 10     Deplications Approved    | 12<br>Applications Pending | S 7<br>Applications Rejected | 5<br>Applications Draft            |             |
|                   | Land Public Transport Licensing | L ≡<br>Driver Card              | Inter                      | ediation Business Licensing  | G <sub>24</sub><br>Service Request |             |
|                   | Payment                         | Railway Licensing & Enforce     | ment                       | Cross Border                 | o<br>Training Provider             |             |
|                   | Training Register               | Terminal / Depot / Ticket Agent | Licensing                  | PDRM Criminal Records        | Monitoring & Compliance Management |             |
|                   |                                 | 1                               |                            |                              |                                    |             |

Figure 114: Landing Page - Terminal / Depot / Ticket Agent Licensing Module

| No | FIELD (ENG)    | FIELD DESCRIPTION  | ACTION REQUIRED     | REMARKS              |
|----|----------------|--------------------|---------------------|----------------------|
|    |                |                    |                     |                      |
| 1  | Terminal /     | This menu allows   | User to click the   | * Mandatory field.   |
|    | Depot / Ticket | access to various  | "Terminal / Depot / | Click button         |
|    | Agent          | Terminal / Depot / | Ticket Agent        | Click Ducton.        |
|    | Licensing      | Ticket Agent       | Licensing Module"   | Sub-modules menu     |
|    | Module         | Licensing Module   | menu option.        | will be displayed as |
|    |                | sub-menus.         |                     | shown in Figure      |
|    |                |                    |                     | 115.                 |
|    |                |                    |                     |                      |

| I Licensing |                    |                              |                            |                              |                           |
|-------------|--------------------|------------------------------|----------------------------|------------------------------|---------------------------|
|             | Total Applications | 15     Applications Approved | 18<br>Applications Pending | 18     Applications Rejected | 21<br>Applications Draft  |
|             | New Application    | F3<br>ReNew App              | lication V                 | A ariation of Licensing      | Variation Change of Grade |
|             |                    |                              | Cancel Application         | 0                            |                           |
|             | My Approvals       |                              |                            |                              | ~                         |
|             | My Applications    |                              |                            |                              |                           |

Figure 115: Variation of Licensing Sub-Module

| No | FIELD (ENG)  | FIELD DESCRIPTION                                   | ACTION REQUIRED                     | REMARKS                                           |
|----|--------------|-----------------------------------------------------|-------------------------------------|---------------------------------------------------|
| 1  | Variation of | Provides access to                                  | User to click on                    | Click button.                                     |
|    | Licensing    | various tasks under<br>"Variation of<br>Licensing". | "Variation of<br>Licensing" button. | Next screen is<br>displayed as per<br>Figure 116. |

| = <i>i.<b>S</b>.</i> /KF                                                 | -<br>Сотрапу А 🖓 🏠 ми јем<br>                                                                                                 |
|--------------------------------------------------------------------------|----------------------------------------------------------------------------------------------------|
| Variation Type     Terminal License     Variation Details                | Terminal / Depot / Ticket Agent Licensing - Variation of Licensing - Select Variation For Company  @G. O Company Shareholders |
| Requirement Document     Review Application     Integration Verification | Select Variation For Terminal                                                                                                 |
| Declaration                                                              | Select Variation For Depot                                                                                                    |
|                                                                          |                                                                                                    |
|                                                                          | 2 Next                                                                                                    |

Figure 116: Select variation for Terminal - Change Terminal Name

| No | FIELD (ENG)             | FIELD DESCRIPTION                                  | ACTION REQUIRED                                                                          | REMARKS                                                            |
|----|-------------------------|----------------------------------------------------|------------------------------------------------------------------------------------------|--------------------------------------------------------------------|
| 1  | Change<br>Terminal Name | Enable user to<br>select Variation for<br>Terminal | User to click on the<br>"Change Terminal<br>Name" button to<br>proceed with<br>variation | Click radio button.                                                |
| 2  | Next                    | Enables user to<br>proceed to the next<br>screen   | User to click on the<br>Next button to proceed<br>to the next screen                     | Click button.<br>Next screen is<br>displayed as per<br>Figure 117. |

| =      | <i>i<b>≤</b>}K</i> F     | Quick Guide |                                                                    |                                      |                                   | Company A 🛛 😽   | Company A 👔 🤉   | <b>P</b> 🛧 | BM   EN |
|--------|--------------------------|-------------|--------------------------------------------------------------------|--------------------------------------|-----------------------------------|-----------------|-----------------|------------|---------|
| △<br>= | Variation Type 🔗         | Terminal    | / Depot / Ticket Agent Licensing > Vari<br>Operator Licence Number | ation of Licensing > Variation charg | ge of Terminal Name<br>Start Date | End Date        | Status          |            |         |
| Q.     | Variation Details        | ۲           | 00126                                                              | Terminal                             | 12/Dec/2023                       | 11/Dec/2024     | A 1             |            |         |
| e      | Requirement Document     |             |                                                                    |                                      |                                   | Items per page: | 10 👻 1 - 1 of 1 | I< <       | > >     |
|        | Review Application       |             |                                                                    |                                      |                                   |                 |                 |            |         |
| 0      | Integration Verification |             |                                                                    |                                      |                                   |                 |                 |            |         |
| Ô      | Declaration              |             |                                                                    |                                      |                                   |                 |                 |            |         |
|        |                          |             |                                                                    |                                      |                                   |                 |                 |            |         |
|        |                          |             |                                                                    |                                      |                                   |                 |                 |            |         |
|        |                          |             |                                                                    |                                      |                                   |                 |                 |            |         |
|        |                          |             |                                                                    |                                      |                                   |                 |                 |            |         |
|        |                          |             |                                                                    |                                      |                                   |                 |                 |            |         |
|        |                          |             |                                                                    |                                      |                                   |                 |                 |            |         |
|        |                          |             |                                                                    |                                      |                                   |                 | Previous        | Next       |         |

Figure 117: Select Terminal License for Change Terminal Name

| No | FIELD (ENG) | FIELD DESCRIPTION    | ACTION REQUIRED    | REMARKS            |
|----|-------------|----------------------|--------------------|--------------------|
| 1  | Select      | User to select       | User to click the  | Click radio button |
|    | Terminal    | Terminal License for | button to select   |                    |
|    | License for | Change Terminal      | which Terminal     |                    |
|    |             | Name                 | License to proceed |                    |
|    |             |                      | with Change        |                    |

| No | FIELD (ENG)               | FIELD DESCRIPTION                                                                                                    | ACTION REQUIRED                                                                         | REMARKS                                                            |
|----|---------------------------|----------------------------------------------------------------------------------------------------|-----------------------------------------------------------------------------------------|--------------------------------------------------------------------|
|    | Change<br>Terminal Name   |                                                                                                    | Terminal Name<br>process                                                                |                                                                    |
| 2  | Previous /<br>Save & Next | Enables either<br>viewing of previous<br>screen / saving of<br>the information<br>inserted and saving<br>of the uploaded<br>documents. | User to click on the<br>following options:<br>- Previous<br>- Save & Next<br>(selected) | Click button.<br>Next screen is<br>displayed as per<br>Figure 118. |

| =        | <i>i<b>∋</b>}K</i> ₽     | Quick Guide                              |                                                        | Com                | ipany A 🔍 🗧 Company A | 5 🥐 🏦 BM   EN    |
|----------|--------------------------|------------------------------------------|--------------------------------------------------------|--------------------|-----------------------|------------------|
|          | Variation Type 🔗         | Terminal / Depot / Ticket Agent Licensir | ng > Variation of Licensing > Variation change of Term | inal Name          |                       |                  |
| =        | Terminal License         | Operator Licence Number                  | Variation Type                                         | Old Variation      | New Variation         |                  |
| Ø,       | Variation Details        | 00126                                    | Terminal Name                                          | XXXXXXXXXXXXXXXXXX | New Terminal Name     | 1                |
| E        | Requirement Document     |                                          |                                                        |                    |                       |                  |
| <b>F</b> | Review Application       |                                          |                                                        |                    |                       |                  |
| Ø        | Integration Verification |                                          |                                                        |                    |                       |                  |
| Ô        | Declaration              |                                          |                                                        |                    |                       |                  |
|          |                          |                                          |                                                        |                    |                       |                  |
|          |                          |                                          |                                                        |                    |                       |                  |
|          |                          |                                          |                                                        |                    |                       |                  |
|          |                          |                                          |                                                        |                    |                       |                  |
|          |                          |                                          |                                                        |                    |                       |                  |
|          |                          |                                          |                                                        |                    |                       |                  |
|          |                          |                                          |                                                        |                    | 2 Prev                | ious Save & Next |

Figure 118: Variation Details - New Terminal Name

| No | FIELD (ENG)      | FIELD DESCRIPTION             | ACTION REQUIRED       | REMARKS     |
|----|------------------|-------------------------------|-----------------------|-------------|
| 1  | New Terminal     | User to insert                | User to key in        | Text/number |
|    | Name             | ame information on the inform |                       | format.     |
|    | New Terminal Nam |                               | New Terminal Name     |             |
|    |                  |                               | in the field required |             |

| No | FIELD (ENG)               | FIELD DESCRIPTION                                                                                                    | ACTION REQUIRED                                                                         | REMARKS                                                            |
|----|---------------------------|----------------------------------------------------------------------------------------------------|-----------------------------------------------------------------------------------------|--------------------------------------------------------------------|
| 2  | Previous /<br>Save & Next | Enables either<br>viewing of previous<br>screen / saving of<br>the information<br>inserted and saving<br>of the uploaded<br>documents. | User to click on the<br>following options:<br>- Previous<br>- Save & Next<br>(selected) | Click button.<br>Next screen is<br>displayed as per<br>Figure 119. |

| =   | i <b>s</b> /KP       | Quest Guele                                                                                                    |   |                 | Company A | .* Ci | ompany A   | <b>"</b> Р 🔥 | BM   EN |
|-----|----------------------|----------------------------------------------------------------------------------------------------|---|-----------------|-----------|-------|------------|--------------|---------|
|     | Variation Type       | Terminal / Depot / Ticket Agent Licensing > Variation of Licensing > Variation change of Terminal Name<br>Required Documents |   |                 |           |       |            |              |         |
| F C | Terminal License     | * Relevant documents                                                                                                    | ٥ | Testing (1).pdf |           |       |            | 0            |         |
| e.  | Requirement Document | * Layout plan of temporary terminal                                                                                          | ٥ | Testing (1).pdf |           |       |            | •            | 1       |
|     | Review Application   | * Temporary Transfer Authorization Letter by PBT                                                                             | ٥ | Testing (1).pdf |           |       |            | 0            |         |
| 6   | Declaration          |                                                                                                    |   |                 |           |       |            |              |         |
|     |                      |                                                                                                    |   |                 |           |       |            |              |         |
|     |                      |                                                                                                    |   |                 |           |       |            |              |         |
|     |                      |                                                                                                    |   |                 |           |       |            |              |         |
|     |                      |                                                                                                    |   |                 |           |       |            |              |         |
|     |                      |                                                                                                    |   |                 |           |       |            |              |         |
|     |                      |                                                                                                    |   |                 |           |       |            | _            |         |
|     |                      |                                                                                                    |   |                 |           |       | 2 Previous | Save 8       | L Next  |

Figure 119: Requirement Document

| No | FIELD (ENG) | FIELD DESCRIPTION                             | ACTION REQUIRED      | REMARKS           |
|----|-------------|-----------------------------------------------|----------------------|-------------------|
| 1  | Requirement | To upload any                                 | User to upload the   | *Mandatory field. |
|    | Document    | additional relevant<br>supporting<br>document | supporting document. | Upload icon.      |
| 2  | Previous /  | Enables either                                | User to click on the | Click button.     |
|    | Save & Next | viewing of previous                           | following options:   |                   |
|    |             | screen / saving of                            |                      |                   |

| No | FIELD (ENG) | FIELD DESCRIPTION   | ACTION REQUIRED | REMARKS          |
|----|-------------|---------------------|-----------------|------------------|
|    |             | the information     | - Previous      | Next screen is   |
|    |             | inserted and saving | - Save & Next   | displayed as per |
|    |             | of the uploaded     | (selected)      | Figure 120.      |
|    |             | documents.          |                 |                  |
|    |             |                     |                 |                  |

| = | <i>i<b>≡</b>∲KP</i>      | LE<br>Quick Guide                                                                                                | ,                              |                                         | Company A               | 🗸 Company A 🚦         | 🥵 🏫 BM   EN |  |  |
|---|--------------------------|----------------------------------------------------------------------------------------------------|--------------------------------|-----------------------------------------|-------------------------|-----------------------|-------------|--|--|
|   | Variation Type           | on Type 📀 Terminal / Depot / Ticket Agent Licensing > Variation of Licensing > Variation change of Terminal Name |                                |                                         |                         |                       |             |  |  |
| Ŧ | Terminal License 🛛 📀     |                                                                                                    | Application Details            |                                         |                         |                       | ^           |  |  |
| ¢ | Variation Details        |                                                                                                    | Operator Licence Number: 00126 | License Type: Terminal                  | Start Date: 12/Dec/2023 | End Date: 11/Dec/2024 |             |  |  |
| • | Review Application       |                                                                                                    | Selected Variations            |                                         |                         |                       | ^           |  |  |
| 0 | Integration Verification |                                                                                                    | Variation Type                 | Old Variation                           | New Variation           |                       |             |  |  |
| Ô | Declaration              |                                                                                                    | Terminal Name                  | 200000000000000000000000000000000000000 | XXXXXXXXXXXXXXXXXXXX    |                       |             |  |  |
|   |                          |                                                                                                    |                                |                                         |                         |                       |             |  |  |
|   |                          |                                                                                                    |                                |                                         |                         |                       |             |  |  |
|   |                          |                                                                                                    |                                |                                         |                         |                       |             |  |  |
|   |                          |                                                                                                    |                                |                                         |                         |                       |             |  |  |
|   |                          |                                                                                                    |                                |                                         |                         | 1 Previous            | Save & Next |  |  |

Figure 120: Review Application

| No | FIELD (ENG)               | FIELD DESCRIPTION                                                                                                    | ACTION REQUIRED                                                                         | REMARKS                                                            |
|----|---------------------------|----------------------------------------------------------------------------------------------------|-----------------------------------------------------------------------------------------|--------------------------------------------------------------------|
| 1  | Previous /<br>Save & Next | Enables either<br>viewing of previous<br>screen / saving of<br>the information<br>inserted and<br>proceed to the next<br>screen. | User to click on the<br>following options:<br>- Previous<br>- Save & Next<br>(selected) | Click button.<br>Next screen is<br>displayed as per<br>Figure 121. |
| =  | i <b>≡</b> ∲KP           | Quick Guide                                                                                                    | Company A 👻 | Company A 🔥 🧬 🏫 BM I EN |
|----|--------------------------|----------------------------------------------------------------------------------------------------|-------------|-------------------------|
| ÷  | Terminal License         | Terminal / Depot / Ticket Agent Licensing - Variation of Licensing - Variation change of Terminal Name Application Status: Draf | ft          | 7                       |
| ¢+ | Variation Details        | Integration Verification                                                                                                    |             |                         |
| ٦  | Requirement Document 🥪   | Type of Validation Status                                                                                                    | Remarks     |                         |
| Þ  | Review Application       | Checked Company Information from the SSM System (198701005333)                                                                  |             |                         |
| Ø  | Integration Verification |                                                                                                    |             |                         |
| Ô  | Declaration              |                                                                                                    |             |                         |
|    |                          |                                                                                                    |             |                         |
|    |                          |                                                                                                    |             |                         |
|    |                          |                                                                                                    |             |                         |
|    |                          |                                                                                                    |             |                         |
|    |                          |                                                                                                    |             | Previous Save & Next    |

Figure 121: Integration Verification

| No | FIELD (ENG)               | FIELD DESCRIPTION                                                                                                    | ACTION REQUIRED                                                                         | REMARKS                                                            |
|----|---------------------------|----------------------------------------------------------------------------------------------------|-----------------------------------------------------------------------------------------|--------------------------------------------------------------------|
| 1  | Previous /<br>Save & Next | Enables either<br>viewing of previous<br>screen / saving of<br>the information<br>inserted and<br>proceed to the next<br>screen. | User to click on the<br>following options:<br>- Previous<br>- Save & Next<br>(selected) | Click button.<br>Next screen is<br>displayed as per<br>Figure 122. |

|    | i <del>s)</del> KP   | Company A 🖌 Company A 🦨 🖬 i 🗈                                                                                                    |
|----|----------------------|----------------------------------------------------------------------------------------------------|
| ÷  | Terminal License 🤣   | Terminal / Depot / Ticket Agent Licensing - Variation of Licensing - Variation change of Terminal Name                                                                                                    |
| Q. | Variation Details    | Declandion                                                                                                    |
| e  | Requirement Document | Pengakuan Pelanggan / Customer's Declaration                                                                                                    |
|    |                      | Saya / Kami mengaku bahawa:                                                                                                    |
| 0  | Review Application   | 1. Semua maklumat yang diberikan dalam borang ini termasuk dokumen sokongan adalah EDAAR dari TEXRUI.<br>2. Telah metantik wakil mengkut surut waki umuk hujuan metaksanakan apa agu urusan dengan APAD dan akan beranggungjawab keatas sebarang dokumentasi atau transaksi yang dibuat oleh wakil tersebut, dan<br>3. Telah mematini besharaj keemitan lini yang disebugan oleh Agmis, Mak Pengangkutan Awam Davat 2010 atau mana-mana undang-undang yang terpakai.                    |
| ~  | · · · · ·            | I / We declare that                                                                                                    |
| 8  | Declaration          | <ol> <li>All information provided in this form including attachment documents is TRUE and UP TO DATE.</li> <li>Nas appointed a representative as per the representative's letter for the purpose of exercising any right to deal with APAD and will be responsible for any document or transactions made by such representative; and<br/>3. Complicit with any other requirements sets by the Agency but insport Art 2010 or any applicable laws.</li> </ol>                            |
|    |                      | Peringatan/Reminder                                                                                                    |
|    |                      | 1. Di bawah Seksyen 204(1) Akta Pengangkutan Awam Darat 2010, pelanggan yang didapati melakukan kesalahan memalaukan penyataan atau mengemukakan bariran palsu boleh dikenakan denda tidak kurang RM1,000.00 dan tidak melebihi RM1000.00 atau denganakan tidak melebi sisul (1) tahan atau kedua durang sekali.<br>2. Pelanggan dengakan membaan dan membahti polisi dan sisul yang detapatan oleh APAD yang diperolehi dari laman web APAD atau melaku pejabat APAD yang berhamgiran. |
|    |                      | 1. Under Section 204(1) of the Land Public Transport Act 2010, customers found guilty of an offence falsifying a statement or submitting false details can be fined not less than RM1,000.00 and not exceeding RM10,000.00 or imprisonment not<br>exceeding one (1) year or both.<br>2. The customers is obliged to read, understand, and comply with the policies and conditions stipulated by APAD can be obtained from APAO's website or through the nearest APAD Office.            |
|    | 1                    | I have read and agreed with the terms and conditions mentioned above. I confirm that I fulfil all the Eligibility Criteria imposed                                                                                                    |
|    |                      | 2 Previous Serve Dash & EDit & Bahret & Pary Later Gademit & Pary New                                                                                                    |

Figure 122: Declaration

| No | FIELD (ENG)                                                                         | FIELD DESCRIPTION                                                                                                    | ACTION REQUIRED                                                                                                    | REMARKS                            |
|----|-------------------------------------------------------------------------------------|----------------------------------------------------------------------------------------------------|----------------------------------------------------------------------------------------------------|------------------------------------|
| 1  | Declaration                                                                         | This is to declare<br>that User has read<br>& understood the<br>terms & conditions<br>and provided true &<br>accurate<br>information. | User to tick the<br>checkbox once<br>understood on the<br>terms & conditions.                                                               | Mandatory field.<br>Tick checkbox. |
| 2  | Previous /<br>Save Draft &<br>Exit / Submit<br>& Pay Later /<br>Submit & Pay<br>Now | Enables User to<br>decide on next<br>action.                                                                                          | User to select Action<br>button as per options:<br>- Previous<br>- Save Draft &<br>Exit<br>- Submit & Pay<br>Later<br>- Submit & Pay<br>Now | Click button.                      |

For "Submit & Pay Later" action:

Payment must be made within three working days via online or via Counter Payment using Bank Draft, Money Order, Postal Order, Credit / Debit Card and Cash (only applicable for LPKP Sabah & LPKP Sarawak).

For "Submit & Pay Now" action:

Payment can be immediately done via Online Banking using Credit / Debit Card or using FPX payment system.

| Company A - Company A 2 📌 🛧 |                                 |                               |                     |              |                            |                                                                                                    |  |
|-----------------------------|---------------------------------|-------------------------------|---------------------|--------------|----------------------------|----------------------------------------------------------------------------------------------------|--|
|                             | 34 Total Applications           | 2 10<br>plications Approved   | 1<br>Applications F | 2<br>Pending | 7<br>Applications Rejected | 3 5<br>Applications Draft                                                                                                    |  |
|                             | Land Public Transport Licensing | Driver Card                   |                     | Intermediati | Con Business Licensing     | G24<br>Service Request                                                                                                    |  |
|                             | Payment                         | Railway Licensing & Enfor     | rcement             | c            | ross Border                | Correction of the second second secon |  |
|                             | o<br>Training Register          | Terminal / Depot / Ticket Age | nt Licensing        | PDRM         | Criminal Records           | Monitoring & Compliance Management                                                                                                    |  |
|                             |                                 | 0                             |                     |              |                            |                                                                                                    |  |

## 4.4.2.3 Change Terminal Ownership

Figure 123: Landing Page - Terminal / Depot / Ticket Agent Licensing Module

| No | FIELD (ENG)    | FIELD DESCRIPTION  | ACTION REQUIRED     | REMARKS              |
|----|----------------|--------------------|---------------------|----------------------|
|    |                |                    |                     |                      |
| 1  | Terminal /     | This menu allows   | User to click the   | * Mandatory field.   |
|    | Depot / Ticket | access to various  | "Terminal / Depot / | Click button         |
|    | Agent          | Terminal / Depot / | Ticket Agent        | Click Ducton.        |
|    | Licensing      | Ticket Agent       | Licensing Module"   | Sub-modules menu     |
|    | Module         | Licensing Module   | menu option.        | will be displayed as |
|    |                | sub-menus.         |                     | shown in Figure      |
|    |                |                    |                     | 124.                 |
|    |                |                    |                     |                      |

| I Licensing |                    |                              |                            |                              |                           |
|-------------|--------------------|------------------------------|----------------------------|------------------------------|---------------------------|
|             | Total Applications | 15     Applications Approved | 18<br>Applications Pending | 18     Applications Rejected | 21<br>Applications Draft  |
|             | New Application    | F3<br>ReNew App              | lication V                 | A ariation of Licensing      | Variation Change of Grade |
|             |                    |                              | Cancel Application         | 0                            |                           |
|             | My Approvals       |                              |                            |                              | ~                         |
|             | My Applications    |                              |                            |                              |                           |

Figure 124: Variation of Licensing Sub-Module

| No | FIELD (ENG)  | FIELD DESCRIPTION                                   | ACTION REQUIRED                  | REMARKS                                           |
|----|--------------|-----------------------------------------------------|----------------------------------|---------------------------------------------------|
| 1  | Variation of | Provides access to                                  | User to click on                 | Click button.                                     |
|    | Licensing    | various tasks under<br>"Variation of<br>Licensing". | "Variation of Licensing" button. | Next screen is<br>displayed as per<br>Figure 125. |

| = <b>; <del></del></b>                                                                                    | Curk Gude                                                                                                    | Company A 👻 Company A   | S 🥐 🏦 BM   EN |
|----------------------------------------------------------------------------------------------------|----------------------------------------------------------------------------------------------------|-------------------------|---------------|
| Variation Type     Terminal License     Variation Details     Requirement Document     Review Application | Terminal / Depot / Ticket Agent Licensing - Variation of Licensing - Select Variation For Company  g_ Company Shareholders Select Variation For Terminal |                         |               |
| Integration Verification     Declaration                                                                  | Select Variation For Depot                                                                                                    | p Change Operation Time |               |
|                                                                                                    | Change Depot Address                                                                                                    |                         |               |
|                                                                                                    |                                                                                                    |                         | 2 Next        |

Figure 125: Select variation for Terminal - Change Terminal Ownership

| No | FIELD (ENG)                     | FIELD DESCRIPTION                                  | ACTION REQUIRED                                                                               | REMARKS                                                            |
|----|---------------------------------|----------------------------------------------------|-----------------------------------------------------------------------------------------------|--------------------------------------------------------------------|
| 1  | Change<br>Terminal<br>Ownership | Enable user to<br>select Variation for<br>Terminal | User to click on the<br>"Change Terminal<br>Ownership" button to<br>proceed with<br>variation | Click radio button.                                                |
| 2  | Next                            | Enables user to<br>proceed to the next<br>screen   | User to click on the<br>Next button to proceed<br>to the next screen                          | Click button.<br>Next screen is<br>displayed as per<br>Figure 126. |

| =  | i <b>≡</b> ∲KP           | Quick Guide |                                          |                                      |                   | Company A 🔹     | Company A       | <b>P</b> | n BM              | I I EN |
|----|--------------------------|-------------|------------------------------------------|--------------------------------------|-------------------|-----------------|-----------------|----------|-------------------|--------|
|    | Variation Type           | Terminal .  | / Depot / Ticket Agent Licensing > Varia | tion of Licensing > Variation change | of Terminal Owner |                 |                 |          |                   |        |
| ₹  | Terminal License         | -           | Operator Licence Number                  | License Type                         | Start Date        | End Date        | Status          |          |                   |        |
| C+ | Variation Details        |             | 00126                                    | Terminal                             | 12/Dec/2023       | 11/Dec/2024     | A               | 1        |                   |        |
| e  | Requirement Document     |             |                                          |                                      |                   | Items per page: | 10 • 1 - 1 of 1 | <        | $\langle \rangle$ | >1     |
|    | Review Application       |             |                                          |                                      |                   |                 |                 |          |                   |        |
| 0  | Integration Verification |             |                                          |                                      |                   |                 |                 |          |                   |        |
| Ô  | Declaration              |             |                                          |                                      |                   |                 |                 |          |                   |        |
|    |                          |             |                                          |                                      |                   |                 |                 |          |                   |        |
|    |                          |             |                                          |                                      |                   |                 |                 |          |                   |        |
|    |                          |             |                                          |                                      |                   |                 |                 |          |                   |        |
|    |                          |             |                                          |                                      |                   |                 |                 |          |                   |        |
|    |                          |             |                                          |                                      |                   |                 |                 |          |                   |        |
|    |                          |             |                                          |                                      |                   |                 |                 |          | Next              |        |
|    |                          |             |                                          |                                      |                   |                 | Previou         |          | PREAL             |        |

Figure 126: Select Terminal License for Change Terminal Ownership

| No | FIELD (ENG) | FIELD DESCRIPTION    | ACTION REQUIRED    | REMARKS            |
|----|-------------|----------------------|--------------------|--------------------|
| 1  | Select      | User to select       | User to click the  | Click radio button |
|    | Terminal    | Terminal License for | button to select   |                    |
|    | License for | Change Terminal      | which Terminal     |                    |
|    | Change      | Ownership            | License to proceed |                    |
|    |             |                      | with Change        |                    |

| No | FIELD (ENG)               | FIELD DESCRIPTION                                                                                                    | ACTION REQUIRED                                                                         | REMARKS                                                            |
|----|---------------------------|----------------------------------------------------------------------------------------------------|-----------------------------------------------------------------------------------------|--------------------------------------------------------------------|
|    | Terminal<br>Ownership     |                                                                                                    | Terminal Ownership<br>process                                                           |                                                                    |
| 2  | Previous /<br>Save & Next | Enables either<br>viewing of previous<br>screen / saving of<br>the information<br>inserted and saving<br>of the uploaded<br>documents. | User to click on the<br>following options:<br>- Previous<br>- Save & Next<br>(selected) | Click button.<br>Next screen is<br>displayed as per<br>Figure 127. |

| = | i <del>s)</del> KP       | Guick Guide                       |                                     |                                    |               | Company A 🕞 Com | pany A 🙎 🧬 🏫 BM I EM |
|---|--------------------------|-----------------------------------|-------------------------------------|------------------------------------|---------------|-----------------|----------------------|
| ^ | Variation Type           | Terminal / Depot / Ticket Agent L | icensing > Variation of Licensing > | Variation change of Terminal Owner |               |                 |                      |
| - | Terminal License         | Operator Licence Number           | Terminal Name                       | Variation Type                     | Old Variation | New Variation   |                      |
| ¢ | Variation Details        | 00126                             | *****                               | Terminal Ownership                 | Private       |                 | 1                    |
|   | Requirement Document     |                                   |                                     |                                    |               |                 |                      |
|   | Review Application       |                                   |                                     |                                    |               |                 |                      |
| 0 | Integration Verification |                                   |                                     |                                    |               |                 |                      |
| 6 | Declaration              |                                   |                                     |                                    |               |                 |                      |
|   |                          |                                   |                                     |                                    |               |                 |                      |
|   |                          |                                   |                                     |                                    |               |                 |                      |
|   |                          |                                   |                                     |                                    |               |                 |                      |
|   |                          |                                   |                                     |                                    |               |                 |                      |
|   |                          |                                   |                                     |                                    |               |                 |                      |
|   |                          |                                   |                                     |                                    |               |                 |                      |
|   |                          |                                   |                                     |                                    |               | 2               | Previous Save & Next |

Figure 127: Variation Details - New Variation

| No | FIELD (ENG)   | FIELD DESCRIPTION  | ACTION REQUIRED     | REMARKS          |
|----|---------------|--------------------|---------------------|------------------|
| 1  | New Variation | User to insert     | User to select from | Dropdown button. |
|    |               | information on the | dropdown button on  |                  |
|    |               | New Ownership      | the New Ownership   |                  |
|    |               |                    | as below:           |                  |

| No | FIELD (ENG)               | FIELD DESCRIPTION                                                                                                    | ACTION REQUIRED                                                                                                    | REMARKS                                                            |
|----|---------------------------|----------------------------------------------------------------------------------------------------|----------------------------------------------------------------------------------------------------|--------------------------------------------------------------------|
| 2  | Previous /<br>Save & Next | Enables either<br>viewing of previous<br>screen / saving of<br>the information<br>inserted and saving<br>of the uploaded<br>documents. | <ul> <li>- 3<sup>rd</sup> Party         <ul> <li>Appointed by</li> <li>Owner</li> <li>- Govt Owned</li> </ul> </li> <li>User to click on the following options:         <ul> <li>Previous</li> <li>Save &amp; Next (selected)</li> </ul> </li> </ul> | Click button.<br>Next screen is<br>displayed as per<br>Figure 128. |

| =  | i <b>s)</b> KP           | Quet Gude                                                                                                    |   |                 | Company A | - Company A | <b>"</b> Р 🛧 | BM   EN |
|----|--------------------------|----------------------------------------------------------------------------------------------------|---|-----------------|-----------|-------------|--------------|---------|
|    | Variation Type           | Terminal / Depot / Ticket Agent Licensing - Variation of Licensing - Variation change of Terminal Owner<br>Required Documents |   |                 |           |             |              |         |
| ÷  | Terminal License 🧭       | * Relevant documents                                                                                                    | ٥ | Testing (1).pdf |           |             | 0            |         |
| €+ | Requirement Document     | Layout plan of temporary terminal                                                                                             | ۵ | Testing (1).pdf |           |             | 0            |         |
|    | Review Application       | Temporary Transfer Authorization Letter by PBT                                                                                | ٥ | Testing (1).pdf |           |             | •            |         |
| 0  | Integration Verification |                                                                                                    |   |                 |           |             | •            |         |
| Ô  | Declaration              | L                                                                                                    |   |                 |           |             |              |         |
|    |                          |                                                                                                    |   |                 |           |             |              |         |
|    |                          |                                                                                                    |   |                 |           |             |              |         |
|    |                          |                                                                                                    |   |                 |           |             |              |         |
|    |                          |                                                                                                    |   |                 |           |             |              |         |
|    |                          |                                                                                                    |   |                 |           |             |              |         |
|    |                          |                                                                                                    |   |                 |           |             |              |         |
|    |                          |                                                                                                    |   |                 |           | 2 Previou   | rs Save &    | Next    |
|    |                          |                                                                                                    |   |                 |           |             |              |         |

Figure 128: Requirement Document

| No | FIELD (ENG) | FIELD DESCRIPTION   | ACTION REQUIRED      | REMARKS           |
|----|-------------|---------------------|----------------------|-------------------|
| 1  | Requirement | To upload any       | User to upload the   | *Mandatory field. |
|    | Document    | additional relevant | supporting document. | Upload icon.      |

| No | FIELD (ENG)               | FIELD DESCRIPTION                                                                                                    | ACTION REQUIRED                                                                         | REMARKS                                                            |
|----|---------------------------|----------------------------------------------------------------------------------------------------|-----------------------------------------------------------------------------------------|--------------------------------------------------------------------|
|    |                           | supporting<br>document                                                                                                    |                                                                                         |                                                                    |
| 2  | Previous /<br>Save & Next | Enables either<br>viewing of previous<br>screen / saving of<br>the information<br>inserted and saving<br>of the uploaded<br>documents. | User to click on the<br>following options:<br>- Previous<br>- Save & Next<br>(selected) | Click button.<br>Next screen is<br>displayed as per<br>Figure 129. |

| =      | i <b>≡</b> ∲KP                     | Quick Guide |                                                     |                                               | Company A                | 👻 Company A 🔥 🧬 1                                  | 🔒 BM   EN |
|--------|------------------------------------|-------------|-----------------------------------------------------|-----------------------------------------------|--------------------------|----------------------------------------------------|-----------|
|        | Variation Type                     | Termin      | nal / Depot / Ticket Agent Licensing > Variation of | Licensing > Variation change of Terminal Owne | r                        |                                                    | ,         |
| ÷<br>Ø | Terminal License Variation Details |             | Application Details Operator Licence Number: 00126  | License Type: Terminal                        | Start Date: 12/Dec/2023  | End Date: 11/Dec/2024                              | ^         |
| •      | Review Application                 |             | Selected Variations                                 |                                               |                          |                                                    | ^         |
| Ô      | Declaration                        |             | Terminal Name                                       | Variation Type Terminal Ownership             | Old Variation<br>Private | New Variation 000000000000000000000000000000000000 |           |
|        |                                    |             |                                                     |                                               |                          |                                                    |           |
|        |                                    |             |                                                     |                                               |                          |                                                    |           |
|        |                                    |             |                                                     |                                               |                          |                                                    |           |
|        |                                    |             |                                                     |                                               |                          | 1 Previous Sav                                     | re & Next |

Figure 129: Review Application

| No | FIELD (ENG)               | FIELD DESCRIPTION                                                                                                    | ACTION REQUIRED                                                                         | REMARKS                                                            |
|----|---------------------------|----------------------------------------------------------------------------------------------------|-----------------------------------------------------------------------------------------|--------------------------------------------------------------------|
| 1  | Previous /<br>Save & Next | Enables either<br>viewing of previous<br>screen / saving of<br>the information<br>inserted and<br>proceed to the next<br>screen. | User to click on the<br>following options:<br>- Previous<br>- Save & Next<br>(selected) | Click button.<br>Next screen is<br>displayed as per<br>Figure 130. |

| ≡        | <i>i<b>≡</b>}K</i>      | 7    | Quick Gode                                                                                                    | Company A | .* | Company A | 8        | <b>1</b> | вм     | EN |
|----------|-------------------------|------|----------------------------------------------------------------------------------------------------|-----------|----|-----------|----------|----------|--------|----|
| <u> </u> | Variation Type          | 0    | Terminal / Depot / Ticket Agent Licensing - Variation of Licensing - Variation change of Terminal Owner<br>Integration Verification |           |    |           |          |          |        |    |
| -<br>C   | Variation Datails       |      | Type of Validation                                                                                                    |           |    | Status    | Re       | marks    |        |    |
| €+<br> ■ | Requirement Docume      | nt 📿 | Checked Company Information from the SSM System (198701005333)                                                                      |           |    | ~         |          |          |        |    |
|          | Review Application      | 0    | -                                                                                                    |           |    |           |          |          |        |    |
| Ø        | Integration Verificatio | n    |                                                                                                    |           |    |           |          |          |        |    |
| Ô        | Declaration             |      |                                                                                                    |           |    |           |          |          |        |    |
|          |                         |      |                                                                                                    |           |    |           |          |          |        |    |
|          |                         |      |                                                                                                    |           |    |           |          |          |        |    |
|          |                         |      |                                                                                                    |           |    |           |          |          |        |    |
|          |                         |      |                                                                                                    |           |    |           |          |          |        |    |
|          |                         |      |                                                                                                    |           |    |           |          |          |        | _  |
|          |                         |      |                                                                                                    |           |    | 1         | Previous | Save     | 8 Next |    |

Figure 130: Integration Verification

| 1Previous /<br>Save & NextEnables either<br>viewing of previous<br>screen / saving ofUser to click on the<br>following options:Click button.1Previous /<br>sorreen / saving ofSer to click on the<br>following options:Click button. | No | FIELD (ENG)               | FIELD DESCRIPTION                                                                                                    | ACTION REQUIRED                                                                         | REMARKS                                                            |
|----------------------------------------------------------------------------------------------------|----|---------------------------|----------------------------------------------------------------------------------------------------|-----------------------------------------------------------------------------------------|--------------------------------------------------------------------|
| the information<br>inserted and<br>proceed to the next<br>screen.                                                                                                    | 1  | Previous /<br>Save & Next | Enables either<br>viewing of previous<br>screen / saving of<br>the information<br>inserted and<br>proceed to the next<br>screen. | User to click on the<br>following options:<br>- Previous<br>- Save & Next<br>(selected) | Click button.<br>Next screen is<br>displayed as per<br>Figure 131. |

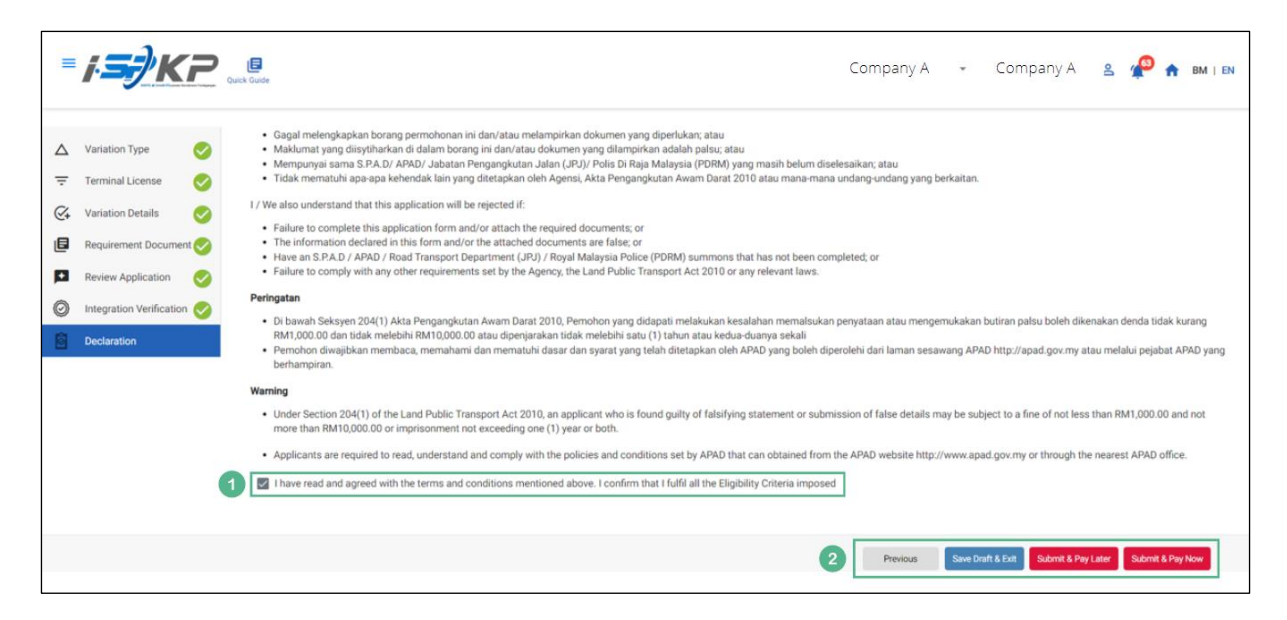

Figure 131: Declaration

| No | FIELD (ENG)                                                                         | FIELD DESCRIPTION                                                                                                    | ACTION REQUIRED                                                                                                    | REMARKS                            |
|----|-------------------------------------------------------------------------------------|----------------------------------------------------------------------------------------------------|----------------------------------------------------------------------------------------------------|------------------------------------|
| 1  | Declaration                                                                         | This is to declare<br>that User has read<br>& understood the<br>terms & conditions<br>and provided true &<br>accurate<br>information. | User to tick the<br>checkbox once<br>understood on the<br>terms & conditions.                                                               | Mandatory field.<br>Tick checkbox. |
| 2  | Previous /<br>Save Draft &<br>Exit / Submit<br>& Pay Later /<br>Submit & Pay<br>Now | Enables User to<br>decide on next<br>action.                                                                                          | User to select Action<br>button as per options:<br>- Previous<br>- Save Draft &<br>Exit<br>- Submit & Pay<br>Later<br>- Submit & Pay<br>Now | Click button.                      |

For "Submit & Pay Later" action:

Payment must be made within three working days via online or via Counter Payment using Bank Draft, Money Order, Postal Order, Credit / Debit Card and Cash (only applicable for LPKP Sabah & LPKP Sarawak).

For "Submit & Pay Now" action:

Payment can be immediately done via Online Banking using Credit / Debit Card or using FPX payment system.

| <i>i<b>∋</b>∂K</i> | Company A - Company A 2 🥐       |                               |                           |                   |                            |                                    |  |  |
|--------------------|---------------------------------|-------------------------------|---------------------------|-------------------|----------------------------|------------------------------------|--|--|
|                    | E 34<br>Total Applications      | 0 10<br>Applications Approved | 12<br>Applications Period | 2<br>ending       | 7<br>Applications Rejected | 5<br>Applications Draft            |  |  |
|                    | Land Public Transport Licensing | L =<br>Driver Card            |                           | Intermediation Bu | siness Licensing           | C24<br>Service Request             |  |  |
|                    | Payment                         | Railway Licensing & Er        | forcement                 | Cross             | Border                     | Training Provider                  |  |  |
|                    | Training Register               | Terminal / Depot / Ticket A   | gent Licensing            | PDRM Crimi        | nal Records                | Monitoring & Compliance Management |  |  |
|                    |                                 | 1                             |                           |                   |                            |                                    |  |  |

## 4.4.2.4 Change Operation Time

Figure 132: Landing Page - Terminal / Depot / Ticket Agent Licensing Module

| No | FIELD (ENG)    | FIELD DESCRIPTION  | ACTION REQUIRED     | REMARKS              |
|----|----------------|--------------------|---------------------|----------------------|
|    |                |                    |                     |                      |
| 1  | Terminal /     | This menu allows   | User to click the   | * Mandatory field.   |
|    | Depot / Ticket | access to various  | "Terminal / Depot / | Click button         |
|    | Agent          | Terminal / Depot / | Ticket Agent        | Click Ducton.        |
|    | Licensing      | Ticket Agent       | Licensing Module"   | Sub-modules menu     |
|    | Module         | Licensing Module   | menu option.        | will be displayed as |
|    |                | sub-menus.         |                     | shown in Figure      |
|    |                |                    |                     | 133.                 |
|    |                |                    |                     |                      |

| I Licensing |                    |                              |                            |                              |                           |
|-------------|--------------------|------------------------------|----------------------------|------------------------------|---------------------------|
|             | Total Applications | 15     Applications Approved | 18<br>Applications Pending | 18     Applications Rejected | 21<br>Applications Draft  |
|             | New Application    | F3<br>ReNew App              | lication V                 | A ariation of Licensing      | Variation Change of Grade |
|             |                    |                              | Cancel Application         | 0                            |                           |
|             | My Approvals       |                              |                            |                              | ~                         |
|             | My Applications    |                              |                            |                              |                           |

Figure 133: Variation of Licensing Sub-Module

| No | FIELD (ENG)  | FIELD DESCRIPTION                                   | ACTION REQUIRED                     | REMARKS                                           |
|----|--------------|-----------------------------------------------------|-------------------------------------|---------------------------------------------------|
| 1  | Variation of | Provides access to                                  | User to click on                    | Click button.                                     |
|    | Licensing    | various tasks under<br>"Variation of<br>Licensing". | "Variation of<br>Licensing" button. | Next screen is<br>displayed as per<br>Figure 134. |

| = /.                  | <b>Э</b> КР                                     | Quíck Guide                                                                     |                       |                           | Company A 👻 Company   | / A 🔥 🤷 🏫 BM   EN |
|-----------------------|-------------------------------------------------|---------------------------------------------------------------------------------|-----------------------|---------------------------|-----------------------|-------------------|
| ▲ Variation ★ Termina | ion Type<br>nal License                         | Terminal / Depot / Ticket Agent Licensing > Var<br>Select Variation For Company | iation of Licensing > |                           |                       |                   |
| C Variatio            | ion Details<br>rement Document<br>v Application | Select Variation For Terminal                                                   |                       |                           |                       |                   |
| Declara               | ation Verification<br>ation                     | Change Terminal Select Variation For Depot                                      | Change Terminal Name  | Change Terminal Ownership | Change Operation Time |                   |
|                       |                                                 | Change Depot Address                                                            | Change Area Size      | Change Operation Time     |                       |                   |
|                       |                                                 |                                                                                 |                       |                           |                       |                   |
|                       |                                                 |                                                                                 |                       |                           |                       | 2 Next            |

Figure 134: Select variation for Terminal - Change Operation Time

| No | FIELD (ENG)                 | FIELD DESCRIPTION                                  | ACTION REQUIRED                                                                           | REMARKS                                                            |
|----|-----------------------------|----------------------------------------------------|-------------------------------------------------------------------------------------------|--------------------------------------------------------------------|
| 1  | Change<br>Operation<br>Time | Enable user to<br>select Variation for<br>Terminal | User to click on the<br>"Change Operation<br>Time" button to<br>proceed with<br>variation | Click radio button.                                                |
| 2  | Next                        | Enables user to<br>proceed to the next<br>screen   | User to click on the<br>Next button to proceed<br>to the next screen                      | Click button.<br>Next screen is<br>displayed as per<br>Figure 135. |

| =     | i <b>s)</b> KF           | Quek Guid |                                                                   |                                     |                                     | Company A 👻 🤇   | Company A 🙎     | <b>1</b> | BM   EN |
|-------|--------------------------|-----------|-------------------------------------------------------------------|-------------------------------------|-------------------------------------|-----------------|-----------------|----------|---------|
| <br>≂ | Variation Type           | Terminal  | / Depot / Ticket Agent Licensing - Var<br>Operator Licence Number | lation of Licensing > Variation Cha | nge of Operation Time<br>Start Date | End Date        | Status          |          |         |
| Q+    | Variation Details        | ۲         | 00126                                                             | Terminal                            | 12/Dec/2023                         | 11/Dec/2024     | A 1             | )        |         |
| ٦     | Requirement Document     |           |                                                                   |                                     |                                     | Items per page: | 10 💌 1 - 1 of 1 | 1< <     | > >1    |
|       | Review Application       |           |                                                                   |                                     |                                     |                 |                 |          |         |
| 0     | Integration Verification |           |                                                                   |                                     |                                     |                 |                 |          |         |
| Ô     | Declaration              |           |                                                                   |                                     |                                     |                 |                 |          |         |
|       |                          |           |                                                                   |                                     |                                     |                 |                 |          |         |
|       |                          |           |                                                                   |                                     |                                     |                 |                 |          |         |
|       |                          |           |                                                                   |                                     |                                     |                 |                 |          |         |
|       |                          |           |                                                                   |                                     |                                     |                 |                 |          |         |
|       |                          |           |                                                                   |                                     |                                     |                 |                 |          |         |
|       |                          |           |                                                                   |                                     |                                     |                 | 2 Previous      | Next     |         |

Figure 135: Select Terminal License for Change Operation Time

| No | FIELD (ENG)                     | FIELD DESCRIPTION    | ACTION REQUIRED        | REMARKS            |
|----|---------------------------------|----------------------|------------------------|--------------------|
| 1  | Select                          | User to select       | User to click the      | Click radio button |
|    | Terminal                        | Terminal License for | button to select which |                    |
|    | License for                     | Change Operation     | Terminal License to    |                    |
|    | Change Time proceed with Change |                      |                        |                    |
|    |                                 |                      |                        |                    |

| No | FIELD (ENG)               | FIELD DESCRIPTION                                                                                                    | ACTION REQUIRED                                                                         | REMARKS                                                            |
|----|---------------------------|----------------------------------------------------------------------------------------------------|-----------------------------------------------------------------------------------------|--------------------------------------------------------------------|
|    | Operation<br>Time         |                                                                                                    | Operation Time<br>process                                                               |                                                                    |
| 2  | Previous /<br>Save & Next | Enables either<br>viewing of previous<br>screen / saving of<br>the information<br>inserted and saving<br>of the uploaded<br>documents. | User to click on the<br>following options:<br>- Previous<br>- Save & Next<br>(selected) | Click button.<br>Next screen is<br>displayed as per<br>Figure 136. |

| =          | i <b>≡</b> ∲KP           | Quick Guide                                           |                                                   |               | Company A | Company A 🔥 🧃 | 39 🏫 BM   EN |
|------------|--------------------------|-------------------------------------------------------|---------------------------------------------------|---------------|-----------|---------------|--------------|
| ^          | Variation Type           | Terminal / Depot / Ticket Agent Licensing > Variation | of Licensing > Variation Change of Operation Time |               |           | 1             |              |
|            | Terminal License         | Variation Type                                        | Old Variation                                     | New Variation |           |               |              |
| <₽         | Variation Details        | Operating Hours (Start)                               | 11:40 AM                                          | 05:13 AM      | 0         | 0             |              |
| ٦          | Requirement Document     | Operating Hours (End)                                 | 08:00 AM                                          | 11-18 PM      | 0         |               |              |
|            | Review Application       | operating rooms (Eno)                                 | 0.00 Pin                                          |               |           |               |              |
| $\bigcirc$ | Integration Verification | Safety                                                | Old Value                                         | New Value     |           |               |              |
| Ô          | Declaration              |                                                       |                                                   |               |           |               |              |
|            |                          |                                                       |                                                   |               |           |               |              |
|            |                          |                                                       |                                                   |               |           |               |              |
|            |                          |                                                       |                                                   |               |           |               |              |
|            |                          |                                                       |                                                   |               |           |               |              |
|            |                          |                                                       |                                                   |               |           |               |              |
|            |                          |                                                       |                                                   |               |           |               |              |
|            |                          |                                                       |                                                   |               |           | 2 Previous    | Save & Next  |

Figure 136: Variation Details - New Variation

| No | FIELD (ENG)   | FIELD DESCRIPTION  | ACTION REQUIRED  | REMARKS      |
|----|---------------|--------------------|------------------|--------------|
| 1  | New Variation | User to insert     | User to insert / | Time format. |
|    |               | information on the | choose new       |              |
|    |               | New Operation      | Operation Time   |              |
|    |               | Time               |                  |              |
|    |               |                    |                  |              |

| No | FIELD (ENG)               | FIELD DESCRIPTION                                                                                                    | ACTION REQUIRED                                                                         | REMARKS                                                            |
|----|---------------------------|----------------------------------------------------------------------------------------------------|-----------------------------------------------------------------------------------------|--------------------------------------------------------------------|
| 2  | Previous /<br>Save & Next | Enables either<br>viewing of previous<br>screen / saving of<br>the information<br>inserted and saving<br>of the uploaded<br>documents. | User to click on the<br>following options:<br>- Previous<br>- Save & Next<br>(selected) | Click button.<br>Next screen is<br>displayed as per<br>Figure 137. |

| =        | i <del>=)</del> Ki                     | Cues Cuel                                                                                                    |   |   | Company A 📿 🖓 | Company A  | 🧬 🏫 BM   EN |
|----------|----------------------------------------|----------------------------------------------------------------------------------------------------|---|---|---------------|------------|-------------|
|          | Variation Type 🤣<br>Terminal License 🧭 | Taminal / Depot / Ticket Agent Licensing - Variation of Licensing - Variation Change of Operation Time Required Documents Relevant documents | ٥ | 1 |               |            |             |
| <b>⊘</b> | Variation Details                      | * Layout plan of temporary terminal                                                                                                    | ٥ | 1 |               |            |             |
| p        | Review Application                     | * Temporary Transfer Authorization Letter by PBT                                                                                             | ٥ |   |               |            |             |
| 0<br>6   | Integration Verification               |                                                                                                    |   |   |               |            |             |
|          |                                        |                                                                                                    |   |   |               |            |             |
|          |                                        |                                                                                                    |   |   |               |            |             |
|          |                                        |                                                                                                    |   |   |               |            |             |
|          |                                        |                                                                                                    |   |   |               |            |             |
|          |                                        |                                                                                                    |   |   |               |            |             |
|          |                                        |                                                                                                    |   |   |               | 2 Previous | Save & Next |

Figure 137: Requirement Document

| No | FIELD (ENG)               | FIELD DESCRIPTION                                           | ACTION REQUIRED                         | REMARKS           |
|----|---------------------------|-------------------------------------------------------------|-----------------------------------------|-------------------|
| 1  | Requirement               | To upload any                                               | User to upload the                      | *Mandatory field. |
|    | Document                  | additional relevant<br>supporting<br>document               | supporting document.                    | Upload icon.      |
| 2  | Previous /<br>Save & Next | Enables either<br>viewing of previous<br>screen / saving of | User to click on the following options: | Click button.     |

| No | FIELD (ENG) | FIELD DESCRIPTION   | ACTION REQUIRED | REMARKS          |
|----|-------------|---------------------|-----------------|------------------|
|    |             | the information     | - Previous      | Next screen is   |
|    |             | inserted and saving | - Save & Next   | displayed as per |
|    |             | of the uploaded     | (selected)      | Figure 138.      |
|    |             | documents.          |                 |                  |

| = | i <b>≡</b> ∲KP           | Quick Guide |                                                   |                                                | Company A               | 👻 Company A 🙎 🥠       | 🏫 BM   EN  |
|---|--------------------------|-------------|---------------------------------------------------|------------------------------------------------|-------------------------|-----------------------|------------|
| Δ | Variation Type           | Termin      | al / Depot / Ticket Agent Licensing > Variation o | f Licensing > Variation Change of Operation Ti | 776                     |                       |            |
| Ŧ | Terminal License 🧭       |             | Application Details                               |                                                |                         |                       | ^          |
| ¢ | Variation Details        |             | Operator Licence Number: 00126                    | License Type: Terminal                         | Start Date: 12/Dec/2023 | End Date: 11/Dec/2024 |            |
|   | Requirement Document     |             |                                                   |                                                |                         |                       |            |
|   | Review Application       |             | Selected Variations                               |                                                |                         |                       | Â          |
| 0 | Integration Verification |             | Variation Type                                    | Old Variation                                  | New Variation           |                       |            |
| 0 | Declaration              |             | Operating Hours (Start)                           | 11:40                                          | 05:13                   |                       |            |
|   |                          |             | Operating Hours (End)                             | 00:80                                          | 23:18                   |                       |            |
|   |                          |             | Safety                                            | Old Value                                      | New Value               |                       |            |
|   |                          |             |                                                   |                                                |                         |                       |            |
|   |                          |             |                                                   |                                                |                         | 1 Previous S          | ave & Next |

Figure 138: Review Application

| No | FIELD (ENG)               | FIELD DESCRIPTION                                                                                                    | ACTION REQUIRED                                                                         | REMARKS                                                            |
|----|---------------------------|----------------------------------------------------------------------------------------------------|-----------------------------------------------------------------------------------------|--------------------------------------------------------------------|
| 1  | Previous /<br>Save & Next | Enables either<br>viewing of previous<br>screen / saving of<br>the information<br>inserted and<br>proceed to the next<br>screen. | User to click on the<br>following options:<br>- Previous<br>- Save & Next<br>(selected) | Click button.<br>Next screen is<br>displayed as per<br>Figure 139. |

| =  | i <b>;</b> KP            | Quet, Guide                                                                    |                                                         | Company A 🕞 | Company A | ≗ 🍄 🏦 BM   EN      |
|----|--------------------------|--------------------------------------------------------------------------------|---------------------------------------------------------|-------------|-----------|--------------------|
| ÷  | Terminal License 🤣       | Terminal / Depot / Ticket Agent Licensing > Variation of Licensing > Variation | n Change of Operation Time<br>Application Status: Draft |             |           |                    |
| @+ | Variation Details        | Integration Verification                                                       |                                                         |             | _         |                    |
| ۵  | Requirement Document     | Type of Validation                                                             | Status                                                  | Remarks     |           |                    |
|    | Review Application       | Checked Company Information from the SSM System (198701005333)                 | ~                                                       |             |           |                    |
| 0  | Integration Verification |                                                                                |                                                         |             |           |                    |
| Ô  | Declaration              |                                                                                |                                                         |             |           |                    |
|    |                          |                                                                                |                                                         |             |           |                    |
|    |                          |                                                                                |                                                         |             |           |                    |
|    |                          |                                                                                |                                                         |             |           |                    |
|    |                          |                                                                                |                                                         |             |           |                    |
|    |                          |                                                                                |                                                         |             | 1         | evious Save & Next |

Figure 139: Integration Verification

| No | FIELD (ENG)               | FIELD DESCRIPTION                                                                                                    | ACTION REQUIRED                                                                         | REMARKS                                                            |
|----|---------------------------|----------------------------------------------------------------------------------------------------|-----------------------------------------------------------------------------------------|--------------------------------------------------------------------|
| 1  | Previous /<br>Save & Next | Enables either<br>viewing of previous<br>screen / saving of<br>the information<br>inserted and<br>proceed to the next<br>screen. | User to click on the<br>following options:<br>- Previous<br>- Save & Next<br>(selected) | Click button.<br>Next screen is<br>displayed as per<br>Figure 140. |
|    |                           |                                                                                                    |                                                                                         |                                                                    |

| = | i <b>≡</b> ∲KP           | Company A 🖌 Company A 🦨 🏫 🖿 I 🗈                                                                                                    |
|---|--------------------------|----------------------------------------------------------------------------------------------------|
| Ŧ | Terminal License 🥥       | Terminal / Depot / Ticket Agent Licensing - Variation of Licensing - Variation Change of Operation Time                                                                                                    |
| ¢ | Variation Details        | Declaration                                                                                                    |
| ٦ | Requirement Document     | Pengakuan Pelanggan / Customar's Declaration<br>Sara / Kami mengaku bahawa:                                                                                                    |
|   | Review Application       | 1. Semua maklumat yang diberikan dalam borang ini termasuk dokumen sokongan adalah BENAR dan TEBKINI.<br>2. Telah melantik wakil mengikut surat wakil untuk hujuan melaksanakan aga-aga urusan dengan APAD dan akan bertanggungjawab keatas sebarang dokumentasi atau transaksi yang dibuat oleh wakil tersebut; dan                                                                                                    |
| 0 | Integration Verification | <ol> <li>Telah mematuhi sebarang keperluan lain yang ditetapkan oleh Agensi, Akta Pengangkutan Awam Darat 2010 atau mana-mana undang undang yang terpakai.</li> <li>I / We declare that:</li> </ol>                                                                                                    |
| 8 | Declaration              | 1. All information provided in this form including attachment documents is TRUE and UP TO DATE.<br>2. It as appointed a representative as per the representative's letter for the purpose of exercising any right to deal with APAD and will be responsible for any document or transactions made by such representative; and<br>3. Complete with any other requirements set by the Apacency, the Land Public Transport Act 2010 or any applicable laws.                                                                                                    |
|   |                          | Paringstan/Reminder                                                                                                    |
|   |                          | <ol> <li>Di tawah Sekayas 204(1) Aka Pengangkutan Anam Davia 2010, pelanggan yang didapati melakukan kesalahan memalsukan penyataan atau mengemukukan butiran palsu boleh dikenakan denda tidak kurang RM1,000.00 dan tidak melebihi<br/>RM10,000 di tawah tidak melebihi satu (1) sahun atau kebu duanya sekala.</li> <li>Pelanggan diwajbikan membacan, memuluh opisi dai orayat yang disepakan oleh APAD yang diperdehi dari Jaman veb APAD atau melalui pejabat APAD yang berhampiran.</li> </ol>                                                                                                    |
|   |                          | 1. Under Section 204(1) of the Land Public Transport Act 2010, customers found guilty of an offence falsifying a statement or submitting false details can be fined not less than RM1,000.00 and not exceeding RM10,000,00 or imprisonment not<br>exceeding one (1) year or both.<br>2. The customer is obliged to read, understand, and comply with the policies and conditions stipulated by APAD can be obtained from APAD's website or through the nearest APAD Office.                                                                                                    |
|   | 1                        | I have read and agreed with the terms and conditions mentioned above. I confirm that I fulfi all the Eligibility Criteria imposed                                                                                                    |
|   |                          |                                                                                                    |
|   |                          | 2 Previous Sees Dath & Exit & Budink & Physical & Physical & Physi |

Figure 140: Declaration

| No | FIELD (ENG)                                                                         | FIELD DESCRIPTION                                                                                                    | ACTION REQUIRED                                                                                                    | REMARKS                            |
|----|-------------------------------------------------------------------------------------|----------------------------------------------------------------------------------------------------|----------------------------------------------------------------------------------------------------|------------------------------------|
| 1  | Declaration                                                                         | This is to declare<br>that User has read<br>& understood the<br>terms & conditions<br>and provided true &<br>accurate<br>information. | User to tick the<br>checkbox once<br>understood on the<br>terms & conditions.                                                               | Mandatory field.<br>Tick checkbox. |
| 2  | Previous /<br>Save Draft &<br>Exit / Submit<br>& Pay Later /<br>Submit & Pay<br>Now | Enables User to<br>decide on next<br>action.                                                                                          | User to select Action<br>button as per options:<br>- Previous<br>- Save Draft &<br>Exit<br>- Submit & Pay<br>Later<br>- Submit & Pay<br>Now | Click button.                      |

For "Submit & Pay Later" action:

Payment must be made within three working days via online or via Counter Payment using Bank Draft, Money Order, Postal Order, Credit / Debit Card and Cash (only applicable for LPKP Sabah & LPKP Sarawak).

For "Submit & Pay Now" action:

Payment can be immediately done via Online Banking using Credit / Debit Card or using FPX payment system.

## 4.4.3 Variation for Depot

| <i>i <b>5</b>7</i> K | (7                              |                               |                            | Compa                            | any A 👻 Company A 😤 🥤              | P 🏫 BM   EN |
|----------------------|---------------------------------|-------------------------------|----------------------------|----------------------------------|------------------------------------|-------------|
|                      | 34<br>Total Applications        | 2 10<br>Applications Approved | 12<br>Applications Pending | 7<br>Applications Rejected       | 5<br>Applications Draft            |             |
|                      | Cand Public Transport Licensing | L = Driver Car                | d I                        | ntermediation Business Licensing | C <sub>24</sub><br>Service Request |             |
|                      | Payment                         | Railway Licensing & I         | Enforcement                | Cross Border                     | مبین<br>Training Provider          |             |
|                      | Training Register               | Terminal / Depot / Ticket     | Agent Licensing            | PDRM Criminal Records            | Monitoring & Compliance Management |             |
|                      |                                 | 1                             |                            |                                  |                                    |             |

## 4.4.3.1 Change Depot Address

Figure 141: Landing Page - Terminal / Depot / Ticket Agent Licensing Module

| No | FIELD (ENG)    | FIELD DESCRIPTION  | ACTION REQUIRED     | REMARKS              |
|----|----------------|--------------------|---------------------|----------------------|
|    |                |                    |                     |                      |
| 1  | Terminal /     | This menu allows   | User to click the   | * Mandatory field.   |
|    | Depot / Ticket | access to various  | "Terminal / Depot / | Click button         |
|    | Agent          | Terminal / Depot / | Ticket Agent        |                      |
|    | Licensing      | Ticket Agent       | Licensing Module"   | Sub-modules menu     |
|    | Module         | Licensing Module   | menu option.        | will be displayed as |
|    |                | sub-menus.         |                     | shown in Figure      |
|    |                |                    |                     | 142.                 |
|    |                |                    |                     |                      |

| I Licensing |                    |                              |                            |                              |                           |
|-------------|--------------------|------------------------------|----------------------------|------------------------------|---------------------------|
|             | Total Applications | 15     Applications Approved | 18<br>Applications Pending | 18     Applications Rejected | 21<br>Applications Draft  |
|             | New Application    | F3<br>ReNew App              | lication V                 | A ariation of Licensing      | Variation Change of Grade |
|             |                    |                              | Cancel Application         | 0                            |                           |
|             | My Approvals       |                              |                            |                              | ~                         |
|             | My Applications    |                              |                            |                              |                           |

Figure 142: Variation of Licensing Sub-Module

| No | FIELD (ENG)  | FIELD DESCRIPTION                                   | ACTION REQUIRED                  | REMARKS                                           |
|----|--------------|-----------------------------------------------------|----------------------------------|---------------------------------------------------|
| 1  | Variation of | Provides access to                                  | User to click on                 | Click button.                                     |
|    | Licensing    | various tasks under<br>"Variation of<br>Licensing". | "Variation of Licensing" button. | Next screen is<br>displayed as per<br>Figure 143. |

| = /       | - <b></b>            | Curck Guide                                                                                         | Company A , Company A , 🧬 🏫 🛤 i 🖬 |
|-----------|----------------------|----------------------------------------------------------------------------------------------------|-----------------------------------|
| ▲ V4 ∓ Te | fariation Type       | Terminal / Depot / Ticket Agent Licensing - Variation of Licensing - Select Variation For Company   |                                   |
|           | ariation Details     | 2 Company Shareholders                                                                              |                                   |
| E R       | lequirement Document | Select Variation For Terminal                                                                       |                                   |
| P Re      | teview Application   | Image: Change Terminal         Image: Change Terminal Name         Image: Change Terminal Ownership | ip Change Operation Time          |
|           | eclaration           | Select Variation For Depot                                                                          |                                   |
|           | •                    | Change Depot Address                                                                                |                                   |
|           |                      |                                                                                                    |                                   |
|           |                      |                                                                                                    |                                   |
|           |                      |                                                                                                    | 2 Next                            |

Figure 143: Select variation for Depot - Change Depot Address

| No | FIELD (ENG)             | FIELD DESCRIPTION                                | ACTION REQUIRED                                                                          | REMARKS                                                            |
|----|-------------------------|--------------------------------------------------|------------------------------------------------------------------------------------------|--------------------------------------------------------------------|
| 1  | Change Depot<br>Address | Enable user to<br>select Variation for<br>Depot  | User to click on the<br>"Change Depot<br>Address" button to<br>proceed with<br>variation | Click radio button.                                                |
| 2  | Next                    | Enables user to<br>proceed to the next<br>screen | User to click on the<br>Next button to proceed<br>to the next screen                     | Click button.<br>Next screen is<br>displayed as per<br>Figure 144. |

| =  | <i>i<b>≡</b>}K</i> F     | Quick Guid | te                                        |                                       |             | Company A 🔹     | Company A 🔒     | <b>P</b> | BM   | EN |
|----|--------------------------|------------|-------------------------------------------|---------------------------------------|-------------|-----------------|-----------------|----------|------|----|
| Δ  | Variation Type           | Termina    | I / Depot / Ticket Agent Licensing > Vari | ation of Licensing > Tukar Alamat Dep | poh         |                 |                 |          |      |    |
| Ŧ  | Terminal License         |            | Operator Licence Number                   | License Type                          | Start Date  | End Date        | Status          |          |      |    |
| @+ | Variation Details        | 0          | 00194                                     | Depot                                 | 21/Dec/2023 | 20/Dec/2024     | A 1             | )        |      |    |
| E  | Requirement Document     |            |                                           |                                       |             | Items per page: | 10 • 1 - 1 of 1 | < <      | >    | >1 |
|    | Review Application       |            |                                           |                                       |             |                 |                 |          |      |    |
| 0  | Integration Verification |            |                                           |                                       |             |                 |                 |          |      |    |
| Ô  | Declaration              |            |                                           |                                       |             |                 |                 |          |      |    |
|    |                          |            |                                           |                                       |             |                 |                 |          |      |    |
|    |                          |            |                                           |                                       |             |                 |                 |          |      |    |
|    |                          |            |                                           |                                       |             |                 |                 |          |      |    |
|    |                          |            |                                           |                                       |             |                 |                 |          |      |    |
|    |                          |            |                                           |                                       |             |                 |                 |          |      |    |
|    |                          |            |                                           |                                       |             |                 |                 | _        | _    | ٦  |
|    |                          |            |                                           |                                       |             |                 | 2 Previous      | N        | lext |    |

Figure 144: Select Terminal License for Change Depot Address

| No | FIELD (ENG) | FIELD DESCRIPTION    | ACTION REQUIRED    | REMARKS            |
|----|-------------|----------------------|--------------------|--------------------|
| 1  | Select      | User to select       | User to click the  | Click radio button |
|    | Terminal    | Terminal License for | button to select   |                    |
|    | License for | Change Depot         | which Terminal     |                    |
|    |             | Address              | License to proceed |                    |
|    |             |                      |                    |                    |

| No | FIELD (ENG)               | FIELD DESCRIPTION                                                                                                    | ACTION REQUIRED                                                                         | REMARKS                                                            |
|----|---------------------------|----------------------------------------------------------------------------------------------------|-----------------------------------------------------------------------------------------|--------------------------------------------------------------------|
|    | Change Depot<br>Address   |                                                                                                    | with Change Depot<br>Address process                                                    |                                                                    |
| 2  | Previous /<br>Save & Next | Enables either<br>viewing of previous<br>screen / saving of<br>the information<br>inserted and saving<br>of the uploaded<br>documents. | User to click on the<br>following options:<br>- Previous<br>- Save & Next<br>(selected) | Click button.<br>Next screen is<br>displayed as per<br>Figure 145. |

| =      | i <b>≡</b> }KP           | Quick Guide                                                                        |                                |                   | Company A | • | Company A | Ŋo    | <b>P</b> | BM   EN |
|--------|--------------------------|------------------------------------------------------------------------------------|--------------------------------|-------------------|-----------|---|-----------|-------|----------|---------|
| ⊳<br>₹ | Variation Type 📀         | Terminal / Depot / Ticket Agent Licensing - Variation of<br>Existing Depot Details | Licensing > Tukar Alamat Depoh |                   |           |   |           |       |          |         |
| Ø.     | Variation Details        | Address Line 1: xxxx                                                               |                                | Address Line 2:   |           |   |           |       |          |         |
| ۵      | Requirement Document     | State: 10                                                                          | District: petaling             | Postcode: 40100   |           |   |           |       |          |         |
|        | Review Application       |                                                                                    |                                |                   |           |   |           |       |          | =       |
| Ø      | Integration Verification | Temporary Depot Details                                                            |                                |                   |           |   |           |       |          |         |
| Ø      | Declaration              | Address Line 1                                                                     |                                | Address Line 2    |           | 1 |           |       |          |         |
|        |                          | resong<br>Sate *<br>JOHOR                                                          | Duticit                        | Postcode<br>12345 |           | 1 |           |       |          | -       |
|        |                          |                                                                                    |                                |                   |           |   |           |       |          |         |
|        |                          |                                                                                    |                                |                   |           |   |           |       |          |         |
|        |                          |                                                                                    |                                |                   |           |   | 2 Pre     | vious | Save     | & Next  |

Figure 145: Variation Details - Change Depot Address

| No | FIELD (ENG)  | FIELD DESCRIPTION  | ACTION REQUIRED      | REMARKS     |
|----|--------------|--------------------|----------------------|-------------|
| 1  | Change Depot | User to insert     | User to key in       | Text/number |
|    | Address      | information on the | information on the   | format.     |
|    |              | Change Depot       | Temporary Depot      |             |
|    |              | Address            | Details in the field |             |
|    |              |                    | required             |             |

| No | FIELD (ENG)               | FIELD DESCRIPTION                                                                                                    | ACTION REQUIRED                                                                         | REMARKS                                                            |
|----|---------------------------|----------------------------------------------------------------------------------------------------|-----------------------------------------------------------------------------------------|--------------------------------------------------------------------|
| 2  | Previous /<br>Save & Next | Enables either<br>viewing of previous<br>screen / saving of<br>the information<br>inserted and saving<br>of the uploaded<br>documents. | User to click on the<br>following options:<br>- Previous<br>- Save & Next<br>(selected) | Click button.<br>Next screen is<br>displayed as per<br>Figure 146. |

| =       | <i>i<b>∋</b>}K</i> ₽     | Quark Edwa                                                                                                   |   |                 | Company A | .* | Company A  | 13 | 🔒 BM   EN  |
|---------|--------------------------|----------------------------------------------------------------------------------------------------|---|-----------------|-----------|----|------------|----|------------|
|         | Variation Type           | Terminal / Depot / Ticket Agent Licensing - Variation of Licensing - Change Depot Address Required Documents |   | Teatler (b) all |           |    |            |    |            |
| -<br>(4 | Variation Details        | * Relevant documents                                                                                         | ٥ | Testing (1).pdf |           |    |            | 0  |            |
| Ē       | Requirement Document     | * Layout plan of temporary terminal                                                                          | ٥ | Testing (1).pdf |           |    |            | 0  | 1          |
|         | Review Application       | Temporary Transfer Authorization Letter by PBT                                                               | ۵ | Testing (1).pdf |           |    |            | 0  |            |
| 0       | Integration Verification |                                                                                                    |   |                 |           |    |            |    |            |
|         | Declaration              |                                                                                                    |   |                 |           |    |            |    |            |
|         |                          |                                                                                                    |   |                 |           |    |            |    |            |
|         |                          |                                                                                                    |   |                 |           |    |            |    |            |
|         |                          |                                                                                                    |   |                 |           |    |            |    |            |
|         |                          |                                                                                                    |   |                 |           |    |            |    |            |
|         |                          |                                                                                                    |   |                 |           |    |            |    |            |
|         |                          |                                                                                                    |   |                 |           |    |            |    |            |
|         |                          |                                                                                                    |   |                 |           |    | 2 Previous | s  | ave & Next |

Figure 146: Requirement Document

| No | FIELD (ENG)               | FIELD DESCRIPTION                                           | ACTION REQUIRED                         | REMARKS           |
|----|---------------------------|-------------------------------------------------------------|-----------------------------------------|-------------------|
| 1  | Requirement               | To upload any                                               | User to upload the                      | *Mandatory field. |
|    | Document                  | additional relevant<br>supporting<br>document               | supporting document.                    | Upload icon.      |
| 2  | Previous /<br>Save & Next | Enables either<br>viewing of previous<br>screen / saving of | User to click on the following options: | Click button.     |

| No | FIELD (ENG) | FIELD DESCRIPTION   | ACTION REQUIRED | REMARKS          |
|----|-------------|---------------------|-----------------|------------------|
|    |             | the information     | - Previous      | Next screen is   |
|    |             | inserted and saving | - Save & Next   | displayed as per |
|    |             | of the uploaded     | (selected)      | Figure 147.      |
|    |             | documents.          |                 |                  |
|    |             |                     |                 |                  |

|                                                                          | KP Quick Guide |                                                                        |                     | Company A                   | A 👻 Company A 🔒       | 🍄 🔒 ВМ   ЕМ |
|--------------------------------------------------------------------------|----------------|------------------------------------------------------------------------|---------------------|-----------------------------|-----------------------|-------------|
| Variation Type     Terminal Licen     Variation Detail     Requirement D | e S<br>s S     | Application Details Operator Licence Number: 00194 Selected Variations | License Type: Depot | Start Date: 21/Dec/2023     | End Date: 20/Dec/2024 | ^           |
| Review Applica     Integration Ver     Declaration                       | ion            | Existing Depot Details Address Line 1: xxxx                            | Netite entities     | Address Line 2:             |                       |             |
|                                                                          |                | Temporary Depot Details<br>Address Line 1: testing<br>State: 01        | District: testing   | Address Line 2: testing Pos | teode: 12345          |             |
|                                                                          |                |                                                                        |                     |                             | 1 Previous            | Save & Next |

Figure 147: Review Application

| No | FIELD (ENG)               | FIELD DESCRIPTION                                                                                                    | ACTION REQUIRED                                                                         | REMARKS                                                            |
|----|---------------------------|----------------------------------------------------------------------------------------------------|-----------------------------------------------------------------------------------------|--------------------------------------------------------------------|
| 1  | Previous /<br>Save & Next | Enables either<br>viewing of previous<br>screen / saving of<br>the information<br>inserted and<br>proceed to the next<br>screen. | User to click on the<br>following options:<br>- Previous<br>- Save & Next<br>(selected) | Click button.<br>Next screen is<br>displayed as per<br>Figure 148. |

| =  | i <del></del> KP         | Quest Coder                                                                                                    | Company A | * | Company A | ሬ ⁄            | BM   EN |
|----|--------------------------|----------------------------------------------------------------------------------------------------|-----------|---|-----------|----------------|---------|
|    | Variation Type           | Terminal / Depot / Ticket Agent Licensing > Variation of Licensing > Tuker Alamat Depoh<br>Integration Verification |           |   |           |                |         |
| ÷  | Terminal License         | Type of Validation                                                                                                  |           |   | Status    | Remarks        |         |
| ⊙+ | Requirement Document     | Semakan Maklumat Syarikat daripada Sistem SSM. (198701005333)                                                       |           |   | ~         |                |         |
|    | Review Application       |                                                                                                    |           |   |           |                |         |
| Ø  | Integration Verification |                                                                                                    |           |   |           |                |         |
| Ô  | Declaration              |                                                                                                    |           |   |           |                |         |
|    |                          |                                                                                                    |           |   |           |                |         |
|    |                          |                                                                                                    |           |   |           |                |         |
|    |                          |                                                                                                    |           |   |           |                |         |
|    |                          |                                                                                                    |           |   |           |                |         |
|    |                          |                                                                                                    |           |   |           |                |         |
|    |                          |                                                                                                    |           |   | 1 Pre     | vious Save & N | ext     |

Figure 148: Integration Verification

| No | FIELD (ENG)               | FIELD DESCRIPTION                                                                                                    | ACTION REQUIRED                                                                         | REMARKS                                                            |
|----|---------------------------|----------------------------------------------------------------------------------------------------|-----------------------------------------------------------------------------------------|--------------------------------------------------------------------|
| 1  | Previous /<br>Save & Next | Enables either<br>viewing of previous<br>screen / saving of<br>the information<br>inserted and<br>proceed to the next<br>screen. | User to click on the<br>following options:<br>- Previous<br>- Save & Next<br>(selected) | Click button.<br>Next screen is<br>displayed as per<br>Figure 149. |

| i <del>s)</del> KP                                                                                                    | Company A 👻 Company A 🚦 📌 🏫 BM I EN                                                                                                    |
|----------------------------------------------------------------------------------------------------|----------------------------------------------------------------------------------------------------|
| Variation Type     Image: Comparison of the sector of the sector of the se | <ul> <li>Gagal melengkapkan borang permohonan ini dan/atau melampirkan dokumen yang diperlukan; atau</li> <li>Maklumat yang dibytharkkan di dalam borang ini dan/atau dokumen yang diperlukan; atau</li> <li>Mempunyai sama SPA.D/ APA/D/ Jabatan Pengangkutan Jalan (JPJ)/ Polici D Raja Malaysia (DDRM) yang masih belum diselesaikan; atau</li> <li>Tiraik memultu ga-pag kehendik kai yang dilatepakin oleh Agensi, Akta Pengangkutan Awam Darat 2010 atau mana-mana undang-undang yang berkaitan.</li> <li>I/ We also understand that this application form and/or attach the required documents; or</li> <li>Telaik menutu ga-pag kehendik kai yang dilay pakang berkaitan.</li> <li>I/ We also understand that this application form and/or attach the required documents; or</li> <li>The information declared in this form and/or the attached documents are false; or</li> <li>The information declared in this form and/or the attached documents are false; or</li> <li>Balwe to complete this application will be required documents are false; or</li> <li>Tealiwe to complete this application that form and/or the attached documents are false; or</li> <li>Balwe to complete this application set by the Agency, the Land Public Transport Act 2010 or any relevant laws.</li> </ul> <b>Peringstan</b> <ul> <li>Di bawah Seksyen 204(1) Akta Pengangkutan Awam Darat 2010, Pemohon yang didapati melakukan kesalahan memalsukan penyataan atau mengemukakan buliran palsu boleh dikenakan denda tidak kurang MM1000.00 di tai diperairakan tidak melebih satu (1) tainu atau kedua-duanya sekali</li> <li>Pernohon divajbkan membaca, memahami dan mematuhi dasar dan syarat yang telah ditetapkan oleh APAD yang boleh diperceleh dari laman sesawang APAD http://apad.gov.my atau melalui pejabat APAD yang boleh diperceleh dari laman sesawang APAD http://apad.gov.my atau melalui pejabat APAD yang berking interview.</li></ul> |
| G                                                                                                    | Warning <ul> <li>Under Section 204(1) of the Land Public Transport Act 2010, an applicant who is found guilty of falsifying statement or submission of false details may be subject to a fine of not less than RM1,000.00 and not more than RM100000 or imprisonment not exceeding one (1) year or both.</li> <li>Applicants are required to read, understand and comply with the policies and conditions set by APAD that can obtained from the APAD website http://www.apad.gov.my or through the nearest APAD office.</li> </ul> <li>In ave read and agreed with the terms and conditions mentioned above. I confirm that I fulfi all the Eligibility Criteria imposed</li>                                                                                                    |
|                                                                                                    | 2 Previous Save Draft & Exit Submit & Pay Later Submit & Pay Now                                                                                                    |

Figure 149: Declaration

| No | FIELD (ENG)                                                                         | FIELD DESCRIPTION                                                                                                    | ACTION REQUIRED                                                                                                    | REMARKS                            |
|----|-------------------------------------------------------------------------------------|----------------------------------------------------------------------------------------------------|----------------------------------------------------------------------------------------------------|------------------------------------|
| 1  | Declaration                                                                         | This is to declare<br>that User has read<br>& understood the<br>terms & conditions<br>and provided true &<br>accurate<br>information. | User to tick the<br>checkbox once<br>understood on the<br>terms & conditions.                                                               | Mandatory field.<br>Tick checkbox. |
| 2  | Previous /<br>Save Draft &<br>Exit / Submit<br>& Pay Later /<br>Submit & Pay<br>Now | Enables User to<br>decide on next<br>action.                                                                                          | User to select Action<br>button as per options:<br>- Previous<br>- Save Draft &<br>Exit<br>- Submit & Pay<br>Later<br>- Submit & Pay<br>Now | Click button.                      |

For "Submit & Pay Later" action:

Payment must be made within three working days via online or via Counter Payment using Bank Draft, Money Order, Postal Order, Credit / Debit Card and Cash (only applicable for LPKP Sabah & LPKP Sarawak).

For "Submit & Pay Now" action:

Payment can be immediately done via Online Banking using Credit / Debit Card or using FPX payment system.

| <i>i <b>s</b>i</i> k | (2                              |                               |                            | Compa                        | any A 👻 Company A 😤 🧃              | P 🏫 BM   EN |
|----------------------|---------------------------------|-------------------------------|----------------------------|------------------------------|------------------------------------|-------------|
|                      | 34<br>Total Applications        | 2 10<br>Applications Approved | 12<br>Applications Pending | Applications Rejected        | 5<br>Applications Draft            |             |
|                      | Land Public Transport Licensing | La E                          | ind Inte                   | mediation Business Licensing | C24<br>Service Request             |             |
|                      | Payment                         | Railway Licensing 8           | Enforcement                | Cross Border                 | Training Provider                  |             |
|                      | Training Register               | Terminal / Depot / Ticke      | t Agent Licensing          | PDRM Criminal Records        | Monitoring & Compliance Management |             |
|                      |                                 | 1                             |                            |                              |                                    |             |

4.4.3.2 Change Area Size

Figure 150: Landing Page - Terminal / Depot / Ticket Agent Licensing Module

| No | FIELD (ENG)    | FIELD DESCRIPTION  | ACTION REQUIRED     | REMARKS              |
|----|----------------|--------------------|---------------------|----------------------|
| 1  | Terminal /     | This menu allows   | User to click the   | * Mandatory field.   |
|    | Depot / Ticket | access to various  | "Terminal / Depot / | Click button         |
|    | Agent          | Terminal / Depot / | Ticket Agent        | Click Ducton.        |
|    | Licensing      | Ticket Agent       | Licensing Module"   | Sub-modules menu     |
|    | Module         | Licensing Module   | menu option.        | will be displayed as |
|    |                | sub-menus.         |                     | shown in Figure      |
|    |                |                    |                     | 151.                 |
|    |                |                    |                     |                      |

| al Licensing |                    |                       |                      |                       |                           |
|--------------|--------------------|-----------------------|----------------------|-----------------------|---------------------------|
|              | <b>1</b> 72        | 15                    | 18                   | 18                    | 21                        |
|              | Total Applications | Applications Approved | Applications Pending | Applications Rejected | Applications Draft        |
|              | <b>(</b>           | -CJ                   |                      |                       | Δ                         |
|              | New Application    | ReNew App             | ication Vi           | riation of Licensing  | Variation Change of Grade |
|              |                    |                       | 8                    | 0                     |                           |
|              |                    |                       | Cancel Application   |                       |                           |
|              |                    |                       |                      |                       |                           |
|              | My Approvals       |                       |                      |                       | ~                         |
|              | My Applications    |                       |                      |                       | ~                         |

Figure 151: Variation of Licensing Sub-Module

| No | FIELD (ENG)  | FIELD DESCRIPTION                                   | ACTION REQUIRED                     | REMARKS                                           |
|----|--------------|-----------------------------------------------------|-------------------------------------|---------------------------------------------------|
| 1  | Variation of | Provides access to                                  | User to click on                    | Click button.                                     |
|    | Licensing    | various tasks under<br>"Variation of<br>Licensing". | "Variation of<br>Licensing" button. | Next screen is<br>displayed as per<br>Figure 152. |

| = <b> .5)</b> KF                                                                                                    | Cruck Guile                                                                                                    | Company A 👻 Company A 🖕 姫 🔒 вм ј ем |
|----------------------------------------------------------------------------------------------------|----------------------------------------------------------------------------------------------------|-------------------------------------|
| ✓     Variation Type       〒     Terminal License       ✓     Variation Details       ■     Requirement Document       ■     Review Application       ✓     Integration Verification       ✓     Declaration | Terminal / Depot / Ticket Agent Licensing - Variation of Licensing -   Select Variation For Company   Image: Company Shareholders   Select Variation For Terminal   Image: Change Terminal   Image: Change Terminal <t< th=""><th>Change Operation Time</th></t<> | Change Operation Time               |
|                                                                                                    |                                                                                                    | 2 Next                              |

Figure 152: Select variation for Depot - Change Area Size

| No | FIELD (ENG)         | FIELD DESCRIPTION                                | ACTION REQUIRED                                                                        | REMARKS                                             |
|----|---------------------|--------------------------------------------------|----------------------------------------------------------------------------------------|-----------------------------------------------------|
| 1  | Change Area<br>Size | Enable user to<br>select Variation for<br>Depot  | User to click on the<br>"Change Area Size"<br>button to proceed                        | Click radio button.                                 |
| 2  | Next                | Enables user to<br>proceed to the next<br>screen | With variation<br>User to click on the<br>Next button to proceed<br>to the next screen | Click button.<br>Next screen is<br>displayed as per |
|    |                     |                                                  |                                                                                        | Figure 153.                                         |

| =  | i <b>≤}</b> KP           | Quick | Guide     |                                        |                                      |               | Company A 🛛 👻    | Company A 🔥     | <b>"</b> Р 🛧 | BM | EN |
|----|--------------------------|-------|-----------|----------------------------------------|--------------------------------------|---------------|------------------|-----------------|--------------|----|----|
|    | Variation Type           | Term  | ninal / D | lepot / Ticket Agent Licensing - Varia | tion of Licensing > Variation Change | of Depot Area |                  |                 |              |    |    |
| ₹  | Terminal License         | _     |           | Operator Licence Number                | License Type                         | Start Date    | End Date         | Status          |              |    |    |
| @+ | Variation Details        |       | •         | 00194                                  | Depot                                | 21/Dec/2023   | 20/Dec/2024      | A 1             |              |    |    |
| ٦  | Requirement Document     |       |           |                                        |                                      |               | lterns per page: | 10 🕶 1 - 1 of 1 | < <          | >  | >1 |
|    | Review Application       |       |           |                                        |                                      |               |                  |                 |              |    |    |
| Ø  | Integration Verification |       |           |                                        |                                      |               |                  |                 |              |    |    |
| Ô  | Declaration              |       |           |                                        |                                      |               |                  |                 |              |    |    |
|    |                          |       |           |                                        |                                      |               |                  |                 |              |    |    |
|    |                          |       |           |                                        |                                      |               |                  |                 |              |    |    |
|    |                          |       |           |                                        |                                      |               |                  |                 |              |    |    |
|    |                          |       |           |                                        |                                      |               |                  |                 |              |    |    |
|    |                          |       |           |                                        |                                      |               |                  |                 |              |    |    |
|    |                          |       |           |                                        |                                      |               |                  | 2 Previous      | Ne           | xt | 1  |

Figure 153: Select Terminal License for Change Area Size

| No | FIELD (ENG)                                              | FIELD DESCRIPTION                                                                                                    | ACTION REQUIRED                                                                                                   | REMARKS                                                            |
|----|----------------------------------------------------------|----------------------------------------------------------------------------------------------------|----------------------------------------------------------------------------------------------------|--------------------------------------------------------------------|
| 1  | Select<br>Terminal<br>License for<br>Change Area<br>Size | User to select<br>Terminal License for<br>Change Area Size                                                                             | User to click the<br>button to select<br>which Terminal<br>License to proceed<br>with Change Area<br>Size process | Click radio button                                                 |
| 2  | Previous /<br>Save & Next                                | Enables either<br>viewing of previous<br>screen / saving of<br>the information<br>inserted and saving<br>of the uploaded<br>documents. | User to click on the<br>following options:<br>- Previous<br>- Save & Next<br>(selected)                           | Click button.<br>Next screen is<br>displayed as per<br>Figure 154. |

| = | i <b>≡</b> }KP           | Quick Guide                                          |                                           |               | Company A                 | - Company                     | A        | 🙆 🏫 ВМ   ЕМ | N |
|---|--------------------------|------------------------------------------------------|-------------------------------------------|---------------|---------------------------|-------------------------------|----------|-------------|---|
|   | Variation Type           | Terminal / Depot / Ticket Agent Licensing - Variatic | on of Licensing > Variation Change of Dep | oot Area      |                           |                               |          |             |   |
| - | Terminal License         | Operator Licence Number                              | Variation Type                            | Old Variation | New Variation             | PBT Approve Date              |          |             |   |
| Ø | Variation Details        | 00194                                                | Overall Size Of Depot Area                | 123           | Area Size (Acre)<br>12345 | PBT Approve Date * 17/01/2024 | ē        |             |   |
|   | Requirement Document     |                                                      |                                           |               | 1                         |                               |          |             |   |
|   | Review Application       |                                                      |                                           |               | -                         |                               |          |             |   |
| Ø | Integration Verification |                                                      |                                           |               |                           |                               |          |             |   |
| Ô | Declaration              |                                                      |                                           |               |                           |                               |          |             |   |
|   |                          |                                                      |                                           |               |                           |                               |          |             |   |
|   |                          |                                                      |                                           |               |                           | 2                             | Previous | Save & Next |   |

Figure 154: Variation Details - New Area Size

| No | FIELD (ENG)               | FIELD DESCRIPTION                                                                                                    | ACTION REQUIRED                                                                         | REMARKS                                                            |
|----|---------------------------|----------------------------------------------------------------------------------------------------|-----------------------------------------------------------------------------------------|--------------------------------------------------------------------|
| 1  | New Area Size             | User to insert<br>information on the<br>New Area Size                                                                                  | User to key in<br>information on the<br>New Area Size in the<br>field required          | Number format.                                                     |
| 2  | Previous /<br>Save & Next | Enables either<br>viewing of previous<br>screen / saving of<br>the information<br>inserted and saving<br>of the uploaded<br>documents. | User to click on the<br>following options:<br>- Previous<br>- Save & Next<br>(selected) | Click button.<br>Next screen is<br>displayed as per<br>Figure 155. |

| I       | <i>i<b>≡</b>}KP</i> | Quick Guide                              |                            |          |                               |         | Company         | A ≁ Co | mpany A 🧳 🏫 BM I EN  |
|---------|---------------------|------------------------------------------|----------------------------|----------|-------------------------------|---------|-----------------|--------|----------------------|
|         | Variation Type      | Type of Documents                        | Month                      |          | Amount (RM)                   | 2       |                 | 7      | Add Evidence         |
| ÷<br>©‡ | Variation Details   | Slip Simpanan Tetap 👻                    | 17/01/2024                 | 🖻        | 200<br>Total(RM) 200.00       | ٥       | Testing (1).pdf |        | 0                    |
| D<br>O  | Review Application  | * Bank Statement                         |                            |          |                               |         |                 |        | Add Institution      |
| Ø       | Declaration         | Financial Institution                    | Month<br>17/01/2024        | Ē        | Amount (RM)                   | ٥       | Testing (1).pdf | 0      | 0                    |
|         |                     | CIMB                                     | 17/01/2024                 | Ē        | 200                           | ٥       | Testing (1).pdf |        | 0                    |
|         |                     | СІМВ                                     | 17/01/2024                 | 🖻        | 200<br>Total(RM) 600.00       | ٥       | •               |        | 0                    |
|         |                     | * Layout Plan verified by the Profession | al Engineer by the Certifi | ed Board | <ul> <li>Testing (</li> </ul> | (1).pdf |                 |        | 0                    |
|         |                     |                                          |                            |          |                               |         |                 | 2      | Previous Save & Next |

Figure 155: Requirement Document

| No | FIELD (ENG)               | FIELD DESCRIPTION                                                                                                    | ACTION REQUIRED                                                                         | REMARKS                                                            |
|----|---------------------------|----------------------------------------------------------------------------------------------------|-----------------------------------------------------------------------------------------|--------------------------------------------------------------------|
| 1  | Requirement<br>Document   | To insert<br>information /<br>upload any<br>additional relevant<br>supporting<br>document                                              | User to key in<br>information needed /<br>upload the supporting<br>document.            | *Mandatory field.<br>Text/number<br>format.<br>Upload icon.        |
| 2  | Previous /<br>Save & Next | Enables either<br>viewing of previous<br>screen / saving of<br>the information<br>inserted and saving<br>of the uploaded<br>documents. | User to click on the<br>following options:<br>- Previous<br>- Save & Next<br>(selected) | Click button.<br>Next screen is<br>displayed as per<br>Figure 156. |

| = | <i>i<b>≤</b>}K</i> ₽     | LE<br>Quick Guide |                                                    |                                               |               | Company A               | <ul> <li>Company A</li> <li>Sector 2</li> </ul> | <i>(</i> <sup>2</sup> 1 | BM   I | ĒN |
|---|--------------------------|-------------------|----------------------------------------------------|-----------------------------------------------|---------------|-------------------------|-------------------------------------------------|-------------------------|--------|----|
|   | Variation Type           | Termir            | nal / Depot / Ticket Agent Licensing > Variation o | of Licensing > Variation Change of Depot Area |               |                         |                                                 |                         |        | •  |
| Ŧ | Terminal License         |                   | Application Details                                |                                               |               |                         |                                                 |                         | ^      |    |
|   | Variation Details        |                   | Operator Licence Number: 00194                     | License Type: Depot                           | ٤             | Start Date: 21/Dec/2023 | End Date: 20/Dec/2024                           |                         |        |    |
| • | Review Application       |                   | Selected Variations                                |                                               |               |                         |                                                 |                         | ^      |    |
| 0 | Integration Verification |                   | Operator Licence Number                            | Variation Type                                | Old Variation | New Variation           | PBT Approve Date                                |                         |        |    |
| Ô | Declaration              |                   | 00194                                              | Overall Size Of Depot Area<br>(Acre)          | 123           | 12345                   | 17/Jan/2024                                     |                         |        |    |
|   |                          |                   |                                                    |                                               |               |                         |                                                 |                         |        | 1  |
|   |                          |                   |                                                    |                                               |               |                         |                                                 |                         |        |    |
|   |                          |                   |                                                    |                                               |               |                         |                                                 |                         |        |    |
|   |                          |                   |                                                    |                                               |               |                         | 1 Previous                                      | Save                    | L Next |    |

Figure 156: Review Application

| No | FIELD (ENG)               | FIELD DESCRIPTION                                                                                                    | ACTION REQUIRED                                                                         | REMARKS                                                            |
|----|---------------------------|----------------------------------------------------------------------------------------------------|-----------------------------------------------------------------------------------------|--------------------------------------------------------------------|
| 1  | Previous /<br>Save & Next | Enables either<br>viewing of previous<br>screen / saving of<br>the information<br>inserted and<br>proceed to the next<br>screen. | User to click on the<br>following options:<br>- Previous<br>- Save & Next<br>(selected) | Click button.<br>Next screen is<br>displayed as per<br>Figure 157. |
| = | i <b>≡</b> ∲KP           | Quark Guide                                                                                                    | Company A | ÷ | Company A | , <u>"</u> @ | 🔒 BM   EN |
|---|--------------------------|----------------------------------------------------------------------------------------------------|-----------|---|-----------|--------------|-----------|
|   | Variation Type           | Terminal / Depot / Ticket Agent Licensing - Variation of Licensing - Variation Change of Depot Area<br>Integration Verification |           |   |           |              |           |
| ÷ | Terminal License         | Type of Validation                                                                                                    |           |   | Status    | Remarks      |           |
|   | Requirement Document     | Semakan Maklumat Syarikat daripada Sistem SSM. (198701005333)                                                                   |           |   | ~         |              |           |
|   | Review Application       |                                                                                                    |           |   |           |              |           |
| Ø | Integration Verification |                                                                                                    |           |   |           |              |           |
| Ô | Declaration              |                                                                                                    |           |   |           |              |           |
|   |                          |                                                                                                    |           |   |           |              |           |
|   |                          |                                                                                                    |           |   |           |              |           |
|   |                          |                                                                                                    |           |   |           |              |           |
|   |                          |                                                                                                    |           |   |           |              |           |
|   |                          |                                                                                                    |           |   | 1 Prev    | ious Se      | ve & Next |

Figure 157: Integration Verification

| No | FIELD (ENG)               | FIELD DESCRIPTION                                                                                                    | ACTION REQUIRED                                                                         | REMARKS                                                            |
|----|---------------------------|----------------------------------------------------------------------------------------------------|-----------------------------------------------------------------------------------------|--------------------------------------------------------------------|
| 1  | Previous /<br>Save & Next | Enables either<br>viewing of previous<br>screen / saving of<br>the information<br>inserted and<br>proceed to the next<br>screen. | User to click on the<br>following options:<br>- Previous<br>- Save & Next<br>(selected) | Click button.<br>Next screen is<br>displayed as per<br>Figure 158. |

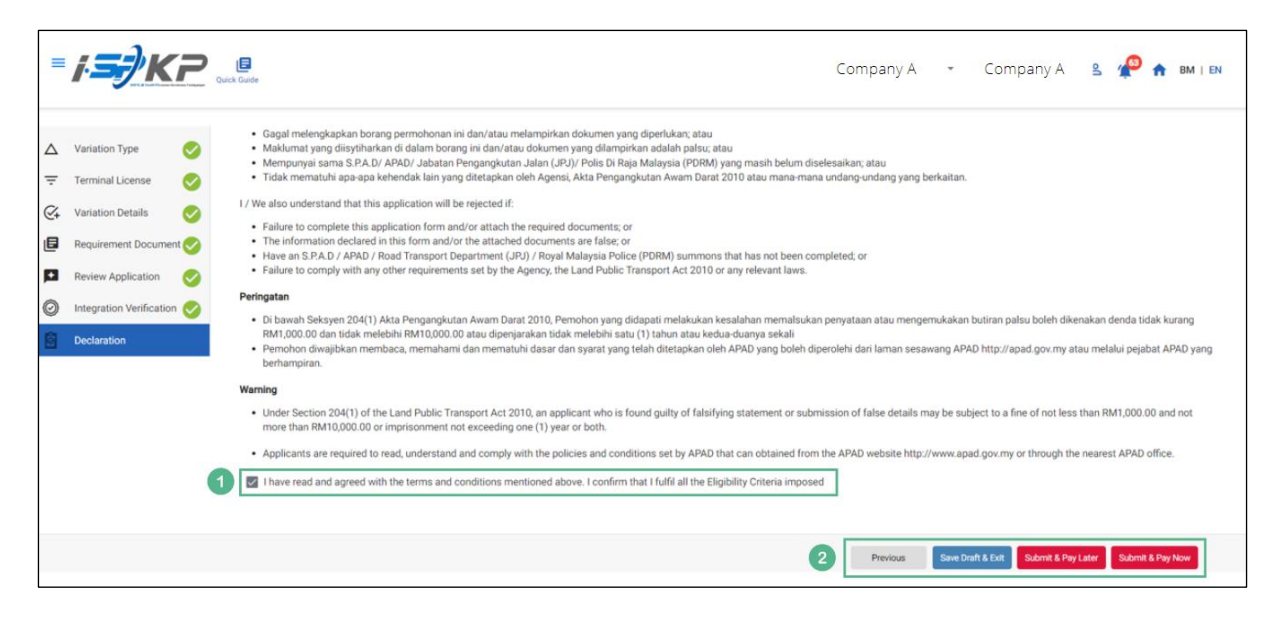

Figure 158: Declaration

| No | FIELD (ENG)                                                                         | FIELD DESCRIPTION                                                                                                    | ACTION REQUIRED                                                                                                    | REMARKS                            |
|----|-------------------------------------------------------------------------------------|----------------------------------------------------------------------------------------------------|----------------------------------------------------------------------------------------------------|------------------------------------|
| 1  | Declaration                                                                         | This is to declare<br>that User has read<br>& understood the<br>terms & conditions<br>and provided true &<br>accurate<br>information. | User to tick the<br>checkbox once<br>understood on the<br>terms & conditions.                                                               | Mandatory field.<br>Tick checkbox. |
| 2  | Previous /<br>Save Draft &<br>Exit / Submit<br>& Pay Later /<br>Submit & Pay<br>Now | Enables User to<br>decide on next<br>action.                                                                                          | User to select Action<br>button as per options:<br>- Previous<br>- Save Draft &<br>Exit<br>- Submit & Pay<br>Later<br>- Submit & Pay<br>Now | Click button.                      |

Depending on the type of action selected, there are two options available for the applicant to make the payment:

For "Submit & Pay Later" action:

Payment must be made within three working days via online or via Counter Payment using Bank Draft, Money Order, Postal Order, Credit / Debit Card and Cash (only applicable for LPKP Sabah & LPKP Sarawak).

For "Submit & Pay Now" action:

Payment can be immediately done via Online Banking using Credit / Debit Card or using FPX payment system.

Please refer to iSPKP System User Manual Payment Module for detailed steps and instructions on how to go about the payment details as well as the amount to be paid and the grace period.

| <i>i <b>5</b>7</i> k |                                 |                           |                            | Compar                     | ny A 🔹 Company A 😤 省               | 🤔 🏫 BM   EN |
|----------------------|---------------------------------|---------------------------|----------------------------|----------------------------|------------------------------------|-------------|
|                      | 34 Total Applications           | 2 10                      | 12<br>Applications Pending | 7<br>Applications Rejected | 5     Applications Draft           |             |
|                      | Cand Public Transport Licensing | L E                       | d Inter                    | 😤                          | C24<br>Service Request             |             |
|                      | Payment                         | Railway Licensing & I     | inforcement                | Cross Border               | Correct Instanting Provider        |             |
|                      | o<br>Training Register          | Terminal / Depot / Ticket | Agent Licensing            | PDRM Criminal Records      | Monitoring & Compliance Management |             |
|                      |                                 | 1                         |                            |                            |                                    |             |

#### 4.4.3.3 Change Operation Time

Figure 159: Landing Page - Terminal / Depot / Ticket Agent Licensing Module

| No | FIELD (ENG)    | FIELD DESCRIPTION  | ACTION REQUIRED     | REMARKS              |
|----|----------------|--------------------|---------------------|----------------------|
| 1  | Terminal /     | This menu allows   | User to click the   | * Mandatory field.   |
|    | Depot / Ticket | access to various  | "Terminal / Depot / | Click button         |
|    | Agent          | Terminal / Depot / | Ticket Agent        | Click Ducton.        |
|    | Licensing      | Ticket Agent       | Licensing Module"   | Sub-modules menu     |
|    | Module         | Licensing Module   | menu option.        | will be displayed as |
|    |                | sub-menus.         |                     | shown in Figure      |
|    |                |                    |                     | 160.                 |
|    |                |                    |                     |                      |

| Licensing          |                               |                            |                             |                           |
|--------------------|-------------------------------|----------------------------|-----------------------------|---------------------------|
| Total Applications | 2 15<br>Applications Approved | 18<br>Applications Pending | 18<br>Applications Rejected | 21<br>Applications Draft  |
| • New Application  | F.J.<br>ReNew Appl            | ication Va                 | A station of Licensing      | Variation Change of Grade |
|                    |                               | 8                          | 0                           |                           |
|                    |                               | Cancer Application         |                             |                           |
| My Approvals       |                               |                            |                             | ~                         |
|                    |                               |                            |                             |                           |

Figure 160: Variation of Licensing Sub-Module

| No | FIELD (ENG)  | FIELD DESCRIPTION                                   | ACTION REQUIRED                  | REMARKS                                           |
|----|--------------|-----------------------------------------------------|----------------------------------|---------------------------------------------------|
| 1  | Variation of | Provides access to                                  | User to click on                 | Click button.                                     |
|    | Licensing    | various tasks under<br>"Variation of<br>Licensing". | "Variation of Licensing" button. | Next screen is<br>displayed as per<br>Figure 161. |

| = <b>;.<del></del>K</b>                                                          | Company A - Company A - Company A - Company A                                                                                                    |
|----------------------------------------------------------------------------------|----------------------------------------------------------------------------------------------------|
| Variation Type     Terminal License     Variation Details     Requirement Docume | Terminal / Depot / Ticket Agent Licensing > Variation of Licensing > Select Variation For Company                                                          |
| Review Application     Integration Verification     Declaration                  | n Diagonal Change Terminal Name Diagonal Change Terminal Name Diagonal Change Terminal Ownership Diagonal Change Operation Time Select Variation For Depot |
|                                                                                  | Change Depot Address                                                                                                    |
|                                                                                  |                                                                                                    |
|                                                                                  | 2 Next                                                                                                    |

Figure 161: Select variation for Depot - Change Operation Time

| No | FIELD (ENG)                 | FIELD DESCRIPTION                                  | ACTION REQUIRED                                                                           | REMARKS                                                            |
|----|-----------------------------|----------------------------------------------------|-------------------------------------------------------------------------------------------|--------------------------------------------------------------------|
| 1  | Change<br>Operation<br>Time | Enable user to<br>select Variation for<br>Terminal | User to click on the<br>"Change Operation<br>Time" button to<br>proceed with<br>variation | Click radio button.                                                |
| 2  | Next                        | Enables user to<br>proceed to the next<br>screen   | User to click on the<br>Next button to proceed<br>to the next screen                      | Click button.<br>Next screen is<br>displayed as per<br>Figure 162. |

| =  | <i>i<b>∋</b>∲KP</i>      | Quick G | <b>3</b><br>Jude                    |                                           |                       | Company A 🕞    | Company A 🔥   | <b>P</b> | BM   EN |
|----|--------------------------|---------|-------------------------------------|-------------------------------------------|-----------------------|----------------|---------------|----------|---------|
|    | Variation Type           | Termin  | al / Depot / Ticket Agent Licensing | > Variation of Licensing > Variation Char | nge of Operation Time |                |               |          |         |
| Ŧ  | Terminal License         | _       | Operator Licence Number             | License Type                              | Start Date            | End Date       | Status        |          |         |
| @+ | Variation Details        | 0       | 00194                               | Depot                                     | 21/Dec/2023           | 20/Dec/2024    | A 1           |          |         |
| ٦  | Requirement Document     |         |                                     |                                           |                       | Items per page | 10 ¥ 1-1 of 1 | < <      | > >     |
|    | Review Application       |         |                                     |                                           |                       |                |               |          |         |
| 0  | Integration Verification |         |                                     |                                           |                       |                |               |          |         |
| 6  | Declaration              |         |                                     |                                           |                       |                |               |          |         |
|    |                          |         |                                     |                                           |                       |                |               |          |         |
|    |                          |         |                                     |                                           |                       |                |               |          |         |
|    |                          |         |                                     |                                           |                       |                |               |          |         |
|    |                          |         |                                     |                                           |                       |                |               |          |         |
|    |                          |         |                                     |                                           |                       |                |               |          |         |
|    |                          |         |                                     |                                           |                       |                | 2 Previous    | Ne       | a       |

Figure 162: Select Terminal License for Change Operation Time

| No | FIELD (ENG)                                                      | FIELD DESCRIPTION                                                                                                    | ACTION REQUIRED                                                                                                    | REMARKS                                                            |
|----|------------------------------------------------------------------|----------------------------------------------------------------------------------------------------|----------------------------------------------------------------------------------------------------|--------------------------------------------------------------------|
| 1  | Select<br>Terminal<br>License for<br>Change<br>Operation<br>Time | User to select<br>Terminal License for<br>Change Operation<br>Time                                                                     | User to click the<br>button to select which<br>Terminal License to<br>proceed with Change<br>Operation Time<br>process | Click radio button                                                 |
| 2  | Previous /<br>Save & Next                                        | Enables either<br>viewing of previous<br>screen / saving of<br>the information<br>inserted and saving<br>of the uploaded<br>documents. | User to click on the<br>following options:<br>- Previous<br>- Save & Next<br>(selected)                                | Click button.<br>Next screen is<br>displayed as per<br>Figure 163. |

| = | <i>i<b>≤</b>}K</i> ₽     | Quick Guide                                           |                                                   |               | Company A | .* | Company A | 5     | <b>"P</b> | BM   E | N |
|---|--------------------------|-------------------------------------------------------|---------------------------------------------------|---------------|-----------|----|-----------|-------|-----------|--------|---|
|   | Variation Type           | Terminal / Depot / Ticket Agent Licensing > Variation | of Licensing > Variation Change of Operation Time |               |           |    |           |       |           |        |   |
| Ŧ | Terminal License         | Variation Type                                        | Old Variation                                     | New Variation |           |    |           |       |           |        |   |
| ¢ | Variation Details        | Operating Hours (Start)                               | 09:23 AM                                          | 04:15 AM      | 0         | 0  |           |       |           |        |   |
|   | Requirement Document     | Operating Hours (End)                                 | 09:23 PM                                          | 08:15 PM      | Ø         |    |           |       |           |        |   |
| 0 | Integration Verification |                                                       |                                                   |               |           |    |           |       |           |        |   |
| Ô | Declaration              |                                                       |                                                   |               |           |    |           |       |           |        |   |
|   |                          |                                                       |                                                   |               |           |    |           |       |           |        |   |
|   |                          |                                                       |                                                   |               |           |    |           |       |           |        |   |
|   |                          |                                                       |                                                   |               |           |    |           |       |           |        |   |
|   |                          |                                                       |                                                   |               |           |    |           |       |           |        |   |
|   |                          |                                                       |                                                   |               |           |    | 2 Pr      | vious | Save &    | Next   |   |

Figure 163: Variation Details - New Variation

| No | FIELD (ENG)               | FIELD DESCRIPTION                                                                                                    | ACTION REQUIRED                                                                         | REMARKS                                                            |
|----|---------------------------|----------------------------------------------------------------------------------------------------|-----------------------------------------------------------------------------------------|--------------------------------------------------------------------|
| 1  | New Variation             | User to insert<br>information on the<br>New Operation<br>Time                                                                          | User to insert /<br>choose new<br>Operation Time                                        | Time format.                                                       |
| 2  | Previous /<br>Save & Next | Enables either<br>viewing of previous<br>screen / saving of<br>the information<br>inserted and saving<br>of the uploaded<br>documents. | User to click on the<br>following options:<br>- Previous<br>- Save & Next<br>(selected) | Click button.<br>Next screen is<br>displayed as per<br>Figure 164. |

| = | <i>i<b>∋</b>}K</i> ₽                                                                                                    | Guick Guide                                                                                                    |   |                 | Company A | .* | Company A | , 🥐 (     | BM   EN  |
|---|----------------------------------------------------------------------------------------------------|----------------------------------------------------------------------------------------------------|---|-----------------|-----------|----|-----------|-----------|----------|
|   | Variation Type     Image: Compare the system       Terminal License     Image: Compare the system       Variation Details     Image: Compare the system       Review Application     Image: Compare the system       Integration Verification     Image: Compare the system       Declaration     Image: Compare the system | Terminal / Depot / Ticket Agent Licensing - Variation of Licensing - Variation Change of Operation Time Required Documents  Relevant documents | ٥ | Testing (1).pdf |           |    |           | •         | 1        |
|   |                                                                                                    |                                                                                                    |   |                 |           |    | 2 Pee     | ious Save | e & Next |

Figure 164: Requirement Document

| No | FIELD (ENG)               | FIELD DESCRIPTION                                                                                                    | ACTION REQUIRED                                                                         | REMARKS                                                            |
|----|---------------------------|----------------------------------------------------------------------------------------------------|-----------------------------------------------------------------------------------------|--------------------------------------------------------------------|
| 1  | Requirement<br>Document   | To upload any<br>additional relevant<br>supporting<br>document                                                                         | User to upload the supporting document.                                                 | *Mandatory field.<br>Upload icon.                                  |
| 2  | Previous /<br>Save & Next | Enables either<br>viewing of previous<br>screen / saving of<br>the information<br>inserted and saving<br>of the uploaded<br>documents. | User to click on the<br>following options:<br>- Previous<br>- Save & Next<br>(selected) | Click button.<br>Next screen is<br>displayed as per<br>Figure 165. |

| =               | i <b>≤}</b> KP                     | LE<br>Quick Guide |                                                       |                                              | Company A               | 🔹 Company A 🔒         | 🔗 🏫 BM   EN |
|-----------------|------------------------------------|-------------------|-------------------------------------------------------|----------------------------------------------|-------------------------|-----------------------|-------------|
|                 | Variation Type                     | Termin            | hal / Depot / Ticket Agent Licensing - Variation of I | Jcensing > Variation Change of Operation Tim | •                       |                       | e           |
| ÷<br>St         | Terminal License Variation Details |                   | Application Details Operator Licence Number: 00194    | License Type: Depot                          | Start Date: 21/Dec/2023 | End Date: 20/Dec/2024 | ^           |
| <b>⊡</b><br>, • | Requirement Document               | Ì                 | Selected Variations                                   |                                              |                         |                       | ~           |
| 0               | Integration Verification           |                   |                                                       |                                              |                         |                       |             |
|                 |                                    |                   |                                                       |                                              |                         |                       |             |
|                 |                                    |                   |                                                       |                                              |                         |                       |             |
|                 |                                    |                   |                                                       |                                              |                         | C Previous            | Saue E Mave |

Figure 165: Review Application

| No | FIELD (ENG)               | FIELD DESCRIPTION                                                                                                    | ACTION REQUIRED                                                                         | REMARKS                                                            |
|----|---------------------------|----------------------------------------------------------------------------------------------------|-----------------------------------------------------------------------------------------|--------------------------------------------------------------------|
| 1  | Previous /<br>Save & Next | Enables either<br>viewing of previous<br>screen / saving of<br>the information<br>inserted and<br>proceed to the next<br>screen. | User to click on the<br>following options:<br>- Previous<br>- Save & Next<br>(selected) | Click button.<br>Next screen is<br>displayed as per<br>Figure 166. |

| = | <i>i<b>∋</b>}K</i> ₽     | Curch Guide                                                                                                    | Company A | <br>Company A | ሬ 🧬 🔒          | BM   EN |
|---|--------------------------|----------------------------------------------------------------------------------------------------|-----------|---------------|----------------|---------|
| △ | Variation Type           | Terminal / Depot / Ticket Agent Licensing - Variation of Licensing - Variation Change of Operation Time<br>Integration Verification |           |               |                |         |
| Ē | Terminal License         | Type of Validation                                                                                                    |           | Status        | Remarks        |         |
|   | Requirement Document     | Semakan Maklumat Syarikat daripada Sistem SSM. (196701005333)                                                                       |           | ~             |                |         |
|   | Review Application       |                                                                                                    |           |               |                |         |
| Ø | Integration Verification |                                                                                                    |           |               |                |         |
| 0 | Declaration              |                                                                                                    |           |               |                |         |
|   |                          |                                                                                                    |           |               |                |         |
|   |                          |                                                                                                    |           |               |                |         |
|   |                          |                                                                                                    |           |               |                |         |
|   |                          |                                                                                                    |           |               |                |         |
|   |                          |                                                                                                    |           | 1 Pre         | vious Save & N | ext     |

Figure 166: Integration Verification

| No | FIELD (ENG)               | FIELD DESCRIPTION                                                                                                    | ACTION REQUIRED                                                                         | REMARKS                                                            |
|----|---------------------------|----------------------------------------------------------------------------------------------------|-----------------------------------------------------------------------------------------|--------------------------------------------------------------------|
| 1  | Previous /<br>Save & Next | Enables either<br>viewing of previous<br>screen / saving of<br>the information<br>inserted and<br>proceed to the next<br>screen. | User to click on the<br>following options:<br>- Previous<br>- Save & Next<br>(selected) | Click button.<br>Next screen is<br>displayed as per<br>Figure 167. |

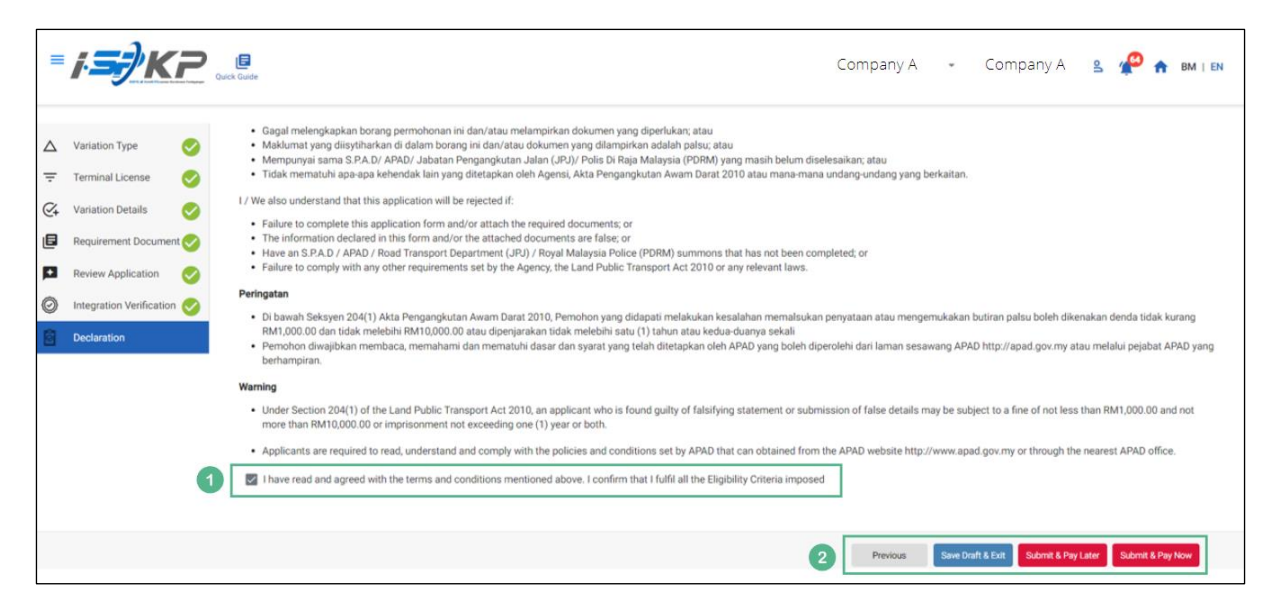

Figure 167: Declaration

| No | FIELD (ENG)                                                                         | FIELD DESCRIPTION                                                                                                    | ACTION REQUIRED                                                                                                    | REMARKS                            |
|----|-------------------------------------------------------------------------------------|----------------------------------------------------------------------------------------------------|----------------------------------------------------------------------------------------------------|------------------------------------|
| 1  | Declaration                                                                         | This is to declare<br>that User has read<br>& understood the<br>terms & conditions<br>and provided true &<br>accurate<br>information. | User to tick the<br>checkbox once<br>understood on the<br>terms & conditions.                                                               | Mandatory field.<br>Tick checkbox. |
| 2  | Previous /<br>Save Draft &<br>Exit / Submit<br>& Pay Later /<br>Submit & Pay<br>Now | Enables User to<br>decide on next<br>action.                                                                                          | User to select Action<br>button as per options:<br>- Previous<br>- Save Draft &<br>Exit<br>- Submit & Pay<br>Later<br>- Submit & Pay<br>Now | Click button.                      |

Depending on the type of action selected, there are two options available for the applicant to make the payment:

For "Submit & Pay Later" action:

Payment must be made within three working days via online or via Counter Payment using Bank Draft, Money Order, Postal Order, Credit / Debit Card and Cash (only applicable for LPKP Sabah & LPKP Sarawak).

For "Submit & Pay Now" action:

Payment can be immediately done via Online Banking using Credit / Debit Card or using FPX payment system.

Please refer to iSPKP System User Manual Payment Module for detailed steps and instructions on how to go about the payment details as well as the amount to be paid and the grace period.

### 4.5 Variation Change of Grade

While for Variation Change of Grade, there is a variation with regards to Grading Passengers Facilities and Grading Bus Operators Facilities on certain conditions which apply to Terminal Category.

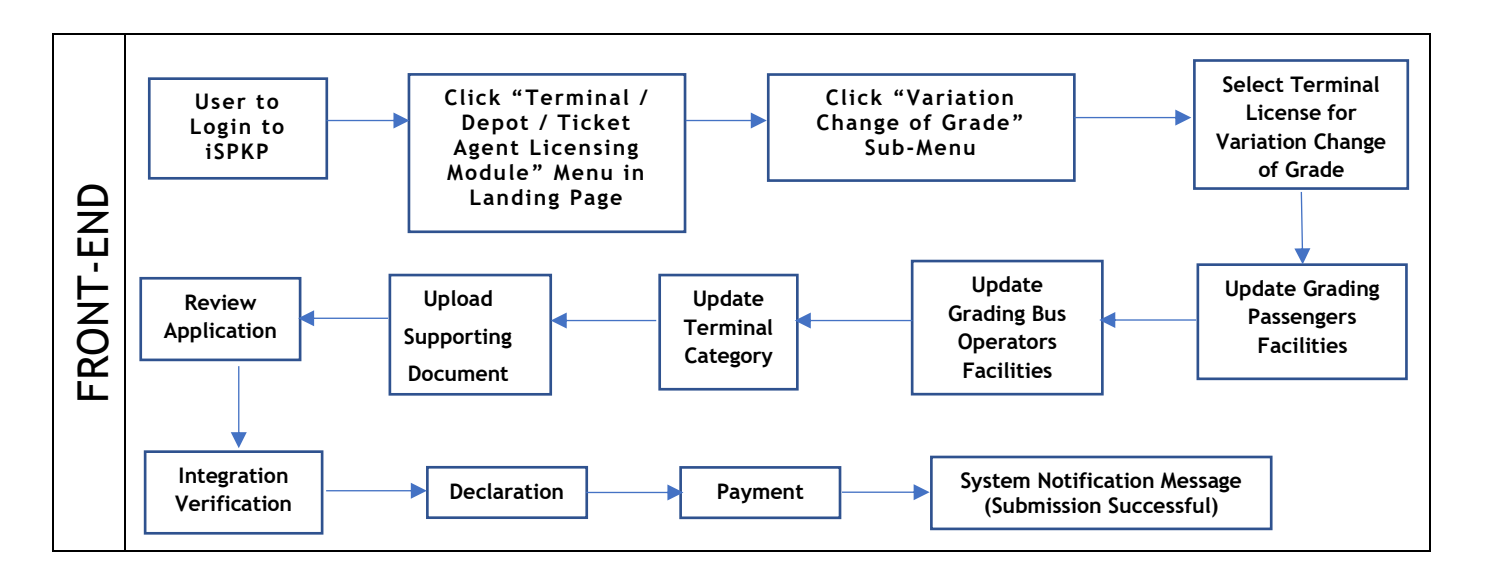

Figure 168: Variation Change of Grade Process Flow

| i <b>s</b> /Kr | Cuick Cuide                     |                                |                            | С                                | ompany A 🦂 Compan                  | уА 🧬 🏫 вм |
|----------------|---------------------------------|--------------------------------|----------------------------|----------------------------------|------------------------------------|-----------|
|                | 133<br>Total Applications       | 2 18<br>Applications Approved  | 41<br>Applications Pending | 34<br>Applications Rejected      | 40<br>Applications Draft           |           |
|                | Land Public Transport Licensing | L E                            | Interne                    | 🚖<br>Adiation Business Licensing | G24<br>Service Request             |           |
|                | Payment                         | Railway Licensing & Enfor      | cement                     | Cross Border                     | Training Provider                  |           |
|                | Training Register               | Terminal / Depot / Ticket Agen | t Licensing pr             | RM Criminal Records              | Monitoring & Compliance Management |           |
|                | My Approvals                    | 1                              |                            |                                  | ~                                  |           |
|                | My Applications                 |                                |                            |                                  | ~                                  |           |
|                | Application History             |                                |                            |                                  | ~                                  |           |

Figure 169: Landing Page - Terminal / Depot / Ticket Agent Licensing Module

| No | FIELD (ENG)    | FIELD DESCRIPTION  | ACTION REQUIRED     | REMARKS              |
|----|----------------|--------------------|---------------------|----------------------|
| 1  | Terminal /     | This menu allows   | User to click the   | * Mandatory field.   |
|    | Depot / Ticket | access to various  | "Terminal / Depot / | Click button         |
|    | Agent          | Terminal / Depot / | Ticket Agent        | Click Dutton.        |
|    | Licensing      | Ticket Agent       | Licensing Module"   | Sub-modules menu     |
|    | Module         | Licensing Module   | menu option.        | will be displayed as |
|    |                | sub-menus.         |                     | shown in Figure      |
|    |                |                    |                     | 170.                 |
|    |                |                    |                     |                      |

| erminal Licensing |                             |                               |                            |                              |                           |  |
|-------------------|-----------------------------|-------------------------------|----------------------------|------------------------------|---------------------------|--|
|                   | E 130<br>Total Applications | 2 18<br>Applications Approved | 38<br>Applications Pending | 34     Applications Rejected | 40 Applications Draft     |  |
|                   | • New Application           | F.J.<br>ReNew App             | lication                   | Variation of Licensing       | Variation Change of Grade |  |
|                   |                             |                               | Cancel Application         |                              | 0                         |  |
|                   | My Approvals                |                               |                            |                              | ¥                         |  |
|                   | My Applications             |                               |                            |                              |                           |  |

Figure 170: Variation Change of Grade Sub-Module

| No | FIELD (ENG)        | FIELD DESCRIPTION                                | ACTION REQUIRED                     | REMARKS                                           |
|----|--------------------|--------------------------------------------------|-------------------------------------|---------------------------------------------------|
| 1  | Variation          | Provides access to                               | User to click on                    | Click button.                                     |
|    | Change of<br>Grade | do task under<br>"Variation Change<br>of Grade". | "Variation Change of Grade" button. | Next screen is<br>displayed as per<br>Figure 171. |

| =  | i <b>si</b> ka                   | E          |             |                                             |                |          |          | Company A | - (             | `ompany A          |      | •   | BM   EN |
|----|----------------------------------|------------|-------------|---------------------------------------------|----------------|----------|----------|-----------|-----------------|--------------------|------|-----|---------|
|    |                                  | Juick Guid | ·           |                                             |                |          |          |           |                 |                    |      |     |         |
| Ŧ  | Terminal License                 | Т          | erminal / D | epot / Ticket Agent Licensing > Variance Cf | hange of Grade |          |          |           |                 |                    |      |     |         |
| Ø, | Grading Passengers Facilities    |            |             | Operator Licence Number                     | License Type   | Start Da | te En    | d Date    |                 | Status             |      |     |         |
| ¢  | Grading Bus Operators Facilities |            | ۲           | 00126                                       | Terminal       | 12/Dec/  | 2023 11, | /Dec/2024 |                 | A 1                |      |     |         |
| B  | Terminal Category                |            |             |                                             |                |          |          |           | items per page: | 0 <del>v</del> 1-1 | of 1 | < < | > >     |
| ۲  | Requirement Document             |            |             |                                             |                |          |          |           |                 |                    |      |     |         |
| P  | Review Application               |            |             |                                             |                |          |          |           |                 |                    |      |     |         |
| Ø  | Integration Verification         |            |             |                                             |                |          |          |           |                 |                    |      |     |         |
| Ô  | Declaration                      |            |             |                                             |                |          |          |           |                 |                    |      |     |         |
|    |                                  |            |             |                                             |                |          |          |           |                 |                    |      |     |         |
|    |                                  |            |             |                                             |                |          |          |           |                 |                    |      |     |         |
|    |                                  |            |             |                                             |                |          |          |           |                 |                    |      |     |         |
|    |                                  |            |             |                                             |                |          |          |           |                 |                    |      |     |         |
|    |                                  |            |             |                                             |                |          |          |           |                 |                    |      |     |         |
|    |                                  |            |             |                                             |                |          |          |           |                 | 2                  | Next |     |         |

Figure 171: Select Terminal License for Variation Change of Grade

| No                                                                     | FIELD (ENG) | FIELD DESCRIPTION                                                      | ACTION REQUIRED                                                                                                    | REMARKS                                                            |
|------------------------------------------------------------------------|-------------|------------------------------------------------------------------------|----------------------------------------------------------------------------------------------------|--------------------------------------------------------------------|
| 1 Select<br>Terminal<br>License for<br>Variation<br>Change of<br>Grade |             | User to select<br>Terminal License for<br>Variation Change of<br>Grade | User to click the<br>button to select<br>which Terminal<br>License to proceed<br>with Variation<br>Change of Grade | Click radio button                                                 |
| 2                                                                      | Next        | Enables user to<br>proceed to the next<br>screen                       | User to click on the<br>Next button to<br>proceed to the next<br>screen                                            | Click button.<br>Next screen is<br>displayed as per<br>Figure 172. |

| = | <i>i<del>s)</del>KP</i>          | A Code                                                               | Company A 💡 | Company A          | <mark>Р</mark> 🏤 ВМ   EN |
|---|----------------------------------|----------------------------------------------------------------------|-------------|--------------------|--------------------------|
| ÷ | Terminal License                 | Terminal / Depot / Ticket Agent Licensing - Variance Change of Grade |             |                    |                          |
| Ø | Grading Passengers Facilities    | Ticket & Information System                                          |             |                    | ^                        |
| ¢ | Grading Bus Operators Facilities | Counter & Vending Machine Ticket View Old Values                     |             |                    |                          |
|   | Terminal Category                | Physical Counters           Ves         111                          | Remarks     |                    |                          |
|   | Review Application               | Vending Machine (Cash) Yes • 11                                      | Remarks     |                    |                          |
| Ø | Integration Verification         | Ticketing Vending Machine (Cashless) No • Quantify                   | Remarks     |                    |                          |
| 0 | Declaration                      | Ticketing Vending Machine (Cash & Cashless) No • Quantity            | Remarks     |                    |                          |
|   |                                  |                                                                      |             |                    |                          |
|   |                                  | Centralized Ticketing System <u>Yank Old Values</u>                  |             |                    |                          |
|   |                                  | Voice Recorder at every Counter Yes • 4                              | Remarks     |                    |                          |
|   |                                  | CCTV at every Counter No                                             | Remarks     |                    |                          |
|   |                                  |                                                                      | 2           | Previous Save & Ne | xt                       |

Figure 172: Grading Passengers Facilities

| No | FIELD (ENG)                         | FIELD DESCRIPTION                                                                                                    | ACTION REQUIRED                                                                                             | REMARKS                                                            |
|----|-------------------------------------|----------------------------------------------------------------------------------------------------|----------------------------------------------------------------------------------------------------|--------------------------------------------------------------------|
| 1  | Grading<br>Passengers<br>Facilities | User to insert<br>information on the<br>Grading Passengers<br>Facilities Details                                                       | User to key in /<br>update information<br>on the Grading<br>Passengers Facilities<br>in the fields required | Text format.<br>Number format.<br>Dropdown button.                 |
| 2  | Previous /<br>Save & Next           | Enables either<br>viewing of previous<br>screen / saving of<br>the information<br>inserted and saving<br>of the uploaded<br>documents. | User to click on the<br>following options:<br>- Previous<br>- Save & Next<br>(selected)                     | Click button.<br>Next screen is<br>displayed as per<br>Figure 173. |

| =  |                                  | l de                                                                 |    |            | Company A - | Company A 🛛 🤌 🏠 🛤 i 🛤 |
|----|----------------------------------|----------------------------------------------------------------------|----|------------|-------------|-----------------------|
| -  | Terminal License 🔗               | Terminal / Depot / Ticket Agent Licensing - Variance Change of Grade |    |            |             |                       |
| C+ | Grading Passengers Facilities 🧭  | Operational Management                                               |    |            |             | ^                     |
| ¢  | Grading Bus Operators Facilities | Terminal Operational System Management (TOS) <u>View Old Values</u>  |    |            |             |                       |
| 6  | Terminal Category                | Open Platform                                                        | No | • Quantity | Remarks     |                       |
| ٠  | Requirement Document             | TOS Control Room                                                     | No | - Quantity | Remarks     |                       |
|    | Review Application               | Bus Platform Location Display Digital System                         | No | - Quantity | Remarks     |                       |
| 0  | Integration Verification         |                                                                      |    |            |             | 0                     |
| 1  | Declaration                      | Access Method                                                        |    | - Quantity | Remarks     |                       |
|    |                                  | Automatic Boom Gate                                                  |    |            |             |                       |
|    |                                  | Entrance                                                             | No | - Quantity | Remarks     |                       |
|    |                                  | Exit                                                                 | No | - Quantity | Remarks     |                       |
|    |                                  |                                                                      |    |            |             |                       |
|    |                                  |                                                                      |    |            | 2           | Previous Save & Next  |

Figure 173: Grading Bus Operators Facilities

| No | FIELD (ENG)                            | FIELD DESCRIPTION                                                                                                    | ACTION REQUIRED                                                                                                | REMARKS                                                            |
|----|----------------------------------------|----------------------------------------------------------------------------------------------------|----------------------------------------------------------------------------------------------------|--------------------------------------------------------------------|
| 1  | Grading Bus<br>Operators<br>Facilities | User to insert<br>information on the<br>Grading Bus<br>Operators Facilities<br>Details                                                 | User to key in /<br>update information<br>on the Grading Bus<br>Operators Facilities<br>in the fields required | Text format.<br>Number format.<br>Dropdown button.                 |
| 2  | Previous /<br>Save & Next              | Enables either<br>viewing of previous<br>screen / saving of<br>the information<br>inserted and saving<br>of the uploaded<br>documents. | User to click on the<br>following options:<br>- Previous<br>- Save & Next<br>(selected)                        | Click button.<br>Next screen is<br>displayed as per<br>Figure 174. |

| = |                                  |                                       |                    |                 |                   |     |     |     |     |     | Com | pany A | - Co | ompany A  | <b>"P</b>  | BM   EN |
|---|----------------------------------|---------------------------------------|--------------------|-----------------|-------------------|-----|-----|-----|-----|-----|-----|--------|------|-----------|------------|---------|
| ÷ | Terminal License                 | Terminal / Depot /<br>Terminal Catego | Ticket Agent Licen | ising > Varianc | e Change of Grade | •   |     |     |     |     |     |        |      |           |            |         |
| ¢ | Grading Passengers Facilities  🄗 | View Old Values<br>Transport          | Transport          | Jan             | Feb               | Mar | Apr | May | Jun | Jul | Aug | Sep    | Oct  | Nov       | Dec        | Total   |
| ⊙ | Grading Bus Operators Facilities | Express Bus                           | Trips - Express    | 0               | 0                 | 0   | 0   | 0   | 0   | 0   | 0   | 0      | 0    | 0         | 0          | 0       |
| ٩ | Requirement Document             | Express Bus                           | Ridership - Exp    | 0               | 0                 | 0   | 0   | 0   | 0   | 0   | 0   | 0      | 0    | 0         | 0          | 0       |
|   | Review Application               | Taxi                                  | Trips - Taxi       | 0               | 0                 | 0   | 0   | 0   | 0   | 0   | 0   | 0      | 0    | 0         | 0          | 0       |
| 0 | Integration Verification         | Stages Bus                            | Trips - Bus        | 0               | 0                 | 0   | 0   | 0   | 0   | 0   | 0   | 0      | 0    | 0         | 0          | 0       |
| _ |                                  | Stages Bus                            | Ridership - Bus    | 0               | 0                 | 0   | 0   | 0   | 0   | 0   | 0   | 0      | 0    | 0         | 0          | 0       |
|   |                                  |                                       |                    |                 |                   |     |     |     | 1   |     |     |        |      |           |            |         |
|   |                                  |                                       |                    |                 |                   |     |     |     |     |     |     |        |      |           |            |         |
|   |                                  |                                       |                    |                 |                   |     |     |     |     |     |     |        | 2 Pr | evious Sa | ave & Next |         |

Figure 174: Terminal Category

| No | FIELD (ENG)               | FIELD DESCRIPTION                                                                                                    | ACTION REQUIRED                                                                                 | REMARKS                                                            |
|----|---------------------------|----------------------------------------------------------------------------------------------------|-------------------------------------------------------------------------------------------------|--------------------------------------------------------------------|
| 1  | Terminal<br>Category      | User to insert<br>information on the<br>Terminal Category<br>Details                                                                   | User to key in /<br>update information<br>on the Terminal<br>Category in the fields<br>required | Number format.                                                     |
| 2  | Previous /<br>Save & Next | Enables either<br>viewing of previous<br>screen / saving of<br>the information<br>inserted and saving<br>of the uploaded<br>documents. | User to click on the<br>following options:<br>- Previous<br>- Save & Next<br>(selected)         | Click button.<br>Next screen is<br>displayed as per<br>Figure 175. |

| =  | <i>i=)KP</i>                       | <b>9</b><br>                                                         |                           |                   | Company A | * | Company A       | 🥐 🏫 BM   EN |
|----|------------------------------------|----------------------------------------------------------------------|---------------------------|-------------------|-----------|---|-----------------|-------------|
| Ŧ  | Terminal License                   | Terminal / Depot / Ticket Agent Licensing - Variance Change of Grade | Application Status: Draft |                   |           |   |                 |             |
| Q. | Grading Passengers Facilities  📀   | Required Documents                                                   |                           |                   |           |   |                 |             |
| Q. | Grading Bus Operators Facilities 🧭 | *Layout plan of temporary terminal                                   | ۵                         | Testing (1).pdf 💌 |           |   |                 |             |
| B  | Terminal Category                  | *Temporary Transfer Authorization Letter by PBT                      | ۵                         | Testing (1).pdf 💌 | 1         |   |                 |             |
| ۵  | Requirement Document               | *Relevant documents                                                  | ۵                         | Testing (1).pdf 💽 |           |   |                 |             |
| Þ  | Review Application                 |                                                                      |                           |                   |           |   |                 |             |
| 0  | Integration Verification           |                                                                      |                           |                   |           |   |                 |             |
| Ô  | Declaration                        |                                                                      |                           |                   |           |   |                 |             |
|    |                                    |                                                                      |                           |                   |           |   |                 |             |
|    |                                    |                                                                      |                           |                   |           |   |                 |             |
|    |                                    |                                                                      |                           |                   |           |   |                 |             |
|    |                                    |                                                                      |                           |                   |           |   |                 |             |
|    |                                    |                                                                      |                           |                   |           | 2 | Previous Save 8 | Next        |
|    |                                    |                                                                      |                           |                   |           |   |                 |             |

Figure 175: Requirement Document

| No | FIELD (ENG)               | FIELD DESCRIPTION                                                                                                    | ACTION REQUIRED                                                                         | REMARKS                                                            |
|----|---------------------------|----------------------------------------------------------------------------------------------------|-----------------------------------------------------------------------------------------|--------------------------------------------------------------------|
| 1  | Requirement<br>Document   | To upload any<br>additional relevant<br>supporting<br>document                                                                         | User to upload the supporting document.                                                 | *Mandatory field.<br>Upload icon.                                  |
| 2  | Previous /<br>Save & Next | Enables either<br>viewing of previous<br>screen / saving of<br>the information<br>inserted and saving<br>of the uploaded<br>documents. | User to click on the<br>following options:<br>- Previous<br>- Save & Next<br>(selected) | Click button.<br>Next screen is<br>displayed as per<br>Figure 176. |

| = |                                    |                                                                      | Company A |   | Company A       | 🖗 🏦 BM   EN |
|---|------------------------------------|----------------------------------------------------------------------|-----------|---|-----------------|-------------|
| ÷ | Terminal License                   | Terminal / Depot / Ticket Agent Licensing - Variance Change of Grade |           |   |                 | ē           |
| ¢ | Grading Passengers Facilities      | Terminal License                                                     |           |   |                 | ~           |
| ¢ | Grading Bus Operators Facilities 🥑 | Grading Passengers Facilities                                        |           |   |                 |             |
| Ð | Terminal Category                  | Ticket & Information System                                          |           |   |                 | ~           |
| ٦ | Requirement Document               | Safety                                                               |           |   |                 | ~           |
| Þ | Review Application                 | Comfortable Facilities                                               |           |   |                 | ~           |
| 0 | Integration Verification           | Refreshment                                                          |           |   |                 | ~           |
| 6 | Declaration                        | Grading Bus Operators Facilities                                     |           |   |                 |             |
|   |                                    | Operational Management                                               |           |   |                 | ~           |
|   |                                    | Security                                                             |           |   |                 | ~           |
|   |                                    | Driver's Comfort Space                                               |           |   |                 | ~           |
|   |                                    | Driver's Lounge                                                      |           |   |                 | ×           |
|   |                                    | Crowrad Rue Diatform                                                 |           |   |                 |             |
|   |                                    |                                                                      |           | 0 | Previous Save & | Next        |

Figure 176: Review Application

| No | FIELD (ENG)               | FIELD DESCRIPTION                                                                                                    | ACTION REQUIRED                                                                         | REMARKS                                                            |
|----|---------------------------|----------------------------------------------------------------------------------------------------|-----------------------------------------------------------------------------------------|--------------------------------------------------------------------|
| 1  | Previous /<br>Save & Next | Enables either<br>viewing of previous<br>screen / saving of<br>the information<br>inserted and<br>proceed to the next<br>screen. | User to click on the<br>following options:<br>- Previous<br>- Save & Next<br>(selected) | Click button.<br>Next screen is<br>displayed as per<br>Figure 177. |

| =  | i <b>∋</b> }KP                  | Quick Gui |                                                                                      |                           | Company A | Ŧ | Company A       | Ք 🏦 ВМ   EN |
|----|---------------------------------|-----------|--------------------------------------------------------------------------------------|---------------------------|-----------|---|-----------------|-------------|
| ÷  | Terminal License                | 0         | Terminal / Depot / Ticket Agent Licensing - Variance Change of Grade                 | Application Status: Draft |           |   |                 |             |
| Ø, | Grading Passengers Facilities   | 0         | Integration Verification                                                             |                           |           |   |                 |             |
| ¢  | Grading Bus Operators Facilitie | s 💽       | Type of Validation<br>Checked Company Information from the SSM System (198701005333) | Status                    | Remarks   |   |                 |             |
|    | Terminal Category               | 0         |                                                                                      |                           |           |   |                 |             |
| ٦  | Requirement Document            | 0         |                                                                                      |                           |           |   |                 |             |
|    | Review Application              | 0         |                                                                                      |                           |           |   |                 |             |
| 0  | Integration Verification        |           |                                                                                      |                           |           |   |                 |             |
| Ó  | Declaration                     |           |                                                                                      |                           |           |   |                 |             |
|    |                                 |           |                                                                                      |                           |           |   |                 |             |
|    |                                 |           |                                                                                      |                           |           |   |                 |             |
|    |                                 |           |                                                                                      |                           |           |   |                 |             |
|    |                                 |           |                                                                                      |                           | (         | 0 | Previous Save & | Next        |

Figure 177: Integration Verification

| No | FIELD (ENG)               | FIELD DESCRIPTION                                                                                                    | ACTION REQUIRED                                                                         | REMARKS                                                            |
|----|---------------------------|----------------------------------------------------------------------------------------------------|-----------------------------------------------------------------------------------------|--------------------------------------------------------------------|
| 1  | Previous /<br>Save & Next | Enables either<br>viewing of previous<br>screen / saving of<br>the information<br>inserted and<br>proceed to the next<br>screen. | User to click on the<br>following options:<br>- Previous<br>- Save & Next<br>(selected) | Click button.<br>Next screen is<br>displayed as per<br>Figure 178. |

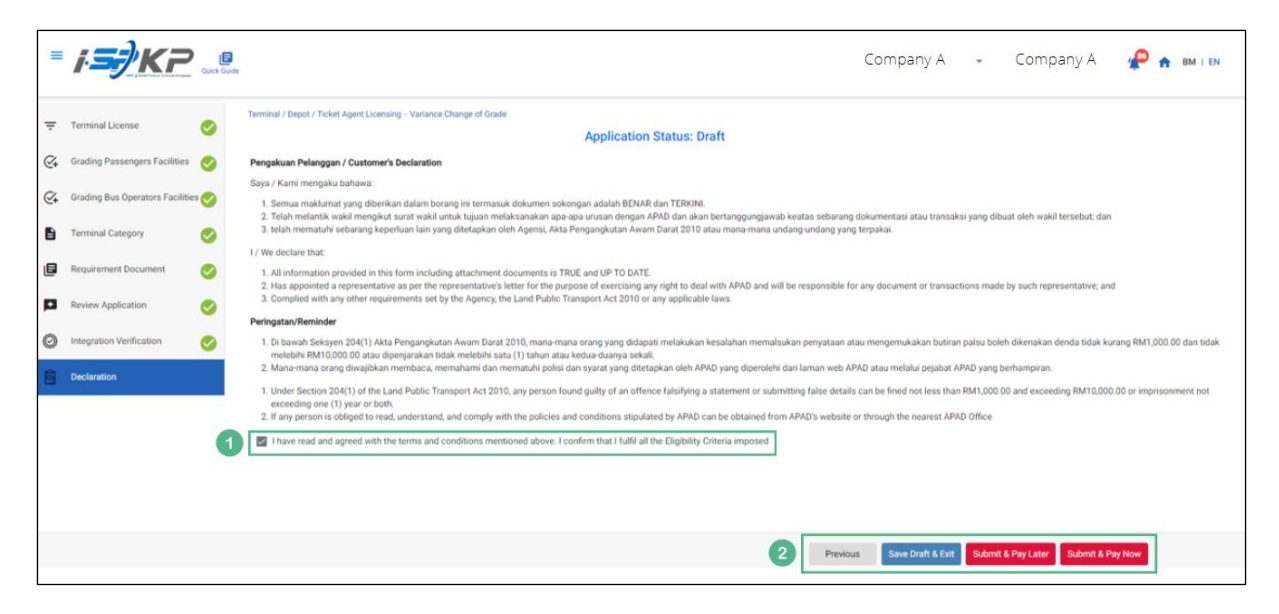

Figure 178: Declaration

| No | FIELD (ENG)                                                                         | FIELD DESCRIPTION                                                                                                    | ACTION REQUIRED                                                                                                    | REMARKS                            |
|----|-------------------------------------------------------------------------------------|----------------------------------------------------------------------------------------------------|----------------------------------------------------------------------------------------------------|------------------------------------|
| 1  | Declaration                                                                         | This is to declare<br>that User has read<br>& understood the<br>terms & conditions<br>and provided true &<br>accurate<br>information. | User to tick the<br>checkbox once<br>understood on the<br>terms & conditions.                                                               | Mandatory field.<br>Tick checkbox. |
| 2  | Previous /<br>Save Draft &<br>Exit / Submit<br>& Pay Later /<br>Submit & Pay<br>Now | Enables User to<br>decide on next<br>action.                                                                                          | User to select Action<br>button as per options:<br>- Previous<br>- Save Draft &<br>Exit<br>- Submit & Pay<br>Later<br>- Submit & Pay<br>Now | Click button.                      |

Depending on the type of action selected, there are two options available for the applicant to make the payment:

For "Submit & Pay Later" action:

Payment must be made within three working days via online or via Counter Payment using Bank Draft, Money Order, Postal Order, Credit / Debit Card and Cash (only applicable for LPKP Sabah & LPKP Sarawak).

For "Submit & Pay Now" action:

Payment can be immediately done via Online Banking using Credit / Debit Card or using FPX payment system.

Please refer to iSPKP System User Manual Payment Module for detailed steps and instructions on how to go about the payment details as well as the amount to be paid and the grace period.

#### 5. ERROR HANDLING

As the User accesses the iSPKP system to perform certain functions, there could be some challenges faced by the User. This may result in the User not being able to use the iSPKP system or to proceed to the following section (using NEXT button) or to complete a certain process (using SUBMIT button).

### 5.1 General Errors

The generic errors hinder the User from using the iSPKP system such as:

- Poor internet connectivity resulting in the screen showing loading button continuously.
- iSPKP system is down resulting in the User not being able to proceed to NEXT section or SUBMIT application.
- Respective government agency system such as JPN, JPJ or SSM and/or payment gateway are down, thus the integration check cannot be done.

In such a situation, the following is advised:

- User to ensure internet connectivity is okay.
- Wait until the respective iSPKP or government systems are online before proceeding.
- If problem persist, please refer to Section 5.3 on How to Get Help.

## 5.2 Specific Errors

Sometimes there are errors made during keying-in process that will result in the User not being able to proceed to the following section (using NEXT button) or to complete a certain process (using SUBMIT button).

# Following is a list of such errors:

| NO | TYPES OF ERROR               | SYSTEM MESSAGE /    | HOW TO RECTIFY              |
|----|------------------------------|---------------------|-----------------------------|
|    |                              | REMARKS             |                             |
| 1  | User may enter wrong         | The following       | Users are advised to        |
|    | password during Sign In      | system message will | recheck password keyed-in   |
|    |                              | appear:             | and ensure it is accurate.  |
|    |                              | "Invalid            |                             |
|    |                              | credentials. Please |                             |
|    |                              | try again."         |                             |
| 2  | User may enter incorrect     | The following       | User is advised to ensure   |
|    | password format when         | system message will | that the password created   |
|    | creating new password or     | appear:             | meets the password rules /  |
|    | reset password.              | "The password is    | syntax during password      |
|    |                              | not complex"        | creation.                   |
|    |                              | not complex         |                             |
| 3  | User may select wrong        | This may result in  | User is advised to select   |
|    | dropdown button during       | application error.  | button carefully.           |
|    | application process.         |                     |                             |
| 4  | User may wrongly key-in      | The following       | User is advised to recheck  |
|    | Vehicle Details resulting in | message will        | information that was key-in |
|    | Integration Verification     | appear:             | using source document such  |
|    | Error.                       | "Your record is not | as Vehicle Registration     |
|    |                              | found"              | Card.                       |
|    |                              |                     |                             |
| 5  | User may accidentally        | The field is        | User is advised to key-in   |
| 5  | leave the mandatory field    | highlighted in red  | information in the correct  |
|    | blank as follows such as:    | and User is unable  | format and the red line is  |
|    |                              | to proceed to next  | changed to black line.      |
|    | - Vehicle information        | screen.             |                             |
|    |                              |                     |                             |

| NO | TYPES OF ERROR                                                                                                    | SYSTEM MESSAGE /                                                                                                    | HOW TO RECTIFY                                                            |
|----|----------------------------------------------------------------------------------------------------|----------------------------------------------------------------------------------------------------|---------------------------------------------------------------------------|
|    |                                                                                                    | REMARKS                                                                                                    |                                                                           |
|    | - New vehicle<br>corporate colour                                                                                                    |                                                                                                    |                                                                           |
| 6  | User may overlook to click<br>on the "tick" button<br>resulting in Non-<br>Declaration Error.                                                                                              | The following<br>system message will<br>appear:<br>"Please tick the<br>Declaration"                                                        | Users are advised to "tick" button.                                       |
| 7  | User may encounter errors<br>during the file upload stage<br>such as:<br>- Forgot to be<br>uploaded file.<br>- File too big to<br>upload (more than<br>3MB)<br>- File not in PDF<br>format | The following<br>messages will<br>appear:<br>"Select File"<br>"File size cannot<br>exceed 3MB."<br>"Accepted File type<br>application/pdf" | Users are advised to upload<br>the files in the correct<br>format / size. |

Table 6: Types of Errors and How to Rectify

## 5.3 Helpdesk Contact Information

Hotline Number: 03-8000 8000 / 1800 88 7723 Email Support: aduan@mot.gov.my